# **QTWatch Help**

# Index

| 1.  | Control monitor, active calls stackPage           | 3  |
|-----|---------------------------------------------------|----|
| 2.  | Control monitor, call detail and account infoPage | 4  |
| 3.  | Control monitor, installation sitePage            | 5  |
| 4.  | Reaction on alarms                                | 6  |
| 5.  | Reaction Officers                                 | 10 |
| 6.  | Remote CallsPage                                  | 10 |
| 7.  | Qtwatch wide screenPage                           | 11 |
| 8.  | Site Info Maintenance, site detailPage            | 13 |
| 9.  | Adding a site                                     | 14 |
| 10. | Site smsPage                                      | 17 |
| 11. | Panel & ZonesPage                                 | 19 |
| 12. | AlertsPage                                        | 20 |
| 13. | Permissions & service providersPage               | 23 |
| 14. | VehiclesPage                                      | 24 |
| 15. | Site MapPage                                      | 25 |
| 16. | Site Info Maintenance, Search allPage             | 27 |
| 17. | Area Search, bulk smsPage                         | 28 |
| 18. | Suspending a client                               | 28 |
| 19. | Event Instructions                                | 31 |
| 20. | Archive Calls (Removing a Site)Page               | 33 |
| 21. | Site HistoryPage                                  | 36 |
| 22. | Incoming & Outgoing sms's, manual smsPage         | 38 |
| 23. | Setting a site on test for technician             | 39 |
| 24. | Setting a site on test for a clientPage           | 40 |
| 25. | Bypassing problem alarmsPage                      | 42 |
| 26. | Changing a site's Site Id numberPage              | 43 |
| 27. | Printing a Site's InformationPage                 | 45 |
| 28. | Client Info Maintenance, Search                   | 46 |
| 29. | Client InfoPage                                   | 47 |
| 30. | View IncallsPage                                  | 48 |
| 31. | Diary Entries                                     | 48 |
| 32. | Job CardsPage                                     | 51 |
| 33. | User Registration                                 | 60 |

| 34. System Login Register               | Page 61 |
|-----------------------------------------|---------|
| 35. System Security                     | Page 62 |
| 36. System Parameters                   | Page 63 |
| 37. Controller Setup, controllers       | Page 66 |
| 38. Events: Lists, codes & descriptions | Page 68 |
| 39. <u>Protocols</u>                    | Page 69 |
| 40. <u>Alerts</u>                       | Page 69 |
| 41. Types Setup, Action Notes           | Page 70 |
| 42. <u>Site Types</u>                   | Page 71 |
| 43. <u>Service Types</u>                | Page 71 |
| 44. Event Types                         | Page 72 |
| 45. <u>Day Types</u>                    | Page 74 |
| 46. <u>Titles</u>                       | Page 74 |
| 47. <u>Sensor Types</u>                 | Page 75 |
| 48. Panel Types                         | Page 75 |
| 49. Event SOP's                         | Page 76 |
| 50. <u>Database Maintenance</u>         | Page 77 |
| 51. Making system backups               | Page 79 |

# Updated Features – June 2011-06-21

| 52. <u>Control Monitor Screen</u> | Page 80 |
|-----------------------------------|---------|
| 53. <u>View Incalls Screen</u>    | Page 82 |
| 54. Sms View Screen               | Page 82 |
| 55. Event Instructions Screen     | Page 83 |
| 56. History Screen                | Page 83 |
| 57. <u>Site Types Screen</u>      | Page 84 |
| 58. Event List Screen             | Page 85 |
| 59. <u>Controllers Screen</u>     | Page 85 |
|                                   |         |

# **Control Monitor Help**

| Site Id No                                      | Importance Cod             | le                                     | _                                               |                                                      |                                       |                 |
|-------------------------------------------------|----------------------------|----------------------------------------|-------------------------------------------------|------------------------------------------------------|---------------------------------------|-----------------|
| 1/                                              | 1/                         | YOUR COMPANY N                         | AME                                             | _                                                    | Contr                                 | ol Room Maste   |
| on Dispatch Site Maps                           | std. Operations   Grid Vie | w SMS Messages                         |                                                 |                                                      |                                       |                 |
| Active Calls:<br>Site Id No Co EventDescription | C Ev                       | vent Description                       | Code Site Even<br>7:35 04 System F              | t Description<br>ail to Test                         | Account Infe<br>Account No. 1<br>0188 | el.<br>781 1225 |
| 01 pane                                         | Controlle                  | AutoMonitor CSID 0                     | 188 Event FTT                                   | Operator CRMAST                                      | DOUGH HAR                             | TMAN            |
| 11345 02 Burglay                                | Zone                       | F                                      | KeyNi                                           |                                                      | Key Code                              |                 |
| 02 Controller Failly                            | Install                    | ation Site                             |                                                 |                                                      |                                       |                 |
| U3 Failo Unite                                  | 0188                       | POSTNET                                | Ту                                              | pe Bussines                                          | Code RAMBO                            |                 |
| 181 System Fiel 1                               | to leat Contact            | DOUGH HARTMAN                          | Reactor/All                                     | ROMEO 2                                              | Call ROMED 2                          | 12              |
|                                                 | Suburb                     | PHALABORWA                             | Site 🕿                                          | 781 1225                                             | Cell 082 920 14                       | 05 DOU @        |
| $\wedge$                                        | Address                    | HENDRIK VAN ECK                        | 1. OGIE B<br>2. OGIE B<br>3. OGIE D<br>4. DEURM | / VOORDEUR<br>/ ONTVANGS<br>ANE SE KANTOOR<br>AGNEET |                                       | -               |
| / \                                             | Area                       | Non Grouped Sites                      |                                                 |                                                      |                                       |                 |
| Cteal of Cian                                   | Action                     | s Antine                               |                                                 | Densile                                              |                                       | Deferment       |
| / Events (Acti<br>Call List)                    | ve                         | me Acoon                               |                                                 | Pemarks                                              |                                       | helelence       |
|                                                 |                            | e 1 Code 3 Code 5<br>e 2 Code 4 Code 6 | Code 7 Code 9<br>Code 8 Code 0                  |                                                      | 1                                     | I.a             |
| Alterded Busy                                   | 1                          | Call Site Info                         | Guard Report Ren                                | note Cal                                             | Action No                             | te 增出ic         |
|                                                 |                            | 2                                      | 1                                               |                                                      |                                       |                 |
| Last Call Info: Last call                       | Last event                 | Call button                            |                                                 |                                                      |                                       |                 |

On the Main Screen click on the Control Monitor button to take you to this screen.

Columns in the Active Call List:

Site Id No - The Site Id where the signal was received from.

Co- This is the event priority listing code. Events with a higher priority listing code i.e.: 1,2 will automatically be placed at the top of this list as they come in. Events with a lower priority listing are displayed at the bottom. The event priority listing is set Controller Events.

Event Description - Short description of the event.

The different colours works on a time-lapse function. When an event comes in it will initially display in White. After 5 minutes it will turn Green. After 10 minutes it will turn Yellow. After 15 minutes it will turn Red. Page 3 of 85

## The event will stay in the Active Call List until it is called by clicking the [Call] button.

The colours make the user aware of the time passed since the event was displayed the first time.

When the colour in the Site ID column changes to green it means that another user on the network has already taken action on this event.

| QuTeWatch : Control Monitor                                                        | Date & Time Importance                                                                                                    | Code Event                                                                       | Description                                                                 |
|------------------------------------------------------------------------------------|----------------------------------------------------------------------------------------------------|----------------------------------------------------------------------------------|-----------------------------------------------------------------------------|
| Action Dispatch Site Maps Std Operation<br>Ac OB Reference No<br>Site Controller / | ons Grid View SMS essages Call Detail<br>OB Ref Nr Date/Time Code Site E<br>253807 19/10/2009 09:17:35 04 Syste<br>Controller AutoMonitor CSID 0188 Event                                      | Event Description<br>em Fail to Test<br>TT Operator CRMAST                       | Account Info<br>Account No. Tel<br>0188 781 1225<br>DOUGH HARTMAN           |
| Base station<br>(FSK, RDC<br>or IDC , etc.                                         | Zone : KeyNi<br>Installation Site<br>Ctable Construct<br>Reaction<br>Steven<br>Reaction<br>Reaction<br>Reaction<br>Reaction<br>Reaction<br>Reaction<br>Address<br>Mon Grouped Sites<br>Actions | Current<br>Logged in<br>User<br>E BY ONTVANGS<br>E DIANE SE KANTOOR<br>URMAGNEET | Key Code<br>Cod EAMED<br>Cal Client<br>Account Info<br>Cel UCC 320 THUO VUU |
|                                                                                    | Date Time     Action       Code 1     Code 3     Code 5     Code 7     Code 9       Code 2     Code 4     Code 6     Code 8     Code 0                                                         | Remarks                                                                          | Reference                                                                   |
| Attended Busy                                                                      | Call Site Info Guard Report                                                                                                    | Bemote Cal                                                                       | Action Note                                                                 |

| OB Ref No.        | This is a number that is automatically assigned by the system to events as they |
|-------------------|---------------------------------------------------------------------------------|
|                   | come in. This No is fixed and cannot be changed.                                |
| Controller        | This is the Controller Identity name. i.e. FSK.                                 |
| Date Time         | Date and Time of event.                                                         |
| Event             | Event Number. Example 097 is a burglary code on FSK Base Stations.              |
| Zone              | Zone Number to the event.                                                       |
| Key Nr            | Key Holder's Number to the event.                                               |
| Event Description | This is the description to the event.                                           |
| CSID              | Radio/transmitter number.                                                       |
| Operator          | The User that is logged in on Qtwatch currently.                                |
|                   |                                                                                 |

| QuTeWatch : Control Monitor                                                                                                    | the second second second second second second second second second second second second second second second se                                                                                                    |                                                                                                    |
|----------------------------------------------------------------------------------------------------|----------------------------------------------------------------------------------------------------|----------------------------------------------------------------------------------------------------|
|                                                                                                    | YOUR COMPANY NAME                                                                                                    | Control Room Maste                                                                                                    |
| Action Dispatch Site Maps Std. Operations                                                                                                    | Grid View SMS Messages                                                                                                    |                                                                                                    |
| Active Calls:<br>Site Id No Co EventDescription<br>00000 00 Place Holder<br>01 paris:<br>0345 02 Site ID No<br>03 alto Caller<br>Site Contact person<br>Site Address | Call Detail DB Ref Nr Date/Time Torticole Site Name TB Controle Site Name TB Controle Site Name TB Contact DOUGH HARTMAN Reactor/At ROME0 2 Subub PHALABORWA Site Type Buttimes Contact DOUGH HARTMAN Reactor/At ROME0 2 Subub PHALABORWA Site TB Contact DOUGH HARTMAN Reactor/At ROME0 2 Subub PHALABORWA Site TB Contact DOUGH HARTMAN Reactor/At ROME0 2 Subub PHALABORWA Site TB Contact Site Site Site Site Site Site Site Sit | Account Info<br>Account Info<br>Account No. Tel<br>0188 781 1225<br>Secret Code word<br>Key Code<br>Code RAMBO<br>Cal ROMED 2<br>Cel 082 920 1405 DOU<br>Site Cell phone No<br>Site Cell phone No |
| Altended Busy                                                                                                    | Code 1     Code 3     Code 5     Code 7     Code 9       Code 2     Code 4     Code 6     Code 8     Code 0       ✓ Call     Ste Info     Guard Report     Bemole Call     Gen Report                                                                                                    | ausat Action Note Bide                                                                                                    |

## Site Detail

The Client's account number. This number can be changed on the Client Info Account No page. Name and Surname. Client Site Id Site ID No. Type Type of site. Name Site name. Address The site's physical address. Suburb. Suburb Town Town. Contact Contact person's name for this site. Code The client's password. Tel No Site contact Tel No Site contact Cell No Cell No The reaction vehicle that needs to be contacted to respond to event. Reactor Call Radio call sign for reaction vehicle. Alternative reaction vehicle that will respond to event. Alt/Rtr event comes through on computer.

|                                                         | YOUR COMPANY NAME                                                                          | Control Room Maste                          |
|---------------------------------------------------------|--------------------------------------------------------------------------------------------|---------------------------------------------|
| iction Dispatch Site Maps Std. Oper                     | ions   Grid View   SMS Messages                                                            |                                             |
| Active Calls:                                           | Call Detail                                                                                | Account Info                                |
| Site Id No Co EventDescription<br>20000 00 Place Holder | OB Ref Nr Date/Time Code Site Event Desc<br>253807 19/10/2009 09:17:35 04 System Fail to T | appon Account No. Tel.<br>est 0188 781 1225 |
| 1345 02 Burgary                                         | Controller AutoMonitor CSID 0188 Event FTT Ope                                             | Rator CRMAST DOUGH HARTMAN                  |
| 02 Controller Fail to Test<br>03 Fail to Clone          | Installation Site Reaction                                                                 | box Cell No box                             |
| 03 Fai to Open<br>188 System Fail to Text               | Contact DOUGH HARTMAN Reactor/Ak RDM                                                       |                                             |
| Λ                                                       | Suburb PHALABORWA Site 1781                                                                | 1225 Cel 082 920 1405 DOU                   |
| Stack                                                   | Address HENDRIK VAN ECK                                                                    | box OR Key Holders                          |
|                                                         | Actions                                                                                    |                                             |
|                                                         | Date Time Action Rea                                                                       | narks Reference                             |
| Actions taken table                                     |                                                                                            |                                             |
|                                                         | Code 2 Code 4 Code 6 Code 8 Code 0                                                         | Action buttons                              |
| Altended Busy                                           | Call Site Info Guard Report Bemote C                                                       | al Der Res - Action Note BHide              |
|                                                         |                                                                                            |                                             |

## To start reacting on incoming Events / Signals

- 1. All Actions that you are taking will go into the Actions taken table.
- 2. First you must select the Event you want to react on in the stack.
- 3. There is a couple of ways how you can start putting in your Actions.
- 4. You would probably start by phoning the client using the Number in the Tel no box.
- 5. After phoning the client you can double click on the Tel No box so that it writes an action in the Actions taken table that you have phoned the number in the Tel No box.
- 6. Say that you didn't get any answer on the Tel no, you would probably try to phone the Cell No in the Cell No box. You can also double click on the Cell No box to write an Action in the Actions taken table that you have phoned the Cell No.
- 7. By clicking on the Key Holders button you will get additional numbers that you can phone.
- 8. By holding your mouse button over each one of the Action buttons (Code 1 to Code 0), you will see a popup message that will tell you what Action each button represents. You can click on these buttons to add Actions taken into the Actions taken table.
- 9. You can also double click anywhere on the Actions taken table it will bring up a drop down list where you can choose from a list witch action you want to take.
- 9. All these Actions and Action buttons are pre-programmed, but it can be changed anytime. To learn more about programming these buttons and list of actions, refer to the manual on System Administration. See next page for examples on actions taken.

Page 6 of 85

|                                              | YOUR COMPA                                                                                                    | NY NAME                                                                                                    |                                                                       | Control Room                                | n Maste                |
|----------------------------------------------|----------------------------------------------------------------------------------------------------|----------------------------------------------------------------------------------------------------|-----------------------------------------------------------------------|---------------------------------------------|------------------------|
| tion Dispatch Site Maps Std. Operation       | s Grid View SMS Message                                                                                                    | 10                                                                                                    |                                                                       |                                             |                        |
| ctive Calls:<br>e Id No Co EventDescription  | Call Detail 08 Ref Nr Date/Time 253898 19/10/200                                                                                                    | Code Site Event                                                                                                    | Description                                                           | Account Info<br>Account No. Tel.<br>PHI0033 |                        |
| 45 01 max                                    | Controller Remote Mo CS                                                                                                    | SID 01345 Event BB                                                                                                    | Operator CRMAST                                                       | Frans                                       | 0                      |
| 02 Controller Fail to Test                   | Zonec                                                                                                    | Keyni Tool                                                                                                    | Jerans                                                                | Key Lode  0/28/3656                         | 0                      |
| 03 Falls Core<br>03 Falls Core<br>Action Lis | 1345 124 River stre                                                                                                    | et Typ                                                                                                    | e Residential1                                                        | Code Boesman                                | -                      |
| Action Els                                   | plact Frans                                                                                                    | Reactor/Alt                                                                                                    |                                                                       | Cal                                         | 12                     |
| 04 Guad raito                                | Don Letteton Manor                                                                                                    | Ste 🕿                                                                                                    | 01.16656-236                                                          | Cel 0728798568                              | 10                     |
| · · · · · · ·                                | 8 Cerviur                                                                                                    | ectual com                                                                                                    |                                                                       |                                             |                        |
|                                              | Area Non 6                                                                                                    | Select Canc                                                                                                    |                                                                       |                                             |                        |
|                                              | Area Non G<br>Actions<br>Date Time Ac                                                                                                    | Select Canc                                                                                                    | el Remarks                                                            | Refer                                       | ence                   |
| Actions Taken                                | Area         Non G           Area         Non G           Actions         Actions           Date Time         Actions           19/10/2009 12:33:02         Bu           400/2009 12:49:54         Ca                                                                                                    | Select Cance<br>ction<br>arglary<br>al Site Contact No.                                                                                                    | el Remarks<br>Piet<br>Site Cell Nr Contact                            | Refer<br>0123<br>72975                      | ence 35226             |
| Actions Taken                                | Area         Non G           Area         Non G           Actions         Actions           Date Time         Actions           19/10/2009 12 33:02         Bu           940/2009 12:49:54         Ca           19/10/2009 12:50:22         St                                                                                                    | Select Cance<br>ction<br>arglary<br>all Site Contact No.<br>com Activation                                                                                 | el Remarks<br>Piet<br>Site Cell Nr Contact                            | Refer<br>0123<br>7287                       | ence<br>35226<br>38568 |
| Actions Taken                                | Area         Non G           Area         Non G           Actions         Actions           Date Time         Actions           19/10/2009 12:33:02         Bu           19/10/2009 12:49:54         Ca           19/10/2009 12:50:22         St           Code 1         Code 3         Code                                                                       | Select Cance Ction arglary al Site Contact No. Iom Activation de 5 Code 7 Code 9                                                                           | el Remarks<br>Piet<br>Site Cell Nr Contact                            | Refer<br>0123<br>72875                      | ence<br>35226<br>38568 |
| Actions Taken Action buttons                 | Area         Non G           Area         Non G           Area         Non G           Date Time         Actions           19/10/2009 12:33:02         Bu           400/2009 12:49:54         Ca           19/10/2009 12:50:22         Sk           Code 1         Code 3         Cox           Code 2         Code 4         Cox                                   | Select Cance      Contact No.      Contact No.      Com Activision      de 5 Code 7 Code 9      de 6 Code 8 Code 0                                         | el Remarks<br>Piet<br>Site Cell Nr Contact                            | Refer<br>0123<br>7287                       | ence<br>35226<br>38568 |
| Actions Taken Action buttons                 | Area         Non G           Area         Non G           Area         Non G           Actions         Actions           Date Time         Actions           19/10/2009 12:33:02         Bu           400/2009 12:49:54         Co           19/10/2009 12:50:22         St           Code 1         Code 3         Coo           Code 2         Code 4         Coo | Select Cance      Color      aglary      al Site Contact No.      orm Activision      de 5 Code 7 Code 9      de 6 Code 8 Code 0      Ho Guard Freport Eur | el<br>Remarks<br>Piet<br>Site Cell Nr Contact<br>Double c<br>bring up | Refer<br>0123<br>7287<br>Plick toon Note    | ence<br>35226<br>38568 |

#### QuTeWatch : Control Monitor

|                                                             | YOUR COMPANY NAME                                                                                                    | Consol Room Maste                                                                                                    |
|-------------------------------------------------------------|----------------------------------------------------------------------------------------------------|----------------------------------------------------------------------------------------------------|
| ction Dispatch Site Maps Std Operation                      | s Grid View SMS Messages                                                                                                    |                                                                                                    |
| Active Calls:<br>Site Id No Co EventDescription             | Call Detail         Code Site Event Description           0B Ref Nr         Date/Time         Code Site Event Description           253888         19/10/2009 12 33:02         02         Burglary           Controller         Remote Mo         CSID         01345         Event BB         Operation           Zone :         KeyNr         001         France           Installation Site         Type         Ref           Onlats         124 River street         Type         Ref | Account Info<br>Account No. Tel.<br>PHI0033<br>Kor/CRMAST<br>Frans<br>Key Code 0728798568<br>sidential1<br>Code Boesman |
| Alis 04 System Fail to Test                                 | Schuck Luthelon Manor                                                                                                    |                                                                                                    |
| Select your<br>Action then<br>click on the<br>Select button | Actions Date Time 19/10/2009 12: 19/10/2009 12:                                                                                                    | Reference<br>012335226<br>Contact 728798568                                                                             |
|                                                             | 19/10/2009 12:50:22         Storm Activation           Code 1         Code 3         Code 5         Code 7         Code 9           Code 2         Code 4         Code 6         Code 8         Code 0                                                                                                    |                                                                                                    |

| JuleWatch : Control Monitor             |                                                                                                    |                               |
|-----------------------------------------|----------------------------------------------------------------------------------------------------|-------------------------------|
| Antice Inc                              | YOUH LUMPANY NAME                                                                                               | Lantroi Hoom Maste            |
| Action   Dispatch   Site Maps   Std. Op | erations   Grid View   SMS Messages                                                                             |                               |
| Active Calls                            | Call Detail  DB Bet Nr Date/Time Code Site Event Description                                                    | Account Info                  |
| 00000 00 Place Holder                   | 253807 19/10/2009 09:17:35 04 System Fail to Test                                                               | 0188 781 1225                 |
| MAAN 01 paric                           | Controller AutoMonitor CSID 0188 Event FTT Operator CRMA                                                        | ST DOUGH HARTMAN              |
| 01345 02 04 04 04                       | Zona KenNi                                                                                                    | KenForda                      |
| 02 Controller Fail to Test              | Lotter     Neyrin                                                                                               | ives cope l                   |
| 03 Falto Close                          | 0188 POSINET Type Bussines                                                                                      | Code BAMBO                    |
| 03 Failto Open                          | Createst DOUGH HARTMAN                                                                                          | Calinguro a 198               |
| 1188 System Fail to Test                | Contract DOUGH HARTINGA Reactor/All HUMEU 2                                                                     | Cal HOMEO 2                   |
| 04 Guard Val to Report                  | Suburb FHALABUHWA. Site 1781 1225                                                                               | Cel 082 920 1405 DOU          |
|                                         | Address HENDRIK VAN ECK 1. OGIE BY VOURDEUR<br>2. OGIE BY ONTVANGS<br>3. OGIE DIANE SE KANTOO<br>4. DEURMAGNEET | 요                             |
|                                         | Area Non Grouped Sites                                                                                          |                               |
|                                         | Date Time Action Remarks                                                                                        | Belerence A                   |
|                                         | 19/10/2009 12:46:57 Warden tasked to investoa Unit BRAV01                                                       | AB: Fanie                     |
|                                         | 19/10/2009 12 48-13 Arrive on site                                                                              |                               |
|                                         | 19/10/2009 12:48:17 All was found in order                                                                      |                               |
|                                         |                                                                                                    |                               |
|                                         | Vou can also                                                                                                    | -                             |
|                                         | Fodell Fodel type in your                                                                                       | when many and when a start of |
|                                         | Code 2 Code 4 come A stime T                                                                                    | who was on sire               |
|                                         | own Action                                                                                                    |                               |
| Attended Busy                           | Call & or additional Remote Call Over                                                                           | Request Action Note Hide      |
|                                         | information                                                                                                    | Note button                   |
| Last Coll takes poon                    | Action                                                                                                    |                               |
| tene con neo : poor poor                | I I I I I I I I I I I I I I I I I I I                                                                           | g response                    |
|                                         | notes                                                                                                    |                               |
| TeWatch : Control Monitor               |                                                                                                    | Duran and a                   |
| ction Dispatch   Site Mana   Std De     | antime   Guildan   CMC Massage                                                                                  | Control Property master       |
| Active Caller                           | Call Data3                                                                                                    | Assessment Info               |
| ate Id No Co EventDescription           | OB Ref Nr Date/Time Code Site Event Description                                                                 | Account No. Tel.              |
| 0000 00 Place Holder                    | 253888 19/10/2009 12:33:02 02 Burglary                                                                          | PHI0033                       |
| A.145 01 park                           | Controller Remote Mo CSID 01345 Event BB Operator CRMA                                                          | ST Frans                      |
| 1345 Burghay                            | Zona: Keikki 001 Frans                                                                                          | Kas Code 0728798568           |
| 02 Controller Fail to Test              | Lockella Can                                                                                                    | Key code for corocos          |
| 02 Conholler Fail to Test               | Installation Site<br>01345 124 Bive street Turs Residential                                                     | Code Boetman                  |
| INC 03 Fail to Close                    |                                                                                                    | Cole pocular                  |
| 03 Fail to Open                         | Contact Prans Reactor/Alt                                                                                       | Cal 45                        |
| 188 D4 System Fail to Test              | Suburb Lyttleton Manor Site 🕿 0125656356                                                                        | Cel 0728798568                |
| 04 Guard tail to Report                 | Address 124 River Street Phone client tell him about the                                                        | sam and tel him that you can? |
| UNE 04 Studem Full to Test              | Lyttleton Manor hand any reaction because he                                                                    | ni iuspeodid.                 |
| Contraction Contraction Test            |                                                                                                    | ×                             |
| CA Suiter Suite Suite                   | Area Non Grouped Sites                                                                                          |                               |
| 04 Automotive to the                    | Actions                                                                                                    |                               |
|                                         | 555555 19/10/2009 14:22:18 - Control Room Matter                                                                |                               |
| [                                       |                                                                                                    | -                             |
| Type in your                            |                                                                                                    |                               |
| long                                    |                                                                                                    |                               |
| response/action                         |                                                                                                    |                               |
| Then click on the                       |                                                                                                    |                               |
| Save hutton                             |                                                                                                    | ž                             |
| Save Dullon                             | Stamp Bave & Cancel                                                                                             |                               |
|                                         |                                                                                                    |                               |
|                                         |                                                                                                    | 1                             |
| Allended Busy                           | Call Site Info uard Report Bemote Call                                                                          | Freques ection Natio          |
| Attended Busy                           | Call Ste Info uard Report Bemote Call                                                                           | Reques                        |

|                                   | YOUR COMPANY NAME                                                                                                    | Control Room Maste       |
|-----------------------------------|----------------------------------------------------------------------------------------------------|--------------------------|
| Action Dispatch Site Maps Std Ope | sations   Grid View   SMS Messages                                                                                                    |                          |
| Active Calls;                     | Call Detail                                                                                                    | Account Info             |
| Site Id No Eo EventDescription    | UB Hel Nr Date/Time Lode Site Event Detcription     253807 19/10/2009 0917 35 04 Sustem Fail to Test                                                                                                    | Account No. 1 eL         |
| 00000 00 Place Holder             |                                                                                                    | 7011223                  |
| 01 panic                          | Controller AutoMonitor CSID UT88 Eventing Reactor box                                                                                                    | DOUGH HARTMAN            |
| 02 Burglay                        | Zone KeyNr                                                                                                    | Key Code                 |
| U2 Controller Factor red          | Installation Site                                                                                                    |                          |
| 03 Parto Dinie                    | 0188 POSTNET Type Bussines                                                                                                    | Code RAMBO               |
| U3 Failto Upen                    | Contact DOUGH HARTMAN PANTON BOMED 2                                                                                                    | Call BOMED 2             |
| Of Coundlelle Deced               | Sub-th PHALADORIUA                                                                                                    |                          |
| Allender                          | Address<br>2 OGIE BY ONTVANGS<br>3 OGIE DIANE SE KANTOOR<br>Area Non Grouped St<br>Actions<br>Date Time<br>Reaction drop<br>down list<br>Code 2 Code 4 Code 6 Code 8 Code 9<br>Code 2 Code 4 Code 6 Code 8 Code 9 | Reference<br>Action Note |

10. By Double clicking in the Reactor box it will bring up a drop down list where you can select Reaction officer you are dispatching for armed response.

|                                   |        | YO                   | UR COMP.   | ANY NAME      |               |                        | Cor           | stal Floors In | aste |
|-----------------------------------|--------|----------------------|------------|---------------|---------------|------------------------|---------------|----------------|------|
| ction Dispatch Site Maps Std. Ope | ations | GridView S           | MS Messag  | es            |               |                        |               |                |      |
| Active Calls:                     |        | Call Detail          | -          |               | -de Che Frank | Description            | Account In    | lo             |      |
| ite Id No Co EventDescription     | 1      | 253807               | 19/10/20   | 09.09.17.35   | 14 Sustem F   | al to Test             | Account No.   | 781 1225       | _    |
| 0000 D0 Place Holder              |        | Contraller Aut       |            | Sein (0100    | Fundert       | Denne COMACT           | Coucu um      | DTHAN          | -    |
| UT parks                          |        | Controber Inuk       | omonitor ( | SID JOI 00    | Evenden       | Uperator[LRMAS1        | DUDGH HA      | HIMAN          | _    |
| D2 Burglay                        |        | Zone                 | 1          |               | KeyNr         | 1                      | Key Code      |                |      |
| 02 Control Freito Fet             |        | Installation         | Site       |               |               |                        |               |                |      |
| 03 Faile Date                     |        | 0188                 | POSTNET    |               | Ty            | pe Bussines            | Code RAMBO    | )              |      |
| Stratum Fail to Test              |        | Contact DOL          | IGH HART   | MAN           | Reactor/Alt   | ROMEO 2                | Cal ROMED 2   | 2              | 12   |
| 04 Guard fail to Report           |        | Suburb PHA           | LABORW/A   |               | Site 🕿        | 781 1225               | Cel 082 920 1 | 405 D.OU       | G    |
| Select the                        |        | Area Non             | Grouped S  | Select He     | scuon Unit    |                        |               |                | 1    |
| reaction officer                  |        | Actions              |            | Alpha         | Get           |                        |               | - In-          | -    |
| you are                           |        | -                    |            | CHUBB         | Tommy         | L Narks                |               | Beteren        | 00   |
| sending out                       |        | _                    |            | VICTORI       | Cristine      |                        |               |                |      |
| then alials on                    |        |                      |            | tomeo 6       | jannie        |                        |               |                |      |
|                                   |        |                      |            | 1.1.1.1       |               |                        |               |                |      |
| the Select                        |        |                      |            |               |               | _                      |               |                |      |
| button                            |        | Fode 1               | Code 31 D  | ode 51 Code 2 | Code 9        |                        |               |                |      |
|                                   |        | Code 2               | Code 4 C   | ode 6 Code 8  | Code 0        | 1                      |               |                |      |
|                                   | *      | - Andrew Contraction | 1          | -             | 1             | -                      | 1             | 1              | _    |
| Allenced Busy                     |        | 1.00                 | CS 5/0     | Inta Europ    | Present Bus   | The fact in the second | Action M      | iote 1         | 11-1 |
|                                   |        |                      |            |               |               |                        |               |                | _    |

### Adding or changing reaction officers

- 1. On the Main menu, click on the schedules button.
- 2. Click on the Add or Change button to Add or Change reaction officers.

| _             |                |                   | YOUR   | COMPANY   | NAME         |                 | Centrol Room Mass |
|---------------|----------------|-------------------|--------|-----------|--------------|-----------------|-------------------|
| eaction Units | Reaction Areas | Mobile Units      |        |           |              |                 |                   |
| Reaction Unit | MobileNr       | Reaction Area     | Active | ShiftType | VehicleRegNr | ReactionOfficer | -                 |
| Vpha          | 00001          | Non Grouped Sites | -      |           | KTP234GP     | Gert            | 1.0               |
| RAV01         | 00001          | Non Grouped Sites | True   | ALL       | TRB123GP     | Fanie           |                   |
| HUBB          | 00002          | Non Grouped Sites | True   |           |              | Tommy           |                   |
| instine       | 00001          | Non Grouped Sites | True   |           | FTS303NW     | Cristine        |                   |
| ICTOR1        | 00001          | Non Grouped Sites | True   | ALL       | KBY444GP     | Ben             |                   |
| omeo 6        | 00002          | AREA B1           |        | DAY       | KKK888MP     | jannie          |                   |
|               |                |                   |        |           |              |                 |                   |
|               |                |                   |        |           |              |                 |                   |
|               |                |                   |        |           |              |                 |                   |
|               | _              |                   |        |           |              |                 | <u>_</u>          |
|               |                |                   |        |           |              |                 | T                 |
| Q Add         | Change         |                   |        |           |              |                 | T                 |
| Q Add         | Change         | Ĺ                 |        |           |              |                 | 1                 |
| O Add         | Change         | Ĺ                 |        |           |              |                 | T                 |
| O Add         | Change         | ]                 |        |           |              |                 | T                 |
| O Add         | Change         |                   |        |           |              |                 | *                 |
| O Add         | Change         | 1                 |        |           |              |                 | T                 |
| O Add         | Change         | 1                 |        |           |              |                 | T<br>T<br>I Dore  |

### **Remote Calls**

Remote Call is when a client phones about an alarm and it didn't appear on the control monitor screen.

- 1. On the Control Monitor screen click on the Remote Call button.
- 2. On the left hand side choose the Site for witch you want to make a Remote Call.
- 3. You can search by Site Id no or by Site Name to find the Site you want,
- 4. In the Call Site Event drop down box, choose the Event you want, like burglary, panic, etc.
- 5. In the Caller Id box enter the name of the person who is calling or the name of the person who is making the Remote Call.
- 6. In the Caller Ref enter the telephone number, or date, or reference number you want to use for the remote call.
- 7. See the example on the next page.
- 8. Click on the Confirm button.

| QuTeWatch : Control M                                   | Ionitor                         |                                                                           |                                              |                          |                          |                               |                                          |                                                          |
|---------------------------------------------------------|---------------------------------|---------------------------------------------------------------------------|----------------------------------------------|--------------------------|--------------------------|-------------------------------|------------------------------------------|----------------------------------------------------------|
|                                                         |                                 |                                                                           | YOUR COMP                                    | PANY                     | AME                      |                               |                                          | Control Floren Marte                                     |
| Action Dispatch Site                                    | Maps   Std. 0                   | perations   Grid Vi                                                       | ew SMS Messa                                 | ges                      |                          |                               |                                          |                                                          |
| Active Colls:<br>Site Id No Co EveniDe<br>DOCOL Place H | scription<br>Iolder             | Call D<br>OB Ref<br>000000<br>Control                                     | etail<br>Nr Date/Tin<br>D1 10/11/2<br>ler PH | ne<br>X006 10.<br>CSID [ | Code<br>21:48 00<br>Ex   | Site Even<br>Place Ho<br>vent | # Description<br>Ider<br>Operator NOUSER | Account Info<br>Account No. Tel<br>Auto Insert - No Info |
|                                                         |                                 | Zone :                                                                    |                                              |                          | Ki                       | eyNr.                         |                                          | Key Code                                                 |
|                                                         |                                 | Instal<br>00000                                                           | Auto Insert                                  | AutoM                    | on - No Info             | Ту                            | pe Residential1                          | Code                                                     |
|                                                         |                                 | Contact                                                                   |                                              |                          | R                        | eactor/Alt                    |                                          | Call 🔣                                                   |
|                                                         |                                 | Reactio<br>Address                                                        |                                              |                          | 2                        | Site and                      | <u> </u>                                 | 2<br>2                                                   |
| 1                                                       | Remote Ca                       | 11                                                                        |                                              |                          | Sile Detail              |                               |                                          |                                                          |
|                                                         |                                 |                                                                           |                                              |                          | Site                     | 0008                          | Pick N Pay Pt                            | 8                                                        |
|                                                         | SiteId                          | Site Name                                                                 | ame                                          |                          | Contact                  | Pieter Cr                     | ous                                      | Type Bussines                                            |
|                                                         | 0000<br>00000<br>000000<br>0005 | Auto Insert - No In<br>Auto Insert - Auto<br>This Company<br>NAMAKGALE FO | vío<br>Mon - No Info<br>UNDATION             |                          | Reaction<br>Address      | Pretorius<br>Pretoria         | s straat 667<br>Central                  | Tel No 012 221 8988<br>Cell 082 333 5555<br>Code Bok     |
|                                                         | 0007                            | TEST<br>Pick N Pay Pta                                                    |                                              |                          | Call Deta<br>Call Site E | ail<br>vent                   | Caler                                    | Id Caller Ref.                                           |
| Alterial                                                | 00117                           | PCTEC                                                                     |                                              | -                        | Taemce C                 |                               |                                          | Cancel Confirm                                           |
| Last Call Info : 000                                    | Choosin<br>Site                 | ng the                                                                    | st.                                          |                          | Call Site<br>Drop dov    | Event<br>vn box               | Caller                                   | Id Caller Ref                                            |

# Additional feature in Qtwatch for computers with a widescreen monitor

| iction   Dispatch   Site Maps   In Cogrations   Gild V SMS Mess       | 4                                                      | JIPANT NAME                                                                                                    |               |                     |                                 |                 |
|-----------------------------------------------------------------------|--------------------------------------------------------|----------------------------------------------------------------------------------------------------|---------------|---------------------|---------------------------------|-----------------|
| Active Calls.<br>Site Id No Co EvenDescription Phoned Respond On Site | OB Bet                                                 | etail<br>Nr <u>Date/Time C</u>                                                                                                    | ode Site Éven | Description         | Account Info<br>Account No. Tel |                 |
|                                                                       | 253888                                                 | 19/10/2009 12 33:02                                                                                                    | 02 Burglary   | and the second      | PH10033                         | _               |
| 01 panic                                                              | Controlle                                              | Fiemoke Mo CSID [01345                                                                                                    | Eventise      | Uperator CRMAST     | Frans                           |                 |
| 12 Controller Fall to Test                                            | Zone                                                   |                                                                                                    | KeyNr  001    | Frans               | Key Code 072879858              | 58              |
| 03 Esta Dire                                                          | 01345                                                  | 124 River street                                                                                                    | Typ           | Residential1        | Code Boesman                    |                 |
| 113 Party Upen                                                        | Contact                                                | Frans                                                                                                    | Reactor/At    |                     | Cal                             | E               |
| ٨                                                                     | Suburb                                                 | Lyttleton Mariot                                                                                                    | Ste 🕿         | 0126888236          | Cel 0728798568                  | 9               |
|                                                                       | Address                                                | Lytfleton Manor<br>Centurion                                                                                                    | Sond any re   | octen becaue he e   | nupendet                        | 2               |
| 2 additional columns                                                  | Address                                                | Lyttleton Manor<br>Centurion                                                                                                    | Sond any re   | octen becaue he e   | nu pendet                       | 4               |
| 3 additional columns                                                  | Address<br>Aces<br>Action                              | Littleton Marior<br>Centurion<br>Non Grouped Sites                                                                                             | sond any re   | action because he a | aupondet.                       | 2               |
| 3 additional columns                                                  | Address<br>Ares<br>Action<br>Date To                   | Lytileton Marior<br>Centurion<br>Non Grouped Sites<br>s<br>ine Action<br>2009 9322 02 Revelator                                                | bond any re   | Remarks             | Refe                            | rence           |
| 3 additional columns                                                  | Address<br>Action<br>Date Ti<br>19/10/                 | Lyttleton Marior<br>Centurion<br>Non Grouped Sites<br>in Action<br>2009 12:33:02 Burglary                                                      |               | Remarks             | Field<br>Field                  | ence<br>Serce   |
| 3 additional columns                                                  | Address<br>Aces<br>Aces<br>Action<br>Date Ti<br>19/10/ | Littleton Marior<br>Centurion<br>Non Grouped Sites<br>me Action<br>2009 12:33.02 Burglary                                                      |               | Remarks<br>Ref      | Refe                            | rence<br>ISS225 |
| 3 additional columns                                                  | Address<br>Aces<br>Action<br>Date To<br>19/10/         | Lyttleton Marior<br>Centurion<br>Non Grouped Sites<br>a<br>me Action<br>2009 12-33.02 Burglary                                                 |               | Remarks<br>Per      | Refe                            | ence            |
| 3 additional columns                                                  | Address<br>Aces<br>Aces<br>Action<br>Date Ti<br>19/10/ | Liffeton Marior<br>Centurion<br>Non Grouped Sites<br>ine Action<br>2009 12:33.02 Burglay                                                       | Code 9        | Remarks<br>Ref      | Refe                            | sence<br>15225  |
| 3 additional columns                                                  | Address<br>Aces<br>Aces<br>Action<br>Date To<br>TS/TD/ | Liffeton Marior<br>Centurion<br>Non Grouped Sites<br>n Action<br>2009 12:33:02 Burplay<br>e 1 Code 3 Code 5 Code 7<br>e 2 Code 4 Code 6 Code 8 | Code 9        | Remarks             | Refe                            | rence<br>15226  |

# Page 11 of 85

- 1. When you are using a wide screen monitor, you can enable the Qtwatch widescreen feature in system parameters. See the System Administration manual for help on enabling the widescreen feature.
- 2. With the widescreen feature enabled you will have 3 additional columns on your stack. Phoned, Respond and On Site.
- 3. When you use the Phone client, or dispatch reaction, or Arrive on site action it will put a Yes in the column making it easier for the control room operator to see on witch alarms he has phoned the client or dispatched reaction.

| (uTeWa    | tch : I         | Control Monitor           | Client phoned              | YOUR COMPANY NAME                                      | _                                     | -                   | t Control Ro                  | on Maile |
|-----------|-----------------|---------------------------|----------------------------|--------------------------------------------------------|---------------------------------------|---------------------|-------------------------------|----------|
| Action    | Dispal<br>Calls | tch   Site Maps   Std. Op | erate Id Vew   5M5 Message | s <br>Call Detail                                      |                                       |                     | Account Info                  |          |
| Site Id N | 0 00            | Even/Description          | Phoned Respond On Site     | OB Ref Nr Date/Time     253959 22/10/2009 01           | Code Site Even<br>3:44:08 02 Burglary | t Description       | Account No. Tel.<br>SA001 012 | 2251177  |
| 1.1       | 01              | 201                       |                            | Controller Remote Mo CSID                              | 0008 Event 88                         | Operator CRMAST     | Pieter Crous                  |          |
| 0024      | 01              | panic                     | Yes                        | Reaction send                                          | KeyNr 001                             | Pieter Crous        | Key Code 082 333              | 3 5555   |
| 新制        | 01              | Daily Call to Client      | - /                        | Installation Site                                      |                                       | '                   | 1                             |          |
| 01348     | 02              | ewijes                    | Yes                        | 0008 Pick N Pay Pta                                    | Ту                                    | pe Bussines         | Code Bok                      |          |
| MAR .     | 03              | Eally Eleve               | lies                       | Contact Pieter Crous                                   | Reactor/Alt                           | [                   | Cal                           | P        |
|           | 03              | Falls Open                |                            | Suburb Pretoria                                        | Site 🕿                                | 012 221 8988        | Cel 082 333 5555              | Q        |
| 125       | 03              | Fail to Open              |                            | Reaction Pretonus staat 667                            | 2                                     |                     |                               | -        |
| 0168      | 84              | System Fall to Test       | Yes                        | Address Pretona Central                                | -                                     |                     |                               | 1        |
|           | 04              | Guard Hall to Report:     | 1                          | Ø                                                      | -1                                    |                     |                               |          |
|           | 04              | System Fail to Taul       | 1                          | Area Non Grouped Sites                                 |                                       |                     |                               |          |
|           |                 |                           | //                         | Actions                                                | -                                     |                     |                               |          |
|           |                 | -                         |                            | Date Time Action                                       | ř.                                    | Remarks             | R                             | eletence |
|           |                 | R                         | eaction on site            | 22/10/2009 09:44:37 Call Si                            | te Contact No.                        | Site Telephone Con  | lact 12                       | 22218988 |
|           |                 |                           |                            | - 22/10/2009/09/44:40 Calisi                           | te Contact No.                        | Site Cel Ni Contact | 8                             | 23335555 |
|           |                 |                           |                            | 22/10/2009 09 44:54 Phone<br>22/10/2009 09 44:54 Phone | e cilent                              |                     |                               |          |
|           |                 |                           |                            | 22/10/2003 03:44:34 Priore                             | on the                                |                     |                               |          |
|           |                 |                           |                            | Du Ileand out                                          | I CARL CARL                           |                     |                               |          |
|           |                 |                           |                            | Code 21 C la 41 Code 5                                 | Code 8 Code 8                         |                     |                               |          |
|           |                 |                           |                            | Arrive on                                              | site                                  |                     |                               |          |
| Terr      |                 | Itended Busy              |                            | Cal Site Info                                          | Guard Report Ren                      | note Cal Dian Rad   | Action Note                   | 增助       |
| -         | -               |                           |                            |                                                        |                                       |                     |                               |          |
| Last C    | Info            | 3215                      | stem Fail to Test A revis  | ve on site action                                      |                                       |                     |                               |          |

4. The code 3 Action button on the example above isn't necessarily the same as your Code 3 button. Hold your mouse pointer over your Code buttons to see where your Arrive on site action is. Also where your Phoned Client is and your Dispatched Armed Response.

# Site Info Maintenance Help

| Events                                                                                                    | tab page                                             | Panel & Zones tal                                                               | o Sett                              | ing tab page       | Site Transmitter                       |
|----------------------------------------------------------------------------------------------------|------------------------------------------------------|---------------------------------------------------------------------------------|-------------------------------------|--------------------|----------------------------------------|
| TeWatch : Site Ini                                                                                                    | intenance                                            | TOUR COMPANY                                                                    |                                     |                    | Control Room Maste                     |
| earch All Info Page Ew<br>Site Detail                                                                                                    | ents Event Inste                                     | actions   Panel & Zones   History   3                                           | Status   Settings   S<br>Site Setup | MS Permasent       | Vehicles   Site Map   Service Calls    |
| bentNr NCCOUCH Acc                                                                                                    | PHILUASE                                             | PRILLIP / MARTIC                                                                | Call Turne                          | es<br>Calld Evilis | Alert                                  |
| ame R5-WINKEL<br>idress RENTMEESTER I<br>BY PEPSTORES                                                                                                    | NR. 1                                                | Contact CARL SONNEKUS<br>Code TDKKJE<br>Tel No 781 6793<br>Cell Nr 082 8723 705 | CELLSMS<br>QDSTAND                  | 23425<br>6543      | Open & Close 7-5                       |
| wm PHALABORWA<br>ea<br>IS Forward No 098 453 2                                                                                                    | Reacto                                               | ROMEO 2 Call ROMEO 2<br>ses Call 017 643 5689<br>IS Report No                   | - Add<br>Key Holder I               | ist                | Open & close alerts                    |
| tatus A Date 07/05<br>WINKEL VOOR LINKS<br>WINKEL LINKS VOOR (<br>WINKEL REGS AGTER<br>WINKEL LINKS AGTER<br>It Contact Info Sta<br>CF SONNEKUS: 781 211 | 71999 Last Edit<br>PIR)<br>(PIR)<br>mp.Att Info<br>8 | Site Information                                                                | 001 Autol<br>002 Piet               | nset: 001          | No Info<br>021 345 6789<br>Key Holders |
| A SUNNERUS: 082 8723                                                                                                    | 100 / 082 872                                        | 3706                                                                            |                                     | Last Modified      | Auto 03/04/2006 11:39:57               |
| LA SUNNERUS: 781 542                                                                                                    | 5                                                    |                                                                                 | - Add                               | Change             |                                        |
|                                                                                                    | Quick Add                                            | Change                                                                          | C Clent                             | 1 Client           | Move I Clos                            |
| Last Call Info : Last call                                                                                                    | Last C                                               | uick Add button                                                                 | 1                                   |                    |                                        |

### SITE DETAIL

| Client no :        | This number is assigned by QTW and cannot be changed                                                         |
|--------------------|----------------------------------------------------------------------------------------------------|
| Acc :              | Account number of the client where alarm is installed                                                        |
| Site Id :          | Id dedicated to the site where alarm is installed                                                            |
| Service :          | Type of service required on site                                                                             |
| Contact :          | Details of client where alarm is installed, Name, Contact, Address, Code, Tel no, Suburb, Cell nr. Town etc. |
| Code :             | Secret code that the client can give you when you phone him.                                                 |
| Status             | A : Shows active clients                                                                                     |
| Date :             | First date the site was created on the computer                                                              |
| Last Edit :        | Person, time and date of last client information edit                                                        |
| Alt Contact Info : | Alternative contact number in case client could not be reached.                                              |

The arrow button on the left bottom of the screen can be used to scroll through the clients. Just move your mouse cursor to the buttons and click with your left mouse button only once on the arrows. The first arrow will jump to the first client. The second arrow will jump to the next client. The third arrow will jump to the next client and the fourth arrow will jump to the last client.

## ADDING A SITE

| YOUR COMPANY NAM                                                                                                    | E Control Booni Master                                                                                                    |
|----------------------------------------------------------------------------------------------------|----------------------------------------------------------------------------------------------------|
| earch All Info Page Events Event Instructions Panel & Zones History Statu<br>Site Detail<br>WentNr NCC000993 Acc PHI0032 PHILLIP / MARTIE                                                                                                    | s   Settings   SMS   Permissions   Vehicles   Site Map   Service Calis  <br>Site Setup<br>Call Identities   Alerts Set                                                                                                    |
| Me Id     O024     Type     Bussines     Service     Normal M&B       Iame     R5-WINKEL     Contect CARL SONNEKUS       Iddess     RENTMEESTER NR, 1     Icode     TOKKIE       BY PEPSTORES     Itel No     781 6793       ubusb     PHALABORWA     Cell Nr     082 8723 705       Own     Client No     OT002523     Account     12       Itel No     OT002523     Account     15689       WS Forw     Client Name     Itel No     29/23 | Contr Type       Call Id       Ev List       Alert         CELLSMS       23425       Open & Close 7-5         QDSTAND       6543       Image         Image       Image       Image         Key Holder List       Image       Image         KeyNir       Key Holder Name       Code       Code Word/Tel No.         001       Auto Insert. 001       No Info       No Info |
| WINKE Site Type Bussines Concel                                                                                                    | Last Modified: SysAuka 03/04/2005 11 39:57                                                                                                    |

1. Click on the Quick Add button

n.

Enter a account number, the client or site's name, a site Id number, the site's name, the site type and click on the accept button.

|                                                                                |                                                                                                    |                                                                                  |                                                                         | YOUR COM                                                                                                | PANY NA                                     | ME                                              |                                                                         |                     | -               | Control Room Mas                                                |        |
|--------------------------------------------------------------------------------|----------------------------------------------------------------------------------------------------|----------------------------------------------------------------------------------|-------------------------------------------------------------------------|----------------------------------------------------------------------------------------------------|---------------------------------------------|-------------------------------------------------|-------------------------------------------------------------------------|---------------------|-----------------|-----------------------------------------------------------------|--------|
| Search A<br>Site D<br>ClientNr<br>Site Id<br>Name<br>Address<br>Suburb<br>Town | I Info Page<br>etail<br>NCC00099<br>0024<br>R5-WINKEL<br>RENTMEESTE<br>BY PEPSTORI<br>PHALABORWA<br>I Quick Add | Events Event<br>Acc PHI0022<br>Type Bussines<br>ER NR, 1<br>ES<br>A<br>Procedure | Instructions P<br>PHILLIP<br>Se<br>Contact<br>Code<br>Tel No<br>Cell Nr | Anel & Zones   H<br>/ MARTIE<br>rvice   Normal M&<br>CARL SONNEKI<br>TOKKJE<br>781 6793<br>082 8723 705 | R V<br>IIIIIIIIIIIIIIIIIIIIIIIIIIIIIIIIIIII | Site S<br>Call I<br>Contr<br>CELLS<br>QDST<br>+ | ngs SMS<br>etup<br>dentities<br>Type Cal<br>SMS 234<br>AND 654<br>Add r | Permissions         | Vehicles        | Site Map   Service Cal<br>Merts Set<br>Jent<br>Open & Close 7-5 | ¥1     |
| Area<br>SMS For<br>Status<br>1 WINK<br>2 WINK<br>3 WINK<br>4 WINK<br>A WONK    | Client No<br>Client Name<br>Site Id No<br>E<br>Site Name<br>E<br>Site Type<br>E                                 | Frans<br>01345<br>124 River stre<br>Residential                                  | eet                                                                     | Cancel                                                                                                  | 2923                                        | KeyNr<br>001<br>002                             | Key Hold<br>Auto Inse<br>Piet                                           | er Name<br>et : 001 | Code<br>No Info | Code Word/Tel No.<br>Na Info<br>021 345 6789                    | -      |
| C.F SON<br>C.A SON<br>LA SON                                                   | NEKUS: 781<br>NNEKUS: 082 8<br>NNEKUS: 781 6                                                                    | 2118<br>723 705 / 082<br>5428                                                    | 8723 706                                                                |                                                                                                    | *                                           | 0                                               | Add 2                                                                   | ast Modified        | SysAuric (C     | 3/04/2006 11:29:57                                              | -      |
| •                                                                              | <b>- -</b>                                                                                                    | O Duick Add                                                                      | Change                                                                  |                                                                                                    |                                             | C                                               | Client                                                                  | Client              | , i             | Move 10                                                         | Lineit |

| YOUR COMPANY NAL                                                                                                    | MF Control Rosen Master                                                                                                    |
|----------------------------------------------------------------------------------------------------|----------------------------------------------------------------------------------------------------|
| YOUR COMPANY NAMe       Site Detail       ClentNr       ClentNr       OT 202523       Acc       PHI0033       Fume       Site Id       OT 345       Type Residential1       Service       Address       I 24 Briver street       Contact       Address       I 24 Briver street       Contact       Address       I 24 Briver street       Code       I 124 Briver street       Code       I 124 Briv | Site Setup     Call Identities     Alexts Set       Control Type     Call Id     Ev List       Add     Change       Key Holder List |
| Alt Contact Info Stamp Alt Info                                                                                                    | Last Modified                                                                                                    |
|                                                                                                    | Add B Change                                                                                                    |

3. Now you must choose the type of service that is given to the client, the contact person and telephone

numbers, the site address and any additional information you want to put in, like directions, reaction

officers, an sms forward number, etc.

| _                                                                                        |                                                                       |                         | YOUR COMPANY N                                               | AME                                   |               |      | Control Boom Maste |
|------------------------------------------------------------------------------------------|-----------------------------------------------------------------------|-------------------------|--------------------------------------------------------------|---------------------------------------|---------------|------|--------------------|
| Name 124                                                                                 | C02523 Acc<br>45 Type<br>River street<br>River Street<br>Jeton Manor  | PH10033<br>Residential1 | Frank<br>Service Normal M&R<br>Contact Frans<br>Code Boesman | Site Setup<br>Call Iden<br>Contr Type | calld Ev Lis  |      | lerts Set          |
| Suburb Lytt<br>Fown<br>Area<br>SMS Forward<br>Status A<br>C/D River St<br>On the left ha | No 0728798568<br>Date 15/10/2<br>reet & Pretorius<br>and side when co | Reacto                  | Cell Nr 0728798568                                           | Add<br>Key Holde<br>KeyNr Key         | Holder Name   | Code | Code Word/Tel No.  |
| Fr   Fr   P                                                                              | 0147                                                                  | Accept                  | Cancel                                                       |                                       | Last Modified | L.   | Move Dia           |

|                                                                                                    | YOUR COMPANY NAME Control Room Maste                                                                                         |
|----------------------------------------------------------------------------------------------------|----------------------------------------------------------------------------------------------------|
| nto Page<br>Site Dotail<br>DientNr 0TC02522 Acc PHID033 Frame<br>Site Id 01345 Type Residential1 Service<br>Name 124 River street Contact Fra<br>Address 124 River Street Code Bo                                                                          | e Normal M&R  esman                                                                                                    |
| Centurion _ Tel No 013 Suburb Lyttleton Manot Cell Nr 073 Fown Reactor Area _ Alt/Bir SMS Forward No 0728798568 SMS Report No Status A Date 15/10/2008 Last Edit CRMAST T C/O River Street & Pretorius On the left hand side when coming from Botha Avenue | 26656336<br>28798568<br>Cal<br>Cal<br>Key Holder List<br>S/10/2005 06:49:19<br>Key Nr Key Holder Name Code Code Word/Tel No. |
|                                                                                                    | Lest Modified                                                                                                    |

- 4. Now the Site must be linked up to the transmitter, under the Site Setup block, click on the Add button
- 5. Under the Contr Type column there will be a drop down box, choose the type of transmitter/radio that is installed on the site.
- 6. Under the Call Id column enter the transmitter\ radio number, then click on Accept. (Remember not to leave out any leading zero's when entering the transmitter number.)
- 7. The next step will be to start entering all the Key Holders of the Site.
- 8. Under the Key Holders block, click on the Add button.
- 9. Enter a Key Holder number, like 001, the Key Holder's name, and a telephone number. See an example on the next page.

| UTeWatch : Site Info Maintenance<br>YOUR COMPANY NAM                                                                                                    | ME Cantral Room Master                                                                                                    |
|----------------------------------------------------------------------------------------------------|----------------------------------------------------------------------------------------------------|
| Search Ali Info Page Events Event Instructions Panel & Zones: History State<br>Site Detail<br>ClientNi OTC02529 Acc Ph Residen Service Normal M&R<br>Site Id 01345 Type Residen Service Normal M&R<br>Name 124 River street Events tab page<br>Lyttleton Manor<br>Centurion Tel No 0126656336<br>Suburb Lyttleton Manor<br>Centurion Cell Nr 0728799568<br>Town Reactor Call<br>Alt/Rit Call<br>SMS Forward No 0729796568<br>Status A Date 15/10/2009 Las CRMAST 15/10/2009 08:50.45<br>C/O River Street & Pretorius<br>On the left hand side when coming from Both<br>Alt Contact Info Steep Alt Info | us       Settings       SMS       Permissions       Vehicles       Site Map       Service Calls         Site Setup       Call Identities       Alerts Set       Alerts       Set         Contr Type       Call Id       Ev List       Alert       Alert         F5K       01345       Alert       Alert       Alert         ▲ Add       ▲ Change       Key Holder List       Alert       Alert         Key Holder List       Image       Code       Code Word/Tel No.       ▲         001       Frans       0728798568       002       Emarie       0944638820         003       Gideon       0767355396       0767355396 |
| Lest Call Info + 0317 Guard fail to Report                                                                                                    | Last Modified: CFIMAST 15/10/2009 09:51:45                                                                                                    |

#### Setting up site sms's

10. If you want the client to receive SMS's on certain events, like burglaries, opens, and closes, etc. You

can enter an SMS Forward number witch will make it easier when setting up the SMS's for the client.

11. Click on the Events tab page.

| TeWatch : Site Info Maintenance                                                                                                    |                                                                                                    |                         | (Constanting of the second |
|----------------------------------------------------------------------------------------------------|----------------------------------------------------------------------------------------------------|-------------------------|----------------------------|
| Number of the second second se | EW CONTROL ROOM                                                                                                    | In comments             | Lonitor Macter             |
| Jearch All [Into Page Event Instructions   Panel & Zones   History                                                                                                    | Status   Settings   Permissions   Vehicles   Site Map                                                                                                    | Service Cally           |                            |
| Site Id  00000  New Control Room                                                                                                    | and a state of the state of the |                         |                            |
| Event Alarm codes                                                                                                    | Contact Maintenance                                                                                                    | 12                      |                            |
|                                                                                                    | Contact Rel Contact Name                                                                                                    | Contect No              |                            |
| Event Code Description Key Zone Auto Eve                                                                                                    | RType A BOIL Beactor BOIL                                                                                                    | +27823317722            |                            |
| 00 B1 Controler Test IDS/SurGard True Con                                                                                                    | SITESMS Site SMS Contact                                                                                                    | +27                     |                            |
| 000 B1 Controller Lest PSK True Con                                                                                                    | USER1 User1                                                                                                    | -                       |                            |
|                                                                                                    |                                                                                                    |                         |                            |
| and the second second se                                                                                                    |                                                                                                    | -1                      |                            |
|                                                                                                    | Latt Mothed ITE                                                                                                    | 12/02/2008 11:12:47     |                            |
| Last Modeled, I'm 12/02/20                                                                                                    | E TT 48,32                                                                                                    | The descense of the set |                            |
| Add 12 Change                                                                                                    | Add the Change                                                                                                    | Sector States           |                            |
| Event Forwarding Messages                                                                                                    |                                                                                                    |                         |                            |
| Contacts                                                                                                    | londe ulus de Ju                                                                                                    | le da lo dal            |                            |
| Event Type Desception                                                                                                    | DEPLOYING Name Ver Message                                                                                                    | Ney Zon Paw Bil A       |                            |
| AC Restoral Falure                                                                                                    | 22 True False True True                                                                                                    | False False False Fals  |                            |
| Alert : Base Fail to Test                                                                                                    |                                                                                                    | Consideration of        |                            |
| Alert : Ealto Clore                                                                                                    |                                                                                                    | -                       |                            |
| Alert : Fail to Open                                                                                                    |                                                                                                    |                         |                            |
| Alert : Fail to Report                                                                                                    | I at Mediad                                                                                                    | ST IDE/DE/ORDO TA/13/57 |                            |
| Burglary Alam                                                                                                    | and the second second s |                         |                            |
| Cancel by Kesholder + O Add 🔁 Change                                                                                                    |                                                                                                    | IL Close                |                            |
|                                                                                                    |                                                                                                    |                         |                            |
|                                                                                                    |                                                                                                    |                         |                            |
|                                                                                                    |                                                                                                    |                         |                            |

12. Under the Event Forwarding Messages block, choose an event which you want the client to get a SMS

for, like burglary, panic, open, close, mains failure, etc. Then click on the Add button.

13. Set the Auto column to True if you want the client to get an SMS automatically, if it is set on False the

Control room operator must send the SMS manually from the Control monitor screen for that particular event.

- 14. Under the Contact Name, choose Site SMS Contact, it will then automatically insert the telephone number witch you have on the Site Info tab page in the SMS forward number text box.
- 15. For a burglary SMS you can make the Zone column True, if you want the alarm's zone also to be send and for a open and close SMS, you can make Keyholder column True to send the key holder info

also on the SMS.

16. If you want to add a second telephone number where the SMS must be sent, you can choose Non-listed contact under the Contact Name, then you can enter your any Cell number under the Contact No column.

|                                                                                                    | State of the second second second second second second second second second second second second second second | NEW                                                                         | CONTROL DOO                                                                                                  | M.                                                   |                                                                                                    | -              | Control Marter   |
|----------------------------------------------------------------------------------------------------|----------------------------------------------------------------------------------------------------|-----------------------------------------------------------------------------|----------------------------------------------------------------------------------------------------|------------------------------------------------------|----------------------------------------------------------------------------------------------------|----------------|------------------|
| Lasta Con Dure                                                                                                    | le un le                                                                                                    | NEW Jun Jan                                                                 | CONTROL NOO                                                                                                  |                                                      | In Soul                                                                                             | -              | Control maries   |
| sarch All Into Page Even                                                                                                    | Event instructions   Pa                                                                                        | nel & Zones   History   Sta                                                 | aus   Settings   Permissio                                                                                   | ns   Venicles   Sile Ma                              | p   Service Calls                                                                                   | -1             |                  |
| like Id 00000 Nev                                                                                                    | Control Room                                                                                                   |                                                                             |                                                                                                    |                                                      |                                                                                                    |                |                  |
| Event Alarm codes                                                                                                    |                                                                                                    |                                                                             | Contact M                                                                                                    | laintenance                                          | -                                                                                                   |                |                  |
|                                                                                                    |                                                                                                    | Panel & Zone                                                                | es tab page                                                                                                  | Contact Name                                         | Contact No                                                                                          | -              |                  |
| Event Code Description                                                                                                    | Ke                                                                                                    | ey Zone Auto Event Ty                                                       | pe - NOLIST                                                                                                  | Non Listed Contact                                   | +278                                                                                                |                |                  |
| 00 81 Controller Tes                                                                                                    | IDS/SuGad                                                                                                    | True Controlle                                                              | R01                                                                                                    | Reactor R01                                          | +27823317722                                                                                        |                |                  |
| 000 B1 Controller Test                                                                                                    | FSK                                                                                                    | True Controlle                                                              | a Test SITESMS                                                                                               | Site SMS Contact                                     | +2/                                                                                                 | _              |                  |
|                                                                                                    |                                                                                                    |                                                                             | USERI                                                                                                    | User 1                                               |                                                                                                    |                |                  |
|                                                                                                    |                                                                                                    |                                                                             | -1                                                                                                    |                                                      |                                                                                                    |                |                  |
| 11                                                                                                    |                                                                                                    |                                                                             | +CIL                                                                                                    |                                                      |                                                                                                    | -              |                  |
|                                                                                                    | Last Modified                                                                                                  | 18 12/03/2006 11                                                            | 44 32                                                                                                    | Last Modified TR                                     | 12/02/2006 11:12-4                                                                                  | 47             |                  |
|                                                                                                    |                                                                                                    |                                                                             |                                                                                                    | Call Contract of the second second                   |                                                                                                    |                |                  |
| O AN B Char                                                                                                    | Event For                                                                                                    | warding Massa                                                               | ge Search Box                                                                                                | Roman                                                |                                                                                                    |                |                  |
| O Add B Chang                                                                                                    | Event For                                                                                                    | warding Messa                                                               | ge Search Box                                                                                                | Charge                                               |                                                                                                    |                |                  |
| Add B Chang                                                                                                    | Event For                                                                                                    | warding Messa                                                               | ge Search Box                                                                                                | Charge                                               |                                                                                                    |                |                  |
| Add B Chang                                                                                                    | Event For                                                                                                    | warding Messa                                                               | ge Search Box                                                                                                | Change                                               | Keel Zood Pour                                                                                      | Rita           |                  |
| Add      Add      Chang     Control     Control     Contro     Control     Control     Control    | Event For<br>Contacts<br>Activ Auto Contact National State                                                     | me Contact No                                                               | ge Search Box                                                                                                | Charge                                               | Keyt Zon Pow                                                                                        | Bil A          |                  |
| Add Drang Vent Forwarding Message Event Type Description                                                                                                    | Contacts<br>Activ Auto Contact Nat<br>True True Non Listed<br>True True Site SMS Co                            | me Contact No<br>Contact 0752702315<br>ontact 0823317722                    | ge Search Box<br>OBR S Id Nam Eve<br>True False True True<br>True False True True                            | Message                                              | Keył Zoni Pow<br>Falor Falor Falor<br>Falor Falor Falor                                             | Bill A         |                  |
| Add Chang<br>Event Forwarding Messag<br>Event Type Description A<br>AC Restoral Failure<br>Alert : Base Fail to Test<br>Alert : Chose Evel                                                                                                    | Contacts<br>Acti Auto Contact Na<br>True True Non Listed<br>True True Site SMS Co                              | warding Messa,<br>me Contact No<br>Contact 07/62702315<br>onlact 0823317722 | ge Search Box<br>OBFS Id Nam Eve<br>True False True True<br>True False True True                             | Message                                              | Keyt Zon Pow<br>False False<br>False False False                                                    | Bill A<br>Fals |                  |
| Add Chang Count Forwarding Message Event Type Description AC Restoral Failure Alert : Base Fail to Test Alert : Close Early Alert : Fail to Close                                                                                                    | Contacts<br>Activ Auto Contact Nat<br>True True Non Listed<br>True True Site SMS D                             | me Contact No<br>Contact 0752702316<br>Contact 0823317722                   | ge Search Box<br>OBR S Id Nam Eve<br>True False True True<br>True False True True                            | K Charge                                             | Keyt Zoni Pow<br>False False False<br>False False False                                             | Bill 🔺         |                  |
| Add Chang     Chang     Vent Forwarding Message  Event Type Description  AC Restoral Failure  AVent : Base Fail to Test  Alert : Close Early  Alert : Fail to Close  Avent : Fail to Close  Avent : Fail to Close                                                                                                    | Contacts<br>Contacts<br>Activ Auto Contact Nat<br>True True Non Listed<br>True True Site SMS Co                | me Contact No<br>Contact 0752702315<br>ontact 0823317722                    | ge Search Box<br>OBR S Id Nam Eve<br>True False True True<br>True False True True                            | Message                                              | Keył Zoni Pow<br>Falos Falos Falos<br>Falos Falos Falos                                             | Bil A          |                  |
| Add Change      Add Change      Add     Add     A | Contacts<br>Contacts<br>Activ Auto Contact Nat<br>True True Non Listed<br>True True Site SMS Co                | me Contact No<br>Contact 0752702315<br>Ontact 0823317722                    | ge Search Box<br>OBRISId NamEve<br>True False True True<br>True False True True                              | Message                                              | Keyt Zon Pow<br>Fold Fold Fold<br>Fold Fold Fold                                                    | Bil A          |                  |
| Add Chang     Control      Control     Control     Contro     Contro     Control     Control     Control     Control      | Event For<br>Contacts<br>Activ Auto Contact Nat<br>True True Non Listed<br>True True Site SMS D                | me Contact No<br>Contact 0752702315<br>Ontact 0823317722                    | ge Search Box                                                                                                | Message                                              | Keył Zoni Pow<br>False False<br>False False False<br>False False False<br>AST 04/08/201014:1        | Bil            |                  |
| Add Chang     Constant Forwarding Message     Event Type Description     AC Restoral Failure     Alert : Base Fail to Test     Alert : Close Early     Alert : Fail to Close     Alert : Fail to Close     Alert : Fail to Close     Alert : Fail to Close     Alert : Fail to Report     Concel by Keyholder                                                                                                    | Contacts<br>Contacts<br>Activ Auto Contact Nation<br>True True Non Listed<br>True True Site SMS Co             | me Contact No<br>Contact 0752702315<br>ontact 0823317722                    | ge Search Box                                                                                                | Message                                              | Keyil Zoni Pow<br>False False False<br>False False False<br>False False False<br>AST 04/08/201014/1 | Bil A<br>Fals  |                  |
| Add Change      Add Change      Add     Add     A | Contacts<br>Contacts<br>Activ Auto Contact Nat<br>True True Non Listed<br>True True Site SMS Co                | warding Messa,<br>me Contact No<br>Contact 0752702315<br>ontact 0823317722  | ge Search Box                                                                                                | A Durge<br>Message<br>Last Mediled CRM               | Keyi Zori Pow<br>False False False<br>False False False<br>AST 04/08/201014-1                       | Bil A<br>Falt  |                  |
| Add Chang     Control of the second second sec | Event For<br>Contacts<br>Activ Auto Contact Nat<br>True True Non Listed<br>True True Site SMS D                | warding Messa,<br>me Contact No<br>Contact 0752702315<br>Ontact 0823317722  | ge Search Box                                                                                                | Charge<br>Message<br>Last Modified CRM<br>MS send to | Keyil Zoni Pow<br>False False<br>False False False<br>False False False<br>AST 04/08/201011411      | Bil A<br>Fals  |                  |
| Add Chang     Control      Control     Control     Contro     Contro     Control     Control     Control     Control      | Event For<br>Contacts<br>Activ Auto Contact National<br>True True Non Listed<br>True True Site SMS Co<br>Add   | me Contact No<br>Contact 00752702315<br>onlact 0823317722                   | ge Search Box<br>OBF S Id Name Ver<br>The False True True<br>The False True True<br>Burglary SI<br>2 numbers | A Charge                                             | Keyil Zoni Pow<br>Felse Felse Felse<br>Felse Felse Felse<br>AST 04/08/2010141                       | Bil A<br>Fals  | 14-11-54 - Dalma |

- 17. The next step is to load the panel and the zones of the site.
- 18. Click on the Panel & Zones tab page.
- 19. You can search for the event forwarding message witch you want to set up by typing the name in Event Forwarding Message Search box.

Panel & Zones QuTeWatch : Site Info Maintenance **Control** Maste Search All Info Page Events Event Instructions Panel & Zones History Status Settings Permissions Vehicles Site Map Service Calls Site 1d 00000 SPACE HOLDER Panel Info Zones ٠ Type Zone Description Location Sensor Type Installer RICHARD ٠ Zone : 001 001 Auto Insert - No Info 001 Instal Date 2010/03/03 1 Link: 2010/03/03 1 005 Auto Insett - Zone Auto Insett - No Info Maintenance Contract 006 RE FRONT OUTSIDE SENSOR 01 ZONE 001 Infra Red Beam Start Month · Flate 02 ZONE 002 DOORS Magnetic Contact swi Panel Operation Notes: 03 ZONE 003 LOUNGE PIR Pet Prool PIR Detect 100 04 20NE 004 KITCHEN PIR Pet Proof PIR Detect 05 OUTSIDE SENSOR KITCHEN ZONE 005 Inita Red Beam 06 ZONE DOS BEDROOM SENSOR Passive Inha red Se MAIN BEDROOM PIR AND DOOR 07 Z0NE 007 Passive Infra red Se \* Last Modified No 2007/12/12 01 36:57 C Add B Change B Change Dose 1 Last Call Info : Last call Last event

- 20. Click on the Change button under the Panel Info block.
- 21. Now Choose the Panel that is installed at the Site.(To add Panels See the manuals under Technical)
- 22. Choose the Technician that installed the Panel . (To add Technicians See the manuals under Technical)
- 23. If you want to write any notes about the Panel that will be useful to the technicians you can add them

under Panel Operation Notes.

- 24. Click on the Accept Button under the Panel Info block.
- 25. Now the Zones must be added, click on the Add button under the Zones block.
- 26. Start entering the zones for example, Zone 001, Description Zone 1, Location Kitchen, Sensor

Type - infrared beam. Then click on Accept, Click on Add again to add more zones.

| Site Id 00000 SPACE HOLDER                                                                                                    |                                                                     |                                                                                                    | - Y                                                                                                    | Settings tab pag                                                         | ge                                                                                                    |           |
|----------------------------------------------------------------------------------------------------|---------------------------------------------------------------------|----------------------------------------------------------------------------------------------------|----------------------------------------------------------------------------------------------------|--------------------------------------------------------------------------|----------------------------------------------------------------------------------------------------|-----------|
| Panel Info                                                                                                    | Zones                                                               |                                                                                                    |                                                                                                    |                                                                          |                                                                                                    |           |
| Type  Installer RICHARD Install Date 2010/03/03 IB Link: 2010/03/03 IB Maintenance Contract Start Month Rate Panel Operation Notes: | Zone<br>001<br>005<br>006<br>01<br>02<br>03<br>04<br>05<br>06<br>07 | Description<br>Zone : 001<br>Auto Insert - Z<br>20NE 001<br>ZONE 002<br>ZONE 003<br>ZONE 004<br>ZONE 005<br>ZONE 006<br>ZONE 007 | Location<br>001 Auto Insert<br>one Auto Insert - No<br>RE<br>FRONT OUTS<br>DOORS<br>LOUNGE PIR<br>KITCHEN PIR<br>OUTSIDE SEN<br>BEDROOM SE<br>MAIN BEDROO | No Info<br>Info<br>ENSOR<br>Site Zones<br>ISOR KITCHEN<br>ENSOR<br>ENSOR | Sensor Type<br>Infra Red Beam<br>Magnetic Contact swi<br>Pet Proof PIR Detect<br>Pet Proof PIR Detect<br>Pet Proof PIR Detect<br>Infra Red Beam<br>Passive Infra red Se<br>Passive Infra red Se | -         |
|                                                                                                    | Pau                                                                 | nel and                                                                                                    | Installation                                                                                                    | Last Modified: NIS                                                       | 2007/12/12 01:36                                                                                                    | 57<br>Qar |

27. Now we can set up Alerts for the site, for example Fail to Close, illegal openings, Fail to Open Close early, panel tests, or Guard fail to report, ect. (Setting up Alerts is optional).28. Click on the Settings tab page.

### Alerts

|                     |                             | YOUR COMPANY NAME                                    | Control Froom Maste                            |
|---------------------|-----------------------------|------------------------------------------------------|------------------------------------------------|
| earch All   Info Pa | ege   Events   Event Instau | ctions Panel & Zones History Status Settings SMS Per | missions   Vehicles   Site Map   Service Calli |
| ite Id 01345        | 124 River street            |                                                      |                                                |
| Merts Set           |                             | Monitoring Events Series                             | Type Parameters                                |
| Alert               | Zone KeyNr                  | Alertid Event Description Active Cycle Tin           | ner (hr.s.)                                    |
|                     |                             |                                                      |                                                |
|                     | -                           | 🔶 🐨 📩 Change 🛛 Last Modified                         |                                                |
| vdded :             |                             |                                                      |                                                |
| 🗘 Add               | Remove Day Setup            | 2                                                    |                                                |
| $\wedge$            |                             |                                                      |                                                |
| Setting             | up Alerts                   |                                                      |                                                |

## Page 20 of 85

- 29. Click on the Add button underneath the Alerts Set block.
- 30. In the drop down box that appears Choose the type of Alert that you want to set.

|                                                 | YOUR COMP                    | ANY NAM     | E             |        |            | _         | Control     | Room   | Master  |
|-------------------------------------------------|------------------------------|-------------|---------------|--------|------------|-----------|-------------|--------|---------|
| earch All   Info Page   Events   Event Instruct | tions   Panel & Zones   Hist | tory Statur | Settings St   | I sh   | Permitsion | s Vehicle | s Sile Map  | Servio | e Calls |
| site Id 01345 124 River street                  |                              | -           |               |        |            |           |             |        |         |
| Alerts Set                                      | Monitoring Events            |             |               |        |            |           | 2           |        |         |
| Alert Zone KeyNr                                | Alertid Event Descript       | ion         | Active 🔺      |        | I A        | Alerts se | et for open | &      |         |
| Open & Close 7-5                                | CE Close Early               |             | True          |        | / (        | Close     |             |        |         |
|                                                 | FTC Fail to Close            |             | True          | 1      | L          | _         |             | _      |         |
|                                                 | FTO Fail to Open             | -           | True          | /      |            |           |             |        |         |
|                                                 | 10 Illegal Opening           |             | True          |        |            |           |             |        |         |
|                                                 | · · · · · ·                  | Change      | Last Modified | CRM4   | ST 15/1    | 0/2009 12 | 24:24       |        |         |
| Added : CRMA51 15/10/2009 12:24:23              | Alert Set Site               | Diary       |               | _      |            |           |             | _      | _       |
| Add Remove Day Setup                            | Day Type                     | P1Tme1      | Tol P1Time2   | Tol R  | em Per 2   | P2Time1   | Tol P2Time2 | Tol    | lem _   |
|                                                 | Sunday                       | 00:00:00    | 0 00:00:00    | 0      | 30 False   | 00:00:00  | 0 00:00:00  | 0      | 30      |
|                                                 | Monday                       | 07:00:00    | 25 17:00:00   | 25     | 30 False   | 00:00:00  | 0 00:00:00  | 0      | 30      |
|                                                 | Tuesday                      | 07.00.00    | 25 17:00:00   | 25     | 30 False   | 00.00.00  | 0 00:00:00  | 0      | 30      |
|                                                 | Wednesday                    | 07:00:00    | 25 17:00:00   | 25     | 30 False   | 00:00:00  | 0 00:00:00  | 0      | 30      |
|                                                 | Thursday.                    | 07:00:00    | 25 17:00:00   | 25     | 30 False   | 00:00:00  | 0 00:00:00  | 0      | 30      |
|                                                 | Friday                       | 07:00:00    | 25 17:00:00   | 25     | 30 False   | 00.00.00  | 0 00:00:00  | 0      | 30      |
| Open & Closing                                  | Saturday                     | 07:00:00    | 25 13:00:00   | 25     | 30 False   | 00:00:00  | 0 00:00:00  | 0      | -30     |
| times set up for                                | Public Holiday 1             | 00 00 00    | 0 00 00 00    | 0      | 30 False   | 00.00.00  | 00.00.00    | 0      | - 30    |
|                                                 |                              |             |               | Last I | Modified : | CRMAST    | 15/10/2009  | 12-24  | 24      |

- 31. To Change the opening and closing times for the site click on the Change button.
- 32. P1Time1 Opening time, Tol means that if there is a opening 25 min before 07:00 an illegal opening signal will display on your control monitor screen.
- 33. P1Time2 Closing time, second Tol means that if a the site hasn't closed 25 min after 17:00 a Fail to close signal will be displayed on the control monitor screen.
- 34. Rem means that if the site still hasn't closed 30 min after the Fail to close came through another Fail

to close signal will display.

35. P2Time1 and P2Time2 can be used for places like Pharmacies witch opens and closes more than once

per day.

|                           |              |        | YOUR COMPA          | NY NAM       | E            |        |           |            | Contr        | si Rivan | Mésia |    |
|---------------------------|--------------|--------|---------------------|--------------|--------------|--------|-----------|------------|--------------|----------|-------|----|
| Settings                  |              |        |                     |              |              |        |           |            |              |          |       |    |
| Site Id 01345 124 F       | River street | -      |                     | -1           |              |        |           |            |              |          |       |    |
| Alerts Set                |              | Mor    | itoring Events      | -            |              | -      |           |            |              |          |       |    |
| Alert Zone                | KeuNr        | Alerti | d Event Description | on           | Active       |        |           |            |              |          |       |    |
| Open & Close 7-5          |              | CE     | Close Early         |              | True         |        |           |            |              |          |       |    |
|                           |              | FTC    | Fail to Close       |              | True         | 1      |           |            |              |          |       |    |
|                           |              | FTO    | Fail to Open        |              | True         |        |           |            |              |          |       |    |
|                           |              | 10     | Illegal Opening     |              | True         | -      |           |            |              |          |       |    |
| -                         |              |        | Alla BO             | hange        | Last Modifie | d: CRM | AAST 15/  | 10/2009 12 | 24:24        |          |       |    |
| Added : CRIMAST 15/10/20  | 09 12:24:23  |        | Alert Set Site      | Diary        |              |        |           |            | 2            |          |       |    |
| Add Remove                | Day Setup    | 1      | Day Type            | P1Time1      | Tol P1Tim    | e2 Tol | Rem Per 2 | P2Time1    | Tol P2Time   | 2 Tol F  | Rem   | 1  |
|                           |              | 1      | Sunday              | 00.00.00     | 0 00.00      | 0 00   | 30 False  | 00.00.00   | 0.00.00      | U C      | 30    | F  |
|                           |              |        | Monday              | 07:00:00     | 25 17:00     | 00 25  | 30 False  | 00.00.00   | 0.00.00      | 0 0      | - 30  |    |
|                           |              |        | Tuesday             | 07:00:00     | 25 17:00     | 00 25  | 30 False  | 00.00.00   | 0 00.00.0    | 0 0      | 30    |    |
|                           |              |        | Wednesday           | 07:00:00     | 25 17:00     | 00 25  | 30 False  | 00:00:00   | 0 00:00:00   | 0 0      | 30    |    |
|                           |              |        | Thursday            | 07:00:00     | 25 17:00:    | 00 25  | 30 False  | 00:00:00   | 0.00.00      | 0 (      | 30    | _  |
|                           |              |        | Friday              | 07:00:00     | 25 17:00:    | 00 25  | 30 False  | 00.00.00   | 0 00:00:00   | 0 0      | 30    |    |
| Diary Quick Setup         |              |        | Saturday            | 07:00:00     | 25 13:00     | 00 25  | 30 False  | 00.00.00   | 0 00.00.0    | 0 (      | 30    |    |
| First/Early Open 06:35:00 | Tol (Min)    | 60     | Public Holiday 1    | 00.00.00     | 0 00.00      | 0 00   | 30 False  | 00:00:00   | 0 00:00:00   | 0 0      | 30    |    |
| Last/Late Clone 17:25:00  | Tol Mini     | 60     |                     |              |              |        |           |            |              |          |       | +  |
| care care cross fritestes | isstead 1    | -      |                     | 07:00:00     | 25 17:00     | 00 25  | 30 1      | 00:00:00   | 0 00 00 0    |          | 31    |    |
| No Open for Day           | Setup for D  | ay     |                     | letter etter | Ine Innes    | - dee  | l'are t   | 1          | 1 1          | 11 11    |       |    |
| No Close for Day          | As Previous  | Dav    |                     |              | Ę.           | Accept | 1 C       | moel As    | Previous Day | 1        |       |    |
|                           | -            |        |                     |              |              |        |           |            | $\Lambda$    | -        | Louis | 35 |
|                           | /            |        |                     |              |              |        |           | 1          |              |          |       |    |
|                           |              |        |                     |              |              |        | -         |            |              |          |       |    |

- 36. When you have set up the times for Monday and you want to set the same times for Tuesday, you can just click on Tuesday, click on change, then click on the As Previous Day button.
- 37. If the site doesn't open on a certain day you can just click on that day, then on change, then click on

the No Open for Day button.

38. To add an alert that will tell you when the Site's transmitter hasn't send any signals for a certain Period of time, click on the Add button underneath the Alerts set block, then choose either one of the

following Alerts, System Test or Panel System Test, see the example on the next page.

| YOUR COMPANY NAME     Control       Search All     Info Page     Events     Event Instructions     Panel & Zones     History     Status     Settings     SMS     Permissions     Vehicles     Site Map     Status     Settings     SMS     Permissions     Vehicles     Site Map     Status     Settings     SMS     Permissions     Vehicles     Site Map     Status     Settings     SMS     Permissions     Vehicles     Site Map     Status     Settings     SMS     Permissions     Vehicles     Site Map     Status     Settings     SMS     Permissions     Vehicles     Site Map     Status     Settings     SMS     Permissions     Vehicles     Site Map     Status     Seties     Type     Seties     Type     Type     Seties     Type     Seties<                                                                                                    | Hoom Maste                                          |
|----------------------------------------------------------------------------------------------------|-----------------------------------------------------|
| Search All       Into Page       Events       Event Instructions       Panel & Zones       History       Status       Settings       SMS       Permissions       Vehicles       Site Map       Status       Settings       SMS       Permissions       Vehicles       Site Map       Status       Settings       SMS       Permissions       Vehicles       Site Map       Status       Settings       SMS       Permissions       Vehicles       Site Map       Status       Settings       SMS       Permissions       Vehicles       Site Map       Status       Settings       SMS       Permissions       Vehicles       Site Map       Status       Settings       SMS       Permissions       Vehicles       Site Map       Status       Settings       SMS       Permissions       Vehicles       Site Map       Status       Setings       SMS       Permissions       Vehicles       Site Map       Status       Setings       SMS       Permissions       Vehicles       Site Map       Status       Setings       SMS       Permissions       Vehicles       Site Map       Status       Setings       SMS       Permissions       Vehicles       Site Map       Status       Setings       SMS       Permissions       Vehicles       Site Map       Status       Status       < | Service Calls                                       |
| Alerts Set       Monitoring Events       Series Type Parameters         Alert       Zone       KeyNr       Alertd       Event Description       Active       Cycle Time (hrs)       24         Open & Close 7.5       System Test LE       FTT       System Fail to Test       True       Time 1       12:27:00       Tol (min)       60         Added:       CRMAS       15/10/2009 12:27:00       Tol (min)       240                                                                                                    |                                                     |
| water Participant Contraction Contraction                                                                                                    |                                                     |
| Add     Add     Day Setup     Test if signals       System Test     throug     transminast       Iast 24                                                                                                    | any<br>came<br>h from the<br>hitter in the<br>hours |
|                                                                                                    | Î Close                                             |

There is a couple of optional information witch you can also add when you create a site.

#### Permissions

| TeWatch : Sit  | te Info Mainten | ance         |              |          |                       |                     |             |                          |               |       |
|----------------|-----------------|--------------|--------------|----------|-----------------------|---------------------|-------------|--------------------------|---------------|-------|
|                |                 |              |              | YOU      | IR COMPANY NA         | ME                  |             | Co                       | ntol Floom Ma | ate p |
| earch All Info | Page   Events   | Event Instru | ctions   P   | anel & Z | ones   History   Stat | us   Settings   SMS | Permissions | Vehicles   Site Ma       | p Service Ca  | 10    |
| Site Id 01345  | 124 Ri          | ver street   |              |          |                       |                     |             |                          |               |       |
| Occupants      |                 | _            |              |          |                       |                     |             |                          |               |       |
| lame           | Ident           | ityNr:       | Belation     | Se       | x Lang Tel Nr         | Cell Nr             | Bemarks     | Permit Nr                | PermitDate    |       |
| rans           | 8106            | 285024086    | Child        | M        | A                     | 0728798568          |             |                          | 15/10/2009    |       |
| Imarie         | 8485            | 121211227    | Mother       | F        | A                     | 0844688820          | ĺ –         |                          | 15/10/2009    |       |
|                |                 |              |              |          |                       |                     | _           |                          | _             |       |
| Add            | Change          | @Pe          | rsonial Infe |          |                       | Lat                 | t.Modified: | MAST 15/10/200           | 14:02:53      | 1     |
| Name           | 114610          | Type         | - 11         | Sched    | Normal Day TelNr      | Bem                 | arks        | PermitNr F               | PermitDate    | -     |
| Maria          |                 | Cleani       | ing          | True     | Wednesday             |                     |             | 1                        | 15/10/2009    |       |
| Lucas          |                 | Garde        | ning         | True     | Wednesday             |                     |             | 1                        | 5/10/2009     | 11    |
|                | 1.20            | I            |              |          |                       | 175                 | the diad    | MAST DS/10/201           |               | -     |
| Add            | [1] Change      |              |              |          |                       |                     | r mound per | International Procession | <u>_</u>      | Close |

- 39. You can add occupants that stays on the premises and persons who comes there to provide a service.
- 40. You can also add all the vehicles that will be expected on the premises normally.

Vehicles

| TeWatch : Site   | Info Maintena | nce               |           |                   |               |                 |          | -                    |        |
|------------------|---------------|-------------------|-----------|-------------------|---------------|-----------------|----------|----------------------|--------|
|                  |               |                   | YO        | UR COMPANY N      | ME            |                 | atom f   | Ebnizol Room M       | aske _ |
| earch All Info P | age Events E  | vent Instructions | Panel & 2 | Zones History St. | atus Settings | SMS Permissions | Vehicles | Site Map   Service C | alls   |
| Site Id 01345    | 124 Rive      | r street          |           |                   |               |                 |          |                      |        |
| /ehicles         |               |                   |           |                   |               |                 |          |                      |        |
| Registration No  | Make          | Model             | Year      | Colour            | Distinctions  |                 | Permit N | No. Permit Date      | Г      |
| SCK898GP         | Chev          | Spark             | 2005      | White             |               |                 |          |                      |        |
|                  |               |                   |           |                   |               |                 |          |                      |        |
|                  |               |                   |           |                   |               |                 |          |                      |        |
|                  |               |                   |           |                   |               |                 |          |                      |        |
|                  |               |                   |           |                   |               |                 |          |                      | -      |
|                  |               |                   |           |                   |               |                 |          |                      |        |
| Add              | Change        |                   |           |                   |               | Last Modified   | MAST 16/ | 10/2009 08:36,29     |        |
|                  | ACT anongo    |                   |           |                   |               |                 |          |                      |        |
|                  |               |                   |           |                   |               |                 |          |                      |        |
|                  |               |                   |           |                   |               |                 |          |                      |        |
|                  |               |                   |           |                   |               |                 |          |                      |        |
|                  |               |                   |           |                   |               |                 |          |                      |        |
|                  |               |                   |           |                   |               |                 |          |                      |        |
|                  |               |                   |           |                   |               |                 |          |                      |        |
|                  |               |                   |           |                   |               |                 |          |                      |        |
|                  |               |                   |           |                   |               |                 |          | A.                   |        |
|                  |               |                   |           |                   |               |                 |          |                      | _      |
|                  |               |                   |           |                   |               |                 |          |                      |        |
| act Call Info -  | 3215          | Fail to Open      |           |                   |               |                 |          |                      |        |

- 41. More optional information about the Site witch you can add is by putting in a Site Map
- 42. The Site map can be viewed from the control monitor screen, if it is needed for the Control room officer to give directions or other information to the reaction officers.
- 43. The Site maps must be copied from programs such as Paint brush or other programs and pasted into QTWatch. (To see more about viewing the Site Maps from the Control monitor screen, refer to the manual on Control room monitoring). See example on next page.
- 44. The next tab page you get on the Site Info Maintenance is the Service Call tab page. This page will

Display all the service calls that has been made on the particular site, to learn more about service calls read the manual on Job Cards under Technical. See example on next page.

### Site Map

|                  |                  | YOUR COMPAN                                 | YNAME                    | Control Ror                                                                                                    | om Maste                             |
|------------------|------------------|---------------------------------------------|--------------------------|----------------------------------------------------------------------------------------------------|--------------------------------------|
| atch All Info Pa | ge   Events   Ev | vent Instructions   Panel & Zones   History | Status Settings SMS Perm | issions Vehicles Site Map Sen                                                                                      | nce Calls                            |
| ite Id 01345     | 124 River        | street                                      | Regional Local           | Site                                                                                                    |                                      |
|                  |                  |                                             |                          | Map Notes                                                                                                    | _                                    |
|                  | Protonius Street | Manufaret Street                            | Bothe Avenue             | From Botha Avenue turn into An<br>Follow Amkor until it becomes R<br>After Monument Street on the le<br>number 124 | nkor<br>liver Street<br>aft hand sic |
|                  | [12<br>1         | A River Street                              |                          |                                                                                                    |                                      |
|                  | - (0)            |                                             | Anklor                   |                                                                                                    |                                      |
|                  | P                | 1                                           |                          |                                                                                                    |                                      |
|                  |                  | Belacon 2 Belann I                          |                          |                                                                                                    |                                      |
|                  | -                |                                             |                          | Coordilates                                                                                                    | _                                    |
|                  | 1.5              | E                                           |                          | Latitude :                                                                                                    | 1 24.000                             |
|                  | Hitchen          | Living Room Front Entencer                  |                          | Longitude :                                                                                                    | 4 40.000                             |
|                  |                  |                                             |                          | 🗃 Map Edir                                                                                                    |                                      |
|                  |                  |                                             |                          |                                                                                                    | n De                                 |

- 45. If you have internet on your Qtwatch computer you can load google maps on to your sites.
- 46. Go to Site map, then click on the Google tab page.
- 47. Type in the address and suburb of the site.
- 48. Click on the Reload button.
- 49. You can also zoom in and out with the zoom bar.
- 50. When you are satisfied with the map you can save the map to the Regional, local or site map tabs from where you can also print the map.

|                               |                                                                                                  | NEW CONTROL ROOM                                                                              |                                                                     | <ul> <li>Control Master</li> </ul>                |
|-------------------------------|--------------------------------------------------------------------------------------------------|-----------------------------------------------------------------------------------------------|---------------------------------------------------------------------|---------------------------------------------------|
| arch All Into Page            | Events   Event Instructions   Panel & Zones                                                      | History   Status   Settings   Permissions   Vehic                                             | ies Site Map   Service Calls                                        | -                                                 |
| ite Id 00000                  | 5 Estcourt Avenue                                                                                | Regional   Local   Site                                                                       | Google                                                              | Google Maps                                       |
| Wierds<br>Park Ext 5<br>Jar & | Exit 17<br>5 Eldoraigne Building Built<br>Exit 47<br>10 <sup>4</sup> Eldoraigne N<br>Edoraigne N | Hennopspark<br>Ext 79 Hennopspark<br>Ext 15<br>Ext 21<br>Hennopspark                          | Info<br>Adress<br>SEstcourt Avenue<br>Suburb<br>Centurion<br>Reload | Site Address<br>and Suburb                        |
| gasser here                   | numbers to a for an an an an an an an an an an an an an                                          | Ext 67 Ext 7 B<br>park Hennopspark Hennopsp<br>Ext 48 Ext 50                                  | New Security Company                                                | Reload butto                                      |
| Wierde<br>Park Ed             | 12<br>Estecturi Avin Estecturi Avin<br>Ermako Sk                                                 | Hermopspark<br>Ext 77 Latinizar Ave                                                           | Zoom                                                                | Zoom bar                                          |
| 11 1<br>A. 10                 | Vanden S<br>Gankoas te<br>Seeska ge<br>Omisakraal<br>Noord<br>Futbar St<br>Law st                | Hennopspark<br>Ext 35<br>tennopspark Rooihuskraal<br>Ext 85 Ext<br>Hennopspark<br>Ext 83 tota | Save To Regional Map<br>Save To Local Map<br>Save To Site Map       | Save to<br>Regional,<br>Local or Site<br>Map tabs |
|                               | and the second                                                                                   |                                                                                               | I Stor                                                              | 5                                                 |

# Service Calls

|                                                              | YO                                                    | UR COMPANY NAM                                                                                                  | Æ                                       |                                                                                                    | _                                                                                                    | Cont                                                                                                    | rol Room Ma                                                                                                    | ste |
|--------------------------------------------------------------|-------------------------------------------------------|----------------------------------------------------------------------------------------------------|-----------------------------------------|----------------------------------------------------------------------------------------------------|----------------------------------------------------------------------------------------------------|----------------------------------------------------------------------------------------------------|----------------------------------------------------------------------------------------------------|-----|
| earch All   Info Page   Events   Event Instruc               | tions   Panel &                                       | Zones History State                                                                                             | us Settings Permiss                     | ions   Vehic                                                                                                    | sles   Site M                                                                                                   | Aap Service                                                                                                    | e Calls                                                                                                    |     |
| ate Id 10008 JPick N Pay Pta                                 |                                                       |                                                                                                    |                                         |                                                                                                    |                                                                                                    |                                                                                                    |                                                                                                    |     |
| Service Request History                                      | Service R                                             | Request Detail                                                                                                  |                                         |                                                                                                    |                                                                                                    |                                                                                                    |                                                                                                    |     |
| Service Call Nr Open Stamp                                   | JobCardN                                              | r OBRelNt                                                                                                    | OpenStamp                               | _                                                                                                    | OpenUse                                                                                                    | hid                                                                                                    |                                                                                                    |     |
| QTJ00006 21/05/2009 10:16:03                                 | QTJ0000                                               | 9 25                                                                                                    | 3223 13/10/2009 16                      | 06.01                                                                                                    | CRMAS                                                                                                    | T.                                                                                                    |                                                                                                    |     |
| 2TJ00007 18/06/2009 13:28:51<br>2TJ00009 13:710/2009 16:06:1 | Request                                               | Service Call Booking<br>Remove from Action R<br>Alarm is not atming                                             | Geit 012335226<br>Ioli Actions conclude | d                                                                                                    |                                                                                                    |                                                                                                    |                                                                                                    |     |
|                                                              | Technician<br>Work Done                               | Jannie                                                                                                    | Scheduled                               | 13/10/2009                                                                                                    | 9 <u>B</u> C                                                                                                    | ompleted 13                                                                                                    | 3/10/2009                                                                                                    | 15  |
| 1                                                            | StartKm                                               | 107,200.0 EndKm                                                                                                 | 107,300.0 BillKm                        | 100.0                                                                                                    | 0 StartTime                                                                                                    | 08:00:0                                                                                                    | EndTime 1                                                                                                    | 7:0 |
|                                                              |                                                       | the second second second second second second second second second second second second second second second se |                                         | and the second second se | the second second second second second second second second second second second second second second second se | and the second second sec | and the second second se | _   |
|                                                              | Item Ref Nr                                           | Description                                                                                                    |                                         | Units                                                                                                    | Qty                                                                                                    | Unit Rate                                                                                                    | SubTotal                                                                                                    | 1   |
|                                                              | Item Ref Nr<br>SC1                                    | Description<br>Labour Charge / Call of                                                                          | out                                     | Units                                                                                                    | Qty<br>1                                                                                                    | Unit Rate<br>275.00                                                                                                    | SubTotal<br>275.00                                                                                                    | -   |
|                                                              | Item Ref Nr<br>SC1<br>SC2                             | Description<br>Labour Charge / Call o<br>Traveling                                                              | out                                     | Units<br>Hr<br>Km                                                                                                    | Qty<br>1<br>100                                                                                                 | Unit Rate<br>275.00<br>2.25                                                                                                    | SubTotal<br>275.00<br>225.00                                                                                                    | -   |
|                                                              | Item Ref Nr<br>SC1<br>SC2<br>SC3                      | Description<br>Labour Charge / Call o<br>Traveling<br>IDS 400 Panel                                             | out                                     | Units<br>Hr<br>Km<br>Units                                                                                                    | Qty<br>1<br>100<br>1                                                                                            | Unit Rate<br>275.00<br>2.25<br>800.00                                                                                                    | SubTotal<br>275.00<br>225.00<br>800.00                                                                                                    | 1   |
|                                                              | Item Ref Nr<br>SC1<br>SC2<br>SC3<br>SC4               | Description<br>Labour Charge / Call o<br>Traveling<br>IDS 400 Panel                                             | out                                     | Units<br>Hr<br>Km<br>Units                                                                                                    | Qty<br>1<br>100<br>1                                                                                            | Unit Rate<br>275.00<br>2.25<br>800.00                                                                                                    | SubTotal<br>275.00<br>225.00<br>800.00                                                                                                    |     |
| -                                                            | Item Ref Nr<br>SC1<br>SC2<br>SC3<br>SC4<br>Status New | Description<br>Labour Charge / Call o<br>Traveling<br>IDS 400 Panel                                             | sut                                     | Units<br>Hr<br>Km<br>Units                                                                                                    | Qty<br>1<br>100<br>1                                                                                            | Unit Rate<br>275.00<br>2.25<br>800.00<br>Charge                                                                                                    | SubTotal<br>275.00<br>225.00<br>800.00                                                                                                    | 141 |

# **Site Management**

|            |            | Tuccupants Search V avice Providers | Search   Lonitollers   SMS | Forwarding   Site Ale | it Settings   Area Se | saich      |
|------------|------------|-------------------------------------|----------------------------|-----------------------|-----------------------|------------|
| Sin Id No. | (Chart No. | Can Nama                            | Foundary Descours          | TalNo                 | FodeWord              |            |
| The turno  | NCCOR245   | E DU TOIT ADMINISTRASIE             | DEWET ROTHA                | 0126641199            | KOLLEGA               |            |
| 1024       | NCC00099   | R5WINKEI                            | CABL SONNEKUS              | 781 6793              | TOKKIE                | Court 1    |
| 1025       | NCCODE57   | STADSRAAD KWEKERY                   | MNR DILPLODY               | 781-0111-6364         | SLANG                 | Search tat |
| 1033       | NCCODOOR   | REARS STOOR                         | TESSA                      | 10101110004           |                       | BOMED 2    |
| 1036       | NCC00027   | ENVIBOBEST                          | JIMMY BOGERS               | 781 0481/2            | APPEL                 | ROMED 2    |
| 0038       | NCC00091   | pick n pay 3                        | mr. koos                   | 017 712 0000          | loop                  |            |
| 0452       | QTC01092   | Biltong str 12                      | Pieter                     | 0857416548            | Kobra                 |            |
| 1046       | NCC00237   | SELATI MALL                         | LOUIS                      | GEEN TEL NR.          | GEEN KODE             | ROMED 2    |
| 0056       | NCC00669   | XITLHANGU PRIMERY SHCOOL            | LUCIA                      |                       | PRIMERY'              | ROMED 2    |
| 0072       | NCC00238   | MARULANI APTEEK                     | JOHAN                      | 781 1805              | FOXTERIER             | ROMED 2    |
| 0073       | NCC00173   | NORTHLITE                           | JOHAN OLIVIER              | 781 5703              | ROOSMARYN             | ROMED 2    |
| 0075       | NCC00100   | PIENAAR BROTHERS                    | DEON PIENAAR               | 781 5141/781 015      | SALET                 | ROMED 2    |
| 0090       | NCC00212   | FEDMIS HUIS                         | D.S HALVORSEN              | 780 - 6134            | GEEN KODE             | ROMED 2    |
| 0093       | NCC00010   | BAFANA FINANCE                      | MJ FRAENKEL                | 781 7071              | KYK BY NOTAS          | ROMED 2    |
| 0094       | NCC00196   | SIMPLY SHOES                        | MAGRIETA                   | 781 1403              | KROKEDIL              | ROMED 2    |
| 0095       | NCC00313   | MERIDIAN COLLEGE                    | KLAAS                      | 781 6493              | JA.                   | ROMED 2    |

- 1. Searching can be done on almost anything you want to search for.
- 2. Enter the first few characters of the site name you want in the Search by name box or the Site Id in the Site Id box, or the client no in the Client No box, or the telephone number in the Tel No box, etc.
- 3. You can click on the vehicle Search tab page to search for vehicles.
- 4. Search for occupants on the occupants tab page.
- 5. Search for service providers on the Service Providers tab page.
- 6. If you have a variety of radio/transmitter types that you use, for example, some of your clients have RDC radios/transmitters installed on their Site and some of them have FSK radios/transmitters installed, you can do a search on the Controllers tab page to see witch clients have what transmitters.
- 7. You can do a search on the SMS Forwarding tab page to see witch telephone numbers gets what SMS's on witch sites.
- 8. On the Site Alert Settings tab page you can see on what Alerts was set up on witch sites.
- 9. You can also do a search that will show you all the clients in an area on the Area Search tab page.
- 10. By using the Site Type drop down box you can see witch clients are residential or businesses, etc.
- 11. See for about bulk SMS sending on the Area Search tab page on the next page.

|                        |                     |                    | YOUR COMPANY NAME                      |                              | Control Room Mante                |
|------------------------|---------------------|--------------------|----------------------------------------|------------------------------|-----------------------------------|
| rch All Info Page Ev   | vents Event Instruc | tions   Pane       | & Zones   History   Status   Settings  | SMS   Permissions   Ve       | hicles   Site Map   Service Calls |
| e Search   Vehicle Sea | sch   Occupants Se  | arch   Servi       | ce Providers Search   Controllers   SM | S Forwarding   Site Alert Se | Iting: Area Search                |
|                        |                     |                    |                                        | and a second second          | and the second of the             |
| uburb Town React       | ion Area            |                    | T                                      |                              |                                   |
| uburb                  | Count +             | Site Id Nr         | Site Name                              | Suburb                       | Town                              |
| nnin                   |                     | 0016               | F.DU TOIT ADMINISTRASIE                | PHALABORWA                   | PHALABORWA                        |
| ansberg                |                     | 0024               | R5-WINKEL                              | PHALABORWA                   | PHALABORWA                        |
| OSMOSPARK.             |                     | 0025               | STADSRAAD KWEKERY                      | PHALABORWA                   | PHALABORWA                        |
| ULEKANI                |                     | 0033               | BEARS STOOR                            | PHALABORWA                   | PHALABORWA                        |
| itteton Manor          |                     | 0036               | ENVIROBEST                             | PHALABORWA                   | PHALABORWA                        |
| utileton Manor         |                     | 0046               | SELATI MALL                            | PHALABORWA                   | PHALABORWA                        |
| AJENJE                 |                     | 0072               | MARULANI APTEEK                        | PHALABORWA                   | PHALABORWA                        |
| ASHISHIMALE            |                     | 9073               | NORTHITE                               | PHALABORW4                   | PHALARDESKA                       |
| ASHISHIMANE            |                     | <sup>4</sup> To se | and a sms to a                         | PHALABORWA                   | Printing a list                   |
| AMAKGALE               |                     | grour              | or selection of                        | PHALABORW/                   | f clients in an                   |
| ANORAMA                |                     | group              | of selection of                        | PHALABORWA                   |                                   |
| HALABORWA              |                     | peopl              | e                                      | PHALABORWA a                 | rea                               |
| halaborwa              | -                   | altern             |                                        |                              |                                   |
| retoria                |                     |                    | /                                      | The second second            | 1 2 2                             |
| ELATI MALL             | -1                  |                    | Click for Client Name                  | RDC Radio Lin                | t Export Este List                |
|                        | 2                   | V                  | and a law of                           |                              |                                   |
|                        | 1                   | Gioup              | SMS Sending Pass Word                  |                              |                                   |
|                        | Count List          | Alsie              | ss   Key Holders                       |                              |                                   |
|                        |                     |                    |                                        | N i                          | 5 8                               |
|                        |                     |                    |                                        |                              | IL Lion                           |
|                        |                     |                    | Deceword box                           | Smc mac                      | sage hor                          |

- 1. Select the group or area of people you want to sms or highlight a selection.
- 2. Enter the message you want to send in the sms message box.
- 3. Enter the password in the Password box and click on the Group SMS Sending button.

| Suspending a client | t |
|---------------------|---|
|---------------------|---|

|                                                                                                    |                                                                                                    | YOUR COMPANY I                                                                                                    | AME                                                                                                    | Cinntel Floom Masta                                                     |
|----------------------------------------------------------------------------------------------------|----------------------------------------------------------------------------------------------------|----------------------------------------------------------------------------------------------------|----------------------------------------------------------------------------------------------------|-------------------------------------------------------------------------|
| Search All Info Pag<br>Site Detail<br>Clienthr NCC00245<br>Site Id 0016<br>Name F.DU TOIT<br>Address JANSEN A'<br>Suburb PHALABOR<br>Town PHALABOR<br>Area AREA BT<br>SMS Forward No<br>Statue A Date<br>Normal Instructions | Acc B016<br>Acc B016<br>Type institute<br>ADMINISTRASIE<br>VU 258<br>RWA<br>RWA<br>RWA<br>RWA<br>Re<br>TIME/1999 Last E | Astructions   Panel & Zones   History   S<br>DEVET BOTHA<br>Service   Patol Service<br>Contact   DEWET BOTHA<br>Code   KOLLEGA<br>Tel No   0126641188<br>Cell Nr   0824654976<br>Sector   BRAV01   Cal  ROME0 2<br>RN   ROME0 3   Cal  0126646446<br>SMS Report No  <br>dr   ERMAST   20/06/2008 22:40 38 | Status       Settings       SMS       Permissions       Vehicle         Call Identities       Contr Type       Call Id       Ev List         CELLSMS       0016       FSK       00073         FSK       00073       Image         Key Holder       List       Image         Key Holder       List       Image         Coold       FSK       Output         Output       List       Image         Coold       CJ BUTHA       Tate         Output       CJ BUTOIT       Tate | Alects Sat<br>Alects Sat<br>Alert<br>Open & Close 7-5<br>System Test LE |
| Alt Contact Info<br>Additional Instruction<br>>>>>>>>>>>>>>>>>>>>>>>>>>>>>>>>>>>>>                                                                                                    | Stemp Alt Into                                                                                                    | N Room Matter                                                                                                    | Last Modified                                                                                                    | Client button                                                           |

1. Go to the Info Page of the site that you want to suspend and click on the Client button.

|            |                                                                     | YOUR C        | IMPANY NAME               |               | Control Boom Master |
|------------|---------------------------------------------------------------------|---------------|---------------------------|---------------|---------------------|
| it Client  | t Infa                                                              |               |                           |               |                     |
| earch [    | Client Info Payment Info Client Account                             | Dedit Order R | ecord Account Adjustments |               |                     |
| Client Inf | 10                                                                  | Sites Linke   | be                        | _             |                     |
| ClientNr   | NCC00246 Account 0016                                               |               |                           |               |                     |
| Lang       | Title T                                                             | Site Id       | Site Name                 | Site Type     | Service Type        |
| Name       | DEWET BOTHA                                                         | 0016          | F.DU TOIT ADMINISTRASIE   | Institute     | Patol Service       |
| Tel Nr     | 781 2871 781 5850                                                   |               |                           |               |                     |
| Fax Nr     |                                                                     |               |                           |               |                     |
| e-Mail     |                                                                     |               |                           |               |                     |
| Address    | UANSEN SGL<br>NABY HOSPITAAL, OORKANT<br>DIE N.G KERK<br>PHALABORWA |               |                           |               |                     |
| Status     | A 09/06/2000 Fill from Site                                         |               |                           |               |                     |
| Change S   | Status Activate Suspend Erase                                       | 0             | I and the second          |               |                     |
| Last Mod   | diled TFI 13/12/2007 16:07:06                                       |               | and the change            |               |                     |
|            | 1 1 1                                                               | 11            | N                         |               |                     |
| 14 4       | 🔸 🕨 🕥 Add 🔣 Chan                                                    | 20            |                           |               |                     |
|            | and the second second                                               |               | Change button             |               |                     |
|            |                                                                     |               | Change batton             |               |                     |
|            |                                                                     |               |                           |               |                     |
|            |                                                                     |               |                           |               |                     |
|            |                                                                     |               |                           | I Io Selected | Site Info           |
|            |                                                                     |               |                           |               | at area             |

2. Now click on the Change button.

|                                        | YOUR COMP    | ANY NAME          |                 | Control Boom Maste                                                                                             |
|----------------------------------------|--------------|-------------------|-----------------|----------------------------------------------------------------------------------------------------|
| it Client Info                         |              | Carlor and Carlor |                 |                                                                                                    |
| lient Info                             |              |                   |                 |                                                                                                    |
| Client Info                            | Sites Linked |                   |                 |                                                                                                    |
| ClientNr QTC02523 Account PHI0033      |              |                   |                 |                                                                                                    |
| Lang Title                             | · Site Id    | Site Name         | Site Type       | Service Type                                                                                                   |
| Name Frans                             | 01345        | 124 River street  | Residential1    | Normal M&B                                                                                                    |
| Tel Nr                                 |              |                   | 1               |                                                                                                    |
| Faox Nr                                |              |                   | 1               |                                                                                                    |
| e-Mail                                 |              | -                 |                 |                                                                                                    |
| Address                                | Clie         | ent               | Site            |                                                                                                    |
|                                        |              | _                 |                 |                                                                                                    |
| -1                                     | 101345       | 124 River street  | Residential     | +                                                                                                    |
| Status A 15/10/2009 Ell from St        | Activate   [ | Suspendi Erase    | Treaserment     |                                                                                                    |
| Change Status Ashiets   Counted   For  | e moroie I   | interest and it   |                 |                                                                                                    |
| Change Status Activate Suspend En      | Accept       | Cance             |                 |                                                                                                    |
| Last Modified CRMAST 115/10/2009 08:43 | 40           |                   |                 |                                                                                                    |
| ELER MAR LAD                           | theorem 1    |                   |                 |                                                                                                    |
|                                        | Anange       |                   | Cuon and hutton |                                                                                                    |
|                                        |              |                   | Suspend button  |                                                                                                    |
|                                        |              |                   |                 |                                                                                                    |
|                                        |              |                   |                 |                                                                                                    |
|                                        |              |                   |                 |                                                                                                    |
|                                        |              |                   |                 | and a second second second second second second second second second second second second second second second |

- 3. Click on the suspend button. The Site should be Yellow.
- 4. If a Site is Suspended and any signal comes through from that Site on the Control Monitor screen the control room operator in the control room will be able to see that the site is suspended.
- 5. This feature must be activated in your system parameters, see more on how to activate it further on in this manual.

| uTeWatch : Control Monitor                      | the second second second second second second second second second second second second second second second se                                                                                                    |                                             | -                                                                |               |
|-------------------------------------------------|----------------------------------------------------------------------------------------------------|---------------------------------------------|------------------------------------------------------------------|---------------|
|                                                 | YOUR COMPANY NAME                                                                                                    |                                             | Control Room                                                     | Maste         |
| Action Dispatch Site Maps Std. Operation        | s Grid View SMS Messages                                                                                                    |                                             |                                                                  |               |
| Active Calls:<br>Site Id No Co EventDescription | Call Detail         Date/Time         Code Site Even           DB Ref Nr         Date/Time         Code Site Even           253663         16/10/2009 10:31:15         02         Burglary           Controller         Remote Mo         CSID         01345         Event burg           Zone :         KeuNr         KeuNr         KeuNr         KeuNr | ent Description<br>Alarm<br>Operator CRMAST | Account Info<br>Account No. Tel.<br>PHI0033<br>Frans<br>Keu Code |               |
|                                                 | Installation Site 01345 124 River street 1                                                                                                    | ype Residential1                            | Code Boesman                                                     |               |
|                                                 | Contact Frans Reactor/#                                                                                                    | a                                           | Cal                                                              | 12            |
| Long Instructions                               | Suburb Lyttleton Manor Site Control Site                                                                                                    | 0126656336                                  | Cell 0728798568                                                  | q             |
| Short Instructions                              | Centurion                                                                                                    | ent , tell him that you ca                  | init send any reaction                                           | 9             |
|                                                 | Actions                                                                                                    | 10                                          |                                                                  | -             |
|                                                 | 16/10/2009 10:31:15 Client Service suspended<br>16/10/2009 10:31:16 Burgley Alarm<br>Suspended message                                                                                                    | Proceed as per instr<br>put                 | uctions QTCO<br>01255                                            | 2523<br>54644 |
| -                                               | Code 1 Code 3 Code 5 Code 7 Code 9<br>Code 2 Code 4 Code 6 Code 8 Code 0                                                                                                    |                                             | 1 1                                                              | -             |
| Attended Busy                                   | Call Site Info Guard Report B                                                                                                    | emote Call Gar/ Rap                         | Action Note                                                      | Big           |
| Attended Busy                                   | Code 1     Code 3     Code 5     Code 7     Code 9       Code 2     Code 4     Code 6     Code 8     Code 0       ✓     Call     Image: Stell Info     Guard Report     B                                                                                                    | emote Call                                  | Action Note                                                      | -             |

6. The Instructions are set up on the Site's Event Instructions tab page, see the example on the next page.

|                                                                                                    | YOUR COMPANY NAME                                                                                                    | Centrol Room Maste                                                                                                    |
|----------------------------------------------------------------------------------------------------|----------------------------------------------------------------------------------------------------|----------------------------------------------------------------------------------------------------|
| arch All   Info Page   Events Event Instru<br>ite Id   01345   124 River street                                                                                                    | ictions Panel & Zones   History   Status   Settings                                                                                                    | SMS   Permissions   Vehicles   Site Map   Service Calls                                                                                                    |
| intact Info Sender Messages Sent Mess                                                                                                    | Event Instruction tab page                                                                                                    |                                                                                                    |
| vent Type Tel No                                                                                                    | Cell No Contact Person Kode Wo                                                                                                    | Event Instructions                                                                                                    |
|                                                                                                    |                                                                                                    |                                                                                                    |
| O Add Shame Sho                                                                                                    | ert Instructions                                                                                                    | Last Modified                                                                                                    |
| Street Silo                                                                                                    |                                                                                                    |                                                                                                    |
| emporary Instructions<br>Temporary Note<br>Phone client , tell him that you can't send a                                                                                                    | ry reaction Expire 17/10                                                                                                    | Technician Testing                                                                                                    |
| emporary Instructions<br>Temporary Note<br>Phone client , tell him that you can't send a<br>Special Instructions<br>Jurrent Active Temporary<br>Technic Technology<br>Technic Technology<br>Technology<br>Technolog | ny reaction Expire 17/10<br>It ell him about the alarm and tell him that you can't send<br>is suspended.                                                       | Technician Testing<br>Technician Testing<br>Set Site On Test SMS Event:<br>Contact No.<br>By Pass Lock On Event<br>Event Zone                                                                                                    |
| emporary Instructions<br>Temporary Note<br>Phone client , tell him that you can't send a<br>Special Instructions<br>Jurrent Active Phone client<br>because he<br>o: 19/10/2009                                                                                                    | ry reaction Expire 17/10<br>t tell him about the alarm and tell him that you can't send<br>is suspended.<br>CRMAST 15/10/2009 10:30:04                         | V2009       Image: Contact No.         d any reaction       Image: Contact No.         By Pass Lock On Event         Event       Zone                                                                                                    |
| emporary Instructions<br>Temporary Note<br>Phone client, tell him that you can't send a<br>Special Instructions<br>urrent Active Phone client<br>because he<br>o: 19/10/2009<br>To & From Date A                                                                                                    | ry reaction Expire 17/10<br>ttel him about the alarm and tell him that you can't send<br>is suspended<br>CRMAST 15/10/2009 10:30:04<br>Ctive or not<br>Long Ir | Technician Testing<br>72009<br>d any reaction<br>By Pass Lock On Event<br>Event Zone<br>Contact No.<br>By Pass Lock On Event<br>Event Zone<br>Contact No.<br>By Pass Lock On Event<br>Event Zone<br>Contact No.<br>Contact No. |
| emporary Instructions<br>Temporary Note<br>Phone client , tell him that you can't send a<br>Special Instructions<br>Durent Active Phone client<br>because he<br>16/10/2009<br>0: 19/10/2009<br>To & From Date<br>t Call Info : 0000<br>Controller                                                                                                    | CRMAST 16/10/2009 10:30 D4<br>CRMAST 16/10/2009 10:30 D4<br>CRMAST 16/10/2009 10:30 D4<br>Long In<br>Fail to Test                                              | Technician Testing<br>V2009 IS<br>For Set Site On Test For SMS Events<br>Contact No.<br>By Pass Lock On Event<br>Event Zone<br>Instructions                                                                                                    |

| Contacts                                                                 | Messages |         |                                |                   |                                          |
|--------------------------------------------------------------------------|----------|---------|--------------------------------|-------------------|------------------------------------------|
| Event Type                                                               | Tel No   | Cell No | Contact Person                 | Kode Woord        | Event Instructions                       |
| lurglary Alarm                                                           |          |         |                                |                   | Stuur dadelik reaksie                    |
|                                                                          |          |         | If you have di                 | fferent           | Instruction on burglary                  |
| 🔿 Add 🛛 👸                                                                | Change   |         | instructions<br>different even | on<br>ts          | Last Modified CRMAST 16/10/2009 10:52:54 |
| ompointy menoc                                                           | uunis    |         |                                | Expire 16/10/2009 | Technician Testing                       |
| Temporary Note                                                           |          |         |                                |                   | Contact No.                              |
| Temporary Note Special Instruction                                       | ns       |         |                                |                   |                                          |
| Special Instruction<br>Current Active From: 15/07/2009<br>To: 15/07/2009 | B        |         |                                |                   | Event Zone                               |

| YOUR COMPANY NAME     Control Room M       Action     Dispatch     Site Maps     Site Description     Account Info       Site Id No Co     EventDescription     Call Detail     Control Face Holder     Account No. Tel.       00000     00     Place Holder     Control Face Holder     Control Face Holder     Control Face Holder       0011     Dirighary Alarm     Control Face Holder     Control Face Holder     Control Face Holder       0013     Burglary Alarm     Control Face Holder     Control Face Holder     Control Face Holder       0013     Burglary Alarm     Control Face Holder     Control Face Holder     Control Face Holder       0013     Burglary Alarm     Control Face Holder     Control Face Holder     Control Face Holder       0013     Burglary Alarm     Control Face Holder     Control Face Holder     Control Face Holder       0013     Burglary Alarm     Control Face Holder     Control Face Holder     Control Face Holder       0014     Burglary Alarm     Control Face Holder     Control Face Holder     Control Face Holder       0015     Burglary Alarm     Control Face Holder     Control Face Holder     Control Face Holder       00016     Face Holder     Control Face Holder     Control Face Holder     Control Face Holder       00017     Face Holder     F                                                                                                    | uTeWal    | ch : Control Monitor                     |          | and the second second se | Access in the second           |                      |                   |          |
|----------------------------------------------------------------------------------------------------|-----------|------------------------------------------|----------|----------------------------------------------------------------------------------------------------|--------------------------------|----------------------|-------------------|----------|
| Action       Dispatch       Site Maps       Site Decisions       Gind View       SMS Messagesi         Active Calls:       Site Id No       Col       Event/Description       Account Info         00000       00       Rece Holder       Date/Time       Code Site Event/Description       Account No. Tel         00000       00       Rece Holder       Date/Time       Code Site Event/Description       Account No. Tel         00000       00       Rece Holder       Date/Time       Code Site Event/Durg Diperator/CRMAST       Peter Crows         0000       00       Rece Holder       Controller Remote Mo       CS1D 0009       Event/Durg Diperator/CRMAST       Peter Crows         2one       Installation Site       Reactor/All       Rescont/All       Code       Rescont/All         2one       Installation Manor       Rescont/All       Code       Box       Code       Reference         Suburb       Enterin Manor       Rescont/All       Code       Code       Reference         Suburb       Enterin Manor       Rescont/All       Code       Code       Code       Reference         Switch to the Site's info       Switch to the Site's info       Instruction on burglary       Instruction on burglary         Totol 20001054/36       B                                                                                                    |           |                                          |          | YOUR COMPANY                                                                                                    | NAME                           |                      | Control Roo       | m Maste  |
| Ske la No Co     Ever/Description     Account No. 1et       00000     00     Place Holder       0013     Burglary Alarm         0013     Burglary Alarm         0013     Burglary Alarm         0014     Ever/Description         0015     Burglary Alarm         0015     Burglary Alarm         0015     Burglary Alarm         0016     Ever/Description         0017     Burglary Alarm         0018     Burglary Alarm         0019     Place Holder         0019     Burglary Alarm         0019     Place Holder         0019     Place Holder         0010     District Place Flore         0015     Burglary Alarm         0018     Burglary Alarm         0019     Pick N Pay         1012225         1003     Pick N Pay         1003     Pick N Pay         1003     Pick N Pay         1003     Pick N Pay         1003     Pick N Pay         10402     Pick N Pay         10402     Pick N Pay         10402     Pick N Pay <th>Active</th> <th>Dispatch   Site Maps   Sid. Op<br/>Calls:</th> <th>erations</th> <th>Grid View SMS Messages</th> <th>Carlo Site Franc</th> <th>Description</th> <th>Account Info</th> <th></th>                                                                                                    | Active    | Dispatch   Site Maps   Sid. Op<br>Calls: | erations | Grid View SMS Messages                                                                                                    | Carlo Site Franc               | Description          | Account Info      |          |
| Burglary Alarm       Controller Remote Mo       CSID       0009       Event burg       Operator CRMAST       Pieter Crous         Zone       KeyNir       Key Code         Installation Site       0009       Pick N Pay       Type       Bussines       Code       Bok         Contact       Get       Reactor/Alt       Call       Call                                                                                                    | Site Id N | 00 Place Holder                          | 1        | 253670 16/10/2009 1                                                                                                    | 0:54:35 02 Burglary A          | Jam                  | SA001 012 22      | 51177    |
| Installation Site<br>0003 Pick N Pay Type Bussines Code Bok<br>Contact Gert<br>Suburb Lifteton Manor<br>Reactor/All Event Coll 002 448 5988<br>Reactor Address<br>Lifteton Manor<br>Switch to the Site's info<br>Date Time Action<br>Total Coll 002 448 5988<br>Refetered<br>Date Time Action<br>Total Total Coll 002 448 5988<br>Refetered<br>Total Coll 002 448 5988<br>Refetered<br>Total Coll | 10mg      | Burglary Alarm                           |          | Controller Remote Mo CStD                                                                                                    | 0009 Event burg<br>KeuNr       | Operator CRMAST      | Pieter Crous      | _        |
| Contact Gent<br>Subusb Litteton Manor<br>Reaction 85 Robyn Straat<br>Citleton Manor<br>Switch to the Site's info<br>Actions<br>Date Time<br>Action<br>Date Time<br>Action<br>Remarks<br>Reference<br>Instruction on burglary                                                                                                    |           |                                          |          | Installation Site<br>0009 Pick N Pay                                                                                                    | Typ                            | pe Bussines          | Code Bok          |          |
| Suburb Litteton Manor<br>Reaction 85 Robyn Straat<br>Littleton Manor<br>Switch to the Site's info<br>Actions<br>Date Time Action Remarks<br>Total 2009 10:54:36 Burglagy Alarm<br>Det Instruction on burglary                                                                                                    |           |                                          |          | Contact Gent                                                                                                    | Reactor/All                    | 1                    | Cal               | X        |
| Address B5 Robyn Straat<br>Address Littleton Menor<br>Switch to the Site's info<br>Actions<br>Date Time Action Remarks Reference<br>16/10/2009 10:54:36 Burglagy Alarm Det Instruction on burglary                                                                                                    |           |                                          | 11       | Suburb Litteton Manor                                                                                                    | Event 🚝                        | 0128646446           | Cell 082 448 5988 | 9        |
| 16/10/2009 10.54:36 Burglay Alarm pret Instruction on burglary                                                                                                    |           |                                          |          | Switch to the Site's in Actions Date Time Action                                                                                                    | nfo                            | Remarks              | IRefe             | tence.   |
| control port of port of port of                                                                                                    |           |                                          |          | 16/10/2009 10:54:36 Burgle                                                                                                    | ey Alarm                       | Instruct             | ion on burglary   |          |
| Code 2 Code 4 Code 6 Code 8 Code 0                                                                                                    |           |                                          | 1        | Code 1 Code 2 Code 5<br>Code 2 Code 4 Code 5                                                                                                    | Code 7 Code 9<br>Code 8 Code 0 |                      |                   |          |
| Allended Busy Call Site Info Guard Report Bemote Call Clerit Request Action Note                                                                                                    |           |                                          |          | Cal Steinio                                                                                                    | Guard Report Rer               | note Call intent Rep | Action Note       | THE LIFE |

|                                                   |                    | YO               | UR COMPANY NAME      | 9                | Control Floom Maria                                                                                                    |
|---------------------------------------------------|--------------------|------------------|----------------------|------------------|----------------------------------------------------------------------------------------------------|
| earch All   Into Page                             | Events Event Inst  | ructions Panel & | Zones History Status | Settings SMS     | Permissions   Vehicles   Site Map   Service Calls                                                                                                    |
| ite Id 0016                                       | F.DU TOIT ADM      | NISTRASIE        |                      |                  |                                                                                                    |
| ontact Info Sender                                | Messages   Sent Me | ssages           |                      |                  |                                                                                                    |
| Contacts                                          |                    |                  |                      | -                | and the second second se |
| vent Type                                         | TelNo              | Cell No          | Contact Person       | Kode Woord       | Event Instructions                                                                                                    |
| Add d<br>emporary Instruct<br>Temporary Note      | Change             | that th<br>away. | e client is going    | xpire 16/10/2009 | Last Modified<br>Technician Testing<br>III Fet Site On Test I⊽ SMS Events                                                                                                    |
| Special Instruction                               | JUST MAJ           | RRIED BE AWAY    | FOR A LONG TIME      |                  | By Pass Lock On Event                                                                                                    |
| Current Active From: 08/11/2006<br>To: 30/11/2006 | 13                 |                  |                      |                  |                                                                                                    |

| Activating | the | Susi    | pension | feature | as | discussed | earlier. |
|------------|-----|---------|---------|---------|----|-----------|----------|
|            |     | ~ ~ ~ 1 |         |         |    |           |          |

| Into & Parameters   Invoice Into   Licencing and Agreement   Lan                                                                                                    | guage Translations                                                                                                    |
|----------------------------------------------------------------------------------------------------|----------------------------------------------------------------------------------------------------|
| Institution Info  Client Nr ClientId Data Set Id Currency Type Inst  Gw1879 YOUR COMPA OT  Client YOUR COMPANY NAME  Contact MALCOLM Cell +27 83 455 0676  Tel Fax Data  System TIELMAN RODS Cell 082 331 7722  Postal Address  Code  Street Address | System Parameters Date Format Country Code Skip Auto True Note No Auto logout dd/mm/yyyy All Sites in Remote Call All Sites in Remote List Active Suspend Short DB Reference No. of Digets Active Suspend Short Call Level Limiting Level limiting Active Call List View Limited SMS Lock Out Time SMS Delivery Report (Minutes) Max Call Time (Dead Man's Latch) Time (Min) Cell No. Client Logo Sound Settings Sound Settings Country Code Skip Auto True Note No. Auto logout All Sites in Remote Call Active Suspend Active Suspend Instructions to be displayed on the control monitor Screen on incoming |
| Homing Acc DD No DD No Branch No Acc No Inst. User Id                                                                                                    | Speaker External<br>Screen Settings<br>Wide Screen Streen Suspended clients.<br>System Language<br>Change Language                                                                                                    |
|                                                                                                    | Change                                                                                                    |
|                                                                                                    | Change button                                                                                                    |

- 1. On the main menu, click on System Management, then on System Parameters.
- 2. Click on the Change button, then put a mark in the Active Suspend box. (The mark must be black not grey)

#### **Removing Sites and Clients**

- 1. If you want to remove a client the first thing you must is to make sure that all the Alert Settings on the Settings tab page is removed, otherwise you won't be able to remove the site.
- 2. When you remove a site you won't receive any more signals from that Site on your Control Monitor

screen anymore.

3. Site and Client information that are removed gets stored in a separate database and it can be retrieved

if needed. Just think of it as putting it in a recycle bin.

4. On the main menu click on the button that says Archive Calls. You must have a level 7 or 8 to access

Archive Calls. See the Manual on System Security to learn more about access levels.

- 5. Remember when Archiving (Removing) and Retrieving Sites and Clients there is a certain order in witch it must be done.
- 6. You must first Archive the Site then Archive the Client.
- 7. When Retrieving, you must first Retrieve the Client then the Site.

8. When a Site is Archived you can still go and view or print that Site's History, but you won't be able to print it by clicking on the Archive history tab page. Learn more about the Site History further on in the manual.

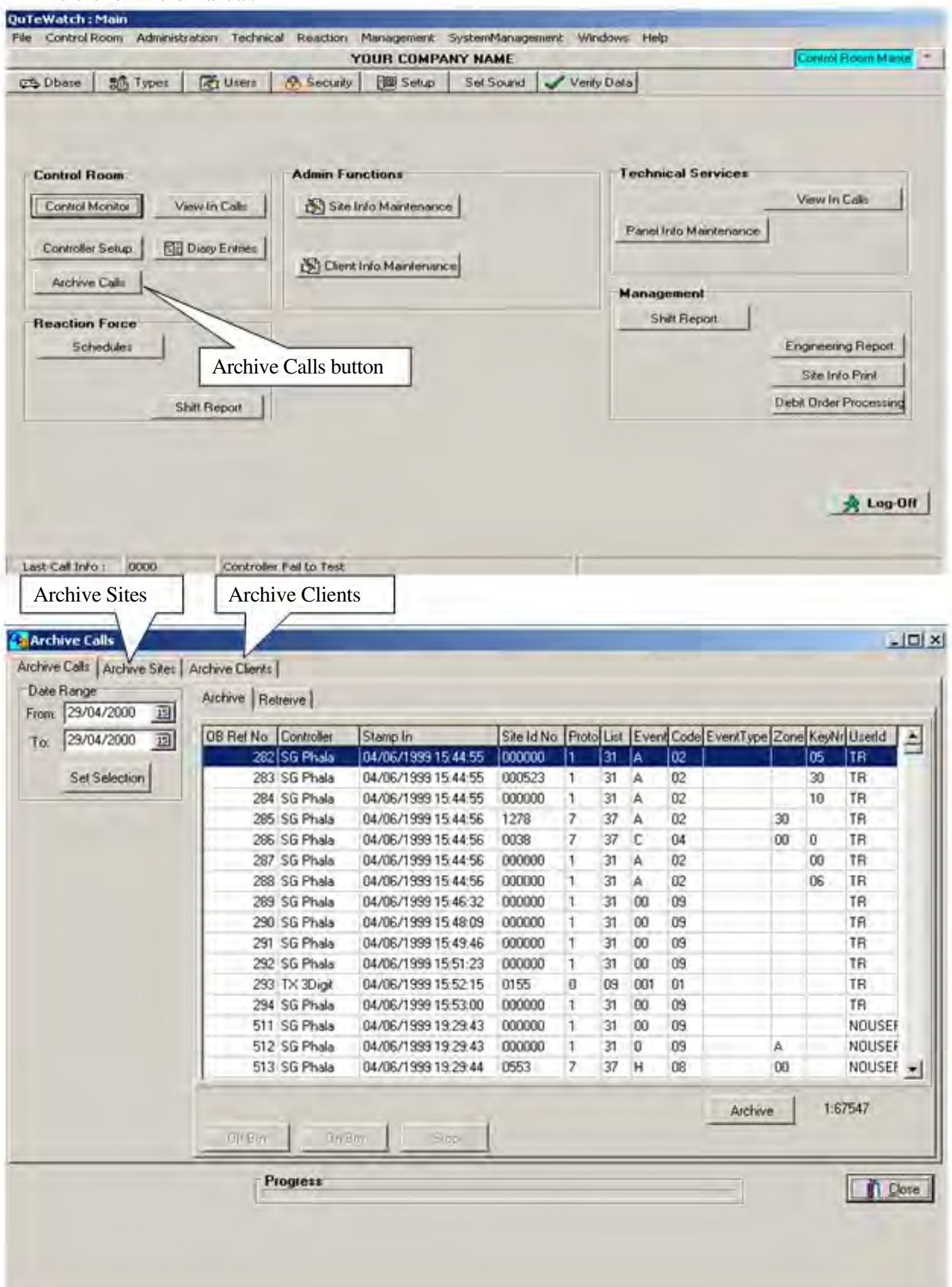

| Natural         Description         Status         Product - No. (No.         A           0000         NCC00         Retrieve Sites         n - No Inlo         A           0000         NCC00         Retrieve Sites         n - No Inlo         A           0005         NCC00090         NAMAKGALE FOUNDATION         ROMED 2         MARK DEMMER         769 4043/4780         A           005         NCC00090         NAMAKGALE FOUNDATION         ROMED 2         MARK DEMMER         769 4043/4780         A           007         QTC02522         TEST         A         A         A           008         QTC01097         Pick N Pay Pro         Beter Crous         012 221 8988         E           009         QTC01097         Pick N Pay Pro         Get         0126646446         A           0117         NCC00097         PCK N Pay         Get         0126646446         A           016         NCC00097         PCK N Pay         Get         0126646446         A           024         NCC00097         PCK N Pay         Romeo 2         MNR.DU PLOOY         781 6793         A           025         NCC00657         STADSRAAD KWEKERY         Romeo 2         MNR.DU PLOOY         781 0481/2 <t< th=""><th>de la Maria</th><th>In transfer</th><th>VEANName</th><th>Density</th><th>[ContactDates</th><th>DoT-MI.</th><th>Chainer</th><th>L a</th></t<> | de la Maria      | In transfer   | VEANName                | Density  | [ContactDates         | DoT-MI.        | Chainer | L a |
|----------------------------------------------------------------------------------------------------|------------------|---------------|-------------------------|----------|-----------------------|----------------|---------|-----|
| O000         NCC0         Retrieve Sites         n · No Into         A           00000         NCC0         Retrieve Sites         n · No Into         Marnia         015 781-5150         A           005         NCC00990         NAMAKGALE FOUNDATION         ROMED 2         MARK DEMMER         769 4043/4780         A           007         QT002522         TEST         A         A           008         QTC01097         Pick N Pay Pra         Pieter Crous         012 221 8988         E           009         QTC01097         Pick N Pay         De Wei         Mainus Schoeman         072074/117         A           0117         NCC00087         PC TEC         De Wei         Mainus Schoeman         072074/117         A           016         NCC00246         F DU TOIT ADMINISTRASIE         BRAV01         DE WEI T BOTHA         0126641188         A           024         NCC00099         R5-WINKEL         ROMEO 2         CARL SONNEKUS         781 6733         A           025         NCC00057         STADSRAAD KWEKERN'         Romeo 2         MNR DU PLOO'Y         781 0111-6364         A           033         NCC00027         ENVIROBEST         ROMEO 2         JIMMY ROGERS         781 0481/2         A                                                                                                    | ateriana<br>1000 | NCC01072      | Vio Intert - No Info    | Fiedci0/ | ContactPerson         | ncient         | Statue  | 18  |
| NGCO         Retrieve Sites         Privinition         Manna         015 781-5150         A           0005         NCC00090         NAMAKGALE FOUNDATION         ROMED 2         MARK DEMMER         769 4043/4780         A           007         QTC02522         TEST         A         A         A           008         QTC01037         Pick N Pay Pta         Pieter Crous         012 221 8988         E           009         QTC01037         Pick N Pay         Gert         0126646446         A           0117         NCC01087         PC TEC         De Wel         Mainut Schoeman         0720744117         A           016         NCC00029         R5-WINKEL         BOMED 2         CARL SONNEKUS         781 6793         A           024         NCC00089         R5-WINKEL         ROMED 2         CARL SONNEKUS         781 6793         A           025         NCC00657         STADSRAAD KWEKERY'         Romeo 2         MNR.DU PLOOY         781-0111-6364         A           033         NCC00008         BEARS STOOR         ROMEO 2         JIMMY ROGERS         781 0481/2         A           038         NCC00091         pick n pay 3         mt.koos         017 712 0000         A <t< td=""><td>0000</td><td>NCCO</td><td>i gi kalala</td><td></td><td></td><td></td><td>4</td><td></td></t<>                                                  | 0000             | NCCO          | i gi kalala             |          |                       |                | 4       |     |
| 005         NCC10090         NAMAKGALE FOUNDATION         ROMED 2         MARK DEMMER         769 4043/4780         A           007         QTC02522         TEST         A         A         A         A           008         QTC01097         Pick N Pay Pte         Pieter Crous         012 221 8988         E           009         QTC01097         Pick N Pay         Beet         0126646446         A           0117         NCC01087         PC TEC         De Wet         Marius Schoeman         0720744117         A           016         NCC00246         F DU TOIT ADMINISTRASIE         BRAV01         DEWET BOTHA         012664188         A           024         NCC00099         R5-WINKEL         ROMEO 2         CARL SONNEKUS         781 6793         A           025         NCC00057         STADSRAAD KWEKERY'         Romeo 2         MNR.DU PLOOY         781-0111-6364         A           033         NCC00027         ENVIROBEST         ROMEO 2         TESSA         A           038         NCC00091         pick n pay 3         mr. koos         017 712 0000         A           0452         QTCI1092         Bikong atr 12         ROMEO 2         LOUIS         GEEN TEL NR         A                                                                                                    | 00000            | NCCO Ret      | trieve Sites            |          | Marina                | 015 781-5150   | A       |     |
| 007         QTC02522         TEST         A           008         QTC01097         Pick N Pay Pta         Pieter Crous         012 221 8988         E           009         QTC01097         Pick N Pay         Get         0126646446         A           0117         NCC01087         PC TEC         De Wet         Mainut Schoeman         072074117         A           016         NCC00246         F DU TDIT ADMINISTRASIE         BRAV01         DE WET BOTHA.         012664188         A           024         NCC00089         R5-WINKEL         ROME0 2         CARL SONNEKUS         781 6793         A           025         NCC00089         R5-WINKEL         ROME0 2         TESSA         A           033         NCC00008         BEARS STOOR         ROME0 2         TESSA         A           036         NCC00027         ENVIROBEST         ROME0 2         JIMMY ROGERS         781 0481/2         A           038         NCC00031         pick n pay 3         mr. koos         017 712 0000         A           0452         QTC11032         Billong str 12         Pieter         0857416548         A           046         NCC00237         SELATI MALL         ROME0 2         LOUIS <t< td=""><td>005</td><td>NCC00090</td><td>NAMAKGALE FOUNDATION</td><td>BOMED 2</td><td>MARK DEMMER</td><td>769 4043/4780</td><td>A</td><td></td></t<>              | 005              | NCC00090      | NAMAKGALE FOUNDATION    | BOMED 2  | MARK DEMMER           | 769 4043/4780  | A       |     |
| ODB         OTC01097         Pick N Pay Pta         Pieter Crous         012 221 8988         E           009         OTC01097         Pick N Pay         Get         012664646         A           0117         NCC01087         PC TEC         De Wet         Manut Schoeman         0720744117         A           016         NCC00246         F DU TOIT ADMINISTRASIE         BRAV01         DE WET BOTHA         0126641188         A           024         NCC00099         R5-WINKEL         ROME0.2         CARL SONNEKUS         781 6733         A           025         NCC00057         STADSRAAD KWEKERY         Romeo 2         MNR DU PLOOY         781-0111-6364         A           033         NCC00008         BEARS STOOR         ROME0.2         TESSA         A           036         NCC00027         ENVIROBEST         ROME0.2         JIMMY ROGERS         781 0481/2         A           038         NCC00091         pick n pay 3         mv. koos         017 712 0000         A           0452         QTC11092         Biltong str 12         Pieter         0857416548         A           046         NCC00237         SELATI MALL         ROME0.2         LOUIS         GEEN TEL NR         A <td>007</td> <td>01002522</td> <td>TEST</td> <td>TIONEO E</td> <td>in a reaction and the</td> <td>Too to for the</td> <td>A</td> <td></td>              | 007              | 01002522      | TEST                    | TIONEO E | in a reaction and the | Too to for the | A       |     |
| 009         0TC01097         Pick N Pay         Get         0126546446         A           0117         NCC01087         PC TEC         De Wet         Manuz Schoeman         0720741117         A           016         NCC00246         F DU TDIT ADMINISTRASIE         BRAV01         DE WET BOTHA         0126641188         A           024         NCC00099         R5-WINKEL         BOMEO 2         CARL SONNEKUS         781 6733         A           025         NCC00657         STADSRAAD KWEKERY         Romeo 2         MNR.DU PLOOY         781-0111-6364         A           033         NCC00008         BEARS STOOR         ROMEO 2         TESSA         A           036         NCC00027         ENVIROBEST         ROMEO 2         JIMMY ROGERS         781 0481/2         A           038         NCC00091         pick n pay 3         mr. koos         017 712 0000         A           0452         QTCI1092         Bitorig str 12         Pieter         0857416548         A           046         NCC00237         SELATI MALL         ROMEO 2         LOUIS         GEEN TEL NR         A                                                                                                    | 008              | QTC01097      | Pick N Pay Pta          |          | Pieter Crouz          | 012 221 8988   | E       |     |
| 0117         NCC01097         PC TEC         De Wet         Maius Schoeman         0720744117         A           016         NCC00246         F DU TOIT ADMINISTRASIE         BRAV01         DEWET BOTHA         0126641188         A           024         NCC00099         R5-WINKEL         ROME0.2         CARL SONNEKUS         781 6733         A           025         NCC00657         STADSRAAD KWEKERY         Romeo 2         MNR.DU PL00Y         781-0111-6364         A           033         NCC00008         BEARS STOOR         ROME0.2         TESSA         A           036         NCC00027         ENVIROBEST         ROME0.2         JIMMY ROGERS         781 0481/2         A           038         NCC00091         pick n pay 3         mr. koos         017 712 0000         A           0452         QTCI1092         Bitong str 12         Pieter         0857416548         A           046         NCC00237         SELATI MALL         ROME0.2         LOUIS         GEEN TEL NR         A                                                                                                    | 009              | QTC01097      | Pick N Pau              |          | Get                   | 0126646446     | A       |     |
| 016         NCC00246         F DU TOIT ADMINISTRASIE         BRAV01         DEWET BOTHA.         0126641188         A           024         NCC00099         R5-WINKEL         R0ME0.2         CARL SONNEKUS         781 6793         A           025         NCC00657         STADSRAAD KWEKERY         Romeo 2         MNR.DU PL00Y         781-0111-6364         A           033         NCC00008         BEARS STOOR         ROMEO 2         TESSA         A           036         NCC00027         ENVIROBEST         ROMEO 2         JIMMY ROGERS         781 0481/2         A           038         NCC00091         pick n pay 3         mr. koos         017 712 0000         A           0452         QTCI1092         Bitorig str 12         Pieter         0857416548         A           046         NCC00237         SELATI MALL         ROMEO 2         LOUIS         GEEN TEL NR         A                                                                                                    | 0117             | NCC01087      | PCTEC                   | De Wet   | Manut Schoeman        | 0720744117     | A       |     |
| 024         NCC00099         R5-WINKEL         R0ME0 2         CARL SONNEKUS         781 6793         A           025         NCC00657         STADSRAAD KWEKERY         Romeo 2         MNR.DU PL00Y         781-0111-6364         A           033         NCC00008         BEARS STOOR         ROMEO 2         TESSA         A           036         NCC00027         ENVIROBEST         ROMEO 2         JIMMY ROGERS         781 0481/2         A           038         NCC00091         pick in pay 3         mill koos         017 712 0000         A           0452         QTCI1092         Biltorig str 12         Pieter         0857416548         A           046         NCC00237         SELATI MALL         ROMEO 2         LOUIS         GEEN TEL NR         A                                                                                                    | 016              | NCC00246      | F DU TOIT ADMINISTRASIE | BRAV01   | DEWET BOTHA           | 0126641188     | A       |     |
| NCC00657         STADSRAAD KWEKERY         Romeo 2         MNR.DU PL00Y         781-0111-6364         A           033         NCC00008         BEARS STOOR         ROMEO 2         TESSA         A           036         NCC00027         ENVIROBEST         ROMEO 2         JIMMY ROGERS         781 0481/2         A           038         NCC00091         pick n pay 3         mr. koos         017 712 0000         A           0452         QTCI1092         Bitong str 12         Pieter         0857416548         A           046         NCC00237         SELATI MALL         ROMEO 2         LOUIS         GEEN TEL NR         A                                                                                                    | 024              | NCC00099      | RS-WINKEL               | ROMEO 2  | CARL SONNEKUS         | 781 6793       | A       |     |
| 033         NCC00008         BEARS STOOR         ROMEO 2         TESSA         A           036         NCC00027         ENVIROBEST         ROMEO 2         JIMMY ROGERS         781 0481/2         A           038         NCC00091         pick n pay 3         mr. koos         017 712 0000         A           0452         QTC01092         Biltong str 12         Pieter         0857416548           046         NCC00237         SELATI MALL         ROMEO 2         LOUIS         GEEN TEL NR         A                                                                                                    | 025              | NCC00657      | STADSRAAD KWEKERY       | Romeo 2  | MNR.DU PLOOY          | 781-0111-6364  | A       |     |
| 036         NCC00027         ENVIROBEST         ROMEO 2         JIMMY ROGERS         781 0481/2         A           038         NCC00091         pick n pay 3         mv. koos         017 712 0000         A           0452         QTC01092         Bikong str 12         Pieter         0857416548         A           046         NCC00237         SELATI MALL         ROMEO 2         LOUIS         GEEN TEL NRL A         2                                                                                                    | 033              | NCC00008      | BEARS STOOR             | ROMEO 2  | TESSA                 |                | A       |     |
| 038         NCC00091         pick n pay 3         mr. koos         017 712 0000         A           0452         QTC01092         Billong str 12         Pieter         0857416548         B           046         NCC00237         SELATI MALL         ROMEO 2         LOUIS         GEEN TEL NR.         A           Matchive         F         All Ereased         F         All Ereased         F                                                                                                    | 036              | NCC00027      | ENVIROBEST              | ROMEO 2  | JIMMY ROGERS          | 781 0481/2     | A       |     |
| 0452 QTC01092 Billong str 12 Pieter 0857416548<br>046 NCC00237 SELATI MALL ROMEO 2 LOUIS GEEN TEL NR A                                                                                                    | 038              | NCC00091      | pick n pay 3            |          | mr. koos              | 017 712 0000   | A       |     |
| 046 NCC00237 SELATI MALL ROMEO 2 LOUIS GEEN TEL NR A                                                                                                    | 0452             | QTC01092      | Biltong str 12          |          | Pieter                | 0857416548     | 1       |     |
| Archive T All Ereased                                                                                                    | 046              | NCC00237      | SELATI MALL             | ROMEO 2  | LOUIS                 | GEEN TEL NPL   | A       |     |
|                                                                                                    | H                | Auchive T All | Ereased                 |          |                       |                |         |     |
|                                                                                                    |                  | Archive B     | utton                   |          |                       |                |         |     |

| UCC00002 | a second of the | ClientName            | TelNr    | Statut | × |
|----------|-----------------|-----------------------|----------|--------|---|
| 1000002  | 0193            | R5 - WINKEL THE MALL  | 781 2189 | A.     |   |
| NCC00003 | 1               | Auto Insert - No Info |          | A      |   |
| NCC00009 |                 | Auto Insert - No Info |          | A      |   |
| NCC00018 | 047             | ASSIE VAN ASWEGEN     | 781 5062 | A,     |   |
| NCC00098 |                 |                       |          | A      |   |
| NCC00107 |                 | Auto Insert - No Into |          | A      |   |
| NCC00153 | -               | Auto Insert - No Info |          | A      |   |
| NCC00159 | 511             | No Info 0511          |          | A      |   |
| NCC00163 |                 | Auto Insert - No Info |          | A.     |   |
| NCC00166 |                 | Auto Insert - No Info |          | A.     |   |
| NCC00167 |                 | Auto Insett - No Info |          | A.     |   |
| NCC00168 |                 | Auto Insert - No Info |          | A      |   |
| NCC00174 |                 | Auto Insert - No Info |          | A      |   |
| NCC00178 |                 | Auto Insert - No Info |          | A      |   |
| NCC00182 | 1               | Auto Inseit - No Info |          | A.     | - |

| uTeWatch 15                                                         | ide Info Main   | tenance                                                      |                                                                                | and the second                                                       |                                                                                 |                |                                                                                                    |                                                  |                                                                                              |                    |
|---------------------------------------------------------------------|-----------------|--------------------------------------------------------------|--------------------------------------------------------------------------------|----------------------------------------------------------------------|---------------------------------------------------------------------------------|----------------|----------------------------------------------------------------------------------------------------|--------------------------------------------------|----------------------------------------------------------------------------------------------|--------------------|
| -                                                                   |                 |                                                              | V                                                                              | NEW CONTR                                                            | OL ROOM                                                                         |                |                                                                                                    |                                                  | <ul> <li>Eowni Master</li> </ul>                                                             |                    |
| Search All                                                          | No Page   Eve   | ents   Event Instructions   Pa                               | anel & Zones Histor                                                            | y Status Setting                                                     | e Pemissions                                                                    | Vehicles   Sit | e Map   Service                                                                                                    | Calls                                            |                                                                                              |                    |
| Sile Id 000                                                         | 00 5            | Estcourt Avenue                                              |                                                                                |                                                                      |                                                                                 |                |                                                                                                    |                                                  |                                                                                              |                    |
| 08RefNr S                                                           | tanpin          | Description                                                  | Zone                                                                           | Key No User                                                          | EventType                                                                       | Contrid        | Piol List                                                                                                    | Event Co                                         |                                                                                              |                    |
|                                                                     |                 |                                                              |                                                                                |                                                                      |                                                                                 |                |                                                                                                    |                                                  |                                                                                              |                    |
|                                                                     |                 |                                                              |                                                                                |                                                                      |                                                                                 |                |                                                                                                    |                                                  |                                                                                              |                    |
|                                                                     |                 |                                                              |                                                                                |                                                                      |                                                                                 | _              |                                                                                                    |                                                  | All incoming                                                                                 | _                  |
|                                                                     |                 |                                                              |                                                                                |                                                                      |                                                                                 |                |                                                                                                    |                                                  | signals / event                                                                              | s.                 |
|                                                                     |                 |                                                              |                                                                                |                                                                      |                                                                                 |                |                                                                                                    |                                                  |                                                                                              |                    |
|                                                                     |                 |                                                              |                                                                                |                                                                      |                                                                                 |                |                                                                                                    |                                                  |                                                                                              |                    |
|                                                                     |                 |                                                              |                                                                                |                                                                      |                                                                                 |                |                                                                                                    |                                                  |                                                                                              |                    |
|                                                                     |                 |                                                              |                                                                                |                                                                      |                                                                                 |                |                                                                                                    |                                                  |                                                                                              |                    |
|                                                                     |                 |                                                              |                                                                                |                                                                      |                                                                                 |                |                                                                                                    |                                                  |                                                                                              |                    |
| Selection                                                           | _               | TimeStaten                                                   | ution                                                                          | Ret                                                                  | nak+                                                                            |                | Relate                                                                                                    | oce literit                                      | -                                                                                            |                    |
| Selection<br>All Events                                             | •               | TimeStamp A                                                  | ction                                                                          | Rei                                                                  | naks                                                                            |                | Refere                                                                                                    | nce Useild                                       |                                                                                              |                    |
| Selection<br>All Events                                             | 1               | TimeStamp A                                                  | uction -                                                                       | Re                                                                   | natu<br>N                                                                       | -              | Refere                                                                                                    | nce Useld                                        |                                                                                              |                    |
| Selection<br>All Events                                             | 1               | TimeStamp A                                                  | cton<br>Criteria fo                                                            | Ret                                                                  | nati:                                                                           |                | Refere                                                                                                    | nce Useld                                        |                                                                                              |                    |
| Selection<br>All Events                                             | 1               | Selection<br>selection                                       | ctor<br>Criteria for<br>of certain                                             | Res                                                                  |                                                                                 |                | Refere                                                                                                    | nce Useld                                        |                                                                                              |                    |
| Selection<br>(All Events                                            | No.             | Selection<br>History Ev                                      | cton<br>Criteria for<br>of certain<br>ents                                     | Rea<br>T                                                             | Acti                                                                            | ons on e       | Reference of the second second | ignals                                           |                                                                                              |                    |
| Selection<br>[AI Events<br>Date R                                   | TO:             | Selection<br>History Eve                                     | cton<br>Criteria for<br>of certain<br>ents                                     | Ret<br>1                                                             | Acti                                                                            | ons on e       | References / s                                                                                                    | ignals                                           | mailing a Call                                                                               |                    |
| Selection<br>[All Events                                            | ada             | Selection<br>N History Eve                                   | Criteria for<br>of certain<br>ents                                             | Real                                                                 | Acti                                                                            | ons on e       | Peter                                                                                                    | rignals                                          | mailing a Call<br>eport, Call list or                                                        | r                  |
| Selection<br>Al Events                                              | nge<br>a        | Selection<br>History Eve<br>Set Selection                    | ction<br>Criteria for<br>of certain<br>ents<br>on Note Cal Detail              | Ret<br>D<br>Email<br>a B Cal Repo                                    | Acti                                                                            | ons on e       | Provents / s                                                                                                    | ignals                                           | mailing a Call<br>eport, Call list or<br>ction list                                          | r                  |
| Selection                                                           | a<br>ge in      | Selection<br>N History Eve<br>Set Selection                  | Criteria for<br>of certain<br>ents                                             | Res<br>D<br>Email<br>Call Repo                                       | Acti                                                                            | ons on e       | Pevents / s                                                                                                    | ignals                                           | mailing a Call<br>eport, Call list or<br>ction list                                          | r                  |
| Selection<br>Al Events<br>Date R<br>Lecting<br>te Ran<br>Histor     | a<br>ge in<br>y | Selection<br>N History Eve<br>Set Selection<br>Show Activ    | ction<br>Criteria for<br>of certain<br>ents<br>on Note Cal Detail              | Real<br>Email<br>Email                                               | Acti                                                                            | ons on e       | events / s                                                                                                    | ignals                                           | mailing a Call<br>eport, Call list or<br>ction list                                          | r                  |
| Selection<br>Al Events<br>Date R<br>lecting<br>te Ran<br>Histor     | a<br>ge in<br>y | Set Selection<br>Set Selection<br>Set Selection              | Criteria for<br>of certain<br>ents<br>on Note Cal Deal<br>on Button            | Res<br>T<br>D<br>Enval<br>S<br>Cal Repo                              | Acti                                                                            | ons on e       | Print                                                                                                    | ignals                                           | mailing a Call<br>eport, Call list or<br>ction list<br>Print Ac                              | r<br>tion          |
| Selection<br>Al Events<br>Date R<br>lecting<br>the Ran<br>e Histor  | a<br>ge in<br>y | Selection<br>N History Eve<br>Set Selection<br>Set Selection | ction<br>Criteria for<br>of certain<br>ents<br>on Note Cal Detail<br>on Button | Real                                                                 | Acti<br>Acti<br>in a form<br>t format.<br>ing the E                             | ons on e       | events / s                                                                                                    | ignals<br>Eng Ever<br>Excel Lis                  | mailing a Call<br>eport, Call list or<br>ction list<br>nts Print Ac<br>st In a Exc<br>format | r<br>tion<br>el li |
| Selection<br>All Events<br>Date R<br>lecting<br>the Ran<br>e Histor | a<br>ge in<br>y | Set Selection<br>Set Selection<br>Set Selection              | Criteria for<br>of certain<br>ents<br>on Note Cal Detail                       | Res<br>T<br>T<br>T<br>T<br>T<br>T<br>T<br>T<br>T<br>T<br>T<br>T<br>T | Acti<br>Acti<br>in a form<br>t format.<br>ing the E<br>ots and th               | ons on e       | Printin a F                                                                                                    | ignals<br>ER<br>A<br>ing Ever<br>Excel Lis<br>at | mailing a Call<br>eport, Call list or<br>ction list<br>nts Print Ac<br>st In a Exc<br>format | r<br>tion<br>el li |
| Selection<br>Al Events<br>Date R<br>lecting<br>ite Ran<br>Histor    | a<br>ge in<br>y | Selection<br>N History Eve<br>Set Selection<br>Set Selection | ction<br>Criteria for<br>of certain<br>ents<br>on Note Cal Detail<br>on Button | r<br>n<br>E End<br>Print<br>/Ever<br>Actio                           | Acti<br>Acti<br>in a form<br>t format.<br>ing the E<br>nts and th<br>ons that w | ons on e       | Print:<br>in a F                                                                                                    | ignals<br>R<br>A<br>ing Ever<br>Excel Liss       | mailing a Call<br>eport, Call list or<br>ction list<br>nts Print Ac<br>st In a Exc<br>format | r<br>tion<br>el li |

- 1. You can either view and/or print all the Events in the History or you can choose a certain Event by clicking on Events and entering the Event code, for example Burglary for FSK 097.
- 2. You can choose Event Code to get a selection of Event importance codes, learn more about Event importance codes in the Control Monitor manual or in the System Administration manual.
- 3. By choosing the Event Type selection criteria you can choose a certain event from the drop down box that will appear underneath, like , burglary, panic, open, etc.
- 4. Activity Events is leaving out Events like all type of Alerts, like fail to closes, illegal openings. It is Events that comes from the base station, except burglaries and panics
- 5. With all the selections you can put in a Date Range as well.
- 6. You must click on the Set Selection button after choosing your Selection criteria.
- 7. The Status tab page is almost like the History tab page, but it only shows the last couple of signals that came through.
- 8. You can also Email your reports by using the 3 Email buttons.
- 9. If you have a server where al Emails goes through, you can set up your Email setting in System parameters and going to the setup tab, See System parameters for example.
|                          |                                  | NEW CONTROL ROOM                                                                                        | <ul> <li>Control Master</li> </ul>  |
|--------------------------|----------------------------------|----------------------------------------------------------------------------------------------------|-------------------------------------|
| Search All Info Page Eve | ents   Event Instructions   Pare | el & Zones History Status Settings Permissions Vehicles Sit                                             | te Map   Service Calls              |
| Site 1d 00000 5          | Estcourt Avenue                  |                                                                                                    |                                     |
| OBBally Stando           | Description                      |                                                                                                    | Pice List Every Co.                 |
| Sonerra Jorangen         | (Conceptor)                      | Email<br>To :                                                                                           | Email destination addres            |
|                          |                                  | Subject :<br>Call Report For : 00000 , S Estcourt Avenue                                                | Subject                             |
|                          |                                  | C:\gtw\USERS\00000_290620101212CR.1 K: Attatch<br>Message :<br>Good Day, Please find the file attached. | Attachment will be attached already |
| Selection                | TimeStamp Act                    | 00                                                                                                    | Reference UserId                    |
|                          |                                  |                                                                                                    | Additional messages                 |
| T Date Range             | Notes                            | L Que Band                                                                                              |                                     |
|                          | Set Selection Show Action        | Note Call Details & Call Report & Call List &                                                           | Action List                         |

| _                         | NEW CONTROL ROOM                                                                                                    | Control Master                                                                                         |
|---------------------------|----------------------------------------------------------------------------------------------------|----------------------------------------------------------------------------------------------------|
|                           | Se QuTeWatch : Application Parameters                                                                                                    |                                                                                                    |
| Cont<br>Con<br>Ar<br>Reac | Into & Parameters Setup Licencing and Agreement Invoice Into Language Translations Email Setup SMTP Server SMTP Port T020.01 25 SMTP User Name SMTP Password From Email Adress (Must be valid email adress) Info@qtwatch.co.za From Friendly Name Windows7Mashien Display Name | SMTP server Ip<br>address and Port<br>SMTP User Name<br>and Password if<br>applicable<br>Email address |
|                           | - B Cha                                                                                                    | nge<br>Ig-Qil<br>Doce                                                                                  |

| T | Tionin | a in | omina  | and | cond | ama'a   | and | Sondin | ~ ~ | monual | ama   |
|---|--------|------|--------|-----|------|---------|-----|--------|-----|--------|-------|
|   |        | g m  | coming | anu | schu | 51115 5 | anu | Schum  | g a | manuai | 21112 |

|                                                                                                    | nce               | and the second second                                          | 3                                                                                                    | MS tab page                        |                                                             |
|----------------------------------------------------------------------------------------------------|-------------------|----------------------------------------------------------------|----------------------------------------------------------------------------------------------------|------------------------------------|-------------------------------------------------------------|
|                                                                                                    | -                 | YOUR COMPANY                                                   | NAME                                                                                                    | /                                  | Control Roum Maste                                          |
| arch All Info Page Events E                                                                                                    | vent Instructions | Panel & Zones   History                                        | Status Settings SMS                                                                                                    | Permissions Vehicle                | s   Site Map   Service Call                                 |
| ite Id 01345 124 Rive                                                                                                    | r street          |                                                                | -1                                                                                                    |                                    |                                                             |
| CHC Sections                                                                                                    |                   |                                                                | 1                                                                                                    |                                    |                                                             |
| SMS Serie Sms S                                                                                                    | Send SMS ta       | ıb                                                             | Send Sms's                                                                                                    |                                    |                                                             |
| D tion Stamp Dut                                                                                                    | Origen            | Message                                                        | 7/                                                                                                    |                                    | BillCall User Id +                                          |
| 1 600cruthat 00000 14                                                                                                    | 55:59 CI          | YOUR :== 253556== @ 126                                        | River Street - Ev: Burgla                                                                                                    | ary Alarm                          | False CRMAST                                                |
| coming Sms's 009 14                                                                                                    | 56:00 CI          | YOUR :== 253556== @ 12                                         | River street :- Ev: Burgla                                                                                                    | ary Alarm                          | False CRMAST                                                |
| +27844686820 1671072009.08                                                                                                    | 52:29 CI          | YOUR :==253632== @ 12                                          | River street - Ev: Burgla                                                                                                    | ary Alarm                          | False CRMAST                                                |
| +27728798568 16/10/2009 08                                                                                                    | 52:30 Cl          | YOUR :== 253632== @ 12                                         | River street :- Ev: Burgle                                                                                                    | ary Alarm                          | False CRMAST                                                |
| 27844688820 16/10/2009.08                                                                                                    | 57:50 Cl          | YOUR == 253633== @ 124                                         | River street :- Ev: Burgla                                                                                                    | ary Alarm                          | False CRMAST                                                |
| 27728798568 16/10/2009 08                                                                                                    | 57:51 CI          | YOUR == 253633== @ 124                                         | River street :- Ev. Burgk                                                                                                    | arv Alarm                          | False CRMAST                                                |
|                                                                                                    |                   |                                                                |                                                                                                    |                                    | -                                                           |
| Sending SMS Functions                                                                                                    |                   | Variable a                                                     | Send Other SMS Me                                                                                                    | ssages                             |                                                             |
| Sending SMS Functions<br>Function Description                                                                                                    |                   | Variable 🔺                                                     | Send Other SMS Mer                                                                                                    | ssages<br>701345 <                 | < Destination                                               |
| Sending SMS Functions<br>Function Description<br>Stunct Base Responding                                                                                                    |                   | Variable -                                                     | Send Other SMS Met                                                                                                    | rsages<br>701345 <                 | Destination<br>Address                                      |
| Sending SMS Functions<br>Function Description<br>Stunct Base Responding<br>Stunct 1 Responding<br>Stunct 2 Responding                                                                                                    |                   | Variable<br>False<br>False                                     | Send Other SMS Me:<br>Destination Address +27<br>Message to send (Max 72                                                                                                    | ssages<br>701345 -<br>Characters). | Destination<br>Address                                      |
| Sending SMS Functions<br>Function Description<br>Stunct Base Responding<br>Stunct 1 Responding<br>Stunct 2 Responding<br>Stunct 3 Responding                                                                                                    | Sme               | Variable<br>False<br>False<br>False                            | Send Other SMS Mes<br>Destination Address +27<br>Assage to send (Max 72                                                                                                    | ssages<br>701345 -<br>Characlers). | Destination<br>Address                                      |
| Sending SMS Functions           Function         Description           Sunc0         Base Responding           Stunc1         1 Responding           Stunc2         2 Responding           Stunc3         3 Responding           Stunc4         1 On Site                                     | Sms               | Variable<br>False<br>False<br>False<br>False                   | Send Other SMS Mes<br>Destination Address +27<br>Message to send (Max 72<br>Include Site Name ) B                                                                                      | ron 345 <                          | Destination<br>Address                                      |
| Sending SMS Functions           Function         Description           Stunc0         Base Responding           Stunc1         1 Responding           Stunc2         2 Responding           Stunc3         3 Responding           Stunc4         1 On Site           Stunc5         2 On Site | Sms               | Variable<br>False<br>False<br>message<br>False                 | Send Other SMS Mea<br>Destination Address +27<br>Message to send (Max 72<br>Include Site Name F B                                                                                      | ron 345                            | Destination<br>Address                                      |
| Sending SMS Functions           Function         Description           Stunct         Base Responding           Stunc1         1 Responding           Stunc2         2 Responding           Stunc3         3 Responding           Stunc4         1 On Site           Stunc5         2 On Site | Sms               | Variable<br>False<br>False<br>message<br>False                 | Send Other SMS Met<br>Destination Address +27<br>Message to send (Max 72<br>Include Site Name T B                                                                                      | Stages<br>701345 <<br>Characters). | Destination     Address     Send                            |
| Sending SMS Functions<br>Function Description<br>Stunc0 Base Responding<br>Stunc1 1 Responding<br>Stunc2 2 Responding<br>Stunc3 3 Responding<br>Stunc4 1 On Site<br>Stunc5 2 On Site                                                                                                    | Sms               | Variable<br>False<br>False<br>Message<br>False                 | Send Other SMS Mer<br>Destination Address +27<br>Message to send (Max 72<br>Include Site Name T B                                                                                      | Characters).                       | Destination     Address     Send     Send     Send     Send |
| Sending SMS Functions<br>Function Description<br>Stunc0 Base Responding<br>Stunc1 1 Responding<br>Stunc2 2 Responding<br>Stunc3 3 Responding<br>Stunc4 1 On Site<br>Stunc5 2 On Site<br>Bill Call                                                                                             | Sms               | Voriable<br>Falso<br>Falso<br>Falso<br>Falso<br>Falso<br>Falso | Send Other SMS Mes<br>Destination Address +27<br>Message to send (Max 72<br>Include Site Name F B<br>Include Site Name F B                                                             | Ton 345                            | Destination<br>Address<br>Send<br>Send Butto                |
| Sending SMS Functions<br>Function Description<br>Stunc1 Description<br>Stunc1 Responding<br>Stunc2 2 Responding<br>Stunc3 3 Responding<br>Stunc4 1 On Site<br>Stunc5 2 On Site<br>Bill Call [T                                                                                                | Sms<br>Pass Word  | Variable<br>Falce<br>Falce<br>Falce<br>Falce<br>Falce<br>Falce | Send Other SMS Met<br>Destination Address +27<br>Message to send (Max 72<br>Include Site Name   B<br>Include Site Name   B<br>Include Site Site Name   B<br>Include Site Site Name   B | Total Pass Word                    | Destination<br>Address                                      |

- 1. To send a manual sms, enter the cell number in the Destination Address, example 0823317722
- 2. Enter the message you want to send in the message box.
- 3. Enter the password in the password box.
- 4. Click on the Send sms button.
- 5. You must have an access level higher that 6 to be able to click on the send button.
- 6. You must supply the right password in order to send the message.
- 7. If you put a mark in bill call it will count all the messages that is send to the client.
- 8. If you put a mark in Include Site Name it will include the site's name in the sms.

|                                           |                                                | YOUR COMPAN             | YNAME                           | Control Room Master                 |
|-------------------------------------------|------------------------------------------------|-------------------------|---------------------------------|-------------------------------------|
| arch All   Into Page   Ev<br>ite Id 01345 | ents   Event Instructions  <br>24 River street | Panel & Zones   History | Status Setting: SMS Permissions | Vehicles   Site Map   Service Calls |
| Received SMS                              |                                                |                         |                                 |                                     |
| OB Ref Nr Stamp In                        | Origin Nr                                      | Message Stamp           | Rec/Send Message                | UserId                              |
|                                           | 1                                              |                         |                                 |                                     |
|                                           | Incoming Sms                                   | messages                |                                 |                                     |
|                                           |                                                | inessages               |                                 |                                     |
|                                           |                                                |                         |                                 |                                     |
|                                           |                                                |                         |                                 |                                     |
|                                           |                                                |                         |                                 |                                     |
| Full Message                              |                                                |                         |                                 |                                     |
| Full Message                              |                                                |                         |                                 |                                     |

# Setting a site on test when a technician is on site to test signals

| YOUR COMPANY NAME         Search All       Into Page       Events       Event Instructions       Panel & Zones       History       Status       Settings       SMS       Permessions       V         Site Id       01345       124 River street       Contacts       Event Type       Tel No       Cell No       Contact Person       Kode Woord       Event Instruct         Event Type       Tel No       Cell No       Contact Person       Kode Woord       Event Instruct         Image       Event Type       Tel No       Cell No       Contact Person       Kode Woord       Event Instruct         Image       Event Type       Tel No       Cell No       Contact Person       Kode Woord       Event Instruct         Image       Event Type       Tel No       Cell No       Contact Person       Kode Woord       Event Instruct         Image       Event Type       Tel No       Cell No       Contact Person       Kode Woord       Event Instruct         Image       Image       Image       Image       Image       Image       Image         Image       Image       Image       Image       Image       Image       Image       Image         Image       Image       Image       Image <td< th=""><th></th></td<>                                                                                                    |                                                       |
|----------------------------------------------------------------------------------------------------|-------------------------------------------------------|
| earch At   Info Page   Events Event Instructions   Panel & Zones   History   Status   Settings   SMS   Permissions   V<br>inte   d   01345   124 River street<br>onfact Info   Sender Messages  <br>Contacts<br>Event Type   Tel No   Cel No   Contact Person   Kode Woord   Event Instruct<br>Event Type   Tel No   Cel No   Contact Person   Kode Woord   Event Instruct<br>  Last Modified  <br>Last Modified   Site On Test   Temporary Instructions<br>Temporary Instructions<br>Temporary Note   Phone client tell him about the alarm and tell him that you can't send any reaction   From   16/10/2009   II   Phone client tell him about the alarm and tell him that you can't send any reaction   From   16/10/2009   II   Phone client tell him about the alarm and tell him that you can't send any reaction   From   16/10/2009   II   Phone client tell him about the alarm and tell him that you can't send any reaction   From   16/10/2009   II   Phone client tell him about the alarm and tell him that you can't send any reaction   From   16/10/2009   II   Phone client tell him about the alarm and tell him that you can't send any reaction   From   16/10/2009   II   Phone client tell him about the alarm and tell him that you can't send any reaction   From   16/10/2009   II   Phone client tell him about the alarm and tell him that you can't send any reaction   From   From   16/10/2009   II   Phone client tell him about the alarm and tell him that you can't send any reaction   From   From   16/10/2009   II   Phone client tell him about the alarm and tell him that you can't send any reaction   From   From   Fr | Control Room Minute                                   |
| inter Id       01345       [124 River street]         contacts       Contacts         Event Type       Tel No       Cell No       Contact Person       Kode Woord       Event Instruct         Image: State of the street instruct       Event Instructions       Event Instructions       Event Instructions         Temporary Instructions       Temporary Instructions       Expire       17/10/2009       Image: Contact Person         Special Instructions       Expire       17/10/2009       Image: Contact Person       Expire       Image: Contact Person         From:       16/10/2009       Image: Phone client tell him about the alarm and tell him that you can't send any reaction       Expire       Prove client tell him about the alarm and tell him that you can't send any reaction       By         From:       16/10/2009       Image: Phone client tell him about the alarm and tell him that you can't send any reaction       By         From:       16/10/2009       Image: Phone client tell him about the alarm and tell him that you can't send any reaction       By         From:       16/10/2009       Image: Phone client tell him about the alarm and tell him that you can't send any reaction       By                                                                                                    | hicles   Site Map   Service Calls                     |
| orrfact Info       Sender Messages         Contacts       Event Type         Tel No       Cell No         Contact Person       Kode Woord         Event Type       Tel No         Cast Modified       Event Instructions         Comporary Instructions       Site On Test         Temporary Note       Event Sender and regional and regional and regio                                                                                                    |                                                       |
| Event Type Tel No Cell No Contact Person Kode Woord Event Instruct<br>Last Modified  Add Change  Last Modified  Site On Test  remporary Note  Phone client, tell him that you can't send any reaction  Special Instructions  Current Active  Phone client tell him about the alarm and tell him that you can't send any reaction  Special Instructions  Current Active  Phone client tell him about the alarm and tell him that you can't send any reaction  Special Instructions  Current Active  Phone client tell him about the alarm and tell him that you can't send any reaction  By  From: 16/10/2009  By  Contact Phone client tell him about the alarm and tell him that you can't send any reaction  By  From: 16/10/2009  From: 16/10/2009  From: 1                 |                                                       |
| Image: Change       Last Modified         Image: Change       Site On Test         Image: Change       Site On Test         Image: Change       Site On Test         Phone client, tell him that you can't send any reaction       Expire 17/10/2009         Special Instructions       Phone client tell him about the alarm and tell him that you can't send any reaction         Special Instructions       Phone client tell him about the alarm and tell him that you can't send any reaction         Image: Comparison of the standard support of the standard set the standard set the set of the set of t                                                                                                    | ons                                                   |
| Last Modified  C Add Change  emporary Instructions Temporary Note  Phone client, tell him that you can't send any reactions Expire 17/10/2009 Fhone client tell him about the alarm and tell him that you can't send any reaction Special Instructions Unrent Active  Phone client tell him about the alarm and tell him that you can't send any reaction Unrent Active  Phone client tell him about the alarm and tell him that you can't send any reaction Unrent Active  Phone client tell him about the alarm and tell him that you can't send any reaction Unrent Active  Phone client tell him about the alarm and tell him that you can't send any reaction Unrent Active  Phone client tell him about the alarm and tell him that you can't send any reaction Unrent Active  Phone client tell him about the alarm and tell him that you can't send any reaction Unrent Active  Phone client tell him about the alarm and tell him that you can't send any reaction Unrent Active  Phone client tell him about the alarm and tell him that you can't send any reaction Unrent Active  Phone client tell him about the alarm and tell him that you can't send any reaction Unrent Active  Phone client tell him about the alarm and tell him that you can't send any reaction Unrent Active  Phone client tell him about the alarm and tell him that you can't send any reaction Unrent Active  Phone client tell him about the alarm and tell him that you can't send any reaction Unrent Active  Phone client tell him about the alarm and tell him that you can't send any reaction Unrent Active  Phone client tell him about the alarm and tell him that you can't send any reaction Phone client tell him about the alarm and tell him that you can't send any reaction Phone client tell him about the alarm and tell him that you can't send any reaction Phone client tell him about the alarm and tell him that you can't send any reaction Phone client tell him about the alarm and tell him that you can't send any reaction Phone client tell him about the alarm and tell him that you can't send any re                   |                                                       |
| Phone client , tell him that you can't send any reaction  Special Instructions Unrent Active Tom: 16/10/2009  Special Instructions Unrent Active Tom: 16/10/2009  Special Instruction  Phone client tell him about the alarm and tell him that you can't send any reaction By Evaluate the is suspended  Special Instruction  Phone client tell him about the alarm and tell him that you can't send any reaction  By Evaluate the is suspended  Special Instruction  Special Instructions  Decourse he is suspended  Special Instruction  Special Instruction  Special Instructions  Special Instructions  Specia                   |                                                       |
| Special Instructions<br>Current Active  Phone client tell him about the alarm and tell him that you can't send any reaction By<br>because he is suspended For 19/10/2009  B                                                                                                    | Set Site On Test IV SMS Events                        |
| Cell number                                                                                                    | Aact No. 0823317722<br>Pass Lock On Event<br>ent Zone |
|                                                                                                    | 119                                                   |

1. Go to the site that is on test and click on the Event Instructions tab page.

- 2. Put a mark in the Site On Test box, you can also put a mark in the sms Event box and the technician's cell number in the Contact No box then all the signals that the technician tests will be send to the technician's cell phone.
- 3. While the site is set on test the signals from that sight will not appear on the control monitor screen in the control room, but it will go to the history.

### Setting a site on test when a Client is testing his signals

1. On the Control Monitor Screen click on the Remote Call button

| TeWatch : Control Monitor                      |                                                                               |                                                                         |                                  |
|------------------------------------------------|-------------------------------------------------------------------------------|-------------------------------------------------------------------------|----------------------------------|
|                                                | YOUR COMPANY NAM                                                              | ME                                                                      | Control Room Maste               |
| ction Dispatch Site Maps Std. Operatio         | ns Grid View SMS Messages                                                     |                                                                         |                                  |
| Active Calls:<br>ite Id No Co EventDescription | Call Detail<br><u>DB Rel Nr</u> <u>Date/Time</u><br><u>15/10/2009 14-49</u> 2 | Code Site Event Description                                             | Account Info<br>Account No. Tel. |
| 000. 00 Place Holder                           | Controller Benate Mo CSID 013                                                 | 45 EventCLIE Operator CRMAST                                            | France                           |
| Chern system test                              |                                                                               | - Lienferr operadijeningst                                              | indus                            |
|                                                | Zone:                                                                         | KeyNr                                                                   | Key Lode                         |
|                                                | Installation Site<br>01345 124 Biver street                                   | Tune Besidentialt                                                       | Code Boesman                     |
|                                                | Contact France                                                                |                                                                         | Cal 99                           |
|                                                | Cot at Database Manage                                                        | Reactor/As                                                              |                                  |
|                                                | Beaction                                                                      | Site 🕿 0126656536                                                       | Cel 0728798568                   |
|                                                | Address 124 River Street<br>Lyttleton Manor<br>Centurion                      | Phone cleant reliant about the second field any telecoon becaute field. | m and we him that you can?       |
| Remote Call                                    | S                                                                             | iite Detail                                                             |                                  |
| 01345                                          | S                                                                             | te 01345 124 River stree                                                | t                                |
| Site Id Site N                                 | ame 🖻 🗈 D                                                                     | iontact Frans                                                           | Type Residential1                |
| 0121 SAVE                                      |                                                                               | eaction 124 River Street                                                | - Tel No 0126656336              |
| 01234 Herma                                    | an Nel Motors A                                                               | ddress Lyttleton Manor                                                  | Cell 0728798568                  |
| 0131 PHOL<br>01245 124.6                       | USS BUTCHERY                                                                  | Centunion                                                               | -I Code Boerman                  |
| 0135 IV08                                      | C/G OTTELSTORE                                                                |                                                                         |                                  |
| 0147 PHOS                                      | PHA MAIN BAR                                                                  | Call Detail<br>Call Site Event Caller I                                 | d Caller Ref.                    |
| 0148 MATZ                                      | ANZ OMPLEKS                                                                   | Client system test 💌 gent                                               | Testing                          |
| O155 GROE                                      |                                                                               | 1 A                                                                     | Cancel Confirm                   |
| ast Call Info : 0317 Guard                     | Site Name Even                                                                | t Type Caller Id                                                        |                                  |

- 2. Choose the site where the client is testing his signals.
- 3. In the Call Site Event drop down box, choose Client system test.
- 4. Put in the client's name that is busy testing.
- 5. Put in a Caller Reference.
- 6. Click on Confirm.
- 7. The Client System test will appear on the control monitor screen.
- 8. Remember, if you want the client to receive sms's on the testing signals his cell phone number must be in the SMS forwarding text box on the Site Info tab page on Site Info Maintenance.
- 9. All tested signals will be logged on the Client System test signal on the Control Monitor and a sms will be send to him for every signal, see next page for an example.
- 10. A report can be print about the testing as well.

| YOU                                                                                                    | R COMPANY NA                                                                                                    | ME                                                                                                    |                                                                                                    | Control                                                                                                    | Room Man                                                                                                    |
|----------------------------------------------------------------------------------------------------|----------------------------------------------------------------------------------------------------|----------------------------------------------------------------------------------------------------|----------------------------------------------------------------------------------------------------|----------------------------------------------------------------------------------------------------|----------------------------------------------------------------------------------------------------|
| tations   Grid View   SM                                                                                                    | S Messages                                                                                                    |                                                                                                    |                                                                                                    |                                                                                                    |                                                                                                    |
| Call Detail                                                                                                    |                                                                                                    |                                                                                                    |                                                                                                    | Account Info                                                                                                    |                                                                                                    |
| DB Ref Nr                                                                                                    | Date/Time                                                                                                    | Code Site Event Desci                                                                                                    | iption                                                                                                    | Account No. Te                                                                                                    | el.                                                                                                    |
| 253738                                                                                                    | 16/10/2009 14 49                                                                                                    | 25 02 Client system tes                                                                                                    | t                                                                                                    | PHI0033                                                                                                    |                                                                                                    |
| Controller Rem                                                                                                    | ste Mo CSID 013                                                                                                    | 45 Event CLIE Open                                                                                                    | ator CRMAST                                                                                                    | Frans                                                                                                    |                                                                                                    |
| 2000                                                                                                    | 1                                                                                                    | KevNr                                                                                                    |                                                                                                    | Key Fode                                                                                                    |                                                                                                    |
| Installation (                                                                                                    | 1                                                                                                    | institut 1                                                                                                    |                                                                                                    | wear const                                                                                                    | _                                                                                                    |
| 01345 12                                                                                                    | 4 Biver street                                                                                                    | Tupe Be                                                                                                    | ridential                                                                                                    | Forte Boesman                                                                                                    |                                                                                                    |
| Torono The                                                                                                    | ATOTAL SHEET                                                                                                    | a Mare Lus                                                                                                    | ana an india                                                                                                    | Contra la construction                                                                                                    |                                                                                                    |
| Conlact Frans                                                                                                    |                                                                                                    | Reactor/Alt                                                                                                    |                                                                                                    | al                                                                                                    | _                                                                                                    |
| Suburb Lyttlet                                                                                                    | on Manor                                                                                                    | Site 🕿 🔲 268                                                                                                    | 86336                                                                                                    | 0728798568                                                                                                    | e                                                                                                    |
| Reaction 124 B                                                                                                    | ver Street                                                                                                    | Prove steril toll for                                                                                                    | m about the slam                                                                                                    | and tell hamilton                                                                                                    | gen carri                                                                                                    |
| August Lyttlet                                                                                                    | on Marior                                                                                                    | and any reaction                                                                                                    | because he is no                                                                                                    | (pended)                                                                                                    |                                                                                                    |
| G Centu                                                                                                    | 1011                                                                                                    | -1                                                                                                    |                                                                                                    |                                                                                                    |                                                                                                    |
| Area Non C                                                                                                    | inuned Sites                                                                                                    | Provide state                                                                                                    |                                                                                                    | State of State of State                                                                                                    |                                                                                                    |
| Alco                                                                                                    | noopou ones                                                                                                    | Phone client life                                                                                                    | hen that you can                                                                                                    | 0810 819 166210                                                                                                    | <u>n</u>                                                                                                    |
| Actions                                                                                                    | LANKAR                                                                                                    | lin-m                                                                                                    | ales.                                                                                                    |                                                                                                    | Delevers                                                                                                    |
| LE CO COOR 1                                                                                                    | ACOON                                                                                                    | Fiem                                                                                                    | arks.                                                                                                    |                                                                                                    | Transference                                                                                                    |
| 16/10/2009 1                                                                                                    | AB 25 Class and                                                                                                    | no message roiwar                                                                                                    |                                                                                                    |                                                                                                    | Testion                                                                                                    |
| 16/10/2009 1                                                                                                    | 6002 Periote                                                                                                    | Man 0124E D: Dura                                                                                                    | Intel Franks                                                                                                    |                                                                                                    | 1650790                                                                                                    |
| 16/10/2009 1                                                                                                    | ED 2C > Demote                                                                                                    | Mon 01345 P. Durg                                                                                                    | ally Frans                                                                                                    |                                                                                                    | 253733                                                                                                    |
| 16/10/2009 1                                                                                                    | 50.20 + Plenote                                                                                                    | Man 01245 P: David                                                                                                    | the second second                                                                                                    | _                                                                                                    | 250740                                                                                                    |
| 16/10/200510                                                                                                    | 100.40 In Hellinge                                                                                                    | monorsash, Toper                                                                                                    |                                                                                                    |                                                                                                    | -coore1                                                                                                    |
| Code 1 C                                                                                                    | ode 3 Code 5 C                                                                                                    | ode 7 Code 9                                                                                                    | 1                                                                                                    |                                                                                                    |                                                                                                    |
| Code 2 C                                                                                                    | ode 4 Code 5 C                                                                                                    | ode 8 Code 0                                                                                                    | 11                                                                                                    |                                                                                                    |                                                                                                    |
| -                                                                                                    | 100                                                                                                    | and the second                                                                                                    | 111                                                                                                    | Turnin                                                                                                    | 0.00                                                                                                    |
| V Laj                                                                                                    | DE Steinto 1                                                                                                    | uard Report Bemote La                                                                                                    | A Day A                                                                                                    | Action Note                                                                                                    | e 101                                                                                                    |
| Instructions   Panel & Z                                                                                                    | mes History Sta                                                                                                    | tus   Settings   SMS   Pr                                                                                                    | ermissions Vehi                                                                                                    | cles   Site Map                                                                                                    | Service Cal                                                                                                    |
| el                                                                                                    |                                                                                                    |                                                                                                    |                                                                                                    | 1 11                                                                                                    |                                                                                                    |
| Contract of the second second s                                                                                                    | 12 14 14                                                                                                    | - lung literation                                                                                                    | Icauta                                                                                                    | Incluse                                                                                                    | Inula                                                                                                    |
| scription                                                                                                    | Zone Key N                                                                                                    | to User EventType                                                                                                    | Convita                                                                                                    | Prot List                                                                                                    | Event L                                                                                                    |
|                                                                                                    |                                                                                                    | LODIO BC BESPLU                                                                                                    | Piemote Mo                                                                                                    | n HL                                                                                                    | 11.000                                                                                                    |
|                                                                                                    |                                                                                                    | Contral D. DECODI                                                                                                    | Destroy Mr.                                                                                                    | 00                                                                                                    | burg 0                                                                                                    |
|                                                                                                    |                                                                                                    | Control Rc RESPCLI                                                                                                    | Remote Mo                                                                                                    | n RC                                                                                                    | burg 0.<br>burg 00                                                                                                    |
|                                                                                                    |                                                                                                    | Control Rc RESPCLI<br>Control Rc RESPCLI                                                                                                    | Remote Mo                                                                                                    | n RC<br>n RC                                                                                                    | burg 0.<br>burg 0.<br>burg 0.                                                                                                    |
|                                                                                                    |                                                                                                    | Control Rc RESPCLI<br>Control Rc RESPCLI<br>Control Rc RESPCLI                                                                                                    | Remote Mo<br>Remote Mo<br>Remote Mo                                                                                                    | n RC<br>n RC<br>n RC                                                                                                    | burg 0.<br>burg 0.<br>burg 0.<br>burg 0.                                                                                                    |
| enk system test                                                                                                    |                                                                                                    | Control Rc RESPCLI<br>Control Rc RESPCLI<br>Control Rc RESPCLI<br>Control Rc RESPCLI<br>Control Rc CLTESTS                                                                                                    | Remote Mo<br>Remote Mo<br>Remote Mo<br>Remote Mo                                                                                                    | n RC<br>n RC<br>n RC<br>n RC                                                                                                    | burg 0.<br>burg 0.<br>burg 0.<br>burg 0.<br>CLIE 0.                                                                                                    |
| ink system test<br>int system test                                                                                                    |                                                                                                    | Control Rc RESPCLI<br>Control Rc RESPCLI<br>Control Rc RESPCLI<br>Control Rc RESPCLI<br>Control Rc CLTESTS<br>Control Rc CLTESTS                                                                                                    | Remote Mo<br>Remote Mo<br>Remote Mo<br>Remote Mo                                                                                                    | n RC<br>n RC<br>n RC<br>n RC<br>n RC                                                                                                    | burg 0.<br>burg 0.<br>burg 0.<br>burg 0.<br>CLIE 0.<br>CLIE 0.                                                                                                    |
| en ksystem test<br>en ksystem test<br>mote : Burglæry                                                                                                    |                                                                                                    | Control Rc RESPCLI<br>Control Rc RESPCLI<br>Control Rc RESPCLI<br>Control Rc RESPCLI<br>Control Rc CLTESTS<br>Control Rc CLTESTS<br>Control Rc BURGLAR                                                                                                    | Remote Mo<br>Remote Mo<br>Remote Mo<br>Remote Mo<br>Remote Mo                                                                                                    | n RC<br>n RC<br>n RC<br>n RC<br>n RC<br>n RC                                                                                                    | burg 0.<br>burg 0.<br>burg 0.<br>burg 0.<br>CLIE 0.<br>CLIE 0.<br>RCB 0.                                                                                                    |
| enk system test<br>ent system test<br>mote : Burglary<br>erk system test                                                                                                    |                                                                                                    | Control Rc RESPCLI<br>Control Rc RESPCLI<br>Control Rc RESPCLI<br>Control Rc CLTESTS<br>Control Rc CLTESTS<br>Control Rc BURGLAR'<br>Control Rc BURGLAR                                                                                                    | Remote Mo<br>Remote Mo<br>Remote Mo<br>Remote Mo<br>Remote Mo<br>Permote Mo                                                                                                    | n RC<br>n RC<br>n RC<br>n RC<br>n RC<br>n RC<br>n RC                                                                                                    | burg 0.<br>burg 0.<br>burg 0.<br>CLE 0.<br>CLE 0.<br>RCB 0.<br>CLE 0.                                                                                                    |
| en k system test<br>en k system test<br>mote : Burglary<br>wik system test<br>glary                                                                                                    | 001                                                                                                    | Control Rc RESPCLI<br>Control Rc RESPCLI<br>Control Rc RESPCLI<br>Control Rc RESPCLI<br>Control Rc CLTESTS<br>Control Rc DURGLAR'<br>Control Rc BURGLAR<br>Control Rc BURGLAR                                                                                                    | Remote Mo<br>Remote Mo<br>Remote Mo<br>Remote Mo<br>Remote Mo<br>Remote Mo<br>Remote Mo<br>Permote Mo                                                                                                    | n RC<br>n RC<br>n RC<br>n RC<br>n RC<br>n RC<br>n RC                                                                                                    | burg 0<br>burg 0<br>burg 0<br>CUE 0<br>CUE 0<br>CUE 0<br>BCB 0<br>BCB 0                                                                                                    |
| en kisystem test<br>an kisystem test<br>mote : Burglary<br>an kisystem test<br>iglary<br>vic                                                                                                    | 001                                                                                                    | Control Rc RESPCLI<br>Control Rc RESPCLI<br>Control Rc RESPCLI<br>Control Rc CLTESTS<br>Control Rc CLTESTS<br>Control Rc BURGLAR <sup>4</sup><br>Control Rc BURGLAR <sup>4</sup><br>Control Rc BURGLAR <sup>4</sup>                                                                                                    | Remote Mo<br>Remote Mo<br>Remote Mo<br>Remote Mo<br>Remote Mo<br>Y Remote Mo<br>Remote Mo<br>Remote Mo                                                                                                    | n RC<br>n RC<br>n RC<br>n RC<br>n RC<br>n RC<br>n RC<br>n RC                                                                                                    | burg 0<br>burg 0<br>burg 0<br>CUE 0<br>CUE 0<br>RCB 0<br>BB 0<br>CUE 0<br>BB 0<br>CUE 0                                                                                                    |
| en kisystem test<br>en tisystem test<br>mote : Burglary<br>en tisystem test<br>iglary<br>sic<br>en                                                                                                    | 001                                                                                                    | Control Rc RESPCLI<br>Control Rc RESPCLI<br>Control Rc RESPCLI<br>Control Rc CLTESTS<br>Control Rc CLTESTS<br>Control Rc CLTESTS<br>Control Rc BURGLAR<br>Control Rc BURGLAR<br>Control Rc BURGLAR<br>Control Rc PANIC<br>Control Rc DPEN                                                                                                    | Remote Mo<br>Remote Mo<br>Remote Mo<br>Remote Mo<br>Y Remote Mo<br>Remote Mo<br>Remote Mo<br>Remote Mo                                                                                                    | n RC<br>n RC<br>n RC<br>n RC<br>n RC<br>n RC<br>n RC<br>n RC                                                                                                    | burg 0<br>burg 0<br>burg 0<br>CLE 0<br>CLE 0<br>CLE 0<br>BB 0<br>CLTE 0<br>CLTE 0                                                                                                    |
| en k system test<br>ant system test<br>mote : Burglary<br>ent system test<br>iglary<br>sic<br>en                                                                                                    | 001                                                                                                    | Control Rc RESPCLI<br>Control Rc RESPCLI<br>Control Rc RESPCLI<br>Control Rc CLTESTS<br>Control Rc CLTESTS<br>Control Rc CLTESTS<br>Control Rc BURGLAR<br>Control Rc BURGLAR<br>Control Rc BURGLAR<br>Control Rc PANIC<br>Control Rc OPEN                                                                                                    | Remote Mo<br>Remote Mo<br>Remote Mo<br>Remote Mo<br>Remote Mo<br>Remote Mo<br>Remote Mo<br>Remote Mo                                                                                                    | n RC<br>n RC<br>n RC<br>n RC<br>n RC<br>n RC<br>n RC<br>n RC                                                                                                    | burg 0<br>burg 0<br>burg 0<br>CLIE 0<br>CLIE 0<br>CLIE 0<br>BB 0<br>CLTE 0<br>CPW 0                                                                                                    |
| enk system test<br>ant system test<br>mote : Burglary<br>erk system test<br>iglary<br>sic<br>en<br>Action<br>9.14:49:25 (GSALL- 2                                                                                                    | 001                                                                                                    | Control Rc RESPCLI<br>Control Rc RESPCLI<br>Control Rc RESPCLI<br>Control Rc CLTESTS<br>Control Rc CLTESTS<br>Control Rc BURGLAR'<br>Control Rc BURGLAR'<br>Control Rc BURGLAR<br>Control Rc PANIC<br>Control Rc PANIC<br>Control Rc OPEN                                                                                                    | Remote Mo<br>Remote Mo<br>Remote Mo<br>Remote Mo<br>Remote Mo<br>Remote Mo<br>Remote Mo<br>Remote Mo                                                                                                    | n RC<br>n RC<br>n RC<br>n RC<br>n RC<br>n RC<br>n RC<br>n RC                                                                                                    | burg 0<br>burg 0<br>burg 0<br>CLIE 0<br>CLIE 0<br>CLIE 0<br>CLIE 0<br>CLIE 0<br>CLTE 0<br>CPW 0                                                                                                    |
| enk system test<br>ant system test<br>mote : Burglary<br>ant system test<br>iglary<br>nic<br>en<br>9 Action<br>9 14:49:25 GSAuto S<br>9 14:49:25 Cheet and                                                                                                    | 001<br>MS Message Forwa                                                                                                    | Control Rc RESPCLI<br>Control Rc RESPCLI<br>Control Rc RESPCLI<br>Control Rc RESPCLI<br>Control Rc CLTESTS<br>Control Rc CLTESTS<br>Control Rc BURGLAR'<br>Control Rc BURGLAR'<br>Control Rc BURGLAR<br>Control Rc PANIC<br>Control Rc OPEN<br>Remarks                                                                                                    | Remote Mo<br>Remote Mo<br>Remote Mo<br>Remote Mo<br>Remote Mo<br>Remote Mo<br>Remote Mo<br>Remote Mo                                                                                                    | n RC<br>n RC<br>n RC<br>n RC<br>n RC<br>n RC<br>n RC<br>n RC                                                                                                    | burg 0<br>burg 0<br>burg 0<br>CLIE 0<br>CLIE 0<br>CLIE 0<br>CLIE 0<br>CLTE 0<br>CPW 0<br>SS CRMAS                                                                                                    |
| enk system test<br>mote : Burglary<br>strisystem test<br>ofary<br>nic<br>en<br>914:49:25 GSAuto S<br>914:49:25 Client syst<br>914:50:13 + Barode                                                                                                    | 001<br>MS Message Forwa<br>em test<br>Mon 01345 B-                                                                                                    | Control Rc RESPCLI<br>Control Rc RESPCLI<br>Control Rc RESPCLI<br>Control Rc RESPCLI<br>Control Rc CLTESTS<br>Control Rc CLTESTS<br>Control Rc BURGLAR'<br>Control Rc BURGLAR'<br>Control Rc BURGLAR<br>Control Rc PANIC<br>Control Rc OPEN<br>Remarks<br>get<br>Buschen Franz                                                                                                    | Remote Mo<br>Remote Mo<br>Remote Mo<br>Remote Mo<br>Remote Mo<br>Remote Mo<br>Remote Mo<br>Remote Mo                                                                                                    | n RC<br>n RC<br>n RC<br>n RC<br>n RC<br>n RC<br>n RC<br>n RC                                                                                                    | burg         0.           burg         0.           burg         0.           burg         0.           burg         0.           CLIE         0.           CLIE         0.           ICLE         0.           BB         0.           CLTE         0.           BB         0.           CLTE         0.           SSS         CRMAS           CRMAS         CRMAS                                                                                                    |
| enk system test<br>mote : Burglary<br>ext system test<br>rofery<br>tic<br>en<br>9 14:49:25 GSAuto S<br>9 14:49:25 Client syst<br>9 14:50:03 +:Remote<br>9 14:50:26 +:Remote                                                                                                    | 001<br>MS Message Forwa<br>em test<br>Mon 01345 R:<br>Mon 01345 R:                                                                                                    | Control Rc RESPCLI<br>Control Rc RESPCLI<br>Control Rc RESPCLI<br>Control Rc RESPCLI<br>Control Rc CLTESTS<br>Control Rc CLTESTS<br>Control Rc BURGLAR <sup>4</sup><br>Control Rc BURGLAR <sup>4</sup><br>Control Rc BURGLAR <sup>4</sup><br>Control Rc DPEN<br>Remarks<br>get<br>Bugdary Frans<br>partic                                                                                                    | Remote Mo<br>Remote Mo<br>Remote Mo<br>Remote Mo<br>Y Remote Mo<br>Y Remote Mo<br>Remote Mo                                                                                                    | n RC<br>n RC<br>n RC<br>n RC<br>n RC<br>n RC<br>n RC<br>n RC                                                                                                    | burg 0<br>burg 0<br>burg 0<br>CLIE 0<br>CLIE 0<br>CLIE 0<br>CLIE 0<br>CLIE 0<br>CLIE 0<br>CLIE 0<br>CLIE 0<br>CLIE 0<br>CRMAS<br>CRMAS<br>CRMAS                                                                                                    |
| enk system test<br>ent system test<br>mote : Burglary<br>ext system test<br>rglary<br>nic<br>en<br>9 Action<br>9 14:49:25 GSAuto S<br>19 14:49:25 Client syst<br>9 14:50:03 +:Remote<br>9 14:50:26 +:Remote<br>9 14:50:40 +:Remote                                                                                                    | 001<br>MS Message Forwa<br>em test<br>Mon 01345 R:<br>Mon 01345 R:<br>Mon 01345 R:                                                                                                    | Control Rc RESPCLI<br>Control Rc RESPCLI<br>Control Rc RESPCLI<br>Control Rc RESPCLI<br>Control Rc CLTESTS<br>Control Rc CLTESTS<br>Control Rc BURGLAR'<br>Control Rc BURGLAR'<br>Control Rc BURGLAR'<br>Control Rc PANIC<br>Control Rc PANIC<br>Control Rc OPEN<br>Remarks<br>gett<br>Bugdary Frans<br>partic<br>Open                                                                                                    | Remote Mo<br>Remote Mo<br>Remote Mo<br>Remote Mo<br>Y Remote Mo<br>Y Remote Mo<br>Remote Mo                                                                                                    | n RC<br>n RC<br>n RC<br>n RC<br>n RC<br>n RC<br>n RC<br>n RC                                                                                                    | burg 0<br>burg 0<br>burg 0<br>CLIE 0<br>CLIE 0<br>CLIE 0<br>CLIE 0<br>CLIE 0<br>CLIE 0<br>CPW 0<br>vce Userid<br>SSS CRMAS<br>CRMAS<br>CRMAS                                                                                                    |
| enk system test<br>ent system test<br>mote : Burglary<br>ext system test<br>rglary<br>nic<br>en<br>9 Action<br>9 14:49:25 GSAuto S<br>19 14:49:25 Client syst<br>19 14:50:03 +:Remote<br>19 14:50:26 +:Remote<br>14:50:26 -:Remote<br>14:50:20 -:Remote                                                                                                    | 001<br>MS Message Forwa<br>em test<br>Mon 01345 R:<br>Mon 01345 R:<br>Mon 01345 R:<br>man Exceeded                                                                                                    | Control Rc RESPCLI<br>Control Rc RESPCLI<br>Control Rc RESPCLI<br>Control Rc RESPCLI<br>Control Rc CLTESTS<br>Control Rc CLTESTS<br>Control Rc BURGLAR'<br>Control Rc BURGLAR'<br>Control Rc BURGLAR'<br>Control Rc PANIC<br>Control Rc PANIC<br>Control Rc OPEN<br>Remarks<br>r<br>gett<br>Burglary Frans<br>partic<br>Open<br>Call removed from                                                                                                    | Remote Mo<br>Remote Mo<br>Remote Mo<br>Remote Mo<br>Y Remote Mo<br>Remote Mo<br>Remote Mo                                                                                                    | n RC<br>n RC<br>n RC<br>n RC<br>n RC<br>n RC<br>n RC<br>n RC                                                                                                    | burg 0<br>burg 0<br>burg 0<br>CLIE 0<br>CLIE 0<br>CLIE 0<br>CLIE 0<br>CLIE 0<br>CLIE 0<br>CPW 0<br>CLIE 0<br>CPW 0<br>CRMAS<br>CRMAS<br>CRMAS                                                                                                    |
| enk system test<br>mote : Burglary<br>mit system test<br>iglary<br>nic<br>en<br>914:49:25 GSAuto S<br>1914:50:03 +:Remote<br>1914:50:26 +:Remote<br>1914:50:26 +:Remote<br>1914:50:20 -:Remote<br>1914:50:20 -:Remote<br>1914:   | 001<br>MS Message Forwa<br>emitest<br>Mon 01345 R:<br>Mon 01345 R:<br>Mon 01345 R:<br>ine Exceeded                                                                                                    | Control Rc RESPCLI<br>Control Rc RESPCLI<br>Control Rc RESPCLI<br>Control Rc RESPCLI<br>Control Rc CLTESTS<br>Control Rc CLTESTS<br>Control Rc BURGLAR<br>Control Rc BURGLAR<br>Control Rc BURGLAR<br>Control Rc PANIC<br>Control Rc PANIC<br>Control Rc OPEN<br>Remarks<br>gett<br>Burglary Frans<br>panic<br>Open<br>Call removed from                                                                                                    | Remote Mo<br>Remote Mo<br>Remote Mo<br>Remote Mo<br>Y Remote Mo<br>Y Remote Mo<br>Remote Mo<br>Remote Mo                                                                                                    | m RC<br>m RC<br>m RC<br>m RC<br>m RC<br>m RC<br>m RC<br>m RC                                                                                                    | burg 0<br>burg 0<br>burg 0<br>CLIE 0<br>CLIE 0<br>CLIE 0<br>BB 0<br>CLIE 0<br>CLIE 0<br>CPW 0<br>SS CRMAS<br>CRMAS<br>CRMAS                                                                                                    |
| enk system test<br>mote : Burglary<br>mote : Burglary<br>mic<br>en<br>914:49:25 GSAuto S<br>1914:49:25 Client syst<br>1914:50:03 +:Remote<br>1914:50:26 +:Remote<br>1914:50:26 +:Remote<br>1914:50:20 -:Remote<br>1914:50:20 -:Remote<br>1914:50:20 -:Remote                                                                                                    | 001<br>MS Message Forwa<br>emitest<br>Mon 01345 R:<br>Mon 01345 R:<br>Mon 01345 R:<br>ime Exceeded                                                                                                    | Control Rc RESPCLI<br>Control Rc RESPCLI<br>Control Rc RESPCLI<br>Control Rc RESPCLI<br>Control Rc CLTESTS<br>Control Rc DURGLAR<br>Control Rc BURGLAR<br>Control Rc BURGLAR<br>Control Rc BURGLAR<br>Control Rc PANIC<br>Control Rc PANIC<br>Control Rc OPEN<br>Remarks<br>gett<br>Burglary Frans<br>panic<br>Open<br>Call removed from                                                                                                    | Remote Mo<br>Remote Mo<br>Remote Mo<br>Remote Mo<br>Y Remote Mo<br>Y Remote Mo<br>Remote Mo<br>Remote Mo                                                                                                    | m RC<br>m RC<br>m RC<br>m RC<br>m RC<br>m RC<br>m RC<br>m RC                                                                                                    | burg 0<br>burg 0<br>burg 0<br>CLIE 0<br>CLIE 0<br>CLIE 0<br>BB 0<br>CLIE 0<br>BB 0<br>CLTE 0<br>CPW 0<br>CPW 0<br>CPW 0<br>CPW 0<br>CPW 0<br>CRMAS<br>CRMAS                                                                                                    |
| enk system test<br>ant system test<br>mote : Burglary<br>ant system test<br>rglary<br>nic<br>en<br>9 14:49:25 GSAuto S<br>19 14:49:25 Client syst<br>19 14:50:03 +:Remote<br>19 14:50:26 +:Remote<br>19 14:50:26 +:Remote<br>19 14:50:20 +:Remote<br>19 14:50:20 -:Remote                                                                                                    | 001<br>MS Message Forwa<br>emitest<br>Mon 01345 R:<br>Mon 01345 R:<br>Mon 01345 R:<br>ime Exceeded                                                                                                    | Control Rc RESPCLI<br>Control Rc RESPCLI<br>Control Rc RESPCLI<br>Control Rc RESPCLI<br>Control Rc CLTESTS<br>Control Rc CLTESTS<br>Control Rc BURGLAR<br>Control Rc BURGLAR<br>Control Rc BURGLAR<br>Control Rc PANIC<br>Control Rc PANIC<br>Control Rc OPEN<br>Remarks<br>gett<br>Burglary Frans<br>panic<br>Open<br>Call removed from                                                                                                    | Remote Mo<br>Remote Mo<br>Remote Mo<br>Remote Mo<br>Y Remote Mo<br>Y Remote Mo<br>Remote Mo<br>Remote Mo                                                                                                    | m RC<br>m RC<br>m RC<br>m RC<br>m RC<br>m RC<br>m RC<br>m RC                                                                                                    | burg 0<br>burg 0<br>burg 0<br>CLIE 0<br>CLIE 0<br>CLIE 0<br>BB 0<br>CLIE 0<br>CPW 0<br>SSS CRMAS<br>CRMAS<br>CRMAS                                                                                                    |
| enk system test<br>ant system test<br>mote : Burglary<br>ent system test<br>iglary<br>nic<br>en<br>9 14:49:25 GSAuto S<br>19 14:49:25 Client syst<br>19 14:50:03 +:Remote<br>19 14:50:26 +:Remote<br>19 14:50:26 +:Remote<br>19 14:50:26 Call Life T<br>19 15:04:29 Call Life T                                                                                                    | 001<br>MS Message Forware<br>emitest<br>Mon 01345 R:<br>Mon 01345 R:<br>me Exceeded<br>the Call Details                                                                                                    | Control Rc RESPCLI<br>Control Rc RESPCLI<br>Control Rc RESPCLI<br>Control Rc RESPCLI<br>Control Rc CLTESTS<br>Control Rc CLTESTS<br>Control Rc BURGLAR<br>Control Rc BURGLAR<br>Control Rc BURGLAR<br>Control Rc PANIC<br>Control Rc PANIC<br>Control Rc PANIC<br>Control Rc OPEN<br>Remarks<br>get<br>Burglary Frans<br>partic<br>Open<br>Call removed from                                                                                                    | Remote Mo<br>Remote Mo<br>Remote Mo<br>Y Remote Mo<br>Y Remote Mo<br>Remote Mo<br>Remote Mo<br>Remote Mo                                                                                                    | n RC<br>n RC<br>n RC<br>n RC<br>n RC<br>n RC<br>n RC<br>n RC                                                                                                    | burg 0<br>burg 0<br>burg 0<br>CLIE 0<br>CLIE 0<br>RCB 0<br>CLIE 0<br>BB 0<br>CLIE 0<br>CPW 0<br>SSS CRMAS<br>CRMAS<br>CRMAS<br>I CRMAS                                                                                                    |
| enk system test<br>ant system test<br>mote : Burglacy<br>ent system test<br>iglary<br>nic<br>en<br>9 14:49:25 GSAuto S<br>19 14:49:25 Client syst<br>19 14:50:03 +:Remote<br>19 14:50:26 +:Remote<br>19 14:50:26 +:Remote<br>19 14:50:40 +:Remote<br>19 14:50:42 Call Life T<br>show Action No                                                                                                    | 001<br>MS Message Forware<br>emitest<br>Mon 01345 R:<br>Mon 01345 R:<br>me Exceeded<br>the Call Details                                                                                                    | Control Rc RESPCLI<br>Control Rc RESPCLI<br>Control Rc RESPCLI<br>Control Rc RESPCLI<br>Control Rc CLTESTS<br>Control Rc CLTESTS<br>Control Rc BURGLAR<br>Control Rc BURGLAR<br>Control Rc BURGLAR<br>Control Rc PANIC<br>Control Rc PANIC<br>Control Rc OPEN<br>Remarks<br>get<br>Burglary Frans<br>panic<br>Open<br>Call removed from                                                                                                    | Remote Mo<br>Remote Mo<br>Remote Mo<br>Remote Mo<br>Y Remote Mo<br>Y Remote Mo<br>Remote Mo<br>Remote Mo                                                                                                    | n RC<br>n RC<br>n RC<br>n RC<br>n RC<br>n RC<br>n RC<br>n RC                                                                                                    | burg 0<br>burg 0<br>burg 0<br>CLIE 0<br>CLIE 0<br>RCB 0<br>CLIE 0<br>BB 0<br>CLIE 0<br>CPW 0<br>SSS CRMAS<br>CRMAS<br>CRMAS<br>CRMAS                                                                                                    |
| enk system test<br>ent system test<br>mote : Burglary<br>ent system test<br>rglary<br>nic<br>en<br>20 Action<br>19 14:49:25 GSAuto S<br>19 14:49:25 Client syst<br>19 14:50:03 +:Remote<br>19 14:50:26 +:Remote<br>19 14:50:40 +:Remote<br>19 14:50:40 +:Remote<br>10 14:50 +:Remote<br>10 14:50 +:R | 001<br>MS Message Forwa<br>em test<br>Mon 01345 R:<br>Mon 01345 R:<br>Mon 01345 R:<br>ine Exceeded                                                                                                    | Control Rc RESPCLI<br>Control Rc RESPCLI<br>Control Rc RESPCLI<br>Control Rc RESPCLI<br>Control Rc CLTESTS<br>Control Rc CLTESTS<br>Control Rc BURGLAR<br>Control Rc BURGLAR<br>Control Rc BURGLAR<br>Control Rc PANIC<br>Control Rc PANIC<br>Control Rc OPEN<br>Remarks<br>get<br>Burglary Frans<br>partic<br>Open<br>Call removed from                                                                                                    | Remote Mo<br>Remote Mo<br>Remote Mo<br>Remote Mo<br>Y Remote Mo<br>Remote Mo<br>Remote Mo<br>Remote Mo                                                                                                    | n RC<br>n RC<br>n RC<br>n RC<br>n RC<br>n RC<br>n RC<br>n RC                                                                                                    | burg 0<br>burg 0<br>burg 0<br>CLIE 0<br>CLIE 0<br>CLIE 0<br>BB 0<br>CLIE 0<br>CLIE 0<br>CPW 0<br>SSS CRMAS<br>CRMAS<br>CRMAS<br>CRMAS<br>CRMAS                                                                                                    |
|                                                                                                    | Actions Grid View SM<br>Call Detail<br>OB Ref Ni<br>253738<br>Controlles Remu<br>Zone<br>Installation S<br>01345 12<br>Controlles Remu<br>Zone<br>Installation S<br>01345 12<br>Contact Frans<br>Subub Lyttlet<br>Reaction 124 Ri<br>Address Lyttleto<br>Reaction 124 Ri<br>Address Lyttleto<br>Centur<br>Ansa Non G<br>Actions<br>Date Time<br>16/10/2009 14<br>16/10/2009 14 | Image: Section s       Girld View       SMS Messages         Call Detail       DB Ref Ni       Date/Time         253738       16/10/2009 14 49         Controlles       Remote Mo       CSID         Zone       Installation Site         01345       124 River street         Conlact       Frans         Suburb       Lyttleton Manor         Reaction       Action         Actions       Date Time         Actions       Centurion         Area       Non Grouped Sites         Actions       Date Time         Date Time       Action         16/10/2009 14 49.25       GSAuto Site         16/10/2009 14 50.03       +Remote         16/10/2009 14 50.26       +Remote         16/10/2009 14 50.26       +Remote         16/10/2009 14 50.40       +Remote         16/10/2009 14 50.40       +Remote         16/10/2009 14 50.40       +Remote         16/10/2009 14 50.40       +Remote         16/10/2009 14 50.40       +Remote         16/10/2009 14 50.40       +Remote         16/10/2009 14 50.40       +Remote         16/10/2009 14 50.40       +Remote         16/10/2009 14 50.40       +Remo | Image: Sind View SMS Messages         Call Detail         DB Ref Nr       Date/Time       Code Site Event Description         253738       16/10/2009 14 49:25       02       Clerk system test         Controlles Remote Mo       CSID       01345       Event CLE       Operations         Controlles Remote Mo       CSID       01345       Event CLE       Operations         Contact       Frens       Reactor/All       Size       Dizes         Suburb       Lyttleton Manor       Size       Dizes       Dizes         Reaction       124 River Street       Prover Sent Infl M       Event Street       Dizes         Actions       Centurion       Prover Sent Infl M       Event Street       Event Street       Dizes         Actions       Date Time       Action       Remote Mon 01345 R:       Burg         16/10/2009 14:49:25       Clerk system test       get       Street Street       Greet         16/10/2009 14:50:26       *Remote Mon 01345 R:       Burg       Greet       Greet         16/10/2009 14:50:26       *Remote Mon 01345 R:       Greet       Greet       Greet       Greet         16/10/2009 14:50:26       *Remote Mon 01345 R:       Greet       Greet       Greet       Greet | adions       Grid View       SMS Messages         Call Detail       Date/Time       Code Site Event Description         253738       16/10/2003 14 49:25       02       Clent system test         Controlles       Remote Mo       CSID       01345       Event CLIE       Operator CRMAST         Zone       KeyNr       Installation       Site       Type       Residential       0         Controlles       Frans       Reactor/All       Site Site       Discessory       0         Suburb       Lytileton Manor       Site       Discessory       0       0         Suburb       Lytileton Manor       Site       Discessory       0       0         Reection       Ytileton Manor       Event Site       Discessory       0       0       0       0       0       0       0       0       0       0       0       0       0       0       0       0       0       0       0       0       0       0       0       0       0       0       0       0       0       0       0       0       0       0       0       0       0       0       0       0       0       0       0       0       0       0 <td>rations       Grid View       SMS Messages       Account Info         Call Detail       Date/Time       Code Site Event Description       Account Info         15/10/2003 14 49.25       02       Clerk system test       Pril0033         Controlles       Remote Mo       CSID       01345       Event/CLE       Operator/CRIMAST         Zone       KeyNi       KeyNi       Key Code       Frans         Installation       Site       Type       Residential       Code       Code         Subub       Lyttleton Manor       Site       Diss55300       Cell       0726793563         Reaction       124 River Street       Type       Prove       Frans       Cell       0726793563         Reaction       124 River Street       Prove       Frans       Cell       0726793563         Reaction       124 River Street       Prove       Prove       Frans       Cell       02672793563         Action       Frans       Reschar/Mall       Cell       0268786       Cell       0268786       0268786       0268786       02687866       026878666       026878666       026878666       0268786666       0268786666       0268786666       0268786666       02687866667       026878666666666       0268786666666666</td> | rations       Grid View       SMS Messages       Account Info         Call Detail       Date/Time       Code Site Event Description       Account Info         15/10/2003 14 49.25       02       Clerk system test       Pril0033         Controlles       Remote Mo       CSID       01345       Event/CLE       Operator/CRIMAST         Zone       KeyNi       KeyNi       Key Code       Frans         Installation       Site       Type       Residential       Code       Code         Subub       Lyttleton Manor       Site       Diss55300       Cell       0726793563         Reaction       124 River Street       Type       Prove       Frans       Cell       0726793563         Reaction       124 River Street       Prove       Frans       Cell       0726793563         Reaction       124 River Street       Prove       Prove       Frans       Cell       02672793563         Action       Frans       Reschar/Mall       Cell       0268786       Cell       0268786       0268786       0268786       02687866       026878666       026878666       026878666       0268786666       0268786666       0268786666       0268786666       02687866667       026878666666666       0268786666666666 |

10. On the Site's History tab page, choose the Client System test Event and click on the Call Report Button, then click on the print button.

|                                                                                                    |                                                                                                    |                                                                                                    | Y                                      | OUR COMPA                                                                                             | NYNAME                                                         |             |                 |                                                                             |                                                                                                    |
|----------------------------------------------------------------------------------------------------|----------------------------------------------------------------------------------------------------|----------------------------------------------------------------------------------------------------|----------------------------------------|----------------------------------------------------------------------------------------------------|----------------------------------------------------------------|-------------|-----------------|-----------------------------------------------------------------------------|----------------------------------------------------------------------------------------------------|
|                                                                                                    |                                                                                                    |                                                                                                    | 0                                      | stail Operation A                                                                                     | Actions Report                                                 |             |                 | Res                                                                         | ricted Information                                                                                                    |
| OB Ref No. : 25                                                                                                    | 3738                                                                                                    | -                                                                                                    |                                        |                                                                                                    |                                                                |             |                 |                                                                             | ) samy and usah                                                                                                    |
| Site Info: Lest Upo                                                                                                    | late 18/10/20                                                                                                    | 09 14 45 57                                                                                              | DL CRMAST                              | 1000                                                                                                  | Client / Ac                                                    | count Infoc | Last Update, 15 | 5/10/2009 08,43                                                             | 40 by: CRMAST                                                                                                    |
| Site 10 No. 01345                                                                                                    | 124 River                                                                                                    | rstieet                                                                                                  | Site Type                              | Residential                                                                                           | Client No.                                                     | Q1002523    | <u>Acco.</u>    | <u>int No.:</u> Phil003                                                     | 3                                                                                                    |
| Conted Frans                                                                                                    |                                                                                                    |                                                                                                    | Senices;                               | Normal M&R                                                                                            | Name:                                                          | Frans       |                 |                                                                             |                                                                                                    |
| Location: 124 Rive                                                                                                    | Street                                                                                                    |                                                                                                    | Code Word                              | Boesman                                                                                               | Address                                                        |             |                 |                                                                             |                                                                                                    |
| Centuria                                                                                                    | Manor                                                                                                    |                                                                                                    | Tel No_                                | 0126656336                                                                                            |                                                                |             |                 |                                                                             |                                                                                                    |
|                                                                                                    |                                                                                                    |                                                                                                    | Cell No:                               | 0728798568                                                                                            |                                                                |             |                 |                                                                             |                                                                                                    |
| Suburb Lyttleton                                                                                                    | Manor                                                                                                    | Reactor :                                                                                                | Cal                                    |                                                                                                    | Post Code                                                      |             |                 |                                                                             |                                                                                                    |
| Town                                                                                                    |                                                                                                    | Alt Rear                                                                                                 | Call                                   |                                                                                                    | Tel No.                                                        |             |                 |                                                                             |                                                                                                    |
| Instructions: C/O Ri                                                                                                    | er Sheet & P                                                                                                    | retorius.                                                                                                | 300                                    |                                                                                                    | - Provide and                                                  |             | Client          | System te                                                                   | et                                                                                                    |
| <u>Call :</u><br><u>Réceived:</u> 16/10/200                                                                                                    | 9 14:49:25 <u>C</u>                                                                                              | ontroller, Rem                                                                                           | atè Mon ( <u>CSID:</u> 013             | 45 <u>Cose</u>                                                                                        | 02 <u>Event</u> CU                                             | E Client sy | sten test       |                                                                             | Type CLITESITS                                                                                                    |
| <u>Call :</u><br><u>Réceived :</u> 16/10/200<br><u>Zone :</u>                                                                                                    | 19 14,49,25 <u>C</u>                                                                                             | ontroller. Ren                                                                                           | idêMon <u>(SD</u> : 013                | 45 <u>Cose</u><br><u>Key H</u> a                                                                      | 02 <u>Event</u> CU<br><u>Xder:</u>                             | E Clientsy  | stem test       |                                                                             | Type Clitests                                                                                                    |
| Call :<br>Received: 16/10/200<br><u>Jone:</u><br>Actions:<br>Date / Time                                                                                                    | 9 14 49 25 <u>C</u>                                                                                              | ortoller. Ren                                                                                            | deMon <u>(SD</u> -013                  | 45 <u>Code</u><br><u>Key H</u>                                                                        | 02 <u>Event</u> CU<br><u>Xider:</u>                            | E Clientsy  | sten test       | Pátesons                                                                    | Type CLIESIS                                                                                                    |
| Call ;<br>Received 16/10/200<br>Zone<br>Actions<br>Date / Time<br>16/10/2009 14:49:25                                                                                                    | 9 14:49:25 <u>C</u><br><u>Action</u><br>GSAuto S                                                                 | ontroller, Ren<br>MS Nessace F                                                                           | iaté Man ( <u>ISID:</u> 013<br>Tanwar  | 45 <u>Code</u><br><u>Kev H</u> k<br><u>Remarks</u>                                                    | 02 <u>Event</u> CU<br><u>Wert</u>                              | E Clientsy  | den test        | Réterence<br>726798568                                                      | <u>Type</u> CLTESTS<br><u>Officer</u><br>Control Room Mas                                                                                                    |
| Call ;<br>Received: 16/10/200<br><u>Date :</u><br>Actions:<br>Date / Time<br>16/10/2009 14:49:25<br>16/10/2009 14:49:25                                                                                                    | 914,49.25 <u>C</u><br><u>Action</u><br>GSAuto S<br>Client sys                                                    | ontroller, Rem<br>MS Message F<br>tem test                                                               | iaté Man <u>(SID:</u> 013<br>Forwer    | 45 <u>Code</u><br><u>Kev Ho</u><br><u>Remarks</u><br>deat                                             | 02 <u>Even</u> t Cui<br><u>Xider:</u>                          | E Chentsy   | den test        | Reterence<br>728798568<br>Testino                                           | Type CLTESTS<br>Officer<br>Control Room Mas<br>Control Room Mas                                                                                                    |
| Call ;<br><u>Received</u> , 16/10/200<br><u>Tone</u><br><u>Actions</u><br><u>Date / Time</u><br>16/10/2009 14:49:25<br>16/10/2009 14:50:03                                                                                                    | 9 14,49,25 <u>Q</u><br><u>Action</u><br>GSAuto S<br>Client sys<br>+:Remote                                       | ontroller, Rem<br>MS Message F<br>tem test<br>Mon 01345 R                                                | iaté Man ( <u>ISID</u> : 013<br>Forwer | 45 <u>Code</u><br><u>Kev H</u> k<br><u>Remarks</u><br>get<br>Burglav F                                | 02 <u>Event</u> CU<br><u>Hder:</u><br>Trans                    | E Client sy | den test        | <u>Reterence</u><br>726798568<br>Testing<br>253739                          | <u>Type</u> CLTESTS<br><u>Officer</u><br>Control Room Mas<br>Control Room Mas<br>Control Room Mas                                                                          |
| Call ;<br>Received : 16/10/200<br><u>Date / Time</u><br>16/10/2009 14:49:25<br>16/10/2009 14:50:03<br>16/10/2009 14:50:03<br>16/10/2009 14:50:26                                                                                                    | 9 14:49:25 <u>Q</u><br><u>Action</u><br>GSAuto S<br>Client sys<br>+:Remote<br>+:Remote                           | ontroller, Rem<br>MS Message F<br>tem test<br>Mon 01345 R<br>Mon 01345 R                                 | ide Mon <u>(SD-</u> 013<br>Forwer      | 45 <u>Code</u><br><u>Kev Ho</u><br><u>Remarks</u><br>get<br>Burglary F<br>penic                       | 02 <u>Event</u> CUI<br><u>Xder:</u><br>Trans                   | E Chentsy   | den test        | Reterence<br>726798568<br>Testing<br>253739<br>253740                       | Type CLTESTS<br>Officer<br>Control Room Mass<br>Control Room Mass<br>Control Room Mass<br>Control Room Mass<br>Control Room Mass                                           |
| Call ;<br>Received : 16/10/200<br><u>Tone</u><br><u>Actions</u><br><u>Date / Time</u><br>16/10/2009 14:49:25<br>16/10/2009 14:50:03<br>16/10/2009 14:50:26<br>16/10/2009 14:50:26                                                                                                    | 9 14:49:25 <u>Q</u><br><u>Action</u><br>GSAuto S<br>Client sys<br>+:Remote<br>+:Remote<br>+:Remote               | ontroller, Rem<br>MS Message F<br>tem test<br>Mon 01345 R<br>Mon 01345 R<br>Mon 01345 R                  | ide Mon <u>(SID</u> : 013              | 45 <u>Code</u><br><u>Kev Hi</u><br><u>Remarks</u><br>get<br>Burglary F<br>panic<br>J Open             | 02 <u>Event</u> CU<br><u>Hider:</u><br>Trans                   | E Clientsy  | den test        | <u>Reterence</u><br>726798568<br>Testing<br>253739<br>253740<br>253741      | <u>Uticer</u><br>Control Room Mas<br>Control Room Mas<br>Control Room Mas<br>Control Room Mas<br>Control Room Mas<br>Control Room Mas                                      |
| Call ;<br><u>Received</u> , 16/10/200<br><u>Jone</u> ,<br>Actions:<br>Date / Time,<br>16/10/2009 14:49:25<br>16/10/2009 14:50:03<br>16/10/2009 14:50:03<br>16/10/2009 14:50:26<br>16/10/2009 14:50:40<br>16/10/2009 15:04:29                                                                                                    | 9 14:49:25 <u>Q</u><br><u>Action</u><br>GSAuto S<br>Client sys<br>+:Remote<br>+:Remote<br>+:Remote<br>Cal Lite T | ontroller, Rem<br>MS Message F<br>tem test<br>Mon 01345 R<br>Mon 01345 R<br>Mon 01345 R<br>Mon 01345 R   | ide Mon <u>(SD</u> ) 013               | 45 <u>Code</u><br><u>Kev H</u> k<br><u>Remarks</u><br>get<br>Burglary F<br>panic<br>Open<br>Call remo | 02 <u>Event</u> CUI<br><u>Xider:</u><br>Trans<br>ved Forn List | E Chentsy   | den test        | Reterence<br>726798568<br>Testing<br>253739<br>253740<br>253741<br>CLTE STS | Type CLTESTS<br>Officer<br>Control Room Mass<br>Control Room Mass<br>Control Room Mass<br>Control Room Mass<br>Control Room Mass<br>Control Room Mass<br>Control Room Mass |
| Call ;<br><u>Received</u> 16/10/200<br><u>Jone</u><br><u>Actions</u><br><u>Date / Time</u><br>16/10/2009 14:49:25<br>16/10/2009 14:50:03<br>16/10/2009 14:50:26<br>16/10/2009 14:50:26<br>16/10/2009 14:50<br>16/10/2009 14:50<br>16/10/2009 14:50<br>16/10/2009 14:50<br>16/10/2009 14:50<br>16/10/2009 14:50<br>16/10/2009 14:50<br>16/10/2009 14:50<br>16/10/2009 14:50<br>16/10/2009 15:04<br>16/10/2009 15:04<br>16 | 9 14,49,25 Q<br>Action<br>GSAULO S<br>Client sys<br>+:Remote<br>+:Remote<br>Call Life T                          | ontroller, Rem<br>MS Message F<br>tem test<br>Mon 01345 R<br>Mon 01345 R<br>Mon 01345 R<br>Inne Exceeded | de Mor (SD) 013                        | 45 <u>Code</u><br><u>Kev H</u> k<br><u>Remaks</u><br>get<br>Burglavy F<br>panic<br>Open<br>Call remo  | 02 <u>Event</u> CU<br><u>Wder:</u><br>Frans<br>ved from List   | E Chen sy   | den test        | Reterence<br>726798568<br>Testing<br>253739<br>253740<br>253741<br>CLTE STS | Type CLTESTS<br>Officer<br>Control Room Ma<br>Control Room Ma<br>Control Room Ma<br>Control Room Ma<br>Control Room Ma                                                     |

### Bypassing an alarms that is giving problems

- 1. Remember setting this feature can cause major problems for you if it is not removed afterwards.
- 2. Also if it is used wrong.
- 3. Go to the Site that is giving you the problem alarm.
- 4. Click on the Event Instructions tab page.
- 5. See next page for an example.

| the second second second second second second second second second second second second second second second s                      |                          |                |                  | the second second second second second second second second second second second second second second second s |                    |   |                                                   |
|----------------------------------------------------------------------------------------------------|--------------------------|----------------|------------------|----------------------------------------------------------------------------------------------------|--------------------|---|---------------------------------------------------|
|                                                                                                    |                          |                | YOU              | R COMPANY NAM                                                                                                  | E                  | - | Control Room Maste                                |
| earch All   Into Page<br>iite Id  0009                                                                                              | Pick N                   | Event Instruct | stions Panel & Z | ones   History   Statu                                                                                         | s   Settings   SMS | F | Permissions   Vehicles   Site Map   Service Calls |
| Contact Info Sende                                                                                                    | Message                  | 1              |                  |                                                                                                    |                    |   |                                                   |
| Event Type                                                                                                    | 1                        | el No          | Cell No          | Contact Person                                                                                                 | Kode Woord         | - | Event Instructions                                |
| Burglary Alarm<br>Panic                                                                                                    |                          |                | 084465555        | Genie                                                                                                    |                    |   | Stuur dadelik reaksie                             |
|                                                                                                    |                          |                |                  |                                                                                                    |                    | * |                                                   |
| Add i                                                                                                    | Change<br>ctions         | 1              |                  |                                                                                                    |                    | - | Last Modified [CRMAST [16/10/200910:52:54         |
| Add i<br>Temporary Instru<br>Temporary Note                                                                                         | Change<br>ctions         |                |                  |                                                                                                    | Expire 16/10/200   | 1 | Last Modified CRIMAST 16/10/2009 10 52 54         |
| Add i<br>Temporary Instru<br>Temporary Note<br>Special Instruct<br>Current Active F<br>From: 15/07/2009<br>To: 15/07/2009           | Change<br>ctions<br>ions |                |                  |                                                                                                    | Expire 16/10/200   | 1 | Last Modified CRIMAST 16/10/2009 10 52 54         |
| Add i<br>Temporary Instru<br>Temporary Note<br>Special Instruct<br>Current Active F<br>From: 15/07/2009<br>To: 15/07/2009<br>Change | Change<br>ctions<br>ions | Last           | 30/              | 12/1839                                                                                                    | Ехріге 16/10/200   | 1 | Last Modified CRMAST 16/10/2009 10:52:54          |

- 6. Say for instance Zone 3 of a site's alarm keeps going of constantly, it can be a faulty beam, or an obstruction in front of the beam.
- 7. Put in the Event Code that is coming through on the control monitor screen, for example say it is an

FSK base station you use the Event Code for a burglary Zone 3 would be 100.

- 8. Put in the Zone, for example 003.
- 9. This setting will keep bypassing that signal that keeps coming in and send it straight to the history, keeping it of the stack on the control monitor screen. It will only appear on the stack every 2 hours.

### Changing a Site's Site Id

- 1. Because you can't change the Site Id of a site on the Site Info Page, you need to Move it to another Site Id.
- 2. Go to the Site where you want to change the Site Id.
- 3. Click on the Client Button. See next page for an example.
- 4. Click on the Add button on the right hand side underneath Sites linked.
- 5. Enter the new Site Id, Site Name, Site Type
- 6. Then click on accept.
- 7. Click on the Close button.

| Search All Info Pag                                                                                   |                                                | YOUF                                                              | COMPANY NAME                                                       |                                                                                                    | Control Room Maste               |
|----------------------------------------------------------------------------------------------------|------------------------------------------------|-------------------------------------------------------------------|--------------------------------------------------------------------|----------------------------------------------------------------------------------------------------|----------------------------------|
|                                                                                                    | Events Event                                   | Instructions   Panel & Zor                                        | nes   History   Status   Settings   S                              | SMS   Permissions   Veh                                                                                                    | icles   Site Map   Service Calls |
| Site Detail                                                                                           |                                                |                                                                   | Site Setup                                                         |                                                                                                    |                                  |
| SentNr NCC00246                                                                                       | Acc 0016                                       | DEWET BOTHA                                                       | Call Identit                                                       | ies                                                                                                    | Alerts Set                       |
| teld 0016                                                                                             | Type Institute                                 | Service Pat                                                       | tol Service                                                        | Call Id Ev List                                                                                                    | Alet                             |
| ame FDU TOIT                                                                                          | ADMINISTRASIE                                  | Contact DEWET                                                     | BOTHA                                                              | 00073                                                                                                    | System Test LE                   |
| ddiess JANSEN A                                                                                       | VU 258                                         | - Code KOLLEG                                                     | A                                                                  | *                                                                                                    | -                                |
|                                                                                                    |                                                | - Tel No 0126641                                                  | 188                                                                | 14                                                                                                    | -                                |
| uburb PHALABOR                                                                                        | ₹WA                                            | Cell Nr 0824654                                                   | 976                                                                | 1 Stown Ok 1                                                                                                    | -                                |
| own PHALABOR                                                                                          | WA Re                                          | sactor BRAV01 Cal                                                 | ROMED 2                                                            | 1 Change                                                                                                    |                                  |
| AREA B1                                                                                               | - Al                                           | ARM ROMEO 3 Cal                                                   | 0126646446                                                         | List                                                                                                    |                                  |
| MS Forward No                                                                                         |                                                | SMS Report No                                                     | Frank Frank                                                        | Laboration of Laboration of La | Code Desta Manuffect Man La      |
| tatus A Date                                                                                          | 11/06/1999 Last                                | Edt CRMAST 20/06                                                  | /2008 22:40:38 0001 P.J.B                                          | OTHA                                                                                                    | code Code Word/Ter No.           |
| Iormal Instructions                                                                                   |                                                |                                                                   | E 0002 CJD                                                         | U TOIT                                                                                                    | HONDA                            |
|                                                                                                    |                                                |                                                                   |                                                                    |                                                                                                    |                                  |
|                                                                                                    |                                                |                                                                   | <u>m</u>                                                           |                                                                                                    |                                  |
| It Contact Info                                                                                       | Stamp Alt Info                                 |                                                                   |                                                                    |                                                                                                    |                                  |
| additional Instruction                                                                                | #                                              |                                                                   | -                                                                  |                                                                                                    |                                  |
| つつつつ 08/11/20<br>Special Instruction C                                                                | 06 14:25:26 Contr<br>hanged                    | ol Room Master                                                    |                                                                    | A COLORADO DO                                                                                                    | 2                                |
| UST MARRIED BE                                                                                        | AWAY FOR A LON                                 | G TIME                                                            |                                                                    | Last Modified PS                                                                                                    | 08/11/2006 10:37:55              |
| To Date :- 30/11/2                                                                                    | 1006                                           |                                                                   | + C Add                                                            | Change                                                                                                    |                                  |
| 1 1 1 1                                                                                               |                                                | 1                                                                 |                                                                    | 1                                                                                                    | -                                |
|                                                                                                    | C Quick Add                                    | Change                                                            | Client                                                             | Client                                                                                                    | Move Di Dose                     |
| Client Info                                                                                           | to Philebeomer                                 | Maile                                                             |                                                                    | _                                                                                                    | (manufer and sound               |
| Sent Info                                                                                             |                                                | Sites Lin                                                         | oked                                                               |                                                                                                    |                                  |
| lenthi GTE02523                                                                                       | Account PHIO                                   | 033                                                               |                                                                    |                                                                                                    |                                  |
|                                                                                                    | Tale [                                         | * Castd                                                           | City Marrie                                                        | Icas Tuna                                                                                                    | Carries Time                     |
| ing I                                                                                                 | 140                                            | 01345                                                             | 124 River street                                                   | Residential1                                                                                                    | Service Type                     |
| ang Frans                                                                                             |                                                |                                                                   |                                                                    |                                                                                                    | INORMAI M&H                      |
| ang Frans                                                                                             | -                                              |                                                                   |                                                                    |                                                                                                    | Normal M&H                       |
| ang Frans<br>el Ni                                                                                    |                                                |                                                                   | 21.7 A 2                                                           |                                                                                                    | Normal MSH                       |
| ang Frans<br>el Ni<br>ax Nr                                                                           | _1                                             |                                                                   |                                                                    |                                                                                                    | Normal M2H                       |
| ang Frans<br>el Nr ax Nr Aail                                                                         |                                                |                                                                   |                                                                    |                                                                                                    | Normal M&H                       |
| ang. Frans<br>el Ni ax Nr<br>Mail ddiess                                                              |                                                | 3                                                                 |                                                                    |                                                                                                    | Normal M2H                       |
| ang Frans<br>el Nr<br>ax Nr<br>Mail<br>ddess                                                          |                                                | El                                                                |                                                                    |                                                                                                    | Normal M2H                       |
| ang Frans<br>el Nr                                                                                    | _1                                             | PCode 03550                                                       | 124 River street                                                   | Residential1                                                                                                    | Normal MoH                       |
| ang. Frans<br>el Ni<br>ax Nr<br>-Mail<br>ddress<br>ratus A 157                                        | 18/2003 Fil                                    | PCode 03550                                                       | 124 River street                                                   | [Residential1                                                                                                    | Normal MoH                       |
| ang Frans el Nr ax Nr Aall dess frans Ar 15/                                                          | 10/2003 Fill                                   | PCode 03550                                                       | 124 River street                                                   | Residential1                                                                                                    | Normal M&H                       |
| ang.<br>Jame Frans<br>el Ni<br>ax Nr<br>Mail<br>uddress<br>Jatus A 157<br>Thange Status Ac            | 19/2003 Fill<br>ivate Suspend                  | PCode 03550                                                       | 124 River street<br>ste Suspend Exase<br>Accept McCancel           | Residential1                                                                                                    | Normal M&H                       |
| ang Frans<br>el Nr Frans<br>ax Nr                                                                     | 10/2003 Fill<br>tivate Suspend                 | PCode 03550                                                       | 124 River street<br>ste Suspend Erase                              | Residential1                                                                                                    | Normal M&H                       |
| ang Frans<br>el Nr                                                                                    | 10/2003 Fill<br>tivate Suspend<br>Mas New Site | PCode 03550                                                       | 124 River street<br>ste Suspend Exase<br>Accept TCancel            | Residential1                                                                                                    | Normal MEH                       |
| ang Frans<br>el Ni<br>ax Nr<br>Mail<br>iddress<br>italus A 15/<br>Thange Status Ac<br>ast Modified CR | 10/2003 Fill<br>tivate Suspend                 | PCode<br>PCode<br>03550<br>Irom Site<br>Activa<br>e Id<br>Change  | 124 River street<br>ste Suspend Exase                              | Residential1                                                                                                    | Normal M&H                       |
| ang Frans<br>el Ni<br>ax Nr<br>Mail<br>iddress<br>itatus A 157<br>hange Status Ac                     | 10/2003 Fill<br>tivate Suspend<br>Mas New Site | PCode<br>PCode<br>03550<br>Activa<br>e Id<br>Diange               | 124 River street                                                   | Residential1                                                                                                    | Normal MEH                       |
| ang Frans<br>el Ni<br>ax Nr<br>Mail<br>ddress<br>tatus A 15/<br>hange Status Ac<br>ast Modified       | 10/2003 Fill<br>tivate Suspend<br>Mas New Site | PCode<br>03550<br>Hrom Site<br>Active<br>e Id<br>Diange<br>Accept | 124 River street                                                   | Residential1                                                                                                    | Normal More                      |
| ang Frans<br>el Nr as Nr Aall<br>ddress A 157<br>hange Status Ac<br>ast Modified CR                   | 10/2005 Fill<br>tivate Suspend<br>Mas New Site | PCode<br>03550<br>Itom Site<br>e Id<br>Drange                     | 124 River street<br>ste Suspend Erase<br>Accept T Cancel<br>button | Residential1                                                                                                    |                                  |
| ang Frans<br>el Ni<br>ax Nr<br>Mail<br>ddress<br>tatus A 15/<br>hange Status Ac<br>ast Modified CR    | 10/2005 Fill<br>tivale Suspend                 | PCode<br>03550<br>Irom Site<br>e Id<br>S Dhange<br>Accept         | 124 River street                                                   | Residential1                                                                                                    | Site Info                        |

- 8. Click on the Move button as seen on next the page.
- 9. Enter the new Site Id you created and click Accept. All the Site's Information will now be moved to the new Site Id.

|                       |                               |                               |                  | YOUR COMPANY            | NAME            |            |                   | Control Roo           | m Maste   |
|-----------------------|-------------------------------|-------------------------------|------------------|-------------------------|-----------------|------------|-------------------|-----------------------|-----------|
| Search A<br>Site De   | u Info Page<br>etail          | Events Event                  | Instructions   F | Panel & Zones   History | Status Settings | SMS Pe     | rmissions   Vehic | les   Sile Map   Serv | ice Calls |
| ClientNr              | 01002523                      | Acc PHILOCO                   | Frans            |                         | Call Iden       | loand      | (Fully            | Alerts Set            | 1.        |
| Site Id               | 01345                         | Type Residen                  | ial1 S           | ervice Normal M&R       | Contri Type     | 01245      | EVLIST            | Deep 1 Close 7.5      | -         |
| Name                  | 124 River st                  | reet                          | Contac           | Frans                   | I'SK            | 01345      | -                 | Sustem Test I F       |           |
| Address               | 124 River St                  | reet                          | Code             | Boesman                 |                 |            |                   | System Tex LL         | -         |
|                       | Centurion Ma                  | nor                           | -   Tel No       | 0126656336              |                 |            | _                 |                       | -         |
| Suburb                | Lyttleton Ma                  | nor                           | Cell Nr          | 0728798568              | _               | 1          |                   | <u></u>               |           |
| Town                  | -                             | B                             | eactor           | Cal                     | C Add           | Ch Ch      | ange              |                       |           |
| Area                  | -                             | - 4                           | VBh              | Cal                     | Key Holde       | a List     |                   |                       |           |
| SMS For               | ward No 0728                  | 3798568                       | SMS Report       | No                      | _               |            |                   |                       |           |
| Ci al a               | Due Due                       | 16/10/2009                    | E-H TRMAST       | 16/10/2009 14:45-1      | KeyNi Key       | Holder Nam | ie Co             | ide Code Word/1       | el No.    |
| C/O Biv               | er Street 2 Pr                | alonius                       | EON TELEVISION   | 10 10 2000 14.40.       | CO1 Fra         | ns         |                   | 0728798568            |           |
| On the k              | elt hand side                 | when coming from              | Botha Avenue     | Site Move               | 0               | ane        |                   | 0844688820            | -         |
|                       | [                             | New Site Id                   |                  | New Siteld 01345        |                 | eon        |                   | 0/6/300336            |           |
| Alt Conta             | ct Info                       | Stamp All Info                |                  | Accept                  | A Cancel        |            |                   |                       | 1         |
| ><br>>>>>><br>Special | > 16/10/200<br>Instruction Ch | 9 10:28:01 :- Con<br>anged :- | rol Room Mast    |                         |                 |            |                   |                       | 2         |
| >From D               | ate :- 16/10/                 | 2009                          |                  | /1                      |                 | Last Mo    | dified CRMAS      | T 15/10/2009 08:5     | 0.59      |
| >To Dat               | te :- 19/10/20                | 09                            |                  |                         | - C Add         | De Cha     | ange              |                       |           |
| 14 4                  | <b>F</b>                      | O Quick Add                   | Chang            | •                       | Clien           |            | Client            | Move                  | JI Dose   |
|                       |                               |                               |                  |                         | -               |            |                   |                       |           |
|                       |                               |                               |                  | Accept butto            | n l             | -          |                   |                       |           |

### **Printing Site Info**

- 1. On the Main menu click on the Site Info Print button.
- 2. Choose the Site witch information you want to print
- 3. Click on the Selected Sites Info button.
- 4. You can choose if you want a short report if you put a mark in the Short Report box.
- 5. Click on the Print button.

# **Client Info Maintenance**

- 1. On the Qtwatch main menu click on the Client Info Maintenance button.
- 2. Click on the Search tab page to search for the client you are looking for.
- 3. Remember the there is a difference between a client and a site.
- 4. A client is the person who pays for your service, the site is the place where the alarm is installed.
- 5. It can be the same address or not, for example the address of a client that stays in a residence will be the same as the address for his site. But the address for a client with a business will be different.
- 6. See example on next page.

| COTTANI    | No Parment II   | nto   Client Account   Dedi Order Record | Account Ad | ustmante     | 1/-          |                     |
|------------|-----------------|------------------------------------------|------------|--------------|--------------|---------------------|
| * [ case ] | and I r dynamin | no   mere woodanic   mode chara menore   | 1          | (wranchus    | 12           |                     |
| Client No. | Óccourt No.     | Name                                     | Prote      | Table        | Statut A     |                     |
| NCCOORIS   | 0033            | TESSA                                    | 2354       | TEN          | A            | Did Ol              |
| NCC00010   | 0093            | MUTEBAENKEL                              | (Cool)     | 781 7071     | A            | Printing Order      |
| NCC00011   | 118             | DINA                                     |            | 781 0213     | A            |                     |
| NCC00020   | 025             | KIRRATIZIDIS                             |            | 1010210      | A            | $\backslash$        |
| NCC00027   | 036             | ENVIROBEST                               | 7765       |              | A            | V                   |
| NCC00089   | 155             | GROENSKOOL                               | 4457       |              | A            | Client Listing      |
| NCC00090   | 0005            | Mike's Tune Up Centre                    |            | 781-2188     | A            | @ By Account No     |
| NCC00091   | 0006            | BANK KAFEE (MEAT MARKET)                 | 1234       |              | A            |                     |
| NCC00095   | 0189            | JOHAN (SEUN)                             |            | 781 3155     | A            | C By Elient Name    |
| NCC00097   | 0185            | HENK                                     |            | 781 3984     |              | C Puste Name        |
| NCC00099   | PHI0032         | PHILLIP / MARTIE                         | 1654       | 769 1292     | Print button | S by site walle     |
| NCC00100   | 0075            | DEON PIENAAR                             |            | 781 5141/781 | 0153 A       | Bautal              |
| NCC00106   | 0117            | JOEL MNR                                 |            |              | A            | Cherit List         |
| NCC00108   | 154             | DIEDERICKS G                             |            |              | A            | Page From 1 to 1000 |
| NCC00116   | 0025            | KIRRATIZIDIS                             |            | 781-6137     | A            | B                   |
| NCC00151   | 177             | GAIL VAN BARKHUIZEN                      |            | 781 5906/4   | A            | Address List        |
| NCC00162   | 0183            | MANIE KRIEL                              |            | 781 3921     | A            |                     |
| NCC00170   | 0156            | LOUIS DIEDERICKS                         |            | 781 0570     | A            |                     |
| NCC00172   | 0024            | CARL SONNEKUS                            |            | 781 6793     | A            | Estanded Sauch      |
|            |                 |                                          |            |              | -            | T ENGINED SEBEN     |
| Suspe      | ended 📕         | Deleted                                  |            | 1:1          | 511          |                     |
|            |                 |                                          |            |              |              |                     |

- 7. You can search by Client No, Account No, Name, PCode, TelNr or status, by typing in the search criteria in one of the search boxes.
- 8. When you found the client you were looking for you can double click on him/her and it will jump to his/her Client Information page.
- 9. You can print a list of your clients by choosing the printing order and clicking on the print button.
- 10. A printing box will appear, make sure that you have the right printer selected, then click on OK.
- 11. You will now see a preview of what you are about to print.
- 12. Type in a heading for the report if you want and choose a font size.
- 13. Click on the print button.
- 14. See example on next page.

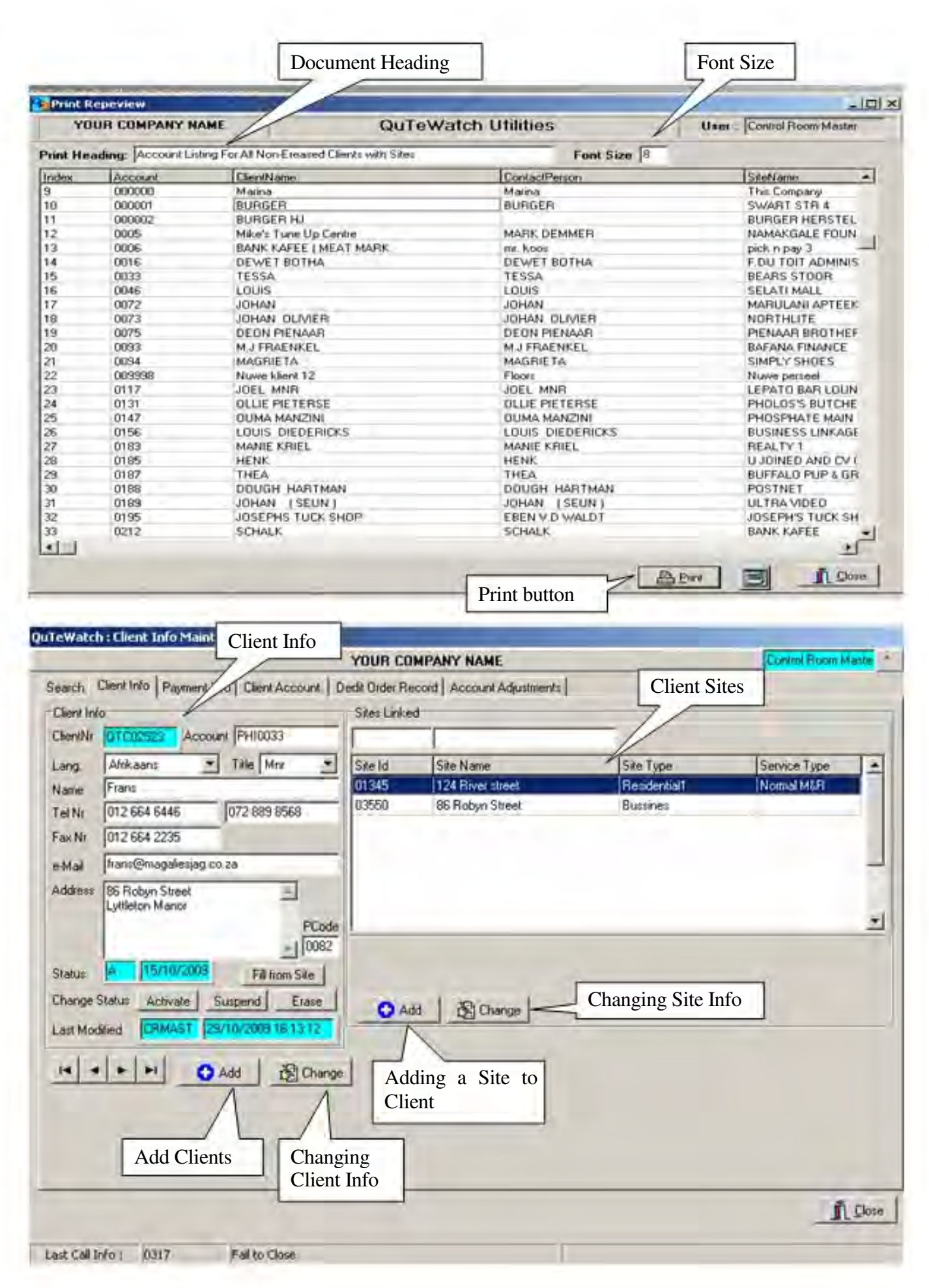

- 15. Click on the Add to Add a client or on change to change the client's information.
- 16. If you Add a Site here you still need to go to Site Info Maintenance to fill in the rest of the Site's information.

### **View Incalls**

| Controller         Date Time           63 Remote Mon         30/10/2009 12:33:44           64 Remote Mon         30/10/2009 12:33:52           65 Remote Mon         30/10/2009 12:33:52           66 Remote Mon         30/10/2009 12:34:01           66 Remote Mon         30/10/2009 12:34:17           67 AutoMonitor         30/10/2009 12:34:24           68 Remote Mon         30/10/2009 12:34:24           69 Remote Mon         30/10/2009 12:34:24           69 Remote Mon         30/10/2009 12:34:24           69 Remote Mon         30/10/2009 12:34:38           70 Remote Mon         30/10/2009 12:34:46           71 Remote Mon         30/10/2009 12:34:56           72 Remote Mon         30/10/2009 12:34:56           73 Remote Mon         30/10/2009 12:34:56           74 Remote Mon         30/10/2009 12:35:18           75 Remote Mon         30/10/2009 12:35:18                                                                     | Sile 1d<br>0024<br>0025<br>0033<br>0056<br>0046<br>0072<br>0072<br>0090<br>0095<br>0118<br>0093<br>0093 | Event<br>CPW<br>DP<br>CLTE<br>CLIE<br>FTC<br>SERV<br>BB<br>DEW<br>RIG<br>DV<br>CLTE  | Event Description<br>Open<br>Main Failure<br>panic<br>Client system test<br>Fail to Close<br>Service Call Booking<br>Burglary<br>Close<br>Guard Report<br>Main Restore<br>panic   |                                  | -                                      |
|----------------------------------------------------------------------------------------------------|----------------------------------------------------------------------------------------------------|--------------------------------------------------------------------------------------|----------------------------------------------------------------------------------------------------|----------------------------------|----------------------------------------|
| Controller         Date Time           63         Remote Mon         30/10/2009 12:33:44           64         Remote Mon         30/10/2009 12:33:52           65         Remote Mon         30/10/2009 12:33:52           65         Remote Mon         30/10/2009 12:33:52           65         Remote Mon         30/10/2009 12:34:01           66         Remote Mon         30/10/2009 12:34:24           67         AutoMonitor         30/10/2009 12:34:24           68         Remote Mon         30/10/2009 12:34:24           69         Remote Mon         30/10/2009 12:34:24           69         Remote Mon         30/10/2009 12:34:38           70         Remote Mon         30/10/2009 12:34:46           71         Remote Mon         30/10/2009 12:34:56           72         Remote Mon         30/10/2009 12:34:56           72         Remote Mon         30/10/2009 12:35:18           74         Remote Mon         30/10/2009 12:35:18 | Sile 14<br>0024<br>0025<br>0033<br>0056<br>0046<br>0046<br>0072<br>0090<br>0095<br>0118<br>0093<br>0131 | Everit<br>CPW<br>DP<br>CLTE<br>CLIE<br>FTC<br>SERV<br>BB<br>DEW<br>RIG<br>DV<br>CLTE | Event Description<br>Open<br>Main Failure<br>partic<br>Client system test<br>Fail to Close<br>Service Call Booking<br>Burglary<br>Close<br>Guard Report<br>Main Restore<br>partic |                                  | 2                                      |
| 63         Remote Mon         30/10/2009 12:33:44           64         Remote Mon         30/10/2009 12:33:52           65         Remote Mon         30/10/2009 12:33:52           65         Remote Mon         30/10/2009 12:33:52           65         Remote Mon         30/10/2009 12:34:01           66         Remote Mon         30/10/2009 12:34:17           67         AutoMonitor         30/10/2009 12:34:24           68         Remote Mon         30/10/2009 12:34:24           68         Remote Mon         30/10/2009 12:34:24           69         Remote Mon         30/10/2009 12:34:38           70         Remote Mon         30/10/2009 12:34:38           70         Remote Mon         30/10/2009 12:34:56           71         Remote Mon         30/10/2009 12:34:56           72         Remote Mon         30/10/2009 12:35:18           74         Remote Mon         30/10/2009 12:35:18                                        | 0024<br>0025<br>0033<br>0056<br>0046<br>0072<br>0072<br>0072<br>0095<br>0118<br>0093<br>0131            | CPW<br>DP<br>CLTE<br>CLIE<br>FTC<br>SERV<br>BB<br>DEW<br>RG<br>DV<br>CLTE            | Open<br>Main Failure<br>panic<br>Client system test<br>Fail to Close<br>Service Call Booking<br>Burglary<br>Close<br>Guard Report<br>Main Restore<br>panic                        |                                  |                                        |
| 64         Remote Mon         30/10/2009 12:33:52           65         Remote Mon         30/10/2009 12:34:01           66         Remote Mon         30/10/2009 12:34:01           66         Remote Mon         30/10/2009 12:34:17           67         AutoMonitor         30/10/2009 12:34:24           68         Remote Mon         30/10/2009 12:34:24           68         Remote Mon         30/10/2009 12:34:24           69         Remote Mon         30/10/2009 12:34:38           70         Remote Mon         30/10/2009 12:34:46           71         Remote Mon         30/10/2009 12:34:56           72         Remote Mon         30/10/2009 12:34:56           72         Remote Mon         30/10/2009 12:34:56           72         Remote Mon         30/10/2009 12:35:18           74         Remote Mon         30/10/2009 12:35:18                                                                                                    | 0025<br>0033<br>0056<br>0046<br>0072<br>0090<br>0095<br>0118<br>0093<br>0093                            | DP<br>CLTE<br>CUE<br>FTC<br>SERV<br>BB<br>DEW<br>RG<br>DV<br>CLTE                    | Main Falure<br>panic<br>Client system test<br>Fail to Close<br>Service Call Booking<br>Burglary<br>Close<br>Guard Report<br>Main Restore<br>panic                                 |                                  |                                        |
| 65         Remote Mon         30/10/2009 12 34:01           66         Remote Mon         30/10/2009 12 34:17           67         AutoMonitor         30/10/2009 12 34:24           68         Remote Mon         30/10/2009 12 34:24           68         Remote Mon         30/10/2009 12 34:24           68         Remote Mon         30/10/2009 12 34:38           70         Remote Mon         30/10/2009 12 34:46           70         Remote Mon         30/10/2009 12 34:46           71         Remote Mon         30/10/2009 12 34:56           72         Remote Mon         30/10/2009 12 35:18           74         Remote Mon         30/10/2009 12 34:56                                                                                                    | 0033<br>0056<br>0046<br>0072<br>0072<br>0090<br>0095<br>0118<br>0093<br>0093                            | CLTE<br>CUE<br>FTC<br>SERV<br>88<br>DEW<br>RG<br>DV<br>CLTE                          | panic<br>Client system test<br>Fail to Close<br>Service Call Booking<br>Burglary<br>Close<br>Guard Report<br>Main Restore<br>panic                                                |                                  |                                        |
| 66         Remote Mon         30/10/2009 12 34:17           67         AutoMonitor         30/10/2009 12 34:24           68         Remote Mon         30/10/2009 12 34:27           69         Remote Mon         30/10/2009 12 34:27           69         Remote Mon         30/10/2009 12 34:38           70         Remote Mon         30/10/2009 12 34:46           71         Remote Mon         30/10/2009 12 34:56           72         Remote Mon         30/10/2009 12 34:56           72         Remote Mon         30/10/2009 12 35:18           74         Remote Mon         30/10/2009 12 35:18                                                                                                    | 0056<br>0046<br>0072<br>0090<br>0095<br>0118<br>0093<br>0093                                            | CLIE<br>FTC<br>SERV<br>BB<br>DEW<br>RG<br>DV<br>CLTE                                 | Client system test<br>Fail to Close<br>Service Call Booking<br>Burglary<br>Close<br>Guard Report<br>Main Report<br>Main Restore<br>partic                                         |                                  |                                        |
| 67         AutoMonitor         30/10/2009 12:34:24           68         Remote Mon         30/10/2009 12:34:27           69         Remote Mon         30/10/2009 12:34:38           70         Remote Mon         30/10/2009 12:34:46           71         Remote Mon         30/10/2009 12:34:56           72         Remote Mon         30/10/2009 12:34:56           72         Remote Mon         30/10/2009 12:35:18           74         Remote Mon         30/10/2009 12:35:18                                                                                                    | 0046<br>0072<br>0090<br>0095<br>0118<br>0093<br>0131                                                    | FTC<br>SERV<br>BB<br>DEW<br>RG<br>DV<br>CLTE                                         | Fail to Close<br>Service Call Booking<br>Burglary<br>Close<br>Guard Report<br>Main Restore<br>partic                                                                              |                                  |                                        |
| 68         Remote Mon         30/10/2009 12 34:27           69         Remote Mon         30/10/2009 12 34:38           70         Remote Mon         30/10/2009 12 34:46           71         Remote Mon         30/10/2009 12 34:56           72         Remote Mon         30/10/2009 12 34:56           72         Remote Mon         30/10/2009 12 35:18           74         Remote Mon         30/10/2009 12 35:18           75         Remote Mon         30/10/2009 12 35:18                                                                                                    | 0072<br>0090<br>0095<br>0118<br>0093<br>0093                                                            | SERV<br>BB<br>DEW<br>RG<br>DV                                                        | Service Call Booking<br>Burglary<br>Close<br>Guard Report<br>Main Restore<br>partic                                                                                               |                                  |                                        |
| 69 Remote Mon 30/10/2009 12:34:38<br>70 Remote Mon 30/10/2009 12:34:46<br>71 Remote Mon 30/10/2009 12:34:56<br>72 Remote Mon 30/10/2009 12:35:18<br>73 Remote Mon 30/10/2009 12:35:18                                                                                                    | 0090<br>0095<br>0118<br>0093                                                                            | BB<br>DEW<br>RG<br>DV                                                                | Burglary<br>Close<br>Guard Report<br>Main Restore<br>partic                                                                                                    |                                  |                                        |
| 70 Remote Mon 30/10/2009 12 34:46<br>71 Remote Mon 30/10/2009 12 34:56<br>72 Remote Mon 30/10/2009 12 35:18<br>73 Remote Mon 30/10/2009 12 35:18                                                                                                    | 0095<br>0118<br>0093<br>0131                                                                            | DEW<br>RG<br>DV                                                                      | Close<br>Guard Report<br>Main Restore                                                                                                    |                                  |                                        |
| 71 Remote Mon 30/10/2009 12:34:56<br>72 Remote Mon 30/10/2009 12:35:18<br>73 Remote Mon 30/10/2009 12:35:37                                                                                                    | 0118<br>0093<br>0131                                                                                    | RG<br>DV<br>CLTE                                                                     | Guard Report<br>Main Restore                                                                                                    |                                  |                                        |
| 72 Remote Mon 30/10/2009 12 35:18<br>73 Remote Mon 30/10/2009 12 35:37                                                                                                    | 0093                                                                                                    | DV<br>CLTE                                                                           | Main Restore                                                                                                    |                                  |                                        |
| 73 Bemole Mon 30/10/2009 12 35 37                                                                                                    | 0131                                                                                                    | CLTE                                                                                 | panic                                                                                                    |                                  | _                                      |
|                                                                                                    |                                                                                                    |                                                                                      |                                                                                                    |                                  |                                        |
| D Action                                                                                                    | Ret                                                                                                    | narka                                                                                |                                                                                                    | Beterence                        | Used                                   |
| 09123537 panic                                                                                                    | Id                                                                                                    |                                                                                      |                                                                                                    | fd                               | CRMAS                                  |
| Actions on signals                                                                                                    |                                                                                                    |                                                                                      |                                                                                                    |                                  |                                        |
|                                                                                                    |                                                                                                    |                                                                                      |                                                                                                    |                                  |                                        |
|                                                                                                    | etvice Request                                                                                          |                                                                                      | Call Report                                                                                                    | ing List                         | Î Close                                |
|                                                                                                    | <u>As</u>                                                                                               | Service Request                                                                      | A Service Request                                                                                                    | Service Request B Call Report Pr | Service Request Call Report Print List |

- 1. On the main menu, click on the View Incalls button
- 2. Here you will see all incoming signals for all sites
- 3. You have a choice of choosing a search criteria to take out specific information.
- 4. You can search by Controller, if you have more than one base station and you want to see signals coming from a specific one.
- 5. You can search by Event, witch is the Event Code of the Event
- 6. You can search by Event Code witch is the importance code of the events, for example you want to see all Events from importance code 01 to 03
- 7. You can search by Site Id number and also by a certain Event for a certain Site Id
- 8. You can search by Event type, like burglary, panic, etc.
- 9. With any chosen one you can put in a date range
- 10. When you have chosen your search criteria, click on the set selection button.
- 11. You can print by clicking on the print list button, witch will bring up a print box
- 12. Make sure that you have the correct printer chosen, then click on the OK button
- 13. This will bring up a preview of the report you are about to print
- 14. Click on the print button to print.

### **Diary Entries**

- 1. On the main menu, click on the Diary Entries button.
- 2. Here you can set up Diary reminders and put in the public holidays of the year.
- 3. See next page for example

| and the second second se |       | YOUR COMPANY   | NAME          | Control Borren A |
|----------------------------------------------------------------------------------------------------|-------|----------------|---------------|------------------|
| ary Entries                                                                                                    |       |                |               |                  |
| Oo Actions System Diary Entrie                                                                                                    | 8     |                |               |                  |
| Action Date                                                                                                    | Actio | ons To Do      |               |                  |
| Quick Date : 30/10/2009                                                                                                    | Time  | Site Name      | Reminder Note |                  |
| Date Day                                                                                                    |       |                |               |                  |
| 22/10/2009 Thursday                                                                                                    |       |                |               |                  |
| 23/10/2009 Friday                                                                                                    |       | Λ              |               |                  |
| 24/10/2009 Saturday                                                                                                    |       | / \            |               |                  |
| 25/10/2009 Sunday                                                                                                    |       |                | 7             |                  |
| 26/10/2009 Monday                                                                                                    |       | Reminder       |               |                  |
| 27/10/2009 Tuesday                                                                                                    |       | -              | -             |                  |
| 28/10/2009 Wednesday                                                                                                    |       |                |               |                  |
| 29/10/2009 Thursday                                                                                                    |       |                |               |                  |
| 30/10/2009 Friday                                                                                                    |       |                |               |                  |
| 31/10/2009 Saturday                                                                                                    |       |                |               |                  |
| 01/11/2009 Sunday                                                                                                    | - 11  |                |               |                  |
| 02/11/2009 Monday                                                                                                    |       |                |               |                  |
| 03/11/2009 Tuesday                                                                                                    |       |                |               |                  |
| 04/11/2009 Wednesday                                                                                                    |       |                |               |                  |
| 05/11/2009 Thursday                                                                                                    |       |                |               |                  |
| 06/11/2009 Friday                                                                                                    |       |                |               |                  |
| 07/11/2009 Saturday                                                                                                    | -1    | in I say 1     |               |                  |
|                                                                                                    |       | Add the Change |               |                  |
|                                                                                                    |       |                |               |                  |
|                                                                                                    |       |                |               | D Chur I         |
|                                                                                                    |       |                |               | T Plose          |
|                                                                                                    |       |                |               |                  |

- 4. In the Action Date block choose the day when you want the reminder to display on your control monitor stack.
- 5. Click on the Add button.

| Quick Date: 27/10/2009 5 Time Ske Name Remin<br>Site Reminders Ste Data | dar Nota            |
|-------------------------------------------------------------------------|---------------------|
| Site Reminders                                                          | veter Aloha         |
| Can Data?                                                               | GET TRAC            |
| ane Detan                                                               |                     |
| Site 0016 F.DU TO                                                       | IT ADMINISTRASIE    |
| Site Id Site Name Contact DEWET BOTHA                                   | Type                |
| 000000 This Company Beaction LIANSEN AVI 258                            | - Tel No 0126641188 |
| 0005 NAMAKGALE FOUNDATION - Address                                     | 0924654976          |
| 0007 TEST                                                               |                     |
| 0008 Pick N Pay Pta                                                     | - Code KULLEGA      |
| 0009 Pick N Pay Reminder Detail                                         |                     |
| Time Reminder Note                                                      |                     |
|                                                                         |                     |
| 1005 PLADSRAAD KWEKERY                                                  | 1                   |
| ARS STOR                                                                |                     |
| 0036 NVIROBEST +                                                        | Trancel V prem -    |
|                                                                         |                     |
| 05/11/2 Thursday                                                        |                     |
| US/11// Fnday                                                           |                     |
| Contra Saturday                                                         | Cancel              |
|                                                                         |                     |
|                                                                         |                     |
| I Choose the site I Choose the                                          |                     |

Adding more reminders in the list of what to be reminded of as seen on previous page

| odes & Descriptions |                                                                                                    |                                                                                                    |                                                                                                    |                                                                                                    |                                                                                                    |                                                                                                    |
|---------------------|----------------------------------------------------------------------------------------------------|----------------------------------------------------------------------------------------------------|----------------------------------------------------------------------------------------------------|----------------------------------------------------------------------------------------------------|----------------------------------------------------------------------------------------------------|----------------------------------------------------------------------------------------------------|
|                     |                                                                                                    |                                                                                                    |                                                                                                    |                                                                                                    |                                                                                                    | A CONTRACTOR OF THE OWNER                                                                                                    |
|                     |                                                                                                    | Event 8                                                                                                    | Cod                                                                                                    | es                                                                                                    |                                                                                                    |                                                                                                    |
| ist Name            | -                                                                                                    |                                                                                                    |                                                                                                    |                                                                                                    |                                                                                                    |                                                                                                    |
| BI Super Fast       | -                                                                                                    | Event I                                                                                                    | Code                                                                                                    | Description                                                                                                    | Key Zone Auto Event Tu                                                                                                    | 00                                                                                                    |
| RC Tranceiver       |                                                                                                    | 01                                                                                                    | 04                                                                                                    | Call client to make an appintment                                                                                                    | Falte Diary Ber                                                                                                    | ninders                                                                                                    |
| uto Monitor         |                                                                                                    |                                                                                                    |                                                                                                    |                                                                                                    | -1 Francisco and Artes                                                                                                    |                                                                                                    |
| lient Request       |                                                                                                    |                                                                                                    |                                                                                                    |                                                                                                    |                                                                                                    |                                                                                                    |
| elSecur Basic       | 1                                                                                                    |                                                                                                    |                                                                                                    |                                                                                                    |                                                                                                    |                                                                                                    |
| liary Reminders     |                                                                                                    |                                                                                                    |                                                                                                    |                                                                                                    |                                                                                                    |                                                                                                    |
| DS Contact ID       | -                                                                                                    |                                                                                                    |                                                                                                    |                                                                                                    |                                                                                                    |                                                                                                    |
| mpulse 3000         |                                                                                                    |                                                                                                    |                                                                                                    |                                                                                                    |                                                                                                    |                                                                                                    |
| n Call Identity     |                                                                                                    |                                                                                                    |                                                                                                    |                                                                                                    |                                                                                                    |                                                                                                    |
| P Base FBI List     |                                                                                                    |                                                                                                    |                                                                                                    |                                                                                                    |                                                                                                    |                                                                                                    |
| RC Transceiver      | -                                                                                                    |                                                                                                    |                                                                                                    |                                                                                                    |                                                                                                    |                                                                                                    |
|                     |                                                                                                    |                                                                                                    |                                                                                                    |                                                                                                    |                                                                                                    |                                                                                                    |
| Add B Change        |                                                                                                    | 02                                                                                                    | 04                                                                                                    | Send technician to site                                                                                                    | F F Diary Ren                                                                                                    | ninders.                                                                                                    |
|                     |                                                                                                    |                                                                                                    |                                                                                                    |                                                                                                    |                                                                                                    |                                                                                                    |
|                     |                                                                                                    |                                                                                                    | ccept                                                                                                    | Cancel                                                                                                    | Print List Font Change                                                                                                    | MS Sans Serif 👱                                                                                                    |
|                     |                                                                                                    |                                                                                                    |                                                                                                    |                                                                                                    |                                                                                                    |                                                                                                    |
|                     |                                                                                                    |                                                                                                    |                                                                                                    |                                                                                                    |                                                                                                    | in and                                                                                                    |
|                     |                                                                                                    |                                                                                                    |                                                                                                    |                                                                                                    |                                                                                                    | No. A. Landardon M.                                                                                                    |
|                     | BI Super Fast<br>BC Tranceiver<br>uto Monitor<br>lient Request<br>elSecur Basic<br>sty Remindent<br>IS Contact ID<br>nputse 3000<br>o Call Iden/ity<br>Pase FBI List<br>BC Transceiver<br>Add | BI Super Fast<br>BC Tranceiver<br>uto Monitor<br>lient Request<br>elSecur Basic<br>say Reminders<br>DS Contact ID<br>npulse 3000<br>o Call Idenbty<br>Plase FBI List<br>RC Transceiver | BI Super Fast<br>C Tranceiver<br>uto Monitor<br>lient Request<br>elSecur Basic<br>say Remindent<br>IS Contact ID<br>npute 3000<br>o Call Identity<br>Base FBI List<br>RC Transceiver<br>Add C Change | BI Super Fast<br>C Tranceiver<br>uto Monitor<br>lient Request<br>elSecur Basic<br>Say Reminder<br>DS Contact ID<br>nputse 3000<br>c Call Iden/My<br>Base FBI List<br>RC Transceiver<br>Add C Change<br>02 04 | BI Super Fast<br>BC Tranceiver<br>uto Monitor<br>lient Request<br>elSecur Basic<br>listy Reminders<br>IS Contact ID<br>nputse 3000<br>c Call Iden/ity<br>Passe FBI List<br>RC Transceiver<br>Add  Call Change<br>02 04 Send technician to site<br>Cancel | BI Super Fast<br>C Tranceiver<br>uto Monitor<br>lient Request<br>elSecur Basic<br>lisay Remindent<br>IS Contact ID<br>npute 3000<br>o Call Identity<br>Base FBI List<br>RC Transceiver<br>I 02 04 Send technician to site<br>I Dissy Remindent<br>Accept I Cancel<br>Print List Font Change |

1. On the control monitor screen, click on controller setup.

- 2. In the Event List block look for Diary reminders
- 3. Underneath the Event & Codes block click the Add button
- 4. Add the Reminder that you want, but choose the event type Diary reminders, click on Accept.

| Quick        | k Date : | 04/11/2009        | 13 | DanTime  | Note1                    |           |
|--------------|----------|-------------------|----|----------|--------------------------|-----------|
| Date D       | ay       | Day Type          | -  | DayTille | NUET                     |           |
| 30/10/2009 F | riday    | Friday            |    |          |                          |           |
| 31/10/2009 5 | aburday  | Sahaday           |    |          |                          |           |
| 01/11/2009 5 | unday    | Sunday            |    |          |                          |           |
| 02/11/2009 M | fonday   | Monday            |    | 5        |                          |           |
| 03/11/2009 T | uenday   | Public Holiday    | _  | Ch       | and the day, then alight | _         |
| 04/11/2009 W | Vednesda | y Wednesday       |    | - Cho    | oose the day, then click |           |
| 05/11/2009 T | hursday  | Thursday          | -  | on t     | he change button.        |           |
| 06/11/2009 F | riday    | Friday            |    | Chc      | ose public holiday from  |           |
| 07/11/2009 S | ahurday  | Sahaday           |    | the      | dron down list           |           |
| 08/11/2009 5 | unday    | Sunday            |    |          | arop down list.          |           |
| 09/11/2009 M | fonday   | Monday            |    |          | ck on Accept.            |           |
| Modified TR  | ſ        | 1/05/2005 22 47 3 | 8  |          |                          | -         |
| TE cronde    |          |                   |    | -        |                          |           |
| Daily Alerts | Setting  |                   |    |          |                          |           |
| Started :    |          |                   |    | 1        |                          |           |
| Completed :  | 1        |                   |    | 🕐 (éd)   |                          |           |
|              | -        |                   | _  |          |                          |           |
|              |          |                   |    |          |                          | The Chief |

# Job Card Help

| aTeWatch : Control Munitor                                                                                 | CONTRACTOR OF A CONTRACTOR OF A CONTRACTOR OF A CONTRACTOR OF A CONTRACTOR OF A CONTRACTOR OF A CONTRACTOR OF A                                                                                      | and the second second sec |
|----------------------------------------------------------------------------------------------------|----------------------------------------------------------------------------------------------------|----------------------------------------------------------------------------------------------------|
|                                                                                                    | YOUR COMPANY NAME                                                                                                    | Control Boon Maile                                                                                                    |
| Indian Dispetch Site Maps Std Opera<br>Active Calls:<br>Site Id No Co EventDesception<br>2000 Place Holdes | tional Eard View SMS Messages<br>Call Detail<br>OB Fiel Nr. Date/Time Code Site Event Description<br>[0000001 ] 10/11/2005 10:21:48 [00   Place Holder<br>Controlles  PH DSID Event DescriptionNOUSE | Account Info<br>Account No. Tel<br>R Auto Inset - No Info                                                                                                    |
|                                                                                                    | Installation Site O0000 Auto Insett - AutoMon - No Info Type [Residential]                                                                                                    | Eode                                                                                                    |
|                                                                                                    | Contact Reactor/Alt                                                                                                    | Cal AL                                                                                                    |
|                                                                                                    | Access Non Succeed State                                                                                                    | 1                                                                                                    |
|                                                                                                    | Action<br>Date Time Action Bemarks<br>20/06/2007.13.17.19 Additional Call received Previous Call rite                                                                                                | Reference<br>nded to 242340                                                                                                    |
|                                                                                                    | Code 1         Code 3         Code 5         Code 7         Code 9           Code 2         Code 4         Code 6         Code 8         Code 0                                                      |                                                                                                    |
| amonded Busy                                                                                               | Call Site Info Guard Report Bernote Call                                                                                                    | Action Note                                                                                                    |
| ast Cal Info : 0000 Contro                                                                                 | der Fail to Test                                                                                                    | Call Button                                                                                                    |

1. On your Control Monitor Screen, click on the Remote Call button to book a service call.

|                                         | YOUR COMPANY N                     | IAME                                                                                                    | Control Floom Mante             |
|-----------------------------------------|------------------------------------|----------------------------------------------------------------------------------------------------|---------------------------------|
| ction Dispatch Site Maps Std. Operation | a Grid View SMS Messages           |                                                                                                    |                                 |
| Active Calls:                           | Call Detail<br>OB Bet Nr Date/Time | Code Site Event Description                                                                                                    | Account Info<br>Account No. Tel |
| Place Holder                            | 0000001 10/11/2006 10:             | 21:48 00 Place Holder                                                                                                    |                                 |
|                                         | Controller PH CSID                 | Event Operator NOUSER                                                                                                    | Auto Insert- No Info            |
|                                         | Zone                               | KeyNi                                                                                                    | Key Code                        |
|                                         | Installation Site                  | an Halata Tura Duridantat                                                                                                    |                                 |
|                                         | Contact                            | Desister AN                                                                                                    | Coll XV                         |
|                                         | Subuh                              | FieldClot7All                                                                                                    | Cal E                           |
|                                         | Reaction                           | Size Contraction of the second second | Les                             |
|                                         | Address                            | -                                                                                                    | -                               |
|                                         | Ø                                  | -1                                                                                                    | -                               |
| Hemote Lall                             |                                    | Site Detail                                                                                                    |                                 |
|                                         |                                    | Site 0008 Pick N Pay Pto                                                                                                    | 1                               |
| Site Id Site Na                         | me 🔺                               | Contact Pieter Crous                                                                                                    | Type Bussines                   |
| 0000 Auto In                            | sert - No Info                     | Reaction Pretorius straat 667                                                                                                    | - Tel No 012 221 8988           |
| 100000 Auto In                          | sett - Automon - No Into           | Address Pretona Central                                                                                                    | Cel 082 333 5555                |
| 0005 NAMAK                              | GALE FOUNDATION                    |                                                                                                    | - Code Bok                      |
| 0007 TEST                               |                                    | Call Defail                                                                                                    |                                 |
| 0008 Pick N                             | Pay Pta                            | Call Site Event Caller I                                                                                                    | ld Caller Ref.                  |
| 0009 Pick N                             | Pay                                | Service Call Booking                                                                                                    | 0123352268                      |
| DOTTA PC LEC                            | Site                               |                                                                                                    | S Cancel Confirm                |
| Americana                               |                                    |                                                                                                    | 1                               |
|                                         |                                    |                                                                                                    |                                 |

- 2. Choose the Site you want to book a Service Call for.
- 3. Choose Service Call Booking in the Call Site Event drop down box.

- 4. Enter the person's name who is requesting the service call in the Caller Id Box.
- 5. Enter the reference number, or date or the Caller's telephone number in the Caller Ref box.
- 6. Click on the Confirm button.

|                                                                     | YOUR COMPANY NAME                                                                                                    |                                                     | Control Filmon Manle                                                                                                    |
|---------------------------------------------------------------------|----------------------------------------------------------------------------------------------------|-----------------------------------------------------|----------------------------------------------------------------------------------------------------|
| ction Dispatch Site Maps Std. Operations                            | s Grid View SMS Messages                                                                                                    |                                                     | and the second second se |
| Active Calls:<br>te Id No Co EventDescription   OD  O  Place Holder | Call Detail         Date/Time         Call           0B Ref Nr         Date/Time         Call         Call         Ca | de Site Event Description<br>3 Service Call Booking | Account Info<br>Account No. Tel<br>SA001 012 225 1177                                                                                                    |
| Service Call Booking                                                | Controller Hemote Mo CSID   0008                                                                                                    | Event SERV Operator CRMAST                          | Pieter Crous                                                                                                    |
| /                                                                   | Zone:                                                                                                    | KeyNa                                               | Key Code                                                                                                    |
| /                                                                   | Installation Site<br>0008 Pick N Pay Pta                                                                                                    | Type Bustines                                       | Code Bok                                                                                                    |
|                                                                     | Contact Pieter Crous                                                                                                    | Reactor/Alt                                         | Cal 12                                                                                                    |
|                                                                     | Suburb Pretoria                                                                                                    | Site T UN2 221 ESEM                                 | Cel 082 333 5555                                                                                                    |
| Booking                                                             | Address Pretona Central                                                                                                    |                                                     |                                                                                                    |
|                                                                     | Actions                                                                                                    |                                                     |                                                                                                    |
|                                                                     | Date Time Action                                                                                                    | Bemarks                                             | Reterence                                                                                                    |
|                                                                     |                                                                                                    |                                                     |                                                                                                    |
|                                                                     | Code 1 Code 3 Code 5 Code 7<br>Code 2 Code 4 Code 6 Code 8                                                                                                    | Code 9                                              |                                                                                                    |
| Annendant Busy                                                      | Code 1 Code 3 Code 5 Code 7<br>Code 2 Code 4 Code 5 Code 8                                                                                                    | Code 9<br>Code 0<br>Report Bemote Call              | Action Note Bilde                                                                                                    |

- 7. The Service Call Booking should appear on your stack now.
- 8. Click on the Service Call Booking on your Stack, then click on the Action Note Button.

|                                                                                                    |        | YOUR COMPANY NAME                                                                                                    |                                        |                                              | Convitol Risson                                                              | Made |
|----------------------------------------------------------------------------------------------------|--------|----------------------------------------------------------------------------------------------------|----------------------------------------|----------------------------------------------|------------------------------------------------------------------------------|------|
| ction Dispatch Site Maps Std Ope                                                                         | ations | Grid View SMS Messages                                                                                                    |                                        |                                              |                                                                              |      |
| Active Calls:<br>Reld No Co EventDescription<br>0000 00 Pisce Holder<br>003 Million Service Call Booking |        | Call Detail         Date/Time         Cod           0B Ref Nr         Date/Time         Cod           [253223]         [13/10/2009 15:58:23]         09           Controller         Remote Mo         CSID         0008           Zone: | site Event<br>Service Cr<br>ivent SERV | Description<br>If Booking<br>Operator[CRMAST | Account Info<br>Account No. Tel<br>SA001 012 225<br>Pieter Crous<br>Key Code | 1177 |
|                                                                                                    |        | Installation Site                                                                                                    | and a l                                | -                                            | Tires cose I                                                                 | _    |
|                                                                                                    |        | 0008 Pick N Pay Pta                                                                                                    | Тур                                    | e Bussines                                   | Code Bok                                                                     |      |
|                                                                                                    |        | Contact Pieler Crout                                                                                                    | Reactor/At                             |                                              | Cal                                                                          | 12   |
|                                                                                                    | 1      | Suburb Pretoria                                                                                                    | Site 🕿                                 | 012 121 B900                                 | Cel 082 333 5555                                                             | - 0  |
|                                                                                                    |        | Address Pretorius straat 667 -                                                                                                    |                                        |                                              |                                                                              | 4    |
|                                                                                                    |        | Area Non Grouped Sites                                                                                                    |                                        |                                              |                                                                              |      |
|                                                                                                    |        | Actions                                                                                                    |                                        | -                                            |                                                                              |      |
|                                                                                                    |        | Alarm is not arming                                                                                                    | ( Room Mast                            | er                                           |                                                                              | -    |
|                                                                                                    |        | Ostern De Sum I                                                                                                    | 10                                     | e f                                          |                                                                              |      |
| Allencied Busy                                                                                           | -      | V Cal De Ste Into Ded Re                                                                                                    | post <u>R</u> em                       | ote Cal                                      |                                                                              | BB   |
| un cultula loone loo                                                                                     |        | Le la la la la la la la la la la la la la                                                                                                    |                                        |                                              |                                                                              |      |

9. Now you can type in what the problem is and click on the save button. Page 52 of 85

|                 | 1            | n           | JUH LUMPA      | NY NAME   | []         |                     | Contra Protein Inter   |
|-----------------|--------------|-------------|----------------|-----------|------------|---------------------|------------------------|
| Dbase 55 Types  | At Users     | ( Security  | (B) Setup      | Set Sound | Venty Data |                     |                        |
| antrol Room     |              | Admin Func  | tions          |           | Ter        | chnical Services    | March Call             |
| Control Monitor | Diany En 2   | Site Int    | lo Maintenanci | -<br>     | Pa         | nei Info Maintenano | e                      |
| Archive Calls   | 7            |             |                | 2         | Ha         | Shill Report        | Ê.                     |
| Schedules       | Vi<br>Bi     | ew In calls | S              |           | -          | of all the point    | Engineering Report     |
|                 |              |             | -              |           |            |                     | Site Info Print        |
|                 | Shift Report |             |                |           |            |                     | Debit Order Processing |
|                 |              |             |                |           |            |                     | A Log-                 |

10. Remove the Service Call Booking from your stack by clicking on the Call button.

11. When you want to view and accept the Service Calls that was booked go the main menu.

12. Click on the View In calls Button.

|                                                                                                    |                                                                                           | 1                                                                    | YOUR COMPANY                                                                                                    | NAME                                      |                                            | Control Roum Mante                                    |
|----------------------------------------------------------------------------------------------------|-------------------------------------------------------------------------------------------|----------------------------------------------------------------------|----------------------------------------------------------------------------------------------------|-------------------------------------------|--------------------------------------------|-------------------------------------------------------|
| new Calls                                                                                                    |                                                                                           | _                                                                    |                                                                                                    |                                           |                                            |                                                       |
| View selection by                                                                                                    | OBBel No                                                                                  | Controller                                                           | Date Time                                                                                                    | Steld                                     | Event Event Descriptio                     | 0                                                     |
| C AI                                                                                                    | 253223                                                                                    | Bemote M                                                             | on 13/10/2009 15:58                                                                                                 | 23 0008                                   | SERV Service Call Boo                      | sking                                                 |
| C Controller                                                                                                    |                                                                                           |                                                                      |                                                                                                    |                                           |                                            |                                                       |
| C Event                                                                                                    |                                                                                           |                                                                      |                                                                                                    |                                           | 1                                          |                                                       |
| C Event Code                                                                                                    |                                                                                           | Even                                                                 | nt Type                                                                                                    |                                           | ſ                                          | Service Calls                                         |
| C Site Id (Sender)                                                                                                    |                                                                                           | drop                                                                 | down box                                                                                                    |                                           |                                            |                                                       |
| C Site Id - Eveni                                                                                                    |                                                                                           | >                                                                    |                                                                                                    |                                           |                                            | ·,                                                    |
|                                                                                                    |                                                                                           |                                                                      |                                                                                                    |                                           |                                            |                                                       |
| F Event Type                                                                                                    | -                                                                                         |                                                                      |                                                                                                    |                                           |                                            |                                                       |
| Event Type     Service Call                                                                                                    | Site : 000                                                                                | 8                                                                    | Pick N Pay Pta                                                                                                    |                                           |                                            |                                                       |
| I Event Type<br>Service Call ▼ I Date Range                                                                                                    | Site : 000<br>TimeStamp                                                                   | 8                                                                    | Pick N Pay Pta<br>Action                                                                                            | Rei                                       | naks                                       | Reference Userid                                      |
| <ul> <li>€ Event Type</li> <li>Service Call</li> <li>✓ Date Range</li> <li>Date Range</li> </ul>                                                                                                    | Site : 000<br>TimeStamp<br>13/10/2009                                                     | 8                                                                    | Pick N Pay Pta<br>Action<br>Service Call Booking                                                                    | Res                                       | naks<br>I                                  | Reference Userid  012335226 CRMAS                     |
| <ul> <li>✓ Event Type</li> <li>✓ Service Call</li> <li>✓ Date Range</li> <li>Date Range</li> <li>From: 13/10/2009 133</li> </ul>                                                                                                    | Site : 000<br>TimeStamp<br>13/10/2009<br>13/10/2009                                       | 8<br>15.58.23<br>16.01.02                                            | Pick N Pay Pta<br>Action<br>Service Call Booking<br>Remove from Action R                                            | Res<br>Ger<br>tol Act                     | naiks<br>1<br>ions concluded               | Reference Userid<br>012335226 CRMAS<br>CRMAS          |
| <ul> <li>✓ Event Type</li> <li>✓ Service Call</li> <li>✓ Date Range</li> <li>Date Range</li> <li>From: 13/10/2009</li> <li>To: 13/10/2009</li> </ul>                                                                                                    | Site : 0000<br>TimeStamp<br>13/10/2009<br>13/10/2009                                      | 8                                                                    | Pick N Pay Pta<br>Action<br>Service Call Booking<br>Remove from Action R                                            | Res<br>Ger<br>tol Act                     | naks<br>1<br>ions concluded                | Reference Userid<br>012335226 CRMAS<br>CRMAS          |
| <ul> <li>✓ Event Type</li> <li>✓ Service Call</li> <li>✓ Date Range</li> <li>Date Range</li> <li>From: 13/10/2009</li> <li>To: 13/10/2009</li> <li>Shift Becort (From Date)</li> </ul>                                                                                                    | Site : 000<br>TimeStamp<br>13/10/2009<br>13/10/2009                                       | 8<br>115:58:23<br>116:01:02                                          | Pick N Pay Pta<br>Action<br>Service Call Booking<br>Remove from Action P<br>ate Range box                           | Res<br>Ges                                | naks<br>1<br>ions concluded                | Reference Uzerid<br>012335226 CRMAS<br>CRMAS          |
| <ul> <li>F vent Type</li> <li>Service Call</li> <li>✓ Date Range</li> <li>Date Range</li> <li>From: 13/10/2009 12</li> <li>To: 13/10/2009 12</li> <li>Shift Report (From Date)</li> <li>○ Day</li> <li>○ Night</li> </ul>                                                                                                    | Site : 000                                                                                | e<br>115.58.23<br>116.01.02                                          | Pick N Pay Pta<br>Action<br>Service Call Booking<br>Remove from Action R<br>Ite Range box                           | Res<br>Ger<br>koll Act                    | marks<br>1<br>ions concluded               | Reference Uzerid<br>012335226 CRMAS<br>CRMAS          |
| <ul> <li>Event Type         Service Call         <ul> <li>✓ Date Range</li> <li>Date Range</li> <li>From: 13/10/2009 IB</li> <li>To: 13/10/2009 IB</li> <li>To: 13/10/2009 IB</li> <li>✓ Shift Report (From Date)</li> <li>✓ Day ✓ Night</li> </ul> </li> </ul>                                                                                                    | Site : 000<br>TimeStamp<br>T3/10/2009<br>13/10/2009<br>2000001                            | 8<br>115.58:23<br>116.01.02<br>Da                                    | Pick N Pay Pta<br>Action<br>Service Call Booking<br>Remove from Action R<br>ate Range box<br>5:59:52 Control Roc    | Res<br>Ger<br>toll Act<br>es              | natics<br>I<br>ions concluded<br>Service F | Reference Userid<br>012335226 CRMAS<br>CRMAS<br>CRMAS |
| <ul> <li>Event Type         Service Call         ✓ Date Range         Date Range         From: 13/10/2009 IB         To: 13/10/2009 IB         Shift Report (From Date)         ○ Day C Night         Set Selection         Set Selection         Set Set Selection         Set Set Selection         Set Set Selection         Set Set Set Set Set Set Set Set Set Set</li></ul> | Site : 000<br><u>TimeStamp</u><br>13/10/2009<br>13/10/2009<br>2:25:25:13<br>Alam is not   | 8<br>115:58:23<br>116:01:02<br>Da<br>3/10/2009 1<br>aming            | Pick N Pay Pta<br>Action<br>Service Call Booking<br>Remove from Action P<br>ate Range box<br>5:59:52 -> Control Roc | Res<br>Ger<br>toll Act<br>es<br>om Master | natks<br>I<br>ions concluded<br>Service F  | Reference Userid<br>012335226 CRMAS<br>CRMAS<br>CRMAS |
| <ul> <li>Event Type         Service Call         ✓ Date Range     </li> <li>Date Range         From: 13/10/2009 IB     </li> <li>To: 13/10/2009 IB</li> <li>Shift Report (From Date)         ✓ Day C Night     </li> <li>Set Selection</li> </ul>                                                                                                    | Site : 000<br><u>ImeStano</u><br>13/10/2009<br>13/10/2009<br>2/2/2/2/2/13<br>Alam is not. | 8<br>115:58:23<br>116:01:02<br>Da<br>3/10/2009 1<br>ammg<br>on butto | Pick N Pay Pta<br>Action<br>Service Call Booking<br>Remove from Action P<br>ate Range box<br>5:59:52 -> Control Roc | Res<br>Ger<br>toll Act<br>es<br>m Master  | Service F                                  | Reference Userid<br>012335226 CRIMAS<br>CRIMAS        |

13. Choose Service Call in the Event Type drop down box. Page 53 of 85

- 14. Choose the date range for the Service Call bookings you want to see (Optional).
- 15. Click on the Set Selection button. All the Service Calls should appear in the top table.
- 16. Click on the one you want to view and accept. Then click on the Service Request button below.

|                                            |                         |               | YOUR COMPANY N                 | AME       |             |                      | Control Floom Maste |
|--------------------------------------------|-------------------------|---------------|--------------------------------|-----------|-------------|----------------------|---------------------|
| ew Calls                                   |                         |               |                                |           |             |                      |                     |
| View selection by                          | OBRel No                | Controller    | Date Time                      | Site Id   | Event       | Event Description    |                     |
| Controller                                 | 253223                  | Remote M      | on 13/10/2009 15:58 2          | 3 0008    | SERV        | Service Call Booking |                     |
| * Event                                    |                         |               |                                |           |             |                      |                     |
| Evenil Code                                |                         |               |                                |           |             |                      |                     |
| See Id (Sendel)                            |                         |               |                                |           |             |                      |                     |
| E Frank Time                               |                         |               |                                |           |             |                      |                     |
| Service Cal                                | Site : 0008             | 1             | Pick N Pay Pta                 |           |             |                      |                     |
| Date Range                                 | TimeStamp<br>13/10/2009 | 15 58 23      | Action<br>Service Call Booking | Re        | marks<br>at |                      | Reference UserId    |
| ate Range                                  | 13/10 Serve             | ce Request    | Instructions                   |           |             | . I. F.              |                     |
| a 13/10/2009 15<br>Shit Report (From Date) | Loo                     | k if there is | something wrong on the         | panel     | _           |                      |                     |
| G Day C Night                              | Alarm -                 |               | Cancel                         | Inst      | ruction     | ns to the techni     | cian (optional)     |
|                                            |                         |               |                                | _         | _           |                      | 3                   |
|                                            |                         |               |                                |           | -1          | 1                    |                     |
|                                            |                         |               | 124                            | er, steam | 2           | Chiffeputh 🛓 Ba      | rud Jillia          |

- 17. Now you can type in any instructions that you want to give to the technician.
- 18. Click on the Accept button.

|                                                                                                    | 1                                                                                                    |
|----------------------------------------------------------------------------------------------------|----------------------------------------------------------------------------------------------------|
| Printer Name: WeserverVEPSON EPL-6200L Advanced Properties Status: Ready Type: EPSON EPL-6200L Advanced Where: LPT1                                                                                                    | ing                                                                                                    |
| Convert<br>Part large<br>C All<br>C Part large<br>C All<br>C Part large<br>C and<br>C Part large<br>C all<br>C Part large<br>C all<br>C all<br>C | Print box                                                                                                    |
| Look if there is something wrong on the panel                                                                                                    | 012335226 CRMAS                                                                                                    |
|                                                                                                    | Print Print Properties Properties Properties Status: Ready<br>Type: EPSON EPL-6200L Advanced Where: LPT1<br>Comment Copies I - Copies Number of copies: I - Copies I - Copies I - Copi |

Page 54 of 85

19. Now a printing box should appear. Choose the printer you want to use.

20. Click on the OK button.

|                                                                                                    | Print button                                                                                                    | 1 7                                    |
|----------------------------------------------------------------------------------------------------|----------------------------------------------------------------------------------------------------|----------------------------------------|
| YOUR                                                                                                    | COMPANY NAME                                                                                                    | 1                                      |
| Free One                                                                                                    | Jell: Gard Panelar                                                                                                    | CT AND/GI                              |
| The pito: Call in the Aliance of                                                                                                    | 1952.03                                                                                                    | 10-0200 (0.8.8.4                       |
| Tela di 1000 tala type, Gum<br>San Farme, Bick, H. Stoy Ma<br>San Antonya, Farmana Kanani Bart<br>San Antonya Taribari<br>Tudanak Distant                                                                                                    | Sented Reveals Vign<br>Canted Reveal Para Cana<br>Ver N. 8-1221-555<br>Carlie. 537.5535555<br>3455 Latraday, 592.555 555 |                                        |
| Ternan von Antar mei - Antara rentalies<br>Nacht auf angesten<br>Lask / Deuty mineting, vong an the prof<br><u>Ternal</u> from Obtaine Capod<br><u>annue and Energianem</u><br><u>Alle Sent Antariane</u><br><u>Alle Sent Antariane</u><br><u>Alle Sent Antariane</u><br><u>Sent Antariane</u><br><u>Sent Antariane</u><br><u>Sent Antariane</u><br><u>Sent Sent Antariane</u><br><u>Sent Sent Antariane</u><br><u>Sent Sent Antariane</u><br><u>Sent Sent Antariane</u><br><u>Sent Sent Antariane</u><br><u>Sent Sent Antariane</u><br><u>Sent Sent Antariane</u><br><u>Sent Sent Antariane</u> | nutive<br>Magninic Co<br>Pagnini Ma<br>Data Versi<br>Lanua JR 1987<br>Stantive Seri<br>Stantive Seri                     | Des .<br>Set 2 Heb<br>and terms<br>Des |
| 5/3 Xee Tee<br>5/9                                                                                                    |                                                                                                    | -                                      |
|                                                                                                    | Lesto                                                                                                    | 10 10                                  |
| Continue Approval                                                                                                    | Edite: Sol                                                                                                    |                                        |
| Personal Description (Description                                                                                                    | dji hans                                                                                                    | _                                      |
|                                                                                                    |                                                                                                    |                                        |

- 21. A preview of the Service Call Booking Report will appear. Click on the Print button.
- 22. This is a blank Job Card page witch the technician will use to do the Service Call.
- 23. It will give the technician all the client's details, the panel and zones installed and also provide a place to fill in the start and finish times, the kilometres travelled and the things that was used to complete the Service Call.
- 24. He will be able to put in his name and allow the client to sign for the service call.
- 25. All accepted Service Calls gets stored at each site's info on their Service Calls page.
- 26. After the technician has completed a Service Call, the information witch was filled in on the Job Card form can be added to the system by either going to that particular client's Site info on the Service Calls tab page or by going to the main menu and clicking on the Panel Info Maintenance button, then on the Service Calls tab page.

|                                                                                                    | YOUR COMPANY NAME                                                                                                    |                                     | Control Room Maste       |
|----------------------------------------------------------------------------------------------------|----------------------------------------------------------------------------------------------------|-------------------------------------|--------------------------|
| arch All   Info Page   Events   Event Instruct<br>te Id   0008   Pick N Pay Pta                                                       | ons   Panel & Zones   History   Status   Settings   Permissio                                                                                                    | ms   Vehicles   Site Map            | Service Calls            |
| ervice Request History ervice Call Nr Open Stamp TJ00006 21/05/2009 10:16:03 TJ00007 18/06/2009 13:28:51 TJ00009 13:/11//2009 16:06:0 | Service Request Detail         OpenStamp           JobCardNr         OBRetNr         OpenStamp           0TJ00009         253223         13/10/2009 16/1           Request         Service Call Booking         Gent         012335226           Remove from Action Roll         Actions concluded         Alarming | OpenUserId<br>CRMAST                | Service Ca<br>tab page   |
|                                                                                                    | Technician Scheduled Work Done                                                                                                    | 0.0 StatTime                        | leted / / III            |
|                                                                                                    | Item Ref Nr Description<br>SC1 Labour Charge / Call out<br>SC2 Traveling<br>SC3 Spare Parts<br>SC4                                                                                                    | Units Oty Unit<br>Hr<br>Km<br>Units | t Rate SubTotal <u>*</u> |
| 3                                                                                                    | Status New PayMethod                                                                                                    | Total Cha                           | rge 0.00                 |
|                                                                                                    | + rod B Change                                                                                                    | A Service Request                   | <u>î</u> Qose            |
| est Call Info : 0000 Controller P                                                                                                    | al to Test                                                                                                    |                                     |                          |

| Panel Info Maintenance                                                                                                    | 213                                                                             |
|----------------------------------------------------------------------------------------------------|---------------------------------------------------------------------------------|
| Service Request                                                                                                    |                                                                                 |
| Service Request History                                                                                                    | Service Request Detail                                                          |
| Status All ·                                                                                                    | Site Id 0008 Pick N Pay Pta                                                     |
| echnician 👻                                                                                                    | JobCardNr OBReiNr OpenStamp OpenUterId                                          |
| 14/10/2009 3                                                                                                    | QT/00009 253223 13/10/2009/16/06:01 [CRMAST                                     |
| envice Call Nr Open Stamp                                                                                                    | Request Service Lal Booking Get 012335225                                       |
| 15/04/2009 09:57:07                                                                                                    | Alam () not aming                                                               |
| 11/000011 15/04/3008 12 30 51                                                                                                    | Technician Dancie Scheduled 13/10/2009 IB Completed 13/10/2009 IB               |
| CONTRACTOR OF STREET, STREET, STRE | Work Done                                                                       |
|                                                                                                    |                                                                                 |
| 15/00007 18/06/2009 13:28:51                                                                                                    |                                                                                 |
| 12/10/2009 12:08:00                                                                                                    | StartKm 107,200.0 EndKm 107,300.0 BilKm 100.0 StartTime 08:00.0 EndTime 17:00.0 |
| TJ00009 13/10/2009 16:06:01                                                                                                    | Unit Rate SubTotal                                                              |
|                                                                                                    | SC 501 1 275.00 275.00                                                          |
|                                                                                                    | SC 100 2.25 225.00                                                              |
|                                                                                                    | SC Traveling 1 800.00 800.00                                                    |
|                                                                                                    | IDS Panel                                                                       |
|                                                                                                    | Beams                                                                           |
|                                                                                                    |                                                                                 |
|                                                                                                    | Total Charge 1,300.00                                                           |
|                                                                                                    | Re Arrent B Carriel Ra Carrier Research                                         |
|                                                                                                    | El Service Request                                                              |
|                                                                                                    | II has                                                                          |
|                                                                                                    |                                                                                 |

27. When you are on the last line in the items list, you can press the down arrow on your keyboard a stock item list will appear and you will be able to choose the stock item that you want to add to your Job Card.

| arch All   Into P                                                                                                    |                                                                                                    |                                                                                                    |                         |
|----------------------------------------------------------------------------------------------------|----------------------------------------------------------------------------------------------------|----------------------------------------------------------------------------------------------------|-------------------------|
| te Id 0008                                                                                                    | age   Events   Event Institu                                                                                                    | uctions   Panel & Zones   History   Status   Settings   Permissions   Vehicles   Site Man   Servic                                                                                                 | e Calls                 |
|                                                                                                    | Pick N Pay Pla                                                                                                    |                                                                                                    |                         |
| ervice Reque                                                                                                    | st History                                                                                                    | Service Request Detail                                                                                                    |                         |
| ervice Call Nr D                                                                                                    | Inen Stamp                                                                                                    | JobCardNr OBRetNr OpenStamp OpenUserId                                                                                                    | -                       |
| TJ00006 2                                                                                                    | 1/05/2009 10:16:03                                                                                                    | QTJ00009 253223 13/10/2009 16:06:01 ORMAST                                                                                                    |                         |
| TJ00007 1                                                                                                    | 8/06/2009 13:28:51                                                                                                    | Request: Service Call Booking : Gert . 012335226                                                                                                    |                         |
| 1100009 1                                                                                                    | 3/10/2009 16:06:0                                                                                                    | Alam is not aming                                                                                                    |                         |
|                                                                                                    |                                                                                                    | Technician Innois                                                                                                    | 3/10/2009               |
|                                                                                                    |                                                                                                    | Work Done                                                                                                    | 311012000               |
|                                                                                                    |                                                                                                    |                                                                                                    |                         |
|                                                                                                    |                                                                                                    |                                                                                                    |                         |
|                                                                                                    |                                                                                                    | StartKm 107,200.0 EndKm 107.300.0 BillKm 100.0 StartTime 08.00.0                                                                                                    | EndTime 17:00           |
|                                                                                                    |                                                                                                    | Item Ref Nr Description Units Oty Unit Rate                                                                                                    | SubTotal _              |
|                                                                                                    |                                                                                                    | SC1 Labour Charge / Call out Hr 1 275.00                                                                                                    | 275.00                  |
|                                                                                                    |                                                                                                    | SC2 Traveling Km 100 2.25                                                                                                    | 5 225.00                |
|                                                                                                    |                                                                                                    | SC4 Units 1 800.00                                                                                                    | 000.00                  |
|                                                                                                    |                                                                                                    |                                                                                                    |                         |
|                                                                                                    |                                                                                                    |                                                                                                    |                         |
|                                                                                                    |                                                                                                    | Statut New Total Charte                                                                                                    | 1 300 00                |
|                                                                                                    | -                                                                                                    |                                                                                                    |                         |
|                                                                                                    |                                                                                                    | Dismon Dismon                                                                                                    | i Com                   |
|                                                                                                    |                                                                                                    | April 15 cuarde                                                                                                    | TI Post                 |
| et Call Info :<br>Watch - Man<br>Panel Info Ma                                                                                 | 0317 Guard fai<br>intenance                                                                                                    | al to Report                                                                                                    | 1                       |
| st Call Info :<br>Webdi s Hour<br>Panel Info Ma<br>nels Sensors                                                                | 0317 Guard Fai<br>intenance                                                                                                    | uest Stock Inventory                                                                                                    | Ĩ                       |
| st Call Info :<br>Webble Man<br>Anel Info Ma<br>nels Sercors<br>Stock List                                                     | 0317 Guard Fai<br>intenance<br>  Installers   Service Requ                                                                         | uest Stock Inventory                                                                                                    | I                       |
| et Call Info :<br>Marticle I Same<br>anel Info Ma<br>nels   Sensors<br>Stock List                                              | 0317  Guard Fai<br>intenance<br>  Installers   Service Requ                                                                        | uest Stock Inventory Stock Detail Stock No IDS Parvel                                                                                                    | 3                       |
| et Call Info :<br>Welton El Sant<br>anel Info Ma<br>nels   Sensors<br>Stock List                                               | 0317  Guard Fai<br>intenance<br>  Installers   Service Requ                                                                        | uest Stock Inventory Stock Detail Stock No DS Panel Stock Tures Nt                                                                                                    | 7                       |
| et Call Info :<br>Weite Eller<br>anel Info Ma<br>nels Sensors<br>Stock List<br>Stock No                                        | 0317 Guard Fai<br>intenance<br>Installers Service Requ<br>Description                                                              | uest Stock Inventory Stock Detail Stock No IDS Panel Stock Type Pate UnitType Nr                                                                                                    | 7                       |
| et Call Info :<br>Watch E Fran<br>Panel Info Ma<br>nels Servors<br>Stock List<br>Stock No<br>SCI                               | 0317 Guard Fai<br>intenance<br>Installers Service Requ<br>Description<br>Call Out                                                  | al to Report uest Stock Inventory Stock Detail Stock No IDS Panel StockType Pats UnitType Nr Latt Supplier IDS                                                                                     | 7                       |
| et Call Info :<br>Woldes Form<br>and Info Ma<br>nels Servors<br>Stock List<br>Stock No<br>Stock No<br>SC1<br>SC2               | 0317 Guard Fai<br>intenance<br>Installers Service Requ<br>Description<br>Call Out<br>Traveling                                     | al to Report Unit Stock Inventory Stock Detail Stock No IDS Panel Stock Type Pate Unit Type Nr Last Supplier IDS Last Buy Date 7 7                                                                 | 7                       |
| st Call Info :<br>Watche List<br>nels Sersors<br>Stock List<br>Stock No<br>SCI<br>SC2<br>SC3<br>SC4                            | 0317 Guard Fai<br>intenance<br>Installers Service Requ<br>Description<br>Call Out<br>Traveling<br>FSK Radio<br>IDS Fund            | al to Report Unit Stock Inventory  Stock Detail Stock No DS Panel Stock Type Pats Unit Type N: Last Supplier IDS Last Buy Date // Stock Level 5.0 Dsder Level 0.0                                  | 3                       |
| st Call Info :<br>Watche Info Ma<br>nels   Sercors<br>Stock List<br>Stock No<br>SCI<br>SC2<br>SC3<br>SC4<br>SC5                | 0317 Guard Fai<br>intenance<br>Installers Service Requ<br>Description<br>Call Out<br>Traveling<br>FSK Radio<br>IDS Ranel<br>Reams  | al to Report Unit Stock Inventory  Stock Detail Stock Type Pats Unit Type N: Last Suppley DS Last Buy Date // Stock Level 50 Dider Level 00 Linits On Order 00 ExpectDeDate //                     | 2                       |
| at Call Info :<br>Wolfde I State<br>anel: Sereors<br>Stock List<br>Stock No<br>SC1<br>SC2<br>SC3<br>SC4<br>SC5                 | 0317 Guard Fai<br>intenance<br>Installers Service Requ<br>Description<br>Call Out<br>Traveling<br>FSK Radio<br>IDS Panel<br>Beams  | Al to Report Unit Stock Inventory  Stock Detail Stock Detail Stock Type Parts Unit Type Nr Last Supples IDS Last Buy Date 7 7 Stock Level 5.0 Units On Date 0.0 ExpectDeDate 7 7 Itaits to Stock   | 7                       |
| st Call Info :<br>Weite a latent<br>vanel Info Ma<br>nels Sensors<br>Stock List<br>Stock No<br>SC1<br>SC2<br>SC3<br>SC4<br>SC5 | 0317 Guard Fai<br>intenance<br>Installers Service Requi<br>Description<br>Call Out<br>Traveling<br>FSK Radio<br>IDS Panel<br>Beams | Al to Report Uest Stock Inventory Stock Detail Stock Type Pats UnitType Nr Latt Supplier IDS Last Buy Date / / Stock Level 5.0 Order Level 0.0 Unite On Dader 0.0 ExpectDedDate / / Units In Stock | 2<br>3<br>5.0<br>880.00 |

28. When you go to Panel Info Maintenance from the main menu and you click on the Stock Inventory tab page, you can add stock items and their prices.

| Status         All         Image: status         Site Id         OpenStamp         OpenStamp         OpenS                                                                                                    |                                  | DELVICE H                                                                                                    | equest Detail                    |                                              |                               |           |                              |             |            |        |
|----------------------------------------------------------------------------------------------------|----------------------------------|----------------------------------------------------------------------------------------------------|----------------------------------|----------------------------------------------|-------------------------------|-----------|------------------------------|-------------|------------|--------|
| Status         All         Status         Status         Proc N Pay Pise           echnician         Ill         Ill                                                                                                    | us All 🔻                         |                                                                                                    | 0000                             | D. L N D.                                    | Die                           |           |                              |             |            |        |
| Image: Service Call Nr Open Stamp         Uppen Stamp         Uppen Stamp         Image: Service Call Nr Open Stamp         Uppen Stamp         Image: Service Call Nr Open Stamp         Image: Service Call Nr Open Stamp         Image: Service Call Scotting         Gene Stamp         Image: Service Call Scotting         Gene Stamp         Image: Service Call Scotting </th <th></th> <th>Site Id</th> <th>UUUB</th> <th>PICK N PA</th> <th>w Pta</th> <th></th> <th></th> <th>-</th> <th></th> <th></th> |                                  | Site Id                                                                                                    | UUUB                             | PICK N PA                                    | w Pta                         |           |                              | -           |            |        |
| 13/10/2009 3         Service Call Nr Open Stamp         21/10/2009 16/08/07         21/10/2009 16/08/07         21/10/2009 12/38/51         11/10/2009 12/38/51         11/10/2009 12/38/51         11/10/2009 12/38/51         11/10/2009 12/38/51         11/10/2009 12/38/51         11/10/2009 12/38/51         11/10/2009 12/38/51         11/10/2009 12/38/51         11/10/2009 12/38/51         11/10/2009 12/38/51         11/10/2009 12/38/51         11/10/2009 12/38/51         11/10/2009 12/38/51         11/10/2009 12/38/51         11/10/2009 12/38/51         11/10/2009 12/38/51         11/10/2009 12/38/52         11/10/2009 12/38/51         11/10/2009 12/38/51         11/10/2009 12/38/51         11/10/2009 12/38/51         11/10/2009 12/38/51         11/10/2009 13/28/51         11/10/2009 16/08/01         11/10/2009 16/08/01         11/10/2009 16/08/01         11/10/2009 16/08/01         11/10/2009 16/08/01         11/10/2009 16/08/01         11/10/2009 16/08/01         11/10/2009 16/08/01         11/10/2009 16/08/01         11/10/2009 16/08/                                                                                                    | hnician                          | JobCardN                                                                                                    | USRel                            | Nr                                           | OpenStamp                     | 02.01     | OpenUse                      | rid         |            |        |
| Service Call Nr Dpen Stamp         Image: Service Call BookingGet012385226           QTJ00002         16/04/2009 09:57:07           DTU00003         16/04/2009 12:38:51           Technician         Jarnie           DTJ00006         21/05/2009 10:18:03           DTJ00007         18/06/2009 13:28:51           TU00009         13/10/2009 13:28:51           TU00009         13/10/2009 13:28:51           TU00009         13/10/2009 13:28:51           TU00009         13/10/2009 13:28:51           TU00009         13/10/2009 13:28:51           TU00009         13/10/2009 13:28:51           TU00009         13/10/2009 13:28:51           TU00009         13/10/2009 13:28:51           TU00009         13/10/2009 16:08:01           StartKim         107,200.0 EndKm         107,300.0 BilKm         100.0 StartTime; 08:00.0 EndTime 17:00.0 EndTime; 05:00.0 EndTime; 17:00.0 EndTime; 05:00.0 EndTime; 17:00.0 StartTime; 05:00.0 EndTime; 17:00.0 StartTime; 05:00.0 EndTime; 17:00.0 StartTime; 05:00.0 EndTime; 17:00.0 StartTime; 05:00.0 EndTime; 17:00.0 StartTime; 05:00.0 EndTime; 17:00.0 StartTime; 05:00.0 EndTime; 17:00.0 StartTime; 05:00.0 EndTime; 17:00.0 StartTime; 05:00.0 EndTime; 17:00.0 StartTime; 05:00.0 EndTime; 17:00.0 StartTime; 05:00.0 EndTime; 10:00.0 StartTime; 10:00.0 EndTime; 10:00.0 EndTime; 10:00.0 EndTime; 10:00.0 EndTime; 10:00.0 EndTime; 10:00.0 EndTime; 10:00.0 EndTime; 10:00.0 EndTim; 10:00.0 EndTime; 10:00.0 EndTim; 10:00.0 EndTime; 10:00.0 EndTi                                                                                                    | 13/10/2009 13                    | Present                                                                                                    | 9                                | -204223                                      | 113/10/2009 16                | UBIUI     | LINMAD                       |             |            | _      |
| Stricts Carrie Open Stand         Alatm if not aming           QTJ00002         16/04/2009 19:57:07           OTJ00013         16/04/2009 12:30:51           Technician Jannie         Scheduled           QTJ00005         21/05/2009 10:16:03           QTJ00007         18/06/2009 13:28:51           TU00009         13/10/2009 13:08:00           TJ00009         13/10/2009 16:08:01                                                                                                    | una Call Md Onas Stars           | Hequest                                                                                                    | Service Call Bo<br>Remove from 6 | oking Ger                                    | 012336226                     | 4         |                              |             |            | 4      |
| OT J00003         Extended         Technician         Jannie         Scheduled         13/10/2009         IS         Completed         13/10/2009         IS           01/00006         21/05/2009 10:16:03         21/05/2009 13:28:51         Work Done         Image: StartKim         107.200.0         EndKm         1000.0         StartKim         107.200.0         EndKm         100.0         StartTime         08:00.0         EndTime         17:00.0           01/00009         13/10/2009 16:08:01         Item Rief Nr         Description         Units         01y         Unit Rate         SubTotal         Image: StartKim         107.200.0         EndKm         100.0         StartTime         08:00.0         EndTime         17:00.0           01/00009         13/10/2009 16:08:01         Item Rief Nr         Description         Units         01y         Unit Rate         SubTotal         Image: StartKim         StartKim         107.200.0         EndTime         17:00.0         275:00         StartKim         StartKim         107.200.0         EndTime         100.00         800.00         StartKim         100.0         225         225:00         Start         Start         Start         Start         Start         Start         Start         Start         Start         Start                                                                                                    | 100002 16/04/2009 09:57:07       | -                                                                                                    | Alam ir not am                   | ng                                           |                               | ×.        |                              |             |            | 1      |
| Technician         Jannie         Scheduled         13/10/2009         13/10/2009         13/10/2009         13/10/2009         13/10/2009         13/10/2009         13/10/2009         13/10/2009         13/10/2009         13/10/2009         13/10/2009         13/10/2009         13/10/2009         13/10/2009         13/10/2009         13/10/2009         13/10/2009         13/10/2009         13/10/2009         13/10/2009         13/10/2009         13/10/2009         13/10/2009         13/10/2009         13/10/2009         13/10/2009         13/10/2009         13/10/2009         13/10/2009         13/10/2009         13/10/2009         13/10/2009         13/10/2009         13/10/2009         13/10/2009         13/10/2009         13/10/2009         13/10/2009         13/10/2009         13/10/2009         13/10/2009         13/10/2009         13/10/2009         13/10/2009         13/10/2009         13/10/2009         13/10/2009         13/10/2009         13/10/2009         13/10/2009         13/10/2009         13/10/2009         13/10/2009         13/10/2009         13/10/2009         13/10/2009         13/10/2009         13/10/2009         13/10/2009         13/10/2009         13/10/2009         13/10/2009         13/10/2009         13/10/2009         13/10/2009         13/10/2009         13/10/2009         13/10/2009         13/10/2009         13/10/2009 </td <td>16/013 16/04/200912 38/51</td> <td>1 miles</td> <td></td> <td>_</td> <td>-</td> <td></td> <td></td> <td></td> <td></td> <td>-</td>                                                                                                    | 16/013 16/04/200912 38/51        | 1 miles                                                                                                    |                                  | _                                            | -                             |           |                              |             |            | -      |
| Mork Done         Work Done           21/00006         21/05/2009 10:16:03           21/00007         18/06/2009 13:26:51           21/00009         12/10/2009 13:26:51           21/00009         12/10/2009 16:03:01           StartKm         107.200.0 EndKm         107.300.0 BitKm         100.0 StartTime           21/00009         13/10/2009 16:03:01         Item Ref Nr Description         Units         0ty           21/00009         13/10/2009 16:03:01         StartKm         107.200.0 EndKm         107.300.0 BitKm         100.0 StartTime         08:00.0 EndTime           21/00009         13/10/2009 16:03:01         Item Ref Nr Description         Units         0ty         Unit Rate         SubTotal           SC1         Labour Charge / Call out         Hr         1         275.00         275.00           SC2         Traveling         Km         100         2.25         225.00           SC3         IDS 400 Paniel         Units         1         800.00         800.00                                                                                                    | THE OWNER AND ADDRESS OF TAXABLE | Technician                                                                                                    | Jannie                           | 2                                            | <ul> <li>Scheduled</li> </ul> | 13/10/200 | 9 15 0                       | ompleted 13 | /10/2009   | 12     |
| QTJ00006         21/05/2009 10:16:03           QTJ00007         18/06/2009 13:28:51           DTJ00009         12/10/2009 13:28:51           DTJ00009         12/10/2009 13:28:51           DTJ00009         12/10/2009 16:08:01           Item Ref Nr Description         Units           SC1         Labour Charge / Call out           SC2         Traveling           SC3         IDS 400 Panel           Units         1           SC4                                                                                                    | Contraction, S. C. o.            | Work Done                                                                                                    |                                  |                                              |                               |           |                              |             |            | 1      |
| DT J00007         18/06/2009 13:28:51         StartKin         107,200.0 EndKm         107,300.0 BilKin         100.0 StartTime         08:00.0 EndTime         17:00.0 EndTime           JT J00009         13/10/2009 16:06:01         Item Ref Nr Description         Units         0ty         Unit Rate         SubTotal           SC1         Labour Charge / Call out         Hr         1         275:00         275:00           SC2         Traveling         Km         100         2.25         225:00           SC3         IDS 400 Paniel         Units         1         800.00         800.00                                                                                                    | 00006 21/05/2009 10:16:03        |                                                                                                    |                                  |                                              |                               |           |                              |             |            |        |
| Distriction         Units         Qiv         Unit Rate         SubTotal           21,000009         13/10/2009 16 08:01         Item Ref Nr Description         Units         Qiv         Unit Rate         SubTotal            SC1         Labour Charge / Call out         Hr         1         275.00         275.00           SC2         Traveling         Km         100         2.25         225.00           SC3         IDS 400 Paniel         Units         1         800.00         800.00          SC4 </td <td>100007 18/06/2009 13:28:51</td> <td></td> <td></td> <td>-</td> <td></td> <td>-</td> <td></td> <td>-</td> <td></td> <td>.7</td>                                                                                                    | 100007 18/06/2009 13:28:51       |                                                                                                    |                                  | -                                            |                               | -         |                              | -           |            | .7     |
| Distribution         Units         Oty         Unit Rate         SubTotal           SC1         Labour Charge / Call out         Hr         1         275.00         275.00           SC2         Traveling         Km         100         2.25         225.00           SC3         IDS 400 Pariel         Units         1         800.00         800.00                                                                                                    | 12/10/2009 12 08:00              | StartKin                                                                                                    | 107,200.0 En                     | dKm 10                                       | 7,300.0 BillKm                | 100.      | 0 StartTime                  | 08.00.0     | EndTime 17 | 7:00.0 |
| SC1         Labour Charge / Call out         Hr         1         275.00         275.00           SC2         Traveling         Km         100         2.25         225.00           SC3         IDS 400 Paniel         Units         1         800.00         800.00           SC4                                                                                                    | 00009 13/10/2009 16:06:01        | Item Bef Nr                                                                                                    | Description                      |                                              |                               | Units     | Qty                          | Unit Rate   | SubTotal   |        |
| SC2         Traveling         Km         100         2.25         225.00           SC3         IDS 400 Paniel         Units         1         800.00         800.00           SC4                                                                                                    |                                  | SC1                                                                                                    | Labour Charge                    | / Call out                                   | -                             | Hr        | 1                            | 275.00      | 275.00     |        |
| SC3 IDS 400 Paniel Units 1 800.00 800.00                                                                                                    |                                  | SC2                                                                                                    | Traveling                        |                                              |                               | Km        | 100                          | 2.25        | 225.00     |        |
| SC4                                                                                                    |                                  | SC3                                                                                                    | IDS 400 Panel                    |                                              |                               | Units     | 1                            | 800.00      | 800.00     | 10     |
| 223                                                                                                    |                                  | SC4                                                                                                    |                                  |                                              |                               |           |                              |             |            | -      |
|                                                                                                    |                                  |                                                                                                    |                                  |                                              |                               |           |                              |             |            | -      |
|                                                                                                    |                                  | 0.00                                                                                                    | shald all                        |                                              | a loui                        |           | -                            | None F      | 1 200 00   | 1      |
|                                                                                                    |                                  | the second second second second second second second second second second second second second second second se |                                  | Dec 10.00.00.00.00.00.00.00.00.00.00.00.00.0 |                               |           | <b>T I I I I I I I I I I</b> | 20.00771#1  |            |        |

- 29. On the Service Request tab page on Panel Info Maintenance you will see all the Service Calls for all the clients.
- 30. Service Calls witch is highlighted in Yellow is Scheduled Service Calls.
- 31. New Green, On Hold Red, Completed White.
- 32. You can search by the Status of the Service Call, by the technician or by date.

|        | r List                    | Info                                                                                                    |                            |  |
|--------|---------------------------|----------------------------------------------------------------------------------------------------|----------------------------|--|
|        |                           | Code 067 N                                                                                                    | lame Jannie                |  |
| ode    | Name                      | Adres                                                                                                    | Tel                        |  |
| )1     | Pieter                    |                                                                                                    | Cel                        |  |
| 75     | Pieter                    |                                                                                                    | Emergances Tel             |  |
| 0      | Janne                     | Banking Details                                                                                                    | Lineigency recj            |  |
| 10     | Willem                    | Account Name                                                                                                    |                            |  |
|        |                           | Bank                                                                                                    | Branch Code                |  |
|        |                           |                                                                                                    |                            |  |
|        |                           | Account NY                                                                                                    |                            |  |
|        |                           | Agreements<br>Notes:                                                                                                    |                            |  |
|        |                           | or I                                                                                                    |                            |  |
| _      |                           | <u> </u>                                                                                                    |                            |  |
| t Modi | fed CRIMAST 16/04/2009 11 | 30,13                                                                                                    |                            |  |
|        |                           |                                                                                                    |                            |  |
|        |                           |                                                                                                    |                            |  |
|        |                           | in the second second se | Manufactor E Communication |  |
|        | 100                       | Agreed Fees                                                                                                    | Monthly Site Lontract      |  |

33. You can add technicians by going to Panel Info Maintenance from the main menu and clicking on the Installers tab sheet.

# **System Security**

# **Creating users**

- 1. On the Main menu click on System Management then on User Registration.
- 2. You can only create or edit users with an access level lower than your own.
- 3. Click on a User who has an Access level lower than yours, then click on Add, Edit or Delete User.

|                 | Access level        | TOUR COMPANY NAME |                   | [LOIDIS HI    |
|-----------------|---------------------|-------------------|-------------------|---------------|
|                 |                     |                   | System Managemen  | nt            |
| Jser Regi       | stration            |                   |                   | _1            |
| UserId          | User Name           | Acc Lev Group     | Reaction Area     | Code1 Code2 + |
| CR              | Controller          | 5 CONTROL         | Non Grouped Sites |               |
| CRMAST          | Control Room Master | 8 MANAGEMENT      | Non Grouped Sites | 10000         |
| FS              | Felicia Simons      | 8 MANAGEMENT      | Non Grouped Sites |               |
| JD.             | Joine Duvebage      | 6 CONTROL         | Non Grouped Sites |               |
| 15              | Level 5             | 5 CONTROL         | Non Grouped Sites |               |
| MADINAV         | Marina Viscor       | 9 MANAGEMENT      | Non Grounad Sites |               |
| DC DC           | Distar Charm        | C CONTROL         | Non Grouped Sites |               |
| DUTECAS         | Li Costan Mantana   | D MANACEMENT      | Non Grouped Siles |               |
| QUIECAS<br>CAUS | Talaan Castana      | 10 CUCTENE        | Nor Grouped Sites |               |
| uws<br>cc       | Tiernan -Systems    | TO STSTEMS        | Non Grouped Sites |               |
| SL              | Sue-zaney Loerzee   | 6 CUNTROL         | Non Grouped Sites |               |
| 56              | SANETTESTEYN        | 6 TELHNILAL       | Non Grouped Sites |               |
| IR              | Tielman Hoos        | 10 MANAGEMENT     | Non Grouped Sites | A 14 14       |
|                 |                     |                   |                   |               |
|                 |                     |                   |                   |               |
| -               |                     |                   |                   | 2             |
| -               |                     |                   |                   |               |
| -               | Add User BEdil User | - Delete User     |                   |               |
| 12.4            | 1 1                 |                   |                   |               |
|                 |                     |                   |                   |               |
| /               |                     |                   |                   | IL Close      |
|                 |                     |                   |                   |               |
| cer             | Edit User           | Delete User       |                   | 7             |
| 301             | Luit User           | Delete User       |                   | 1             |

- 4. Enter the User Id that will be used on the Log in screen.
- 5. Enter the full name of the User.
- 6. Choose an Access level for the user. Control room operators normally have an Access level of 5 or 6, witch will allow them to do all the functions on the control monitor side, but not much of the functions on the site administration, technical and system administration side.
- 7. Admin people and Management normally have an Access level of 7 or 8 allowing them to have most of the functions available.
- 8. Now in the Group drop down box, choose if the user will be doing, Control Room operations, Administration, Technical or Management work.
- 9. Type in a password that the User will be using on the Log-in screen.
- 10. User's can change their passwords on the Log-in screen by typing in their User Id and their Password, pressing Enter on the keyboard, then clicking on the New button.
- 11. The Phone Code box is used, when the Control Room operator is using Client dialling and he has a dialling code he uses when dialling out, for example say he uses a 0 to get a line to dial out.
- 12. Client dialling is when Qtwatch is using a modem to dial phone numbers of clients.
- 13. After adding or editing the User click on the Accept button.

Page 60 of 85

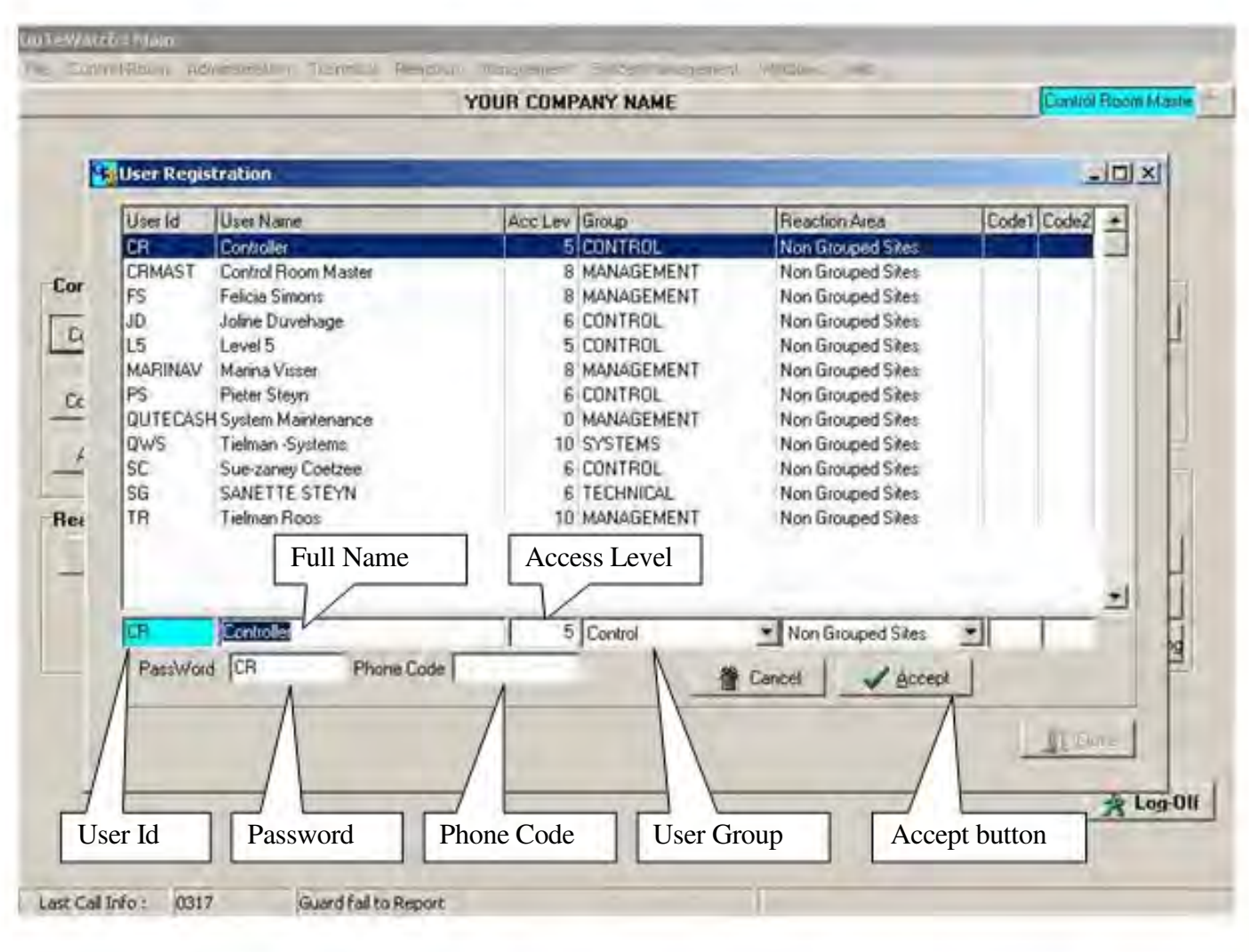

### System Log-in Register

| ession | Data Set   | Uter   | Logn Time           | Logoul Time                     | Duration | Functions Executed                      |
|--------|------------|--------|---------------------|---------------------------------|----------|-----------------------------------------|
| 76     | YOUR COMPA | CRMAST | 29/09/2009 13:55:53 | 29/09/2009 16:07:52             | 2199 -   | 16:32:26 : QuTeWatch : Types Setup      |
| 77     | YOUR COMPA | CRMAST | 29/09/2009 16:08:19 | 29/09/2009 17:27:58             | 1.327    | 16:44:58 : QuTeWatch : Controller Setup |
| 78     | YOUR COMPA | CRMAST | 30/09/2009 13:35:02 |                                 |          | 16.51:25 : Sustem Security              |
| 79     | YOUR COMPA | CRMAST | 30/09/2009 16:33.45 | 30/09/2009 16:58:30             | 0.412    | 16:52:28 : System Login Register        |
| 80     | YOUR COMPA | CRMAST | 01/10/2009 16:36:04 | 01/10/2009 16:52:12             | 0.268    | Δ                                       |
| 81     | YOUR COMPA | CRMAST | 12/10/2009 12:03:34 | 12/10/2009 17:48:07             | 5.742    |                                         |
| 82     | YOUR COMPA | CRMAST | 13/10/2009 09:25:21 | Carlier Charles Charles Charles |          |                                         |
| 83     | YOUR COMPA | CRMAST | 13/10/2009 10:52:18 | 13/10/2009 15:14:05             | 5,363    |                                         |
| 34     | YOUR COMPA | CRMAST | 14/10/2009 09:01:23 | 1                               |          |                                         |
| 5      | YOUR COMPA | CRMAST | 14/10/2009 09:05:31 |                                 |          |                                         |
| 36     | YOUR COMPA | CRMAST | 14/10/2009 09:29:00 | 14/10/2009 17:18:04             | 7.817    | User CRMAST                             |
| 87     | YOUR COMPA | CRMAST | 15/10/2009 08:37:04 | 15/10/2009 12 55 38             | 4.309    | want into Tymes Cotyn                   |
| 18     | YOUR COMPA | CRMAST | 15/10/2009 14:01:41 | 15/10/2009 15:00:59             | 0.988    | went into Types Setup,                  |
| 39     | YOUR COMPA | CRMAST | 16/10/2009 08:33:40 | 16/10/2009 08:52:55             | 0.32     | Controller Setup. User                  |
| 30     | YOUR COMPA | CRMAST | 16/10/2009 08:54:18 | 1                               |          | Registration System                     |
| 31     | YOUR COMPA | CRMAST | 16/10/2009 08:57:10 | 16/10/2009 08:59:54             | 0.045    | Registration, System                    |
| 12     | YOUR COMPA | CRMAST | 16/10/2009 09:00:25 | 16/10/2009 14:36:09             | 5.595    | Security and System                     |
| 33     | YOUR COMPA | CRMAST | 16/10/2009 14:37:39 | 16/10/2009 14:38:32             | 0.014    | Login Register                          |
| 4      | YOUR COMPA | CRMAST | 16/10/2009 14:43:33 | 16/10/2009 16:23.47             | 1,67     | 1 0 0                                   |
| -      | YOUR COMPA | CRMAST | 16/10/2009 16:32:12 |                                 |          |                                         |

1. To keep track of witch Users has log in and what they have been doing.

2. On the main menu click on System Management, then click on System Login Register. System Security

UNI EWarch Mai Teamical Teacon Meredaneril Svelen bredament II Whites Control Room Julminurshop Hide Maste - 0 × System Security User : Conitrol Room Master **QuTeWatch Security Co Manager** Access Excl Modify Add Form Name Dock BitBtn Button Module Main Menu Function ٠ 10 Fie 11 1 GENERAL False False 1 5 18 Log-Off 11 5 QU19FormFm False False Control Room 3 False True ControlGB Contro 20 4 11 3 CONTROL 21 Control Monitor 4 11 4 4 CtrlRoomFm True True CRCtr/ScreenBin 22 View In Calls 11 6 6 CalViewFm True True CRCalView8tn Contr 4 23 11 7 Controller Setup 7 7 SetupFm True True CRSetUpBtn 24 Diary Entries 11 6 6 C4DiaryFm False True CRDiary8tn Eanin alse False 25 Special Reports Modify level Add level Archive Calls alse True CRArchiveBtn 26 TypesFm Arch 28 Types Setup 8 11 8 True False 30 Administration 11 4 ADMIN False True AdminGB 5 31 6 SiteEditFm True True AdmSiteBtn Site Info Maintenance 11 Reacti 32 **Dient Into Maintenance** 11 6 6 CIntEditFm True True AdmClientBtn 36 ank Branch Maintenance 11 7 7 T8BankBrFm False False 5100 chnical 6 6 TECHNICAL False True TechServicesGB 11 In Calls 6 True True TSCall/iewBln 11 6 CalViewFm 6 6 T6FormFm False True T6PanelBIn Site Info Maintenance Access Level 6 6 Q47SpesRFm False False 50 Reaction 5 11 5 5 REACTION False True ReactionGB 国山 Change Authorisation level og-Off Elose Last Call Info : 0317 Guard fail to Report

A more advanced way of setting up your security access levels.

- 1. On the Main menu screen, click on System Management, then click on System Security.
- 2. Take Module 31 (Site Info Maintenance) for example.
- 3. Users with an Access level of 4 and less, can access (view) Site Info Maintenance, Users with an Access level of 5 can modify information in Site Info Maintenance and Users with an Access level of 6 can add in Site Info Maintenance.
- 4. To Change levels of access, click on the module you want to change the access level for.
- 5. Then click on the Change Authorization level button.
- 6. Make the changes you want
- 7. Click on the Accept button.

# **System Administration**

## **System Parameters**

| Quite Watch : Application Parameters                                                                                                    |                                                                                                    |
|----------------------------------------------------------------------------------------------------|----------------------------------------------------------------------------------------------------|
| Institution Info Client Nr ClientId Data Set Id Currency Type Inst: Gw1879 YOUR COMPANY NAME Contact MALCOLM Cell +27 83 455 0676 Tel Fax Data System TIELMAN ROOS Cell 082 331 7722 Postal Address Code                                                                                                    | guage Translations         System Parameters:         Date Format       Country Code         Idd/mm/lypyy       +27         Jump To Remote Call         Confirm Call       Image All Sites in Remote List         To Code Level       02       LockDut Call         Multi Activation Grp       Prefix       No. of Digets         Prefix       No. of Digets       Image Type Grp         Operator Call Level Limiting       Level Limiting       SMS Delivery Report Code         Max Call Time (Dead Man's Latch)       To Code Level       To Code Level         Time (Min)       Cell No.       To Code Level         Speaker       External       Single |
| Homing Acc DD No DD No DD NO DD NO DD ND ND ND ND ND ND ND ND ND ND ND ND | Suber Settings<br>☐ Wide Screen ☞ Age Colours ☞ Multi Act Colours<br>System Language<br>☐ Change<br>Change                                                                                                    |
| Company Information                                                                                                    | Sound Settings Screen Settings                                                                                                    |

- 1. On the main menu click on System Management, then click on System Parameters.
- 2. In the company Information block, you can add or change all your company details.
- **3**. In the Sound Settings block, you can choose whether you want the sound of incoming alarm signals to come through on external or internal speakers.
- 4. In the drop down box next to it you can choose if you want the sound to be a single sound or if you want it to be continues. Continues means that the sound will keep ringing until you react on the alarm by clicking on it on your stack or by holding the control or shift button in for a few seconds on your keyboard.
- 5. Internal can only be a Continues sound, but External can be either Single or Continues.
- 6. In the Screen Settings block, you can choose if you want your Control Monitor screen to be a normal screen layout or a widescreen layout. Widescreen is only applicable if your control monitor computer has a widescreen monitor. To change to wide screen click on the change button, then put a mark in the Wide Screen block, no mark for normal screen. Refer to the Control Monitor manual to see the difference between normal and widescreen.
- 7. The Age Colours is the changing colours on your control monitor screen's stack. If the mark is taken off, the colours of the signals on your stack will not keep changing anymore.
- 8. The Multi Act Colours is the flickering red and yellow colour on your stack from multiple alarm activations, if the mark is taken off it will not flash red and yellow anymore from multiple activations.

| & Parameters   Invoice Info   Licencing and Agreement   Lang<br>stitution Info                                                     | puage Translations  <br>Sustem Parameters                                                                                                    |
|----------------------------------------------------------------------------------------------------|----------------------------------------------------------------------------------------------------|
| ent Nr Clentid Data Set Id Currency Type Inst<br>W1879 YOUR C Confirm Call<br>ent YOUR COMPENT READE<br>Instact Short OB Reference | Date Format       Country Code       Skip Auto True Note       ✓ No Auto logout         dd/mm/yyyy        +27       ✓ Jump To Remote Call         Confirm Call       ✓ All Sites in Remote List         ✓ To Code Level 02       ✓ LockOut Call         ✓ Short 08 Reference       Multi Activation Gip         Prefix       ✓ No. of Digets       ✓ Type Grp         Øberator Call Level Limiting       Active Call List View Limited       Event List Limited         SMS Lock Out Time       SMS Delivery Report Code       SMS Lock Out Time |
| SMS Lock Out Time                                                                                                    | (Minutes)<br>Max Call Time (Dead Man's Latch)<br>Time (Min) Cell No. To Code Level                                                                                                    |
| Max Call Time                                                                                                    | Client Logo Sound Settings<br>Speaker External  Single  Screen Settings                                                                                                    |
| anch No Acc No st. User Id                                                                                                    | ✓ Wide Screen IV Age Colours         ✓ Wide Screen IV Age Colours         System Language         ✓ Change Language                                                                                                    |
|                                                                                                    | Change                                                                                                    |
|                                                                                                    | Lase                                                                                                    |

- 1. The Max Call Time block is used when you want to see if the Control Room operators are doing their work.
- 2. It sends a message to your cell phone if there is no actions taken on specified Events (signals) after a specified time.
- 3. In the Time (Min) box put in the Time in minutes after how long you want to get a the sms notifying you on no response on a signal. Example put in 10 for 10 minutes.
- 4. In the Cell No box put in the cell phone number where the message must be send to.
- 5. In the To Code Level box put in the importance code for signal you want to get sms'd for. Example, if you put Code level 02 you will get sms'd for signals with importance code 01 and 02, witch is Panic and Burglaries. So you will receive a message after 10 minutes if there wasn't and actions taken on a panic or a burglary.
- 6. Operator Call Level Limiting is for limiting a operator to only see certain Events on the stack or in the remote call list.
- 7. Short OB Reference is when you want your own format of how the OB reference numbers must look.
- 8. The Confirm Call is to let the operator in the control room Click yes or no to remove a Event from the stack to a certain importance code level.
- 9. The Sms lock out time will the same sms not to be sent out for the same event for the specified time in minutes.

| Into & Parameters       Invoice Info       Licencing and Agreemen       Skip Auto True Note       No Auto Logout         Institution Info       Date format       Date format       Date format       Date format       Date format         Deter Ni       Clerk Ni       Clerk Ni       Clerk Ni       Date format       Date format       Date format       Date format         Date format       Date format       Date format       Date format       Date format       Date format         Date format       Date format       Date format       Date format       Date format       Date format         Date format       Date format       Date format       Date format       Date format       Date format       Date format         Date format       Date format       Date format       Date format       Date format       Date format       Date format       Date format       Date format       Date format       All Stes in Remote Lat         Clerk       MaLDOLM       Country Code       DDate format       No of Date       Active Suspend       Multi Activation Grp       Ste Grp         System       TIELMAN ROOS       Jump To Remote Call       Mindeel       Multi Activation Grp Block       Ste Grp       Ste Grp       Ste Grp       Ste Grp       Ste Grp       Ste Grp       Ste                                                                                                    | QuTeWatch : Application Parameters                                                                                                    | × 101×                                                                                                    |
|----------------------------------------------------------------------------------------------------|----------------------------------------------------------------------------------------------------|----------------------------------------------------------------------------------------------------|
| Institution Info       Date format       Date format       Date format       Date format       Date format       Date format       Jump To Renote Cal         Cent N       Cent OUR COMPANY NAME       Continue Country Code       Stores       Active Suspend         Cent Malcoul       Country Code       Stores       Active Suspend         Cent Malcoul       Country Code       Stores       No. of Dige       Type Bip       Ste Bip         System TiELMAN ROOS       Jump To Remote       Even Active Suspend       Multi Activation Grp Block         Street Address       Code       Max Cal Ime Dead M       Multi Activation Grp Block         Homing Acc       DO No       Acc No       Street Loga       Street Settings       Single       Street Address         Homing Acc       DO No       Acc No       Street Address       Street Address       Street Address       Single       Street Address         Homing Acc       DO No       Acc No       Street Address       Street Address       Single       Street Address         Homing Acc       DO No       Acc No       Street Address       Street Address       Street Address       Street Address       Street Address       Street Address       Street Address       Street Address       Street Address       Street Address                                                                                                    | Into & Parameters Invoice Into Licencing and Agreemen Ski                                                                                                    | tip Auto True Note No Auto Logout                                                                                                    |
| Homing Acc       D0 No       Screen Settings         Branch No       Acc No       Wide Screen IF Age Colours IF Multi Act Colours         Inst. User Id       Image       Image         Inst. User Id       Image       Image         Image       Image       Image         Image       Image       Image <td>Institution Info Date format Dient Ni Client Ni Client Clientid Gw1879 YOUR COMPANY NAME Contact MALCOLM Country Code D0676 Tel Fax Uata System TIELMAN ROOS Jump To Remote Call Code Street Address</td> <td>System Parameters<br/>Date Format<br/>dd/mm/yyyy +27<br/>+27<br/>Continue Call<br/>Continue Call<br/>No. of Diget<br/>Paralle<br/>Active Suspend<br/>Multi Activation Grp<br/>Paralle<br/>Active Suspend<br/>Multi Activation Grp Block<br/>Time (Min)<br/>Cel No<br/>Sound Settings<br/>Speaker External<br/>Single</td> | Institution Info Date format Dient Ni Client Ni Client Clientid Gw1879 YOUR COMPANY NAME Contact MALCOLM Country Code D0676 Tel Fax Uata System TIELMAN ROOS Jump To Remote Call Code Street Address | System Parameters<br>Date Format<br>dd/mm/yyyy +27<br>+27<br>Continue Call<br>Continue Call<br>Continue Call<br>Continue Call<br>Continue Call<br>Continue Call<br>Continue Call<br>Continue Call<br>Continue Call<br>Continue Call<br>Continue Call<br>Continue Call<br>Continue Call<br>Continue Call<br>Continue Call<br>Continue Call<br>Continue Call<br>No. of Diget<br>Paralle<br>Active Suspend<br>Multi Activation Grp<br>Paralle<br>Active Suspend<br>Multi Activation Grp Block<br>Time (Min)<br>Cel No<br>Sound Settings<br>Speaker External<br>Single |
| Change                                                                                                    | Homing Acc DD No DD No DD No Inst. User Id                                                                                                    | Screen Settings    Wide Screen  Age Colours  Multi Act Colours  System Language   Change Language                                                                                                    |
| Quore                                                                                                    |                                                                                                    | t Change                                                                                                    |
|                                                                                                    |                                                                                                    | Quose                                                                                                    |

- 10. The Date Format is when you want to choose the format you want all your dates to be.
- 11. The Country Code is the cell phone code format of your country.
- 12. The No Auto Logout is when you want Qtwatch to logout the current logged in user after a certain time if the operator was idling.
- 13. The Skip Auto True note is for official use only and must be kept off.
- 14. The Active Suspend is if you want your Control room operators to see on the control monitor screen if a site was suspended. It goes together with Event instructions. See the Site Info Maintenance manual about Event Instructions.
- 15. The Jump To Remote Calls, jumps to the Remote Call block when you click on remote call on your control monitor screen.
- 16. The Multi Activation Grp Block will let multi-activations for the same Event type or Site be written into the actions table.
- 17. All Sites in remote list, is to show all the sites when you are doing a Remote /manual call.

## **Controller Setup**

|                                                                    | Contro                                      | oller list ta                                                                                    | ible                                                     |                                                                 | Co                         | ntrolle                                       | rs tab pa | ige                                   |      | -                                 |                    |                                |                                                  |                                   |                                |      |
|--------------------------------------------------------------------|---------------------------------------------|--------------------------------------------------------------------------------------------------|----------------------------------------------------------|-----------------------------------------------------------------|----------------------------|-----------------------------------------------|-----------|---------------------------------------|------|-----------------------------------|--------------------|--------------------------------|--------------------------------------------------|-----------------------------------|--------------------------------|------|
| 7                                                                  | ~                                           | 1                                                                                                |                                                          | 2                                                               | YOU                        | UMPAN                                         | IY NAME   |                                       | -    |                                   |                    |                                |                                                  | D                                 | onitrol Fiction Mas            | ta I |
| vents                                                              | : : Lists, C                                | od Descrip                                                                                       | tions Protoco                                            | Alerts                                                          | Controller                 | 8                                             |           |                                       |      |                                   |                    |                                |                                                  |                                   |                                | 1    |
| No                                                                 | Connect                                     | Туре                                                                                             | Identity                                                 | Event List                                                      | Cycle                      | Port                                          | Baud Rate | Data                                  | Stop | Parity                            | STx                | ETx                            | Len Ack                                          | Fleg St                           | Start Str                      | T    |
| 1                                                                  | False                                       | FBICP220                                                                                         | FBI PtoSec                                               | 39                                                              | 25                         | COM1                                          | 9600      | 8                                     | 0    | 0                                 | 10                 | 13                             | 28 6                                             | False                             | -                              |      |
| 2                                                                  | True                                        | CELLSMS                                                                                          | FSK Fake                                                 | CS01                                                            | 10                         | COM1                                          | 115200    | 8                                     | 0    | 0                                 | 0                  | 10                             | 180                                              | Falte                             | at+clip=1                      |      |
| 3                                                                  | False                                       | INCALLID                                                                                         | In Call Id                                               | CLRQ                                                            | 10                         | COM3                                          | 56000     | 8                                     | 0    | 0                                 | 0                  | 10                             | 40                                               | True                              | ats0=0&cid=1                   |      |
| 4                                                                  | True                                        | MAMI                                                                                             | <b>FPS Mami</b>                                          | MAMI                                                            | 45                         | COM2                                          | 4800      | 8                                     | 0    | 0                                 | 2                  | 13                             | 36                                               | False                             |                                |      |
| 5                                                                  | False                                       | TX5000ST                                                                                         | RDC NewSt                                                | 07                                                              | 50                         | COMT                                          | 9600      | 8                                     | 0    | 0                                 | 0                  | 13                             | 10                                               | False                             |                                |      |
| 6                                                                  | False                                       | TX5000ST                                                                                         | RDC Std                                                  | 09                                                              | 50                         | COM2                                          | 9600      | 8                                     | 0    | 0                                 | 0                  | 13                             | 10                                               | False                             |                                | 1    |
| 7                                                                  | False                                       | TX5000ST                                                                                         | RDC                                                      | 07                                                              | 50                         | COM6                                          | 9600      | 8                                     | 0    | 0                                 | 0                  | 13                             | 10                                               | False                             |                                |      |
| 8                                                                  | False                                       | TX5000AL                                                                                         | RDC Alpha                                                | 07                                                              | 50                         | COM7                                          | 9600      | 8                                     | 0    | Û                                 | 0                  | 13                             | 10                                               | False                             |                                |      |
| 9                                                                  | False                                       | REMOTE                                                                                           | Remote Mor                                               | RC                                                              | 15                         | COM6                                          | 9600      | 8                                     | 0    | 0                                 |                    | 10                             | 72                                               | False                             |                                |      |
| 10                                                                 | False                                       | AUTOWATC                                                                                         | AutoMonitor                                              | AW                                                              | 1                          | 11.1COM                                       | 1200      | 8                                     | 0    | 0                                 |                    | -                              | 72                                               | False                             |                                |      |
| lo                                                                 | Con                                         | meters<br>nected R Typ                                                                           | e SMS Monik                                              | oring 🔍                                                         | Id FSK F                   | ake                                           | Add       | Prefix                                |      | Prefix                            | K                  | Even                           | List CelS                                        | ecur Ba                           | ic I                           |      |
| Com<br>Com<br>Com                                                  | Con<br>Cyc<br>Cyc<br>ms param<br>M Port     | amelers<br>nected Type<br>le Time Type<br>le Time Type<br>neters<br>COM1 =<br>s 8 1 1 B<br>Chang | e SMS Monit<br>Message St<br>Rate                        | ning ender<br>115200 ender                                      | Id FSK F<br>Store<br>RTS E | ake<br>In Signal<br>None<br>Cor               | Add F     | Prefix<br>Insert<br>at Che<br>ructure |      | Prefix<br>s<br>elers<br>End<br>Co | K<br>Start S       | Event<br>tring<br>Leng<br>La   | the Cels<br>at at a<br>at 180 A<br>at TR<br>Name | ecur Bai<br>ip=1<br>ck Chars      | Event List                     | 57   |
| Com<br>Com<br>Com<br>Com<br>Com<br>Com<br>Com<br>Com<br>Com<br>Com | Con<br>Cyc<br>ms param<br>Port<br>/Stop Bit | amelers<br>nected Type<br>le Time T<br>neters<br>COM1 =<br>s 8 = 1 B<br>Chang<br>rt              | e SMS Monit<br>Message St<br>Rate<br>it<br>Cor<br>Change | ring ander<br>115200<br>Flow Control<br>nnected to<br>ge buttor | Id FSK F<br>Store<br>RTS E | ake<br>In Signal<br>Nore<br>Cor<br>Typ<br>dow | Add F     | Prefix<br>Insert<br>art Che           |      | Phefix<br>selers<br>End<br>Co     | K<br>Start S<br>10 | Event<br>Iting I<br>Leng<br>La | t List CelS                                      | ecur Ba<br>ip=1<br>ck Char<br>077 | Event List<br>Drop down<br>box | n    |

### Setting up your base stations in Qtwatch

- 1. Before you can start setting up your base stations you must have your Serial Cards (comm. Ports) in place and installed
- 2. You must know what the Comm port numbers are, the onboard Comm port is usually Comm port 1, and if you have a serial card installed it is usually Comm port 3 and 4 if it is a 2 port serial card. Comm port 3 the one closest to the motherboard.
- 3. On the main menu click on Controller Setup, then click on the Controllers tab page.
- 4. To set up your base station, click on one of the lines in the controller list witch Connect is on False (in the Connect Column).
- 5. Click on the Change button.
- 6. Put a mark in the Connected box.
- 7. In the Type drop down box, choose the type of Base station (Controller).
- 8. All the types of Base stations are pre-loaded with their Settings.
- 9. In the Id box, Type in the name of the base station. This will show on the control monitor and the view incalls screen as the Controller from witch the signal came.
- 10. Click on the Comm Port drop down box and Choose in what Com Port the Base Station was plugged into.
- 11. Make sure that the Baud Rate in the Baud Rate drop down box is the same as the Baud Rate of your base station.
- 12. If you do not have any clients loaded yet, you can put a mark in the auto insert box, then it will log all the transmitter numbers of incoming signals through this base station

|                                     |                                                                   |                    |                        | YOUR               | COMPA              | NY NAME          |                  |               |               |               |               |                          | C                                                                                                    | whol Round Mas                                 | e  |
|-------------------------------------|-------------------------------------------------------------------|--------------------|------------------------|--------------------|--------------------|------------------|------------------|---------------|---------------|---------------|---------------|--------------------------|----------------------------------------------------------------------------------------------------|------------------------------------------------|----|
| nts ; Li                            | ists, Codes & D                                                   | escriptions   Prot | tocols Alert           | ts Controller      | 12                 |                  |                  |               |               |               |               |                          | -                                                                                                    |                                                |    |
| Cor                                 | nnect Type                                                        | Identity           | EventL                 | ist Cycle          | Port               | Baud Rate        | Data             | Stop          | Parity        | STx           | ETx           | Len A                    | ck Reg St                                                                                                    | Start Str                                      |    |
| 1 Fal                               | se FBICP2                                                         | 20. FBI ProSe      | ec 39                  | 25                 | COM1               | 9600             | 8                | 0             | 0             | 10            | 13            | 28 6                     | False                                                                                                    |                                                |    |
| 2 Tru                               | e CELLSN                                                          | IS FSK Fake        | e CS01                 | 10                 | COM1               | 115200           | 8                | 0             | 0             | 0             | 10            | 180                      | False                                                                                                    | at+cip=1                                       |    |
| 3 Fal                               | se INCALL                                                         | D In Call Id       | CLRQ                   | 10                 | COM3               | 56000            | 8                | 0             | 0             | Û             | 10            | 40                       | True                                                                                                    | ats0=0&cid=1                                   |    |
| 4 Tru                               | e MAMI                                                            | PPS Man            | ni MAMI                | 45                 | COM2               | 4800             | 8                | 0             | 0             | 2             | 13            | 36                       | False                                                                                                    | _                                              |    |
| 5 Fal                               | se TX5000                                                         | ST RDC Nev         | wStc 07                | 50                 | COM1               | 9600             | 8                | 0             | 0             | 0             | 13            | 10                       | False                                                                                                    |                                                |    |
| 6 Fal                               | se TX5000                                                         | ST RDC Std         | 09                     | 50                 | COM2               | 9600             | 8                | 0             | 0             | Q             | 13            | 10                       | False                                                                                                    |                                                | _  |
| 7 N                                 | Message                                                           | Er                 | 07                     | 50                 | COME               | 9600             | 8                | 0             |               | 0             | 13            | 10                       | False                                                                                                    |                                                |    |
| 8 5                                 | Sender bo                                                         | x FA               | Auto In                | sert box           | M7                 | Add Pr           | efix             | box           | 0             | Pre           | fix t         | DOX                      | 1                                                                                                    |                                                |    |
| 2                                   | Connected 5                                                       | 7 Type SMS Mo      | e Sender               | Id FSK             | Fake<br>e In Signa | Add Add          | Prefix           | V<br>F<br>F   | Prefix        | K<br>Start St | Event<br>ring | List C                   | elSecur Bar<br>+clin=1                                                                                                    | sic 🔳                                          |    |
|                                     | Cycle Time                                                        | in meresge         |                        |                    |                    |                  |                  |               |               |               |               |                          | Contract of the second second se |                                                |    |
| omms (<br>xmm P                     | Cycle Time<br>parameters<br>ort COM1                              | Beud Ra            | ke 115200              | ▼ Pari             | ly None            | T SI             | x Data<br>art Ch | paran<br>ar ( | neters<br>End | 10            | Leng          | h[180                    | Ack Char                                                                                                    | e [                                            |    |
| omms (<br>omm Pi<br>ata/Str         | Cycle Time<br>parameters<br>out COM1<br>op Bits 8 _               | Beud Ra            | ite 115200<br>Flow Con | Pari<br>trol RTS 6 | ly None<br>Enable  | r<br>r<br>r<br>s | x Data<br>art Ch | ar (          | neters<br>End | 10            | Leng          | th 180<br>st <b>TR</b>   | Ack Char                                                                                                    | £ 0272004 09:203                               | 57 |
| omme (<br>omm Pr<br>ata/Str<br>+ (+ | Cycle Time  <br>parameters<br>ort COM1<br>op Bits 8 _             | Beud Ra            | Re 115200<br>Flow Con  | Pari<br>trol RTS 6 | ly None            | s<br>s           | x Data<br>art Ch | ar (          | End           | 10            | Leng          | th 180<br>st 178         | Ack Chan                                                                                                    | :  <br>102/2004 09 20 1                        | 57 |
| omms (<br>xmm Pi<br>ata/Str         | Cycle Time<br>parameters<br>ort COM1<br>op Bits 8 *               | Beud Ra            | ite 115200<br>Flow Con | Pan<br>trol RTS E  | ntrol I            |                  | x Data<br>art Ch | ar (<br>e Ty  | End           | 10<br>a pa    | Leng<br>La    | th 180<br>st TR<br>eters | Ack Char                                                                                                    | 1<br>02/2004 03 20 1<br>1 Close                | 57 |
| otntns (<br>mm Pi<br>sta/Str        | Cycle Time<br>parameters<br>ort COM1<br>op Bits 8<br>do<br>Baud 1 | Beud Ra            | Re 115200<br>Flow Con  | Pan<br>trol RTS F  | ntrol 1            |                  | x Data<br>art Ch | ar (<br>e Ty  | End           | a pa          | Leng<br>La    | th 180                   | Ack Char                                                                                                    | :<br>02/2004 09 20 1<br><u>Î</u> <u>C</u> lose | 57 |

- 13. If you have more than one base station of the same type, you can add a prefix to each base station, to differentiate between the signal coming in from them.
- 14. By putting a mark in the Add Prefix box, and putting a letter in the prefix box.
- 15. The Transmitter / CSID number of the incoming signal / Event will then have the prefixed letter number before the number.
- 16. When you add a SMS module base station, you must make sure that the Flow Control is set to RTS enabled.
- 17. You must also make sure that the Baud Rate is on 115200, some of the older SMS modules uses a Baud Rate of 9600.
- 18. When you are using the Client Dialling feature for dialling clients through a modem, you must put a mark in the Message Sender box.
- 19. Data and stop bits must be set on 8 and 1 for almost all base stations and Parity on none.
- 20. Changes must not be made for Tx Data Parameters, Everything is pre-programmed. Contact support if any changes must be made there.
- 21. In the Event List drop down box it will specify witch Event list your base station is using.
- 22. More about Event list and Events on the following page.
- 23. After all your changes have been made you must close Qtwatch completely and opening it again before any settings will take effect.

| Event L       | ists 🖌               |       | Event | \$ Co | des                       | Importance     | Code    | Events in Even      | nt List     |
|---------------|----------------------|-------|-------|-------|---------------------------|----------------|---------|---------------------|-------------|
| its No.       | Litt Name            | -     | Event | 1004  | Description               | Key            | 700     | The Israe           |             |
| 2             | FSK Zones            |       | 000   | 09    | Auto Test                 |                | Titue   | Controller Test     |             |
| 13            | QTTele Zones         |       | 001   | 04    | Cancel by keyholder 1     | 001            | True    | Cancel by Keyholder | A to Column |
| 14            | Dial-In Zones        |       | 002   | 04    | Open Up                   |                | True    | Open                | Auto Column |
| 6             | Vacant               |       | 003   | 01    | Emergency                 | 1              | Fals    | e Panic             | -           |
| 17            | TX5000 - Std         |       | 004   | 05    | Points missed             |                | Falo    | e Guard Report      |             |
| 9             | Tx/5000 3Digit       |       | 005   | 05    | Patrol start late         |                | Falo    | e Guard Report      |             |
| 13            | KP ATSU 100          |       | 006   | 05    | Tele 2                    |                | Falo    | e                   |             |
| 31            | Sure-Gard Basic      |       | 007   | 05    | Guard patrol slow         |                | Fals    | e Guard Report      |             |
| 2             | SG Scantronic        |       | 800   | 05    | Guard patrol fast         |                | Falo    | e Guard Report      |             |
| 33            | SG SIA Protocol      |       | 009   | 05    | Guard fail to start shift |                | Falo    | e Guard Report      |             |
| 34            | SG Basic Signal List |       | 010   | 80    | Program complete          |                | Fals    | e Guard Report      | A           |
| 35            | SG Contagt ID        |       | 011   | 05    | Guard late on duty        |                | Fals    | e Guard Report      |             |
| 30<br>Last TR | Sti Moder            | 20209 | Even  | t Co  | ode Even                  | at Description | 1 For   | Zone Column         | Event Type  |
|               | Event List           | 96    | ]     |       | /                         |                |         | A Doce              |             |
|               |                      |       | -     | Γ     | Thongo button             |                | Drint L | ist button          | _           |

- 1. In the left hand side table you will find all the pre-programmed Event Lists.
- 2. Choose the List that your base station is using. If you have a FSK base station the Event list that you are using for that by default would be FSK Zones, Event List 02.
- 3. After choosing the Event List that your base station uses, you will see all the Events in the right hand side table that comes through on your base station.
- 4. You can add or change your own Event List by clicking on the Add or Change button underneath the Event Lists block and you can Add or Change the Events that is in your Event List, by clicking on the Add or Change button underneath the Event & Codes block.
- 5. The Event List "Remote Calls" is the list that you use on your Control Monitor screen when making a Manual / Remote call.
- 6. The first column in the Event & Codes table is the Event Code for the Event, for example a burglary on a FSK base station will be 097.
- 7. The second column is the importance code column of the Events.
- 8. This will be used to tell the type of Event/ signal that comes in on your stack where it must lie on your stack. Importance code 01 and 02 will lie on top of your stack when it comes in and downward, panics is normally 01, burglaries 02, opens and closes 04.
- 9. Importance Code 01 to 04 will make a sound when it comes in on your stack, if you have sound.
- 10. The Description column is the description of the Event.
- 11. The Key column is for key holder numbers, it is only used for open and closing Events.
- 12. The Zone column is for zone numbers and is used for burglary Events.
- 13. In the Auto column, if the Event is set on True that event will go straight to the history and it will not appear on your stack. Open and closes are normally set to True, so that opening and closing Alerts can be set up in Site Info Maintenance, on the settings page, then the computer will monitor for fail to closes, illegal openings and so on. The Event Type column is where you classify/group Events, for example a panic and a duress will be grouped as Event type panic.

14. It is recommended that you print copies of your Event list, so that if the power is off you can manually monitor your base station's display screen, together with the list of your sites.

| 12.1.8 |                                                                                                    |                                                                         | YOUR COMPANY NAME                                                                                                    | Canhol Holon Mao |
|--------|----------------------------------------------------------------------------------------------------|-------------------------------------------------------------------------|----------------------------------------------------------------------------------------------------|------------------|
| 133    | Lists, Codes & Descriptions Proto                                                                                                    | cols Alerts                                                             | Controllers                                                                                                    |                  |
| Prot   | tocol List                                                                                                    |                                                                         |                                                                                                    |                  |
|        | In the second second se | Incor                                                                   | The second second second second second second second second second second second second second second second se                  |                  |
| ld.    | Description                                                                                                    | List No                                                                 | Event List Name                                                                                                    |                  |
|        | No Protocol                                                                                                    | 100                                                                     |                                                                                                    |                  |
| 1      | Basic Signal Protocol                                                                                                    | 34                                                                      | SG Basic Signal List                                                                                                    |                  |
| 3      | SIA Protocol 1                                                                                                    | 32                                                                      | SIG Scantronic                                                                                                    |                  |
| 4      | Phone Number Protocol                                                                                                    | 05                                                                      | Vacani                                                                                                    |                  |
| 5      | Contact ID Protocol                                                                                                    | IDS5                                                                    | IDS Contact ID                                                                                                    |                  |
| 6      | Modem II Protocol                                                                                                    | 33                                                                      | SG SIA Protocol 1                                                                                                    |                  |
| 7      | SESCOA Super Speed                                                                                                    | 37                                                                      | SG Sescoa                                                                                                    |                  |
| 8      | Ademco High Speed                                                                                                    | 05                                                                      | Vacant                                                                                                    |                  |
| 9      | Acron Super Fast                                                                                                    | 39                                                                      | FBI Super Fast                                                                                                    |                  |
|        |                                                                                                    | 11                                                                      |                                                                                                    |                  |
| -      | Add B Change                                                                                                    | Adding<br>protoco<br>witch E                                            | g or changing<br>ols and specifying<br>Event list each                                                                           |                  |
|        | Add B Change                                                                                                    | Adding<br>protoco<br>witch E<br>protoco                                 | g or changing<br>ols and specifying<br>Event list each<br>ol is using. It is                                                     |                  |
|        | Add B Change                                                                                                    | Adding<br>protoco<br>witch E<br>protoco<br>recomm                       | g or changing<br>ols and specifying<br>Event list each<br>ol is using. It is<br>nended that you                                  | L Dove           |
|        | Add Change                                                                                                    | Adding<br>protoco<br>witch E<br>protoco<br>recomm<br>call sup           | g or changing<br>ols and specifying<br>Event list each<br>ol is using. It is<br>nended that you<br>oport before                  | <u>Cose</u>      |
|        | Add B Change                                                                                                    | Adding<br>protoco<br>witch E<br>protoco<br>recomm<br>call sup<br>making | g or changing<br>ols and specifying<br>Event list each<br>ol is using. It is<br>nended that you<br>oport before                  | <u>Cose</u>      |
|        | Add B Change                                                                                                    | Adding<br>protoco<br>witch E<br>protoco<br>recomm<br>call sup<br>making | g or changing<br>ols and specifying<br>Event list each<br>ol is using. It is<br>mended that you<br>oport before<br>g any changes | <u>Core</u>      |

#### QuTeWatch : Controller Setup

|                                          |               | YOUR COMPANY        | Y NAME    |           |                |                | Cor           | staal Fig | com Ma | nter |
|------------------------------------------|---------------|---------------------|-----------|-----------|----------------|----------------|---------------|-----------|--------|------|
| Events : Lists, Codes & Descriptions   1 | Protocols Ale | tis Controllers     |           | -         |                |                |               |           |        |      |
| Alert Groups                             |               | Alerts              |           |           |                |                |               |           |        |      |
| Group Name Type                          | Recut 🔺       | Description         | Code      | Time      | TriggerET      | StatusET       | E Time        |           |        |      |
| CTAL 2000 Hour Alarm Tes CYCLIC          | SERIES        | Close Early         | 03        | NA.       | CLOSE          | 1              | Time2         |           |        |      |
| CTYL 2000 HOUR ALARM CYCLIC              | SERIES        | Fail to Close       | 02        | NB        |                | CLOSE          | Time2         |           |        |      |
| DCC Daily Call To Client DAILY           | SINGLE        | Fail to Open        | 03        | NB        |                | OPEN           | Time1 -       |           |        |      |
| DPAN Daily Info Test CYCLIC              | SERIES        | Hegal Opening       | 02        | NA.       | OPEN           | 10             | Time1         |           |        |      |
| GREP Guard Report DAILY                  | SERIES        | 1.20 A.M.           |           |           |                |                |               | 1         |        |      |
| D&C Open & Close DAILY                   | SINGLE        |                     |           |           |                |                |               |           |        |      |
| 0&C2 Open & close 8-9 DAILY              | SINGLE        |                     |           | 1.000     | A THE OWNER    | - Conner       |               | -         |        |      |
| D&C3 Open & Close 7-5 DAILY              | SINGLE        | Add Do C            | Change    | Last      | Modified TH    | 12/10          | 1999 13 33 41 |           |        |      |
| UCTE Open & close Test DAILY             | SINGLE        | Default Site Diary  |           |           |                |                |               |           |        |      |
| -                                        | <u> </u>      | Day Type P1         | Time1 To  | PITime    | 2 Tol Rem      | Per 2 P2Time   | Toi P2Time    | 2 10      | Bem    | *    |
| ant Modified TR 12/10/199                | 01 36 14      | Sunday 00.          | 00.00     | 5 00.00 0 | 0 0 30         | Faire 00:00:00 | 0 0 23.59.5   | 9 0       | 30     |      |
| I words I the                            |               | Monday 08           | 00.00 2   | 5 17:00 0 | 0 25 30        | False 00:00:00 | 0 23:59:5     | 9 0       | .30    |      |
| Ado LE change                            |               | Tuesday 08          | 00.00 2   | 5 17:00.0 | 0 25 30        | False 00:00:00 | 0 23:59:5     | 9 0       | 30     |      |
|                                          |               | Wednesday 08        | 00.00 2   | 5 17:00:0 | 0 25 30        | False 00:00:00 | 0 23:59:5     | 9 D       | .30    | -    |
|                                          |               | Thursday 08         | 00.00 2   | 5 17:00.0 | 0 25 30        | False 00:00:00 | 0 23:59:5     | 9 0       | 30     |      |
| -                                        |               | Friday 08           | 00.00 2   | 5 17:00:0 | 0 25 30        | False 00:00.00 | 0 23:59:5     | 9 0       | 30     |      |
| Adding or                                |               | Saturday 08.        | 00.00 2   | 5 13.00.0 | 0 25 30        | False 00:00:00 | 0 0 23:59:5   | 9 D       | 30     |      |
| changing y                               | ur own        | Public Holiday 1 00 | 00.00     | 0.00.0    | 0 0 30         | False 00:00:00 | 0 0 23:59:5   | 9 0       | 30     | *    |
| changing ye                              |               |                     |           | 1         | Last Mo        | diled TR       | 12/10/199     | 9133      | 3.26   | 1    |
| Alert group                              | s, that       | 0 m 1 m             | Charles . | 11        |                |                |               |           |        |      |
| is used on the                           | ne            | Add                 | El Chang  |           | 1              |                | -             | 110       | lose   |      |
| settings tab                             | page          |                     |           | -1        | 1              |                |               |           |        | _    |
| on Site Info                             | 1.0           |                     |           |           |                | 1.6.14         |               |           |        |      |
| on site inte                             | )             |                     |           | 50        | etting up      | default        |               |           |        |      |
| Last Call Info 1 Maintenand              | e             | est                 |           | ti        | me perio       | ds on          |               |           |        |      |
| vnes Setun                               |               | 1                   |           | CE        | -<br>rtain ale | erts           |               |           |        |      |
| ypes secup                               |               |                     |           | u         |                | 110            |               |           |        |      |

Page 69 of 85

| Chon Notes         SteTupes         Service Types         Event Types         Day Types         Titles         Sensor Types         Panel Types         Event S0P's           A00         Phone Cleant         Response Statt         Response End         Modified by         Date Stamp           A00         Phone Cleant         CRMAST         16/10/2009 16:35:00           A01         Cleant gives secret code         CRMAST         16/10/2009 16:32:44           A02         Despatch Armed Response         Yes         CRMAST         21/05/2009 10:59:53           A03         Anive on site         Yes         CRMAST         16/10/2009 16:33:00           A04         All was found in order         RONEL         17/05/1999 09:42:41         RONEL         17/05/1999 09:50:51           A05         Positive Burglary         TR         17/04/2000 00:58:12         RONEL         17/05/1999 09:50:51           A06         Storm Activation         TR         16/10/2009 10:33:31         RONEL         17/05/1999 09:50:51           A08         Contact K.eyholder 1         RONEL         17/05/1999 09:50:51         RONEL         17/05/1999 09:50:51           A08         Contact K.eyholder 1         RONEL         17/05/1999 09:50:51         RONEL         17/05/1999 09:50:51 |             |                           | YO                                                    | UR COMPAN                                | Y NAME         | _             |             | Control Room        | dan e |
|----------------------------------------------------------------------------------------------------|-------------|---------------------------|-------------------------------------------------------|------------------------------------------|----------------|---------------|-------------|---------------------|-------|
| Note Ref         Note Description         Phone Client         Response Statt Response End         Modified by         Date Stamp           A00         Phone client         CRMAST         16/10/2009 16:35.00           A01         Client gives secret code         CRMAST         16/10/2009 16:32.44           A02         Despatch Armed Response         Yes         CRMAST         21/05/2009 10:59.55           A03         Arrive on site         Yes         CRMAST         16/10/2009 16:33.00           A04         All was found in order         RONEL         17/05/1999 09:42.41           A05         Positive Burglary         TR         17/04/2000 00:58.11           A06         Storm Activation         TR         17/04/2000 00:58.12           A06         Storm Activation         TR         16/10/2009 16:33.30           A07         Contact S.A.P         RONEL         17/05/1999 09:50.51           A08         Contact Keyholder 1         RONEL         17/05/1999 09:50.51           A08         Contact Keyholder 1         RONEL         17/05/1999 09:50.51           A09         Client entor         CRMAST         16/10/2009 16:33.31           A018         Contact Keyholder 1         CRMAST         16/10/2009 16:33.31           A019                             | ion Note    | SiteTypes   Service Types | Event Types   Day                                     | Types   Titles                           | Sensor Types   | Panel Types ] | Event SOP's | -                   |       |
| A00       Procescient       CRMAST       16/10/2009 16:33:0         A01       Client gives secret code       CRMAST       16/10/2009 16:32:44         A02       Despatch Armed Response       Yes       CRMAST       21/05/2009 10:59:53         A03       Arrive on site       Yes       CRMAST       16/10/2009 16:33:00         A04       All was found in order       RDNEL       17/05/1999 09:42:41         A05       Positive Burglary       TR       17/04/2000 00:58:12         A06       Storm Activation       TR       16/10/2007 10:41:41         A07       Contact S.A.P       RONEL       17/05/1999 09:50:51         A08       Contact Keyholder 1       RONEL       17/05/1999 09:51:44         A09       Client error       CRMAST       16/10/2009 16:33:33         A04       Sms client       CRMAST       16/10/2009 16:33:33         A05       Phone keyholders       CRMAST       16/10/2009 16:34:34         A08       Chinet error       CRMAST       16/10/2009 16:34:34         A09       Alam problem       CRMAST       16/10/2009 16:34:34         A00       Alam problem       CRMAST       16/10/2009 16:34:35         A010       Activated by an animal       CRMAST       16/10/2009                                                                                            | ote Ref     | Note Description          |                                                       | Phone Client                             | Response Start | Response End  | Modified by | Date Stamp          | T     |
| A01 Client gives secret code<br>A02 Despatch Armed Response<br>A03 Anive on site<br>A04 All was found in order<br>A05 Positive Burglary<br>A06 Storm Activation<br>A07 Contact S.A.P<br>A08 Contact Keyholder 1<br>A09 Client error<br>A08 Contact Keyholder 1<br>A09 Client error<br>A08 Storm Activation<br>A09 Client error<br>A09 Client error<br>A00 All was found in order<br>A00 Chient error<br>A00 Chient error<br>A00 All was found in order<br>A00 Client error<br>A00 Client error<br>A00 All was found in order<br>A01 Client error<br>A02 Contact Keyholders<br>A03 Client error<br>A04 Sins client<br>A05 Phone keyholders<br>A06 Alarm problem<br>A07 Activated by an animal<br>A08 Broken window<br>Action buttons on                                                                                                    | 00          | Phone client              |                                                       |                                          |                |               | CRMAST      | 16/10/2009 16:35:00 |       |
| A02         Despatch Armed Response         Yes         CRMAST         21/05/2009 10:59 53           A03         Arrive on site         Yes         CRMAST         16/10/2009 16:33:01           A04         All was found in order         RDNEL         17/05/1999 09:42:41           A05         Positive Burglary         TR         17/05/1999 09:42:41           A06         Storm Activation         TR         17/05/1999 09:42:41           A07         Contact S.A.P         RDNEL         17/05/1999 09:50:51           A08         Contact Keyholder 1         RDNEL         17/05/1999 09:50:51           A08         Contact Keyholder 1         RDNEL         17/05/1999 09:50:51           A08         Contact Keyholder 1         RDNEL         17/05/1999 09:50:51           A08         Contact Keyholder 1         RDNEL         17/05/1999 09:50:51           A08         Contact Keyholder 1         RDNEL         17/05/1999 09:51:44           A09         Client error         CRMAST         16/10/2009 16:33:31           A004         Stras client         CRMAST         16/10/2009 16:34:51           A015         Phone keyholders         CRMAST         16/10/2009 16:34:31           A016         Alarm problem         CRMAST         16/10/2009                               | 01          | Client gives secret code  |                                                       |                                          | 1              |               | CRMAST      | 16/10/2009 16:32:46 | 31    |
| A03         Arrive on site         Yes         CRMAST         16/10/2009 16:33:0           A04         All was found in order         RDNEL         17/05/1999 09:42:41           A05         Positive Burglary         TR         17/04/2000 00:58:12           A06         Storm Activation         TR         17/05/1999 09:42:41           A06         Storm Activation         TR         17/04/2000 00:58:12           A06         Storm Activation         TR         16/03/2007 10:41:44           A07         Contact S.A.P         RDNEL         17/05/1999 09:50:56           A08         Curntact Keyholder 1         RDNEL         17/05/1999 09:51:44           A09         Clienk error         RDNEL         17/05/1999 09:51:44           A08         Curntact Keyholder 1         RDNEL         17/05/1999 09:51:44           A09         Clienk error         RDNEL         17/05/1999 09:51:43           A04         Stos client         CRMAST         16/10/2009 16:33:31           A04         Stos client         CRMAST         16/10/2009 16:33:31           A04         Stos client         CRMAST         16/10/2009 16:33:31           A05         Phone keyholders         CRMAST         16/10/2009 16:33:51           A06                                                         | 02          | Despatch Armed Response   |                                                       |                                          | Yes            |               | CRMAST      | 21/05/2009 10:59:53 |       |
| A04         All was found in order         RONEL         17/05/1999 09:42:47           A05         Positive Burglary         TR         17/04/2000 00:58:12           A06         Storm Activation         TR         16/03/2007 10:41:44           A07         Contact S.A.P         RONEL         17/05/1999 09:50:50           A08         Contact K.A.P         RONEL         17/05/1999 09:50:50           A08         Contact K.eyholder 1         RONEL         17/05/1999 09:50:50           A08         Contact K.eyholder 1         RONEL         17/05/1999 09:51:40           A09         Client error         RONEL         17/05/1999 09:51:33:37           A04         Stris client         CRMAST         16/10/2009 16:33:37           A04         Stris client         CRMAST         16/10/2009 16:33:51           A05         Phone keyholders         CRMAST         16/10/2009 16:34:51           A06         Alarm problem         CRMAST         16/10/2009 16:33:51           A07         Activated by an animal         CRMAST         16/10/2009 16:33:51           A08         Broken window         CRMAST         16/10/2009 16:33:51                                                                                                    | 03 /        | Anive on site             |                                                       |                                          |                | Yes           | CRMAST      | 16/10/2009 16:33:09 | 11    |
| A05         Positive Burglary         TR         17/04/2000 00:58.12           A06         Storm Activation         TR         16/03/2007 10:41:41           A07         Contact S.A.P         RDNEL         17/05/1999 09:50:50           A08         Cuntact Keyholder 1         RDNEL         17/05/1999 09:50:50           A08         Cuntact Keyholder 1         RDNEL         17/05/1999 09:50:50           A09         Client error         RDNEL         17/05/1999 09:51:40           A09         Client error         CRMAST         16/10/2009 16:33:31           A04         Smis client         CRMAST         16/10/2009 16:33:31           A04         Smis client         CRMAST         16/10/2009 16:34:51           A08         Phone keyholders         CRMAST         16/10/2009 16:34:51           A08         Phone keyholders         CRMAST         16/10/2009 16:34:31           A09         Activated by an animal         CRMAST         16/10/2009 16:33:51           A00         Activated by an animal         CRMAST         16/10/2009 16:33:51           A00         Broken window         CRMAST         16/10/2009 16:33:51                                                                                                    | 04          | All was found in order    |                                                       |                                          |                |               | RONEL       | 17/05/1999 09:42:41 |       |
| N06         Storm Activation         TB         16/03/2007 10.41.44           N07         Contact S A P         RONEL         17/05/1999 09:50.54           N08         Contact Keyholder 1         RONEL         17/05/1999 09:50.54           N09         Client error         RONEL         17/05/1999 09:51.44           N09         Client error         CRMAST         16/10/2009 16:33.37           N0A         Sriss client         CRMAST         16/10/2009 16:33.37           N0B         Phone keyholders         CRMAST         16/10/2009 16:33.37           N0E         Phone keyholders         CRMAST         16/10/2009 16:34.37           N0E         Activated by an animal         CRMAST         16/10/2009 16:34.37           N0E         Broken window         CRMAST         16/10/2009 16:33.51           Action buttons on         Action buttons on         CRMAST         16/10/2009 16:33.51                                                                                                    | 05          | Positive Burglary         |                                                       |                                          |                |               | TR          | 17/04/2000 00:58:12 |       |
| A07         Contact S.A.P         RDNEL         17/05/1999 09:50:50           A08         Contact Keyholder 1         RDNEL         17/05/1999 09:51:40           A09         Client error         CRMAST         16/10/2009 16:33:31           A04         Sms client         CRMAST         16/10/2009 16:35:11           A08         Phone keyholders         CRMAST         16/10/2009 16:35:11           A08         Phone keyholders         CRMAST         16/10/2009 16:35:11           A09         Adam problem         CRMAST         16/10/2009 16:34:31           A00         Activated by an animal         CRMAST         16/10/2009 16:33:51           A01         Broken window         CRMAST         16/10/2009 16:33:51                                                                                                    | 06          | Storm Activation          |                                                       | -                                        |                |               | TR          | 16/03/2007 10:41:46 |       |
| A08         Contact Keyholder 1         RDNEL         17/05/1999 09:51:44           A09         Clien/ error         CRMAST         16/10/2009 16:33:31           A04         Sms clien/         CRMAST         16/10/2009 16:33:51           A08         Phone keyholders         CRMAST         16/10/2009 16:34:51           A08         Phone keyholders         CRMAST         16/10/2009 16:34:51           A00         Alarm problem         CRMAST         16/10/2009 16:34:34           A00         Activated by an animal         CRMAST         16/10/2009 16:33:51           A01         Broken window         CRMAST         16/10/2009 16:33:51                                                                                                    | 07          | Contact S.A.P             |                                                       |                                          |                |               | RONEL       | 17/05/1999 09:50,56 |       |
| A03         Client error         CRMAST         16/10/2009 16:33:37           A04         Sms client         CRMAST         16/10/2009 16:35:17           A08         Phone keyholders         CRMAST         16/10/2009 16:34:51           A08         Phone keyholders         CRMAST         16/10/2009 16:34:51           A00         Alarm problem         CRMAST         16/10/2009 16:34:31           A00         Activated by an animal         CRMAST         16/10/2009 16:34:31           A00E         Broken window         CRMAST         16/10/2009 16:33:51                                                                                                    | 90          | Contact Keyholder 1       |                                                       |                                          |                |               | RONEL       | 17/05/1999 09:51:46 |       |
| ADA Sms client CRIMAST 16/10/2009 16:35:12<br>ADB Phone keyholders CRIMAST 16/10/2009 16:34:54<br>ADC Alam problem CRIMAST 16/10/2009 16:34:34<br>ADD Activated by an animal CRIMAST 16/10/2009 16:34:14<br>ADE Broken window CRIMAST 16/10/2009 16:33:54<br>ACTION buttons on                                                                                                    | 09          | Client error              |                                                       |                                          |                |               | CRMAST      | 16/10/2009 16:33:37 |       |
| A0B Phone keyholders<br>A0C Alam problem<br>A0D Activated by an animal<br>A0E Broken window<br>Action buttons on                                                                                                    | DA          | Sms client                |                                                       |                                          |                |               | CRIMAST     | 16/10/2009 16:35:12 |       |
| ADC Alam problem<br>ADD Activated by an animal<br>ADE Broken window<br>ACTION buttons on                                                                                                    | 06          | Phone keyholdera          |                                                       |                                          |                |               | CRMAST      | 16/10/2009 16:34:50 |       |
| AUD Activated by an animal<br>AUE Broken window<br>ACTION Duttons on                                                                                                    | OC /        | Alarm problem             | A                                                     |                                          |                |               | CRMAST      | 16/10/2009 16:34:35 |       |
| AUE Broken window CRMAST 16/10/2009 16:33:50                                                                                                    | 00          | Activated by an animal    | 1                                                     |                                          |                |               | CRMAST      | 16/10/2009 16:34:14 |       |
| Action buttons on                                                                                                    | 0E          | Broken window             | 11                                                    |                                          |                |               | CRMAST      | 16/10/2009 16:33:58 |       |
| Action buttons on                                                                                                    |             |                           | 11                                                    |                                          |                |               | -           |                     |       |
| O Add       Image       the control monitor screen underneath the Actions table                                                                                                    | <b>O</b> Ad | dd 🛐 Change               | Action but<br>the control<br>screen und<br>the Action | tons on<br>monitor<br>erneath<br>s table |                |               |             |                     |       |

- 1. The Code 1 to 10 and the second set Code A to J that is on the control monitor screen.
- 2. It can be changed according to your liking.
- 3. Click on the Action that you want to change, then click on the change button.
- 4. You can only change the descriptions of each button, not the Note Ref.
- 5. Put a Yes in the Phone Client column next to a Phone Client description, it will be applicable when you are using the widescreen feature. To do that click on the Phone Client Description, then click on the Change button. Choose the True option in the Phone Client drop down box.
- 6. Put a Yes in the Response Start column next to the Dispatch Armed Response Action.
- 7. Put a Yes in the Response End column next to the Arrive On Site Action.

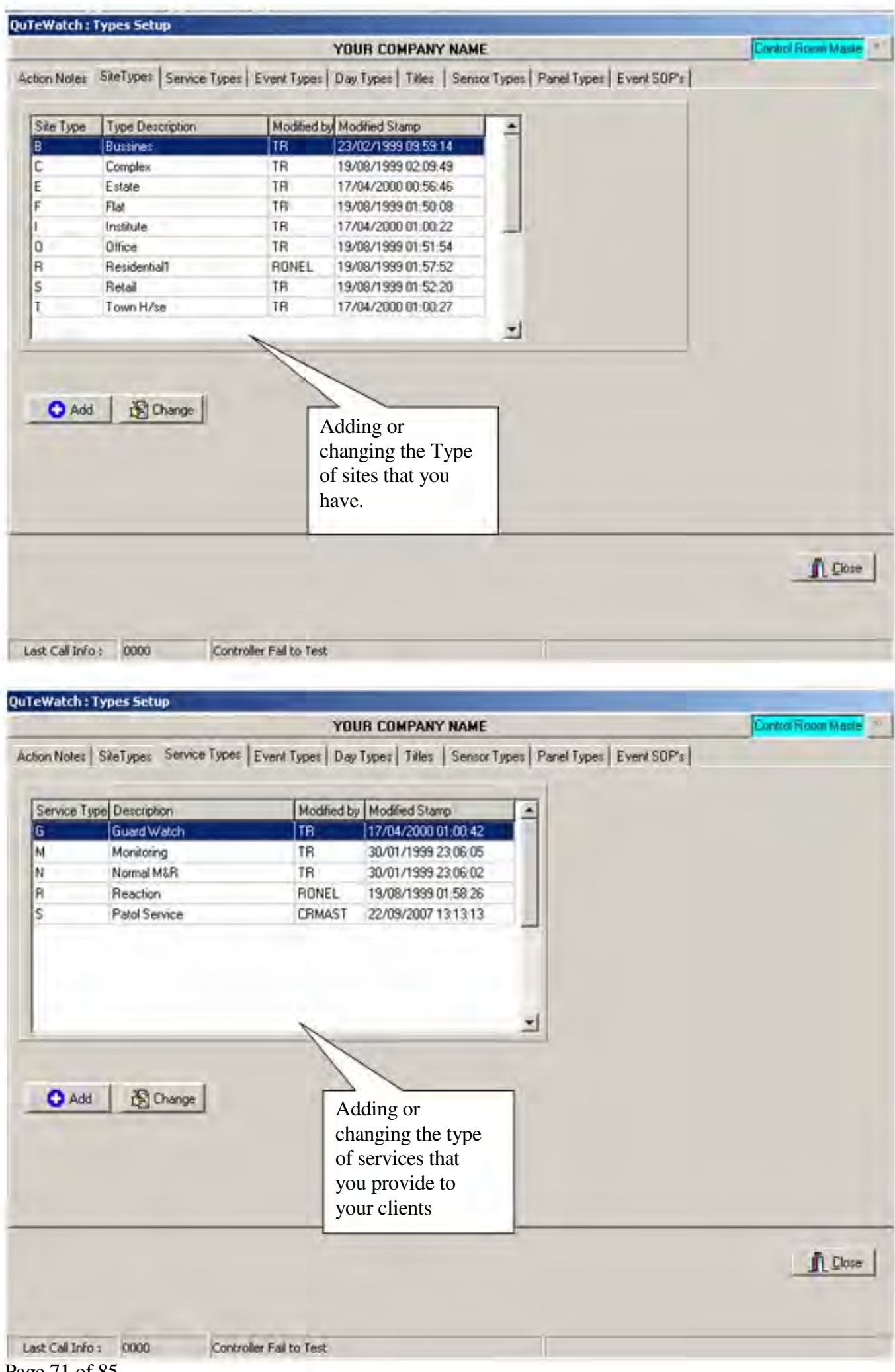

Page 71 of 85

|              |                           |         | 1     | YOUR      | COMP    | ANY NAME           |                       |       | Contro         | Room Maste |
|--------------|---------------------------|---------|-------|-----------|---------|--------------------|-----------------------|-------|----------------|------------|
| Action Notes | SiteTypes Service Types   | Event T | ypes  | Day Typ   | es   Ti | itles   Sensor Typ | bes Panel Types Event | SOP's |                |            |
| Event Type   | es                        |         |       | -         |         |                    |                       |       | Response Ty    | De         |
|              |                           |         | in Mi | in 1      |         |                    |                       |       | Allowed Respon | ise Types  |
| Event Tune   | Description               | Delau   | Lie   | ISMS      | Min     | Cancel Tupe        | Fin Type              | -     |                |            |
| BTOETS       | Andrew Test               | - Caray |       | - Control | and a   | dance ( )pe        | None                  |       |                |            |
| CFAIL        | Mains Failure             |         |       | -         |         |                    | Mains Restore         |       |                |            |
| CRESTOR      | Mains Restore             |         | -     | 1         | 1       |                    | Mains Failure         |       |                |            |
| CTIVATE      | Activate Zone             |         |       |           | -       | 1                  | Isolate Zone          |       |                |            |
| LRTAFTR      | Alert : AC Fail to Restor |         | -     |           |         | Mains Restore      | Mains Failure         |       |                |            |
| LATCLCD      | Alert : Client Call       |         |       |           |         |                    |                       |       |                |            |
| LRTCLE       | Alert : Close Early       |         |       |           |         |                    |                       |       |                |            |
| LRTDCC       | A : Daily Call to Client  |         | -     | 1.00      |         | 1                  |                       |       | DbA 🖸          | Berrow     |
| LRTFTC       | Alert : Fail to Close     |         |       |           |         |                    |                       |       |                |            |
| LRTFTO       | Alert : Fail to Open      |         | -     |           |         |                    |                       |       |                |            |
| LATETR       | Alert : Fail to Report    |         | -     |           |         |                    |                       |       |                |            |
| LRTFTT       | Alert : Fail to Test      |         |       |           |         |                    |                       |       |                |            |
| LRTILO       | Alert : Illegal Open      |         |       |           |         |                    |                       |       |                |            |
| ALRTREM      | Alert : Rem Status Test   | 1       | 1     | 1         |         |                    | None                  | *     |                |            |
|              |                           |         |       | Last      | Modifie | ed TR              | 26/09/2002 13:11:52   | -     |                |            |
| 0.00         | Baul                      |         |       |           |         |                    |                       |       |                |            |
| ADD          | 1 12 Unange               |         |       |           |         |                    |                       | _     |                |            |
|              |                           |         |       |           |         |                    |                       |       |                | Dine .     |
|              |                           |         |       |           |         |                    |                       |       |                | T Turne    |
|              |                           |         |       |           |         |                    |                       |       |                |            |
|              |                           |         |       |           |         |                    |                       |       |                |            |
|              |                           |         |       |           |         |                    |                       |       |                |            |

- 1. This is a list of Event Types, as you have seen in your Controller Setup, in the Event & Codes table, the Event Type drop down box.
- 2. The first column in the Event Types table is just an abbreviation of the Description.
- 3. You can Add or change your own Event Types by clicking on the Add or Change button underneath the table.
- 4. You can Add or Remove your own Response Types by choosing the Event Type you want a Response Type on in the Event Types table, then clicking on the Add or Remove button underneath the Response Type block. What this will do is say you get a burglary signal /event on your control monitor stack. Then before the control room operator can remove / Call this event from the stack, he must choose one of the responses from a drop down list, see the next page for an example.
- 5. If there isn't a response type in the drop down list that you want, you can just add it in the Event Types table then add it at response type.
- 6. The Delay and Life column is a time in minutes.
- 7. If you put a time in the delay column next to a Event Type, it will delay that event from appearing on your stack for that amount of minutes.
- 8. If you put a time in the Life column next to a Event type, it will take that Event of your stack after that amount of minutes.
- 9. If you put a mark in the SMS column next to a Event Type it will globally sent a Sms for that Event type to all clients that have a Sms forward number set up.
- 10. The Msg column is only applicable for 2 way radios that sends and receives messages.
11. The Cancel type is used for example say you want a burglary to be taken of the stack when a Open for that site comes through, then you put a Cancel Type Open next to a Burglary Event type.

|              |                           |         | 3       | YOUR      | COMP     | ANY NAME         |                             |     | Central Florom Maste         |
|--------------|---------------------------|---------|---------|-----------|----------|------------------|-----------------------------|-----|------------------------------|
| Action Notes | SiteTypes   Service Types | Event T | ypes    | Day Typ   | es   Tit | les   Sensor Typ | es   Panel Types   Event St | Pel |                              |
| Event Typ    | es                        | _       |         |           |          |                  |                             |     | Response Type                |
| -            |                           | (Time   | in Mi   | n.)       |          |                  |                             | 1   | Allowed Response Types       |
| Event Type   | Description               | Delay   | Lile    | SMS       | Mag      | Cancel Type      | Flip Type                   | •   | Client Error                 |
| ALRIZISO     | Alert : Zone Isolate      |         |         | 1         |          |                  | Alert : Zone Activate       |     | Client System Test           |
| BURG02       | Special Alarm             |         | -       |           |          |                  | Medical Emergency           |     | False Alarm                  |
| URGLARY      | Burglary Alarm            |         |         |           |          |                  |                             |     | Possitive Burglary           |
| CALLOFF      | Site Test Fail            |         | · · · · | i de card |          |                  | Site Test Restored          |     |                              |
| CALLON       | Site Test Restored        |         |         | 1         | 1        |                  | Site Test Fail              |     |                              |
| CLIENTER     | Client Error              |         |         | 1         | _        |                  |                             |     | CONACT DE 202000 15-00       |
| CLOSE        | Close Lockup              |         |         | 102       | 100      |                  | Open                        |     | The ment the instance in the |
| CLTESTS      | Client System Test        |         | 15      | True      | False    |                  |                             |     | Add T Remov                  |
| DEL          | Delayed Alarm             |         |         | 10.2      |          |                  |                             |     |                              |
| DIESCORT     | Escort Request            |         |         |           | -        |                  | None                        |     |                              |
| DIRQ         | Dail-in Request           |         |         |           |          |                  | None                        |     |                              |
| DITECH       | Tech Service Request      |         |         | 10.7      |          |                  | None                        |     |                              |
| DUR          | Durets                    |         | 5       |           |          |                  |                             |     |                              |
| FALSER       | False Alarm               |         | 1       |           |          |                  |                             | +   |                              |
| -            | _                         |         |         | Last      | Modifie  | 4178             | 12/10/1999 01-57-58         | -   |                              |
|              |                           |         |         |           | modane   | - I.u.           | Line to the other of the    | _   |                              |
| O Add        | 1 Dhange                  |         |         |           |          |                  |                             |     |                              |
|              |                           |         | _       |           |          |                  |                             |     |                              |
|              |                           |         |         |           |          |                  |                             |     | D Core                       |
|              |                           |         |         |           |          |                  |                             |     | Train                        |
|              |                           |         |         |           |          |                  |                             |     |                              |
|              |                           |         |         |           |          |                  |                             |     |                              |

12. The Response Types for a burglary is set up as, Client Error, Client System Test, False Alarm and Positive Burglary

|                                                                                                    | Le Le dont d                                                                                                    | YOUR COM                                         | PANY NAME                                                                                        |                           | Control Room Maste      |
|----------------------------------------------------------------------------------------------------|----------------------------------------------------------------------------------------------------|--------------------------------------------------|--------------------------------------------------------------------------------------------------|---------------------------|-------------------------|
| tion Notes   S                                                                                                    | iteTypes   Service Types                                                                                                    | Event Types Day Types T                          | itles.   Sensor Types   Pa                                                                       | anel Types   Event SOP's  |                         |
| Day Tupe                                                                                                    | Description                                                                                                    | Modified by                                      | Mortland Stamp                                                                                   |                           |                         |
| DSUNDAY                                                                                                    | Suedau                                                                                                    | TR                                               | 17/04/2000 01:05:15                                                                              | -                         |                         |
| 1MONDAY                                                                                                    | Monday                                                                                                    | TB                                               | 14/07/1999 03 04:57                                                                              |                           |                         |
| 2TUESDAY                                                                                                    | Tuesdau                                                                                                    | TB                                               | 14/07/1999 03:05:19                                                                              |                           |                         |
| 3WEDNESDA                                                                                                    | AY Wednesday                                                                                                    | 18                                               | 14/07/1999 03:16:13                                                                              |                           |                         |
| 4THURSDAY                                                                                                    | Thursday                                                                                                    | TR                                               | 14/07/1999 03:17:47                                                                              | 12                        |                         |
| SFRIDAY                                                                                                    | Friday                                                                                                    | TR                                               | 03/11/1999 03:52:46                                                                              | -                         |                         |
| SATURDAY                                                                                                    | Saturday                                                                                                    | TR                                               | 14/07/1999 03:12:09                                                                              |                           |                         |
| AHOLIDAY                                                                                                    | Public Holiday 1                                                                                                    | TR                                               | 03/11/1999 03:53:00                                                                              |                           |                         |
|                                                                                                    | and the second second sec |                                                  |                                                                                                  |                           |                         |
|                                                                                                    |                                                                                                    |                                                  |                                                                                                  | -1                        |                         |
|                                                                                                    |                                                                                                    |                                                  |                                                                                                  | 2                         |                         |
|                                                                                                    |                                                                                                    | -                                                |                                                                                                  |                           |                         |
|                                                                                                    |                                                                                                    |                                                  |                                                                                                  |                           |                         |
|                                                                                                    | 1 10 - 1                                                                                                    |                                                  |                                                                                                  |                           |                         |
| C Add                                                                                                    | Change                                                                                                    |                                                  |                                                                                                  |                           |                         |
|                                                                                                    |                                                                                                    | A 11.                                            |                                                                                                  |                           |                         |
|                                                                                                    |                                                                                                    | Adding or                                        |                                                                                                  |                           |                         |
|                                                                                                    |                                                                                                    |                                                  |                                                                                                  |                           |                         |
|                                                                                                    |                                                                                                    | changing d                                       | ay types                                                                                         |                           |                         |
|                                                                                                    |                                                                                                    | changing d                                       | lay types                                                                                        |                           |                         |
|                                                                                                    |                                                                                                    | changing d                                       | lay types                                                                                        |                           |                         |
|                                                                                                    |                                                                                                    | changing d                                       | ay types                                                                                         |                           |                         |
|                                                                                                    |                                                                                                    | changing d                                       | ay types                                                                                         |                           |                         |
|                                                                                                    |                                                                                                    | changing d                                       | ay types                                                                                         |                           | D Churc                 |
|                                                                                                    |                                                                                                    | changing d                                       | ay types                                                                                         |                           | <u>Î</u> Çose           |
|                                                                                                    |                                                                                                    | changing d                                       | ay types                                                                                         |                           | <u>Î</u> Çlose          |
|                                                                                                    |                                                                                                    | changing d                                       | lay types                                                                                        |                           | <u>Î</u> Çiose          |
| st Call Info :                                                                                                    | 0000 Contro                                                                                                    | ler Fal to Test                                  | lay types                                                                                        |                           | <u>î</u> Çose           |
| st Call Info :                                                                                                    | 0000 Contro                                                                                                    | iler Fail to Test                                | lay types                                                                                        |                           | î Qose                  |
| st Call Info :                                                                                                    | 0000 Contro                                                                                                    | ler Fail to Test                                 | lay types                                                                                        |                           | <u>î</u> Çloze          |
| st Call Info :<br>eWatch : Ty                                                                                                    | 0000 Contro                                                                                                    | ler Fail to Test                                 | lay types                                                                                        |                           | <u> Cose</u>            |
| st Call Info : .<br>eWatch : Ty                                                                                                    | 0000 Contro<br>Vpes Setup                                                                                                    | iler Fail to Test<br>YOUR COM                    | PANY NAME                                                                                        |                           | Control Firmory Manife  |
| st Call Info : .<br>eWatch : TS                                                                                                    | 0000 Contro<br>Vpes Setup<br>SiteTypes   Service Types                                                                                                    | Ner Fail to Test<br>YOUR COM                     | PANY NAME                                                                                        | anel Types   Event SOP's  | Control Firson Marks    |
| st Call Info :<br>eWatch : Ty<br>ion Notes   S<br>Client Title                                                                     | 0000 Contro<br>v <b>pes Setup</b><br>SiteTypes Service Types                                                                                                    | iler Fail to Test<br>YOUR COM                    | PANY NAME                                                                                        | enel Types   Event SOP's  | Control Firmore Marvie  |
| st Call Info :<br>eWatch : Ty<br>ion Notes   S<br>Client Title:                                                                    | 0000 Contro<br>Vpes Setup<br>Site Types   Service Types<br>s                                                                                                    | Iler Fail to Test<br>YOUR COM                    | PANY NAME                                                                                        | anel Types   Event SOP's  | Control Finiom Master   |
| st Call Info :<br>eWatch : Ty<br>ion Notes   S<br>Client Title:<br>Lang   T                                                        | 0000 Contro<br>/pes Setup<br>SiteTypes Service Types<br>s<br>Ne Title Description                                                                                                    | Iler Fail to Test YOUR COM Event Types Day Types | PANY NAME<br>Res Sensor Types   Pr                                                               | anel Types   Event SOP's  | Control Finion Maste    |
| st Call Info :<br>eWatch : Ty<br>ion Notes   S<br>Client Title:<br>Lang   T<br>A                                                   | 0000 Contro<br>/pes Setup<br>SiteTypes Service Types<br>s<br>Ne Title Description                                                                                                    | Iler Fail to Test YOUR COM Event Types Day Types | PANY NAME<br>Res Sensor Types   Pr                                                               | anel Types   Event SOP's  | Control Fincers Marite  |
| st Call Info :<br>eWatch : Ty<br>ion Notes   S<br>Client Title:<br>Lang   T<br>A<br>A   D                                          | 0000 Contro<br>ypes Setup<br>iite Types Service Types<br>s<br>iite Title Description<br>Dokter                                                                                                    | Iler Fail to Test YOUR COM Event Types Day Types | PANY NAME<br>(Hes.  Sensor Types   Pr                                                            | anel Types   Event SOP's  | Control Fincers Marite  |
| st Call Info :<br>eWatch : Ts<br>ion Notes   S<br>Client Title:<br>Lang   T<br>A<br>A D<br>A D<br>A M                              | DODD Contro<br>ypes Setup<br>Site Types Service Types<br>s<br>Ne Tale Description<br>Dokter<br>lev Mevrou                                                                                                    | Iter Fail to Test YOUR COM                       | PANY NAME<br>(itles:  Sensor Types   Pr                                                          | anel Types   Event SOP's  | Control Firmore Massive |
| st Call Info :<br>eWatch : Ts<br>ion Notes   S<br>Client Title:<br>Lang   T<br>A<br>A D<br>A M<br>A M                              | 0000 Contro<br>ypes Setup<br>Site Types Service Types<br>s<br>Me Types Service Types<br>n Dokter<br>Newrou<br>In Meneer                                                                                                    | Iter Fail to Test YOUR COM                       | PANY NAME<br>(Hes:  Sensor Types   Po                                                            | anel Types   Event SOP's  | Control Firmore Marvie  |
| st Call Info :<br>eWatch : Ty<br>ion Notes   S<br>Client Title:<br>Lang   T<br>A<br>A D<br>A M<br>A M<br>E                         | D000 Contro<br>ypes Setup<br>Site Types Service Types<br>s<br>Me Types Service Types<br>s<br>Me Types Description<br>h Dokter<br>Newrou<br>hr Meneer                                                                                                    | Iter Fail to Test YOUR COM                       | PANY NAME<br>(Hes  Sensor Types   Pr                                                             | anel Types   Event SOP's  | Control Finory Marite   |
| st Call Info :<br>eWatch : T s<br>ion Notes S<br>Client Title:<br>Lang T<br>A<br>A D<br>A M<br>A M<br>E<br>E M                     | 0000 Contro<br>ypes Setup<br>Site Types Service Types<br>s<br>te Types Service Types<br>n Dokter<br>tev Mevrou<br>In Meneer<br>Merver                                                                                                    | Iter Fail to Test YOUR COM                       | PANY NAME           Ittles         Sensor Types         Pi           Adding or         Adding or | anel Types   E vent SOP's | Control Finory Marite   |
| st Call Info :<br>eWatch : T s<br>ion Notes   S<br>Client Title:<br>Lang   T<br>A<br>A   D<br>A   M<br>A   M<br>E   E   M<br>E   M | 0000 Contro<br>ypes Setup<br>Site Types Service Types<br>s<br>Me Types Service Types<br>s<br>Me Dokter<br>lev Mevrou<br>Inr Meneer<br>Meses                                                                                                    | Iter Fail to Test YOUR COM                       | PANY NAME<br>Her  Sensor Types   Po<br>Adding or<br>changing d                                   | anel Types   Event SOP's  | Control Firmore Marite  |
| st Call Info :<br>eWatch : Ty<br>ion Notes S<br>Client Title:<br>Lang T<br>A<br>A D<br>A M<br>E M<br>E M<br>E M<br>P c             | 0000 Contro<br>ypes Setup<br>Site Types Service Types<br>s<br>te Title Description<br>Dokter<br>tev Mevrou<br>try Meneer<br>tr Mister<br>trs Misses<br>Service Service Types                                                                                                    | Iter Fail to Test YOUR COM                       | PANY NAME<br>THE Sensor Types Pr<br>Adding or<br>changing d                                      | anel Types   Event SOP's  | Control Firmory Marvie  |

Last Cal Info : 000 Controller Pal to Test

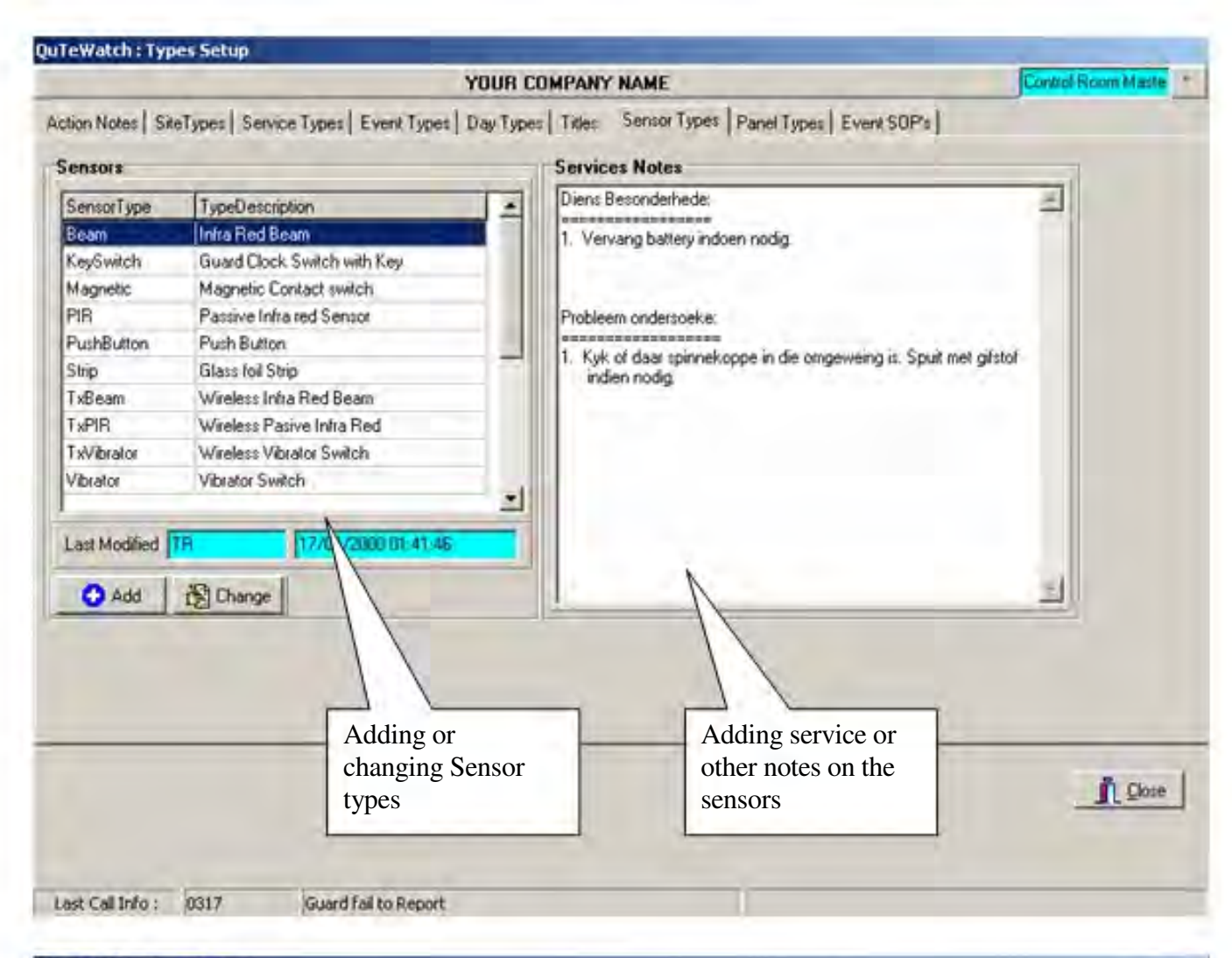

| QuTeWatch : Types Setup |  |
|-------------------------|--|
|-------------------------|--|

|                 | YOUR COMPANY NAME                         |                                                           |      |  |
|-----------------|-------------------------------------------|-----------------------------------------------------------|------|--|
| tion Notes   Si | teTypes   Service Types   Event Types     | Day Types   Titles   Sensor Types   Panel Types   Event S | 0P's |  |
| Panel Types     |                                           | User Notes                                                |      |  |
|                 |                                           | Reset Panel                                               |      |  |
| PanelTune       | PanelDescription                          | -                                                         |      |  |
| FBISX1          | FBI Star XL 1                             | -                                                         |      |  |
| D\$800          | IDS Model CI 800                          | Arm Panel                                                 |      |  |
| NAPC02000       | Napco Model 2000                          |                                                           |      |  |
|                 |                                           | Change Code                                               |      |  |
| ast Modified    | TR TIBADA DI OCCOD 35<br>Change Adding or | Adding notes on                                           |      |  |
|                 | changing pan                              | el panels                                                 |      |  |
|                 | Lypes                                     |                                                           |      |  |
|                 |                                           |                                                           |      |  |

| uTeWatch : Types Setup       |                                            |                                        |                     |                   |                                |
|------------------------------|--------------------------------------------|----------------------------------------|---------------------|-------------------|--------------------------------|
|                              |                                            | YOUR COMPANY NAME                      |                     | 0                 | antrol Boom Master             |
| Action Notes   SiteTypes   S | ervice Types   Event Types                 | Day Types   Titles   Sensor Types   P  | anel Types Event St | OP's              |                                |
| Event Type                   |                                            |                                        |                     |                   |                                |
| Event Tupe                   | <ul> <li>Standard Operating Pro</li> </ul> | cedures   Proforma Questions   Turn Ou | Makin Actions Gui   | de                |                                |
| Activate Zone                |                                            |                                        |                     |                   | _                              |
| Alert : AC Fail to Restor    |                                            |                                        |                     |                   |                                |
| Alett : Client Call          |                                            |                                        |                     |                   |                                |
| Alert : Close Early          |                                            |                                        |                     |                   |                                |
| Alert : Fail to Close        |                                            |                                        |                     |                   |                                |
| Alert : Fail to Open         |                                            |                                        |                     |                   |                                |
| Alert : Fail to Report       |                                            |                                        |                     |                   |                                |
| Alert : Fail to Test         | -                                          |                                        |                     |                   |                                |
| Alert : Illegal Open         |                                            |                                        |                     |                   |                                |
| Alert : Rem Status Test      |                                            |                                        |                     |                   |                                |
| Alert : Zone Activate        |                                            |                                        |                     |                   |                                |
| Aleit : Zone Isolate         |                                            |                                        |                     |                   |                                |
| Andrew Test                  |                                            |                                        |                     |                   |                                |
| Burglary Alarm               |                                            | 1                                      |                     |                   |                                |
| Client System Test           |                                            | 1                                      |                     |                   |                                |
| Close Lockup                 |                                            | 11                                     |                     |                   |                                |
| Controller Test              |                                            | 11                                     |                     |                   |                                |
|                              | 2011                                       |                                        |                     |                   | -                              |
|                              | Change                                     | Last Mod                               | fied TR 12          | /10/1939 01:57 56 |                                |
|                              |                                            | Adding standard ope                    | rating              |                   |                                |
|                              |                                            | procedures on all e                    | vents               |                   |                                |
|                              |                                            | This is viewable to a                  | vento.              |                   | Close                          |
|                              |                                            | This is viewable to c                  | Jurol               |                   |                                |
|                              |                                            | room operators from                    | the                 |                   |                                |
|                              | 6                                          | control monitor screen                 |                     |                   |                                |
| Last Call Info : 0317        | Guard fail to Report                       |                                        |                     |                   |                                |
| TeWatch : Types Setup        |                                            |                                        |                     |                   | -                              |
|                              |                                            |                                        |                     | 6                 | and Descriptions               |
|                              |                                            | TOUR COMPANT NAME                      |                     |                   | A REAL PROPERTY AND ADDRESS OF |
| Action Notes   SiteTypes   S | ervice Types   Event Types                 | Day Types   Titles   Sensor Types   P  | anel Types Event SC | )P's              |                                |
| Event Type                   | 10.10.00                                   |                                        | Antine Del          | 61                |                                |
| Event Type                   | <ul> <li>Standard Operating Ptc</li> </ul> | cedures   Protorma Questions   Turn Ou | Matrix Actions Gui  | 10                |                                |
| Activate Zone                | Note Ref Note Descrip                      | tion                                   | Compulsory Terminal | Response Start    | Response End                   |
| Alert : AC Fail to Restor    | AT1 Cal Site Con                           | tact No.                               | Yes                 |                   |                                |
| Alert : Client Call          | A02 Despatch An                            | ned Response                           | Yes                 | Yes               |                                |
|                              | 400 41                                     |                                        |                     | 1                 |                                |

/03 Arrive on site Alert : Close Early A01 Client gives secret code Alert : Fail to Close Alert : Fail to Open Alert : Fail to Report Action Guide for Necessary when Alert : Fail to Test using the Alert : Illegal Open control room Alert : Rem Status Test operators widescreen feature Alert : Zone Activate Alert : Zone Isolate Andrew Test \* **Burglary Alarm Client System Test** Close Lockup 🖸 Add 🛛 🔂 Change 🔺 💙 Controller Test -<u>I</u> Close Last Call Info : 0317 Guard Fail to Report

Page 76 of 85

#### **Database Maintenance**

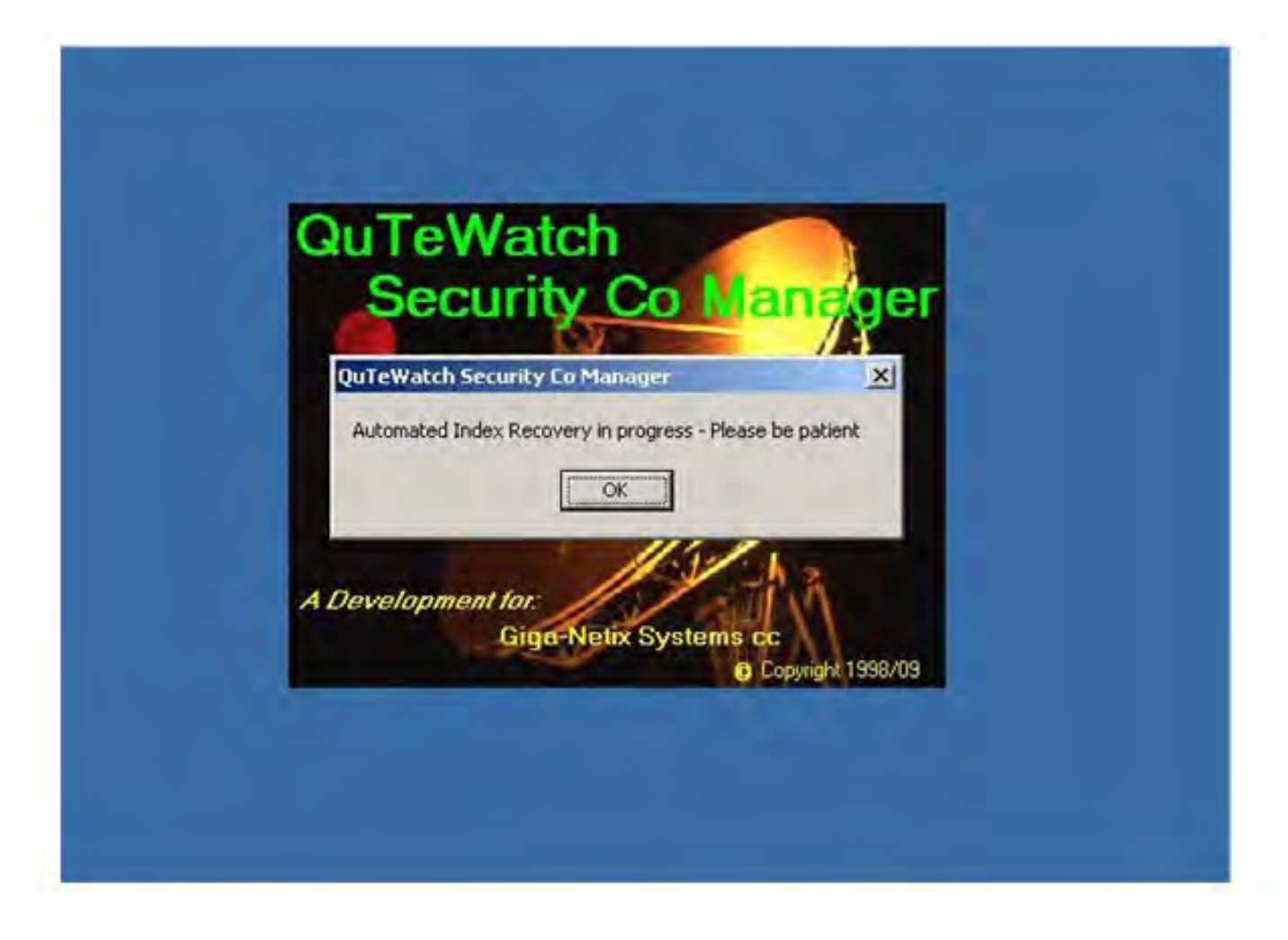

- 1. When you had a power failure you will see the following message when you start you start your Qtwatch again, this means that some of your database files got damaged during the power failure. The program will try to repair the files automaticly when you click on the OK button.
- 2. If your history file is bigger than 50 Mb, the program will make a backup of your History file before trying to repair it.
- 3. If your History file is bigger than 500 Mb you will get a message that your history file is to big, it will be backed up and replaced with a clean History file, then you need to Call support to trim and fix your history file that was backed up.

| uTeWa<br>Secul       | atch<br>rity Co Manag                     |
|----------------------|-------------------------------------------|
| QuTeWatch Secu       | rity Co Manager                           |
| InCalls to big to re | -index - Call support - Please be patient |
| evelopment fi        | or:                                       |
|                      | iga-Netix Systems cc<br>Copyright 1998    |

Page 77 of 85

| 0.7.6.4                                                                             |                                                                         | DataRass                            | Administrator                                           | 0.                                                                                                    |                                                        |
|-------------------------------------------------------------------------------------|-------------------------------------------------------------------------|-------------------------------------|---------------------------------------------------------|----------------------------------------------------------------------------------------------------|--------------------------------------------------------|
| Qui e Son                                                                           | ware                                                                    | Database                            | Administrator                                           | 50                                                                                                    | pervisor Function                                      |
| Jsers Directory                                                                     | Select Data Set                                                         | Actions                             | Maintenance and<br>Operation<br>ReBuild DataSet         | Private Directory                                                                                                    | Operation                                              |
| Newno<br>Qtsysla<br>Rdcodes<br>Security<br>Syslogog<br>Syspams<br>Typeinst<br>Weeks | Single Files     Bizer      ReIndex DataSet      Single Files     Start | Altfrile<br>Altforp                 | Single Files     Sigle Files     Single Files     Start | TmpAArea<br>TmpASub<br>TmpATown<br>TmpLangFm<br>TmpMCInt<br>TmpMArea<br>TmpRArea<br>TmpRArea<br>TmpRCall<br>TmpRCall<br>TmpRMName<br>TmpRMNon<br>TmpRMon<br>TmpRResp<br>Table Info<br>No Records 13 | C Single Files<br>C All Files<br>Start<br>No Indexes 1 |
| Table Info<br>No Records 4                                                          | No Indexes                                                              | Table Info<br>No Records 10010      | 0 No Indexes                                            | Data Set Inlo<br>No Records 156                                                                                                    | 3 No Indexes 34                                        |
| Data Set Info<br>No Records 811                                                     | No Indexes 14                                                           | Data Set Inio<br>No Records 200 200 | 4 No Indexes 323                                        | 0 <u>D</u>                                                                                                    | oActionsBtn DolnCallsBtn<br>StopBtn                    |

- 1. When the automated recovery process failed to repair the files it will take you to the Database maintenance screen, where the files can be repaired manually.
- 2. It will normally give the names of the database tables that have problems.
- 3. Write down the names of the tables that gives problems, the table names is followed by a .DB in the error messages that you get when starting your Qtwatch.
- 4. After clicking OK on all the messages it will bring you to this page in Qtwatch.
- 5. This is where you fix all the errors that you received.
- 6. By looking inside one of the white column lists for the table name that you wrote down, clicking on the name and clicking the Start button on the right hand side next to the column underneath ReIndex Dataset, you will be able to fix these errors. It is normally only in the Middle and Right hand side columns where the errors occur.
- 7. It will bring up a yellow block saying "Danger!" do not reset the computer or terminate Qtwatch without contacting support.
- 8. After the files were fixed the yellow block will disappear.
- 9. Do all the damaged files before clicking on the close button.
- 10. When clicking on the close button, Qtwatch will close completely.
- 11. Re-open Qtwatch to see if there are still any error messages.
- 12. Contact support if the problems persist.

#### Making Backups of your Qtwatch system

1. To make a backup of your system you must locate your Qtwdata folder, witch can either be located on your E:\ or C:\ drive in My Computer.

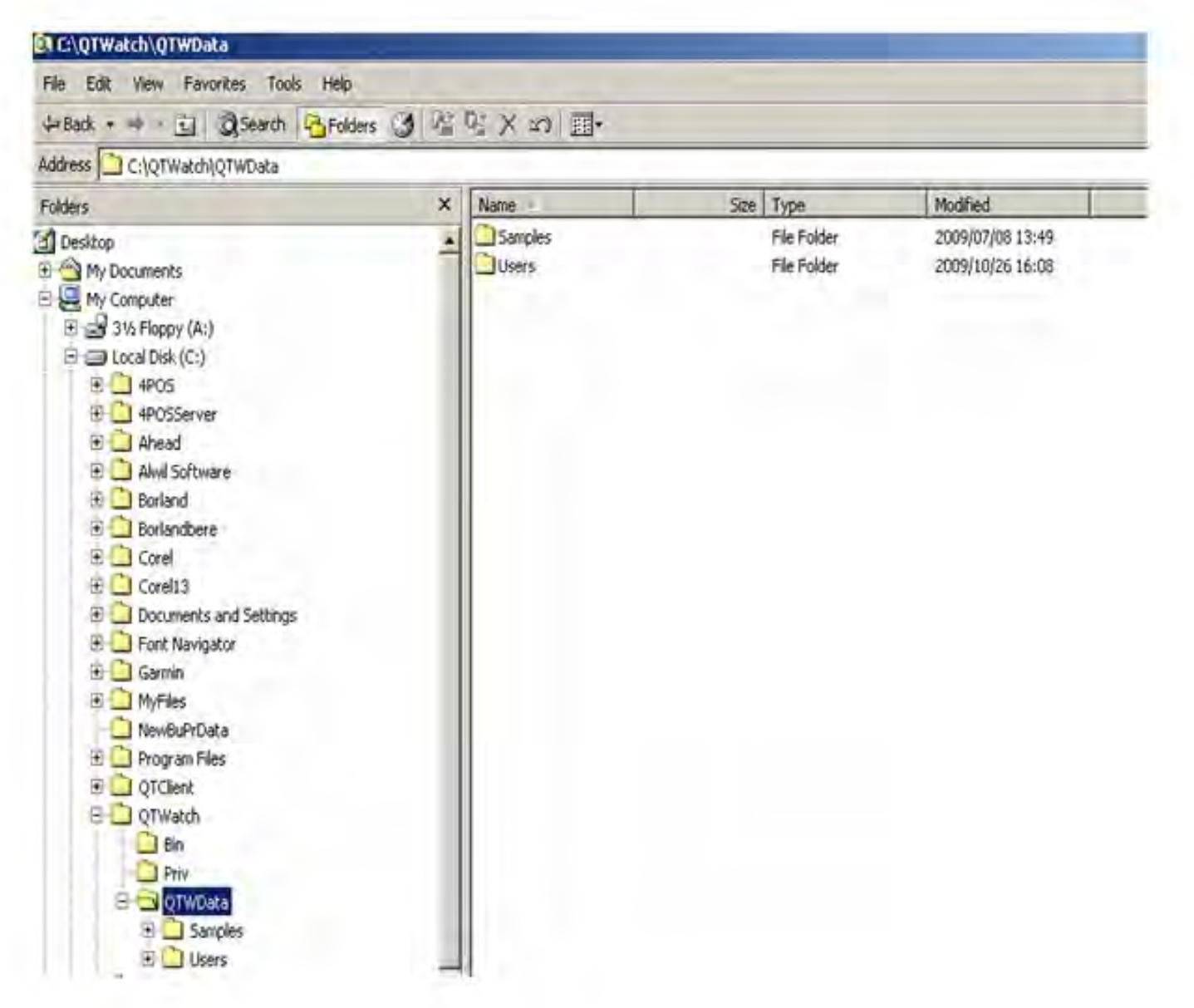

- 2. Right click on your Qtwdata folder, then click on Copy.
- 3. Paste it somewhere else where you will be able to find it if needed.

## **Control Monitor Screen**

| Contantatent - Control Monitor                                                                                                    |                                                                                                    | Control Master ×                                                                                                    |
|----------------------------------------------------------------------------------------------------|----------------------------------------------------------------------------------------------------|----------------------------------------------------------------------------------------------------|
| Action Dissuel City Mars   Chil Description                                                                                                    | BURGLAR PREDATUR                                                                                                    | Control master                                                                                                    |
| Action Dispatch Site Maps   Std. Uperatio                                                                                                    | ns   Gild View   SMS Messages                                                                                                    | 1.2.1.1.1.1.1.1.1.1.1.1.1.1.1.1.1.1.1.1                                                                                                    |
| Active Calls:<br>Site Id No Co EventDescription<br>00000<br>Place Holder<br>0024<br>03 Fail to Close<br>0025<br>04 Transmitter Fail To Test<br>025<br>99 Phone Client To Test | Call Detail       OB Ref Nr       Date/Time       Code Site Event         0001       23/12/1998 13:46:16       01       Place Ho         Controller       PH       CSID       Event       01         Zone :       KeyNr       Installation Site       00000       Auto-Insert No Info       Site         000000       Auto-Insert No Info       Site       Site       Site         Øberno       Site       Site       Site       Site | Account Info<br>Account No. Tel.<br>NM0052C<br>Operator TR<br>Key Code<br>Account No. Tel.<br>NM0052C<br>Mrs Pillay<br>Key Code<br>Account No. Tel.<br>NM0052C<br>Mrs Pillay<br>Key Code<br>Code<br>Code<br>Cell<br>Manual<br>sms button |
|                                                                                                    | Actions Date Time Action                                                                                                    | Bemarks Beference                                                                                                    |
|                                                                                                    | 15/02/2002 20:22:25 Update Site Status File<br>10/04/2003 14:55:39 Remove from Action Roll                                                                                                    | New Event Type Added AutoMon<br>Actions concluded                                                                                                    |
|                                                                                                    | Code 1 Code 3 Code 5 Code 7 Code 9<br>Code 2 Code 4 Code 6 Code 8 Code 0<br>✓ Call Site Info Guard Report Be                                                                                                    | Actions concluded                                                                                                    |
| Last Call Info : 0029 Fail to Op                                                                                                    | ben                                                                                                    | 14:24:06 20/06/201                                                                                                    |

- 1. On the Control Monitor Screen there is an sms button added where control room operators can sens sms's to certain programmed contacts. Only Persons with a high access level can add contacts.
- 2. To add contacts you must go to Site Info, then click on the Events tab page.
- 3. The contacts are added by clicking on the add button under <u>Contact Maintenance</u>. You can also use the Change button to change existing names and numbers.
- 4. To use the sms button you must click on the Event in the stack, then you can choose if you want to send the event information with a message to the recipient to which you choose.
- 5. All sent messages gets logged and a report can be printed on messages that was sent.
- 6. Control room operators must choose a recipient from a list and can not type there own numbers.
- 7. See next page for an example.

|                                          | BURGLAR PREDATOR                                                                                                    | Control Master                   |
|------------------------------------------|----------------------------------------------------------------------------------------------------|----------------------------------|
| on Dispatch Site Maps Std. Operation     | s   Grid View   SMS Messages                                                                                                    |                                  |
| tive Calls:<br>Id No Co EventDescription | Call Detail     Date/Time Code Site Event Description     Details     Details     Det | Account Info<br>Account No. Tel. |
| 00 01 Place Holder<br>03 Fail to Close   | Convulue AutoMonitor CSID 0029 Event FTO Operator CRMAST                                                                                                    | DESIREE FAITH MANUEL             |
| Hail to Upen                             | Exam Kerik                                                                                                    | Key Code                         |
| 99 Phone Client To Test                  | Add event information to sms 🔽 Add Time / Date<br>Choose Receipient                                                                                                    | Code DEZZY<br>15-1055            |
|                                          | Choose Receipient                                                                                                    | 76 686 3125                      |
|                                          | Message :                                                                                                    | 130                              |
|                                          | Click Here To Type Text!                                                                                                    | Choose<br>recipient              |
|                                          | Cancel                                                                                                    | drop down<br>box                 |
|                                          | 15/06/2011 13:04:00 +:AutoMonitor 0029 R:AM Fail to Open                                                                                                    | 6567328                          |
|                                          | 20/06/2011 13:15:56 +:AutoMonitor 0029 R:AM Fail to Open                                                                                                    | 6567331                          |
|                                          | 20/06/2011 15/17/20 +:AutoMonitor 0023 H:AM Fail to Upen                                                                                                    | 6067334                          |
|                                          | Code 2 Code 4 Code 6 Code 8 Code 0                                                                                                    |                                  |
|                                          | Call Calsteinio Guard Report Bemote Call Client Br                                                                                                    | aquest Action Note B Hit         |

- Click on the Choose recipient drop down box to choose the recipient. 1
- 2 Click on the Add event information to send the event information with the sms.
- 3 Type a message in the message box that you want to send to the recipient.
- 4 Click on the send button to send.

#### QuTeWatch : Control Monitor

|                                                                                                   | BURGLAR PREDATOR                                                                                                    | Control Master       |
|---------------------------------------------------------------------------------------------------|----------------------------------------------------------------------------------------------------|----------------------|
| tion Dispatch Site Maps Std. Operation                                                            | s Grid View SMS Messages                                                                                                    |                      |
| ctive Calls:                                                                                      | Lall Detail         Late Size Event Description         A           6567302         26/05/2011 15:33:01         03         Fail to Open         N                                                       | Account Info         |
| 100 01 Place Holder     03 Fail to Close     129 Fail to Open     129 04 Transmitter Fail To Test | Controller AutoMonitor CHE 0029 Event FTO Creater CRMAST                                                                                                    | DESIREE FAITH MANUEL |
| 99 Phone Client To Test                                                                           | SMS Event Forwarding<br>Add event information to sms V Add Time / Date<br>Choose Receipient                                                                                                    | Code DEZZY           |
| =                                                                                                 | Choose Receipient            Reactor R01         +27823317722           Reactor R02         +27832712995           Reactor R03         +27834589632           SuperFast Controle R         +27832326011 |                      |
|                                                                                                   | Es Send                                                                                                    | Reference            |
|                                                                                                   | 15/06/2011 13:04:00 + AutoMonitor 0023 11:AM Fail to Open                                                                                                    | 6567326              |
|                                                                                                   | 20/06/2011 13:15:56 +:AutoMonitor 0029 B:AM Fail to Open<br>20/06/2011 13:17:25:AutoMonitor 0029 B:AM Fail to Open                                                                                      | 6567331<br>6567334   |
|                                                                                                   | Code 1 Code 3 Code 5 Code 7 Code 9<br>Code 2 Code 4 Code 6 Code 8 Code 0                                                                                                    |                      |
|                                                                                                   |                                                                                                    |                      |

### **View Incalls Screen**

| uTeWatch : View In Calls | ÷                   |                          |              |               |                                          |                  |      |
|--------------------------|---------------------|--------------------------|--------------|---------------|------------------------------------------|------------------|------|
|                          | 100                 | BURGLAR PREDAT           | TOR          |               |                                          | Control Master   | 2    |
| View Calls SMS View      |                     |                          |              |               |                                          |                  |      |
| View selection by:       | OBBef No Controller | Date Time                | Site Id      | Event         | Event Description                        |                  | A    |
| <ul> <li>All</li> </ul>  | 6567324 AutoMon     | itor 14/06/2011 14:52:52 | 0029         | FTO           | Fail to Open                             |                  | -    |
| Controller               | 6567325 AutoMon     | itor 15/06/2011 13:02:29 | 0029         | FTC           | Fail to Close                            |                  |      |
|                          | 6567326 AutoMon     | itor 15/06/2011 13:02:30 | 0029         | FTO           | Fail to Open                             |                  |      |
| C Event                  | 6567327 AutoMon     | itor 15/06/2011 13:03:59 | 0029         | FTC           | Fail to Close                            |                  |      |
|                          | 6567328 AutoMon     | itor 15/06/2011 13:04:00 | 0029         | FTO           | Fail to Open                             |                  |      |
| C Event Code             | 6567329 AutoMon     | itor 20/06/2011 13:15:54 | 0027         | BETT          | Transmitter Fail To 1                    | fest             |      |
|                          | 6567330 AutoMon     | itor 20/06/2011 13:15:54 | 0029         | FTC           | Fail to Close                            | . 7.77           |      |
| Site Id (Sender)         | 6567331 AutoMon     | itor 20/06/2011 13:15:56 | 0029         | FTO           | Fail to Open                             |                  |      |
|                          | 6567332 AutoMon     | itor 20/06/2011 13:15:56 | 0029         | FTT           | Phone Client To Te:                      | st               |      |
| C Site Id - Event        | 6567333 AutoMon     | itor 20/06/2011 13:17:24 | 0029         | FTC           | Fail to Close                            |                  |      |
| Shera Eron               | 6567334 AutoMon     | itor 20/06/2011 13:17:25 | 0029         | IFTO          | Fail to Open                             |                  |      |
|                          |                     |                          | The second   | -             | 1.1.1.1.1.1.1.1.1.1.1.1.1.1.1.1.1.1.1.1. |                  | -4   |
| L'ron Type               | Site : 0029         | ALBASTER STREET 10       | 1            |               |                                          |                  |      |
|                          | TimeStamp           | Action                   | Re           | marks         |                                          | Reference UserId | -    |
| T Date Hange             | 20/06/2011 13:17:25 | Additional Call received | Pp           | evious Call - | attended to                              | 6567302 CRMAS    |      |
| Set Selection            |                     |                          |              |               |                                          | PDF Save         |      |
| 🕒 Old Print List         | Servic              | e Request                | 놀 Call Repor | 1             | 🖹 Print List                             | Save Do          | se   |
| ast Call Info : 0029     | Fail to Open        |                          |              |               |                                          | 15:46:31 20      | 106/ |

- On this screen you can now save your reports to pdf with the PDF save button. 1.
- All sent sms's can be viewed, saved or printed on the sms view screen. 2.
- Selections can be made by using the selection criteria on the left hand side and clicking the Set Selection button. 3.

### **Sms View Screen**

|                         | ()E                 | URGLA      | R PREDATO     | A                            | Control Master          |
|-------------------------|---------------------|------------|---------------|------------------------------|-------------------------|
| ew Calls SMS View       |                     |            |               |                              |                         |
| iew By                  | Stamp Out           | Site Id Nr | ITo           | Message                      | UserId                  |
| All                     | 19/12/2006 23:10:05 | ASite      | AOria         | moordgo                      | TB                      |
| Site Id (Sender)        | 13/01/2007 23:03:00 | ASite      | AOria         |                              | TB                      |
|                         | 13/01/2007 23:03:00 | ASite      | AOrig         |                              | TB                      |
| To Number               | 16/08/2007 10:52:13 | ASite      |               |                              | TB                      |
| To reamber              | 16/08/2007 10:52:13 | ASite      |               |                              | TB                      |
|                         | 19/05/2008 14:07:03 | 0073       | +27823317722  | BURGLAR :180112140101001     | TB                      |
| Date Range              | 19/05/2008 14:09:03 | ASite      |               |                              | TB                      |
|                         | 19/05/2008 14:09:03 | ASite      |               |                              | TB                      |
| Calastian anitania      | 9/05/2008 14:21:48  | ASite      |               |                              | NOUSEF                  |
| Selection criteria      | 9/05/2008 14:21:48  | ASite      |               |                              | NOUSER                  |
|                         | 1/06/2008 23:01:13  | ASite      | AOrig         |                              | İSR                     |
|                         | 11/06/2008 23:02:43 | ASite      | AOrig         |                              | SR                      |
| Set Selection           | 11/06/2008 23:02:43 | ASite      | AOrig         |                              | SR                      |
|                         | 17/06/2008 11:48:05 | ASite      | AOrig         |                              | TB                      |
|                         | 17/06/2008 11:48:07 | ASite      | AOrig         |                              | TB                      |
|                         | 02/02/2011 09:31:17 | 0021       | +27820437612  | BURGLAR :08:6567136= @ PERSE | US STREET 3 - EV CRMAST |
|                         | 02/02/2011 09:33:19 | 0021       | 27820437612   | BURGLAR :08:6567137= @ PERSE | US STREET 3 > Ev CRMAS1 |
|                         | 02/02/2011 09:39:30 | 0021       | 27820437612   | BURGLAR :08:6567138= @ PERSE | US STREET 3 > EV CRMAST |
| Set Selection           | 02/02/2011 09:45:13 | 0021       | 0820437612    | BURGLAR :test                | CRMAST                  |
| outton                  | 02/02/2011 09:50:30 | 0021       | 0820437612    | BURGLAR :toets               | CRMAST                  |
| Jutton                  |                     |            |               |                              |                         |
|                         | Site : 0021         | PERSEL     | IS STREET 3   |                              |                         |
|                         | SMS : BURGLAR :08   | :6567136=  | @ PERSEUS STR | EET 3 :- Ev: Mains Failure   |                         |
|                         |                     |            |               | 📇 Print List                 | HF Save                 |
| t Call Info : Last call | Last event          |            |               |                              | 13:09:44 23/06          |
|                         |                     | Pri        | nt and Save   | buttons                      |                         |

### **Event Instructions Screen**

|                                                                                      |                                     | BUF             | RGLAR PREDATO                    | DR                             | Control Master                                                                                                    |
|--------------------------------------------------------------------------------------|-------------------------------------|-----------------|----------------------------------|--------------------------------|----------------------------------------------------------------------------------------------------|
| earch All Info Page Ev<br>ite Id 0025                                                | rents Event Instr<br>C/O POSEIDON 8 | uctions Panel & | Zones History Status<br>ET no 13 | s   Settings   SMS.            | Permissions   Vehicles   Site Map   Service Calls                                                                                                    |
| Contact Info Sender Mes                                                              | sages   Sent Mes                    | sages           |                                  |                                |                                                                                                    |
| Event Type                                                                           | Tel No                              | Cell No         | Contact Person                   | Kode Woord                     | Event Instructions                                                                                                    |
|                                                                                      |                                     |                 |                                  |                                |                                                                                                    |
| 🖸 Add 🛛 🕅 C                                                                          | hange                               |                 |                                  |                                | Last Modified                                                                                                    |
| Add 🔊 C                                                                              | hange<br>15                         |                 |                                  | r 20/00/2011                   | Technician Testing                                                                                                    |
| Add Add C                                                                            | hange <b>s</b>                      |                 |                                  | Expire 20/06/2011              | Technician Testing<br>Set Site On Test SMS Events<br>Contact No.                                                                                                    |
| Add Add C<br>Temporary Instruction<br>Temporary Note                                 | hange                               |                 |                                  | Expire 20/06/2011              | Technician Testing<br>Set Site On Test SMS Events<br>Contact No.                                                                                                    |
| Add B C                                                                              | hange<br>18                         |                 | Ti                               | Expire 20/06/2011              | Image: Cast Modified         Image: Contact No.         Image: Contact No. <td< td=""></td<>                            |
| Add C C C C C C C C C C C C C C C C C C                                              | hange<br>15<br>19<br>19<br>Last     |                 | 0/12/1899                        | Expire 20/06/2011<br>me period | Image: Cast Modified         Image: Cast Modified         Image: Cast Modified |
| Add Add Contractions<br>Current Active From: 29/10/2009<br>To: 29/10/2009<br>Change: | hange<br>ns<br>IS<br>Last           |                 | 0/12/1899                        | Expire 20/06/2011              | Time period                                                                                                    |

1. The technician Testing and the By Pass lock On Event functions can now be limited to a certain time period.

### **History Screen**

|                       |                  |                   |                    | BURG         | AR PP     | EDATO     | R                 |                 |                          |         | Control Ma             | ister  |             |
|-----------------------|------------------|-------------------|--------------------|--------------|-----------|-----------|-------------------|-----------------|--------------------------|---------|------------------------|--------|-------------|
| earch All             | Info Page   Even | lts Ev<br>to-Inse | rent Instructions  | Panel & Zon  | ies Histo | ry Status | Settings          | SMS Pern        | nissions   Vehicles      | Site    | Map   Ser              | vice ( | alls        |
| BBefNr                | Stampin          |                   | Description        | _            | Zone      | KeuNo     | lilser            | EventTune       | Contrid                  | Prot    | List F                 | vent   | Co          |
| 1751872               | 23/10/2006 15:0  | 8:27              | Transmitter Fail 1 | o Test       | 20110     | INOF NO   | Tielman B         | ALBIETT         | AutoMonitor              | 1 100 1 | AW F                   | BETT   | 03          |
| 1751873               | 23/10/2006 22:5  | 3:51              | Fail to Close      |              |           |           | 1.1.1.1.1.1.1.1.1 | ALRTETC         | AutoMonitor              |         | AW F                   | TC     | 03          |
| 1751875               | 23/10/2006 22:5  | 5:26              | Fail to Close      |              |           |           | -                 | ALRTETC         | AutoMonitor              | i       | AW F                   | TC     | 03          |
| 1751877               | 24/10/2006 16:2  | 3:30              | Transmitter Fail 1 | o Test       |           |           |                   | ALBTETT         | AutoMonitor              | 1       | AW F                   | FTT    | 03          |
| 1751878               | 24/10/2006 21:0  | 3:02              | Transmitter Fail 1 | o Test       |           |           |                   | ALBTETT         | AutoMonitor              | 1       | AW F                   | FTT    | 03          |
| 1840608               | 30/10/2006 00:0  | 5:04              | Fail to Open       |              |           |           | Tielman R         | ALRTFTO         | AutoMonitor              | 1       | AW F                   | то     | 03          |
| 1840613               | 30/10/2006 00:0  | 5:05              | Fail to Open       |              |           |           | Tielman R         | ALRTETO         | AutoMonitor              | 1       | AW F                   | то     | 03          |
| 1840614               | 30/10/2006 00:0  | 6:34              | Fail to Close      |              |           |           | Tielman R         | ALRTFTC         | AutoMonitor              | 1       | AW F                   | TC     | 03          |
| 1840615               | 30/10/2006 00:0  | 8:04              | Fail to Close      |              |           |           | Tielman R         | ALRTFTC         | AutoMonitor              | 1       | AW F                   | TC     | 03          |
| 6567090               | 12/01/2011 13:0  | 6:11              |                    |              | -         |           | Control Ma        | PANIC           | Remote Mon               | 1       | RC F                   | RCA    | 01          |
| 6567091               | 12/01/2011 13:1  | 3:18              | 2                  |              |           | 1         | Control Ma        | PANIC           | Remote Mon               |         | RC F                   | RCA.   | 01          |
| Selection             |                  | TimeC             | Yanan .            | Action       |           |           | Domo              |                 |                          | In      | Jafaranaa              | Ittee  | 1.4         |
| AllEvent              | s +              | 10/01             | tamp               | Action       | 5-11 h    |           | Freme             | IKS Collectored |                          |         | reference              | CDL    |             |
|                       |                  |                   |                    |              |           |           |                   |                 |                          |         |                        |        |             |
| ┌─ Date F             | lange            |                   |                    |              |           |           |                   |                 |                          |         |                        |        |             |
| ┌─ Date F             | lange            | N                 | otes:              |              |           |           |                   | The loss        | and sur law              |         | I me I                 |        |             |
| /⊤ Date F             | lange            | N                 | otes:              | now Action N | lote Cal  | I Details | Email Email       | RF C            | Email <b>PF</b>          | ] Email | on List                | i      | <u>C</u> lo |
| I <sup>™</sup> Date F | lange            | N                 | otes:              | now Action N | lote Cal  | I Details | Email Email       | RIF C           | Email <mark>Pir</mark> C | 3 Email | I <b>PF</b><br>on List | j,     | Clo         |

1. You can now save your History to PDF with the new PDF buttons.

# Site Types Screen

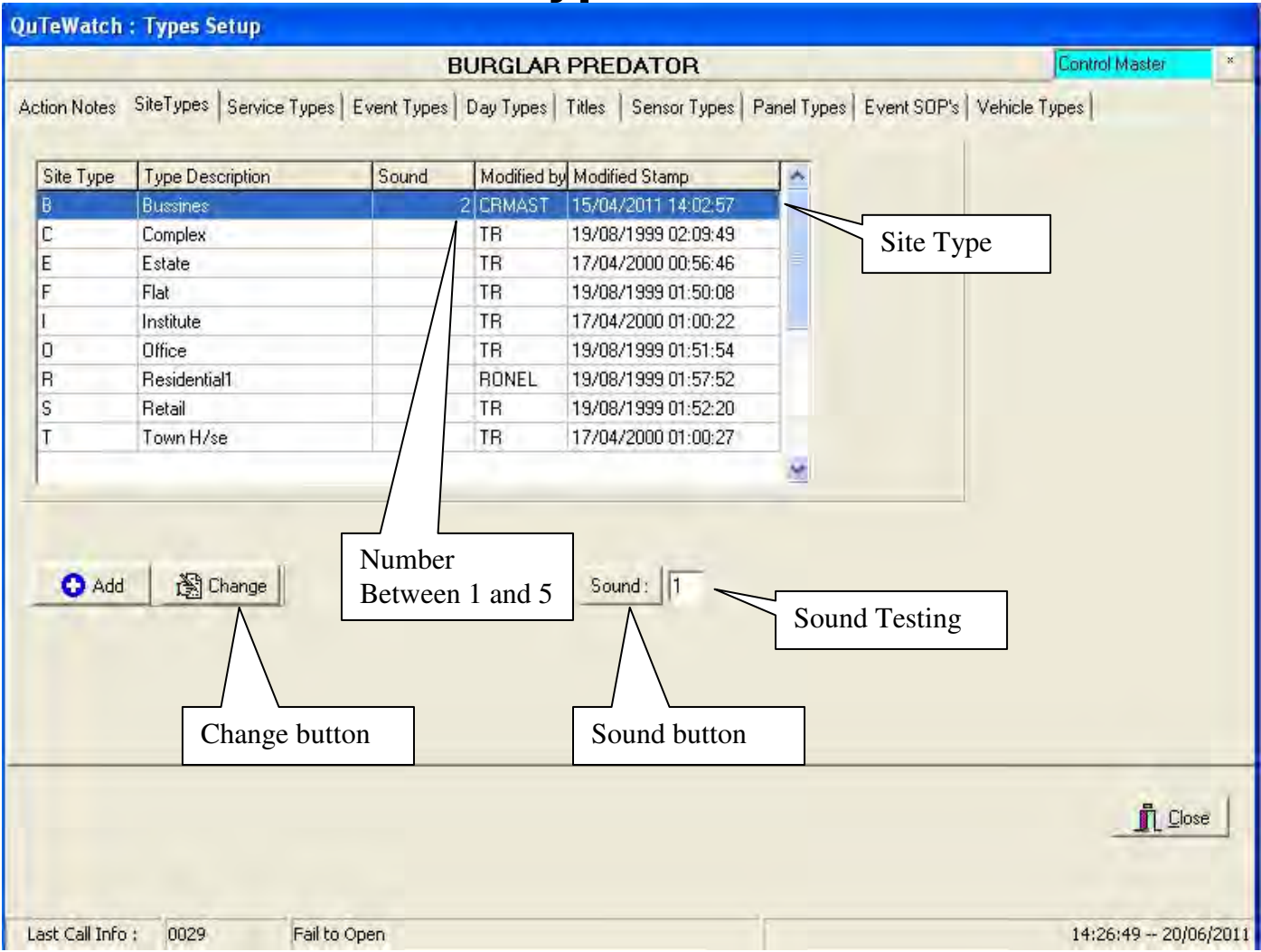

- 1. You can now choose a different sound that the computer makes every time a signal comes in for each site type. (Signals with an importance code between 1 and 4 will make a sound when it comes on the stack)
- 2. Click on the Site Type in the list, then click the Change button.
- 3. Choose a sound between 1 and 5. (You can listen to the sound by typing the number in the block next to the sound button, then clicking on the Sound button).

# **Event List Screen**

| Event L | ists                 | otocol | Event      | & Co           | trollers  <br>des         |         |         | Auto    | o: True or False    |    |
|---------|----------------------|--------|------------|----------------|---------------------------|---------|---------|---------|---------------------|----|
|         | 1                    |        |            | -              |                           |         |         |         |                     |    |
| List No | List Name            | -      | Event      | Code           | Description               | Key     | Zone    | Auto    | Event Type          | 1  |
| 02      | FSKZones             |        | 061        | 09             | Zone 5 Tx Batt Low        |         | 005     | False   | Zone tx batt low    |    |
| 03      | QTTele Zones         |        | 062        | 09             | Zone 6 Tx Batt Low        |         | 006     | False   | Zone tx batt low    |    |
| 04      | Dial-In Zones        |        | 063        | 09             | Zone 7 Tx Batt Low        |         | 007     | False   | Zone tx batt low    |    |
| 05      | Vacant               |        | 064        | 09             | Zone 8 Tx Batt Low        |         | 008     | False   | Zone tx batt low    | -  |
| 07      | TX5000 - Std         |        | <b>BGE</b> | 24             | Elmost by 1,751           |         |         | A THE   | Line badrup         |    |
| 09      | TX5000 3Digit        |        | 066        | 04             | Glose by K/H2             | 002     |         | True    | Close Lockup        |    |
| 13      | KP ATSU 100          |        | 067        | 04             | Close by K/H3             | 003     |         | True    | Close Lockup        |    |
| 31      | Sure-Gard Basic      |        | 1068       | 04             | Close by K/H4             | 004     |         | True    | Close Lockup        |    |
| 32      | SG Scantronic        |        | 069        | 04             | Close by K/H5             | .005    |         | True    | Close Lockup        |    |
| 33      | SG SIA Protocol      |        | 070        | 04             | Close by K/H6             | 006     |         | True    | Close Lockup        |    |
| 34      | SG Basic Signal List |        | 071        | 04             | Close by K/H7             | 007     |         | True    | Close Lockup        |    |
| 35      | SG Contact ID        |        | 072        | 04             | Close by K/H8             | 008     |         | True    | Close Lockup        | -  |
| 36      | SG Modem II          |        | -          |                |                           |         |         |         |                     | -  |
| Last TR | 29/11/1998 02:02     | 09     | Last I     | Modifie<br>Add | ed  CRMAST  10/03/2010 12 | 2:18:38 | t List  | Font C  | hange MS Sans Serif | 12 |
| _       |                      | -      |            |                | Auto Monitor True         | Au      | to Moni | tor Fal | se                  |    |

1. In the event lists, all the event that are Set to Auto True is now highlighted in green. (Auto True means that the event (will not display on the stack when it comes in, but will go straight to the site's history)

## **Controllers Screen**

|                              |                                   |                           | В                                   | JRGL                        | AR PR                            | EDATOR                              |            |                            |                             |              |               |              | Co        | ntrol Master    | ×  |
|------------------------------|-----------------------------------|---------------------------|-------------------------------------|-----------------------------|----------------------------------|-------------------------------------|------------|----------------------------|-----------------------------|--------------|---------------|--------------|-----------|-----------------|----|
| Events : Lists,              | Codes & Descrip                   | otions   Protoc           | ols Alerts                          | Controller                  | 5                                |                                     |            |                            |                             |              |               |              |           |                 |    |
| No Conne                     | ct Type                           | Identity                  | Event List                          | Cycle                       | Port                             | Baud Rate                           | Data       | Stop P                     | arity ST                    | × E          | Tx            | Len A        | ck Reg St | Start Str       | 1  |
| 1 True                       | CELLSMS                           | FSK NewEo                 | CS01                                | 10                          | COM1                             | 115200                              | 8          | 0                          | 0                           | O.           | 10            | 180          | False     | at+clip=1       |    |
| 2 False                      | CELLSMS                           | SMS CellSe                | CS01                                | 10                          | COM2                             | 9600                                | 8          | 0                          | 0                           | 0            | 10            | 180          | False     | at+clip=1       |    |
| 3 False                      | INCALLID                          | h Call Id                 | CLRQ                                | 10                          | COM3                             | 56000                               | 8          | 0                          | 0                           | 0            | 10            | 40           | True      | ats0=0&cid=1    |    |
| 4 False                      | MAMI                              | NewCo                     | MAMI                                | 45                          | COM4                             | 4800                                | 8          | 0                          | 0                           | 2            | 13            | 36           | False     | [               |    |
| 5 False                      | T×5000ST                          | A NewSt                   | ¢07                                 | 50                          | COM5                             | 9600                                | 8          | 0                          | 0                           | 0            | 13            | 10           | False     |                 |    |
| 6 False                      | IRCTRACK                          | IR K                      | IRCT                                | 5                           | COM6                             | 9600                                | 8          | 0                          | 0                           | 2            | 13            | 50           | False     | -               |    |
| 7 False                      | IDS9000                           | IDS                       | 01                                  | 15                          | COM6                             | 9600                                | 8          | 0                          | 0                           | 0            | 13            | 50           | False     |                 |    |
| 8 False                      | T×5000AL                          | RDC                       | 07                                  | 50                          | COM7                             | 9600                                | 8          | 0                          | 0                           | 0            | 13            | 10           | False     |                 |    |
| 9 False                      | REMOTE                            | Remote                    | 1                                   | 15                          | COM6                             | 9600                                | 8          | 0                          | 0                           |              | 10            | 72           | False     |                 |    |
| 10 False                     | AUTOWATC                          | AutoMor                   |                                     | 1                           | 11.1COM                          | 1 1200                              | 8          | 0                          | 0                           |              |               | 72           | False     |                 | ~  |
| C<br>Comms para<br>Comm Port | vole Time 45<br>ameters<br>COM4 - | Message Seno<br>Baud Rate | 4800                                | Partition                   | None                             | ore In Signals                      | Data       | Auto Ins<br>parame<br>ar 2 | sert (T S<br>eters<br>End ( | tart S       | tring<br>.eng | r  <br>th 36 | Ack Char  |                 | -  |
| Data/Stop B                  | Bits 8 🔹 1 B                      | lit 💌                     | Flow Co                             |                             |                                  | • Str                               | ucture     |                            | AAAAZ                       | 772          | La            | st TR        | 07/       | 02/2004 09:21:1 | 00 |
| 🔶 Add                        | Chang                             | je                        |                                     |                             | X                                |                                     |            |                            |                             |              |               |              |           |                 |    |
|                              |                                   |                           | The Base<br>that are so<br>(The Con | statio<br>et to b<br>nect a | ons that<br>the activ<br>the set | nt are con<br>ve are no<br>to True) | mec<br>w d | ted to<br>ispla            | o you<br>iyed ii            | r co<br>1 gr | mp<br>eer     | outer<br>1.  | -         |                 | _  |
|                              |                                   |                           |                                     |                             |                                  |                                     |            |                            |                             |              |               |              |           |                 |    |

### **QTWatch integration with Digit vehicle tracking**

#### Loading the vehicle tracking units

- 1. Go to the Qtwatch main menu.
- 2. Click on the control room drop down menu, then on types setup.
- 3. Click on the vehicle types tap page.
- 4. Start adding your vehicle types, see example below.

|           |                           | SECURITY C                                | OMPANY                                  | * Control Master |
|-----------|---------------------------|-------------------------------------------|-----------------------------------------|------------------|
| ion Notes | SiteTypes   Service Types | Event Types Day Types Titles Sensor Types | Panel Types   Event SOP's Vehicle Types |                  |
|           | Туре                      | Description                               | Dispatchable                            |                  |
|           | GUARDING                  | Guarding                                  | True                                    |                  |
|           | MANAGEMENT                | Management                                | True                                    |                  |
|           | OTHER                     | Other                                     | True                                    |                  |
|           | RESPONSE                  | Response                                  | True                                    |                  |
|           | TECHNICAL                 | Technical                                 | True                                    |                  |
|           |                           |                                           |                                         |                  |
|           |                           |                                           |                                         |                  |
|           | Description Technical     |                                           | Dispatchable                            |                  |
|           | Description Technical     | O Add Add                                 | Dispatchable                            |                  |
|           | Description Technical     | Add Add                                   | Dispatchable                            | e                |

- 5. If you make the dispatch able column true it means that you will be able to choose that vehicle type from the control monitor screen to be dispatched to a site.
- 6. After you have created your vehicle types, you must start loading your tracking units.
- 7. On the main Qtwatch main menu click on vehicles.
- 8. Click on the Vehicle info tap page, then click on add to start adding vehicles. See example on next page.

| 7749031187702          | RESPONSE   | WNZ 460 GP | KIA | Bakkie      | Simon Gaan |
|------------------------|------------|------------|-----|-------------|------------|
| hicle Info             |            |            |     | 10311       |            |
| 4E1<br>357749031187702 | WNZ 460 GP | KIA        |     | Bakkie      |            |
| excription             | 1          | 1          |     | Color       |            |
| RESPONSE               |            |            |     |             |            |
| river                  |            | CallSign   |     | InstallDate |            |
| Simon Gaan             |            | Mike 01    |     |             | 15         |
| une                    |            | More       |     | 1.5.2       | -          |
|                        |            |            |     |             |            |
| Info                   |            |            |     |             |            |

- 9. Type in the IMEI tracking unit number which is very important to be correct.
- 10. Type the registration number, make, model, etc of the vehicle.
- 11. You must choose a vehicle type before you can click accept.
- 12. If you have a sms unit with sms capability on Qtwatch you can sent a sms to the person in the vehicle when dispatching that vehicle, by making a tick mark on Auto Event Forwarding, and padding the cell phone number of the person driving that vehicle.
- 13. After all vehicles have been added, you need to enable your vehicle tracking to start working.
- 14. On the Qtwatch main menu, click on the system management drop down menu, then click on system parameters.
- 15. Click on the Setup2 tap page, then click on the change button.
- 16. Make a tick mark in the Enable Vehicle tracking box, and in the Start Tracking server box.
- 17. The Start tracking server box means that that computer will be downloading the newest tracking information for your vehicles. It must be a computer that has permanent internet access.
- 18. See next page for example.

| Sound Linking To Site Type<br>Carlot Enable Sounds For Site Types<br>Digit Tracking<br>Carlot Enable Digit Tracking<br>Start Tracking Server<br>Refresh Interval<br>Server : 196.40.106.215<br>Licence : DEMO | Quik Trak<br>Start Quik Trak Server<br>Server<br>cpsitejhb.quiktrak.co.za<br>Organization<br>QTWatch<br>User Name<br>Pierre<br>Password<br>qtwatch12 |  |
|----------------------------------------------------------------------------------------------------|----------------------------------------------------------------------------------------------------|--|
| High Powered Computer<br>Enable High Priority On This Mashine<br>Net Event Testing<br>✓ Enable Net Event (Disables TCP/IP)<br>Auto Email Events<br>✓ Enable Automatic Event Emailing                          | Force Action Guide                                                                                                    |  |
|                                                                                                    | 👸 Change                                                                                                    |  |

- 19. The last thing that you will need for your vehicle tracking to work on Qtwatch is to have maps with co-ordinates for all your sites.
- 20. To save a site map for a site, go to site info maintenance on the qtwatch main menu.
- 21. Go to the site witch you want to save a site map for.
- 22. Click on the site map tap page, then click on the google tap page.
- 23. Type the street number and name in the address block, and the suburb in the suburb block.
- 24. Click on the reload button.
- 25. If you are happy with the map that has loaded click on the Save to Regional Map, or Save To Local, or Save to Site Map button.
- 26. You can zoom in and out of the map or move it around with your mouse until you are satisfied with the map.
- 27. You can also move the red block witch indicates the exact location of the site.
- 28. You must make sure that the co-ordinates is also saved.
- 29. See next page for example.

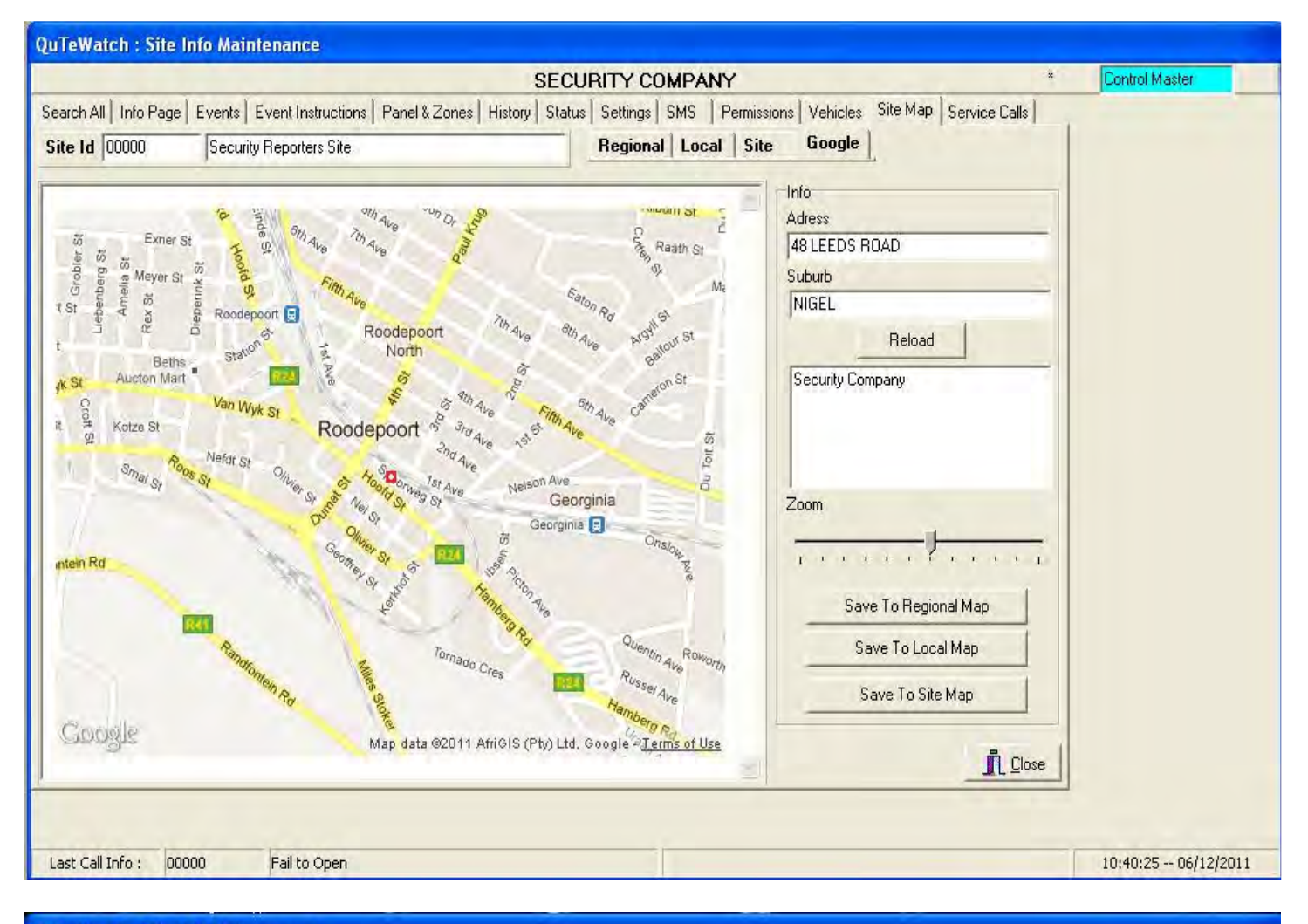

#### QuTeWatch : Site Info Maintenance

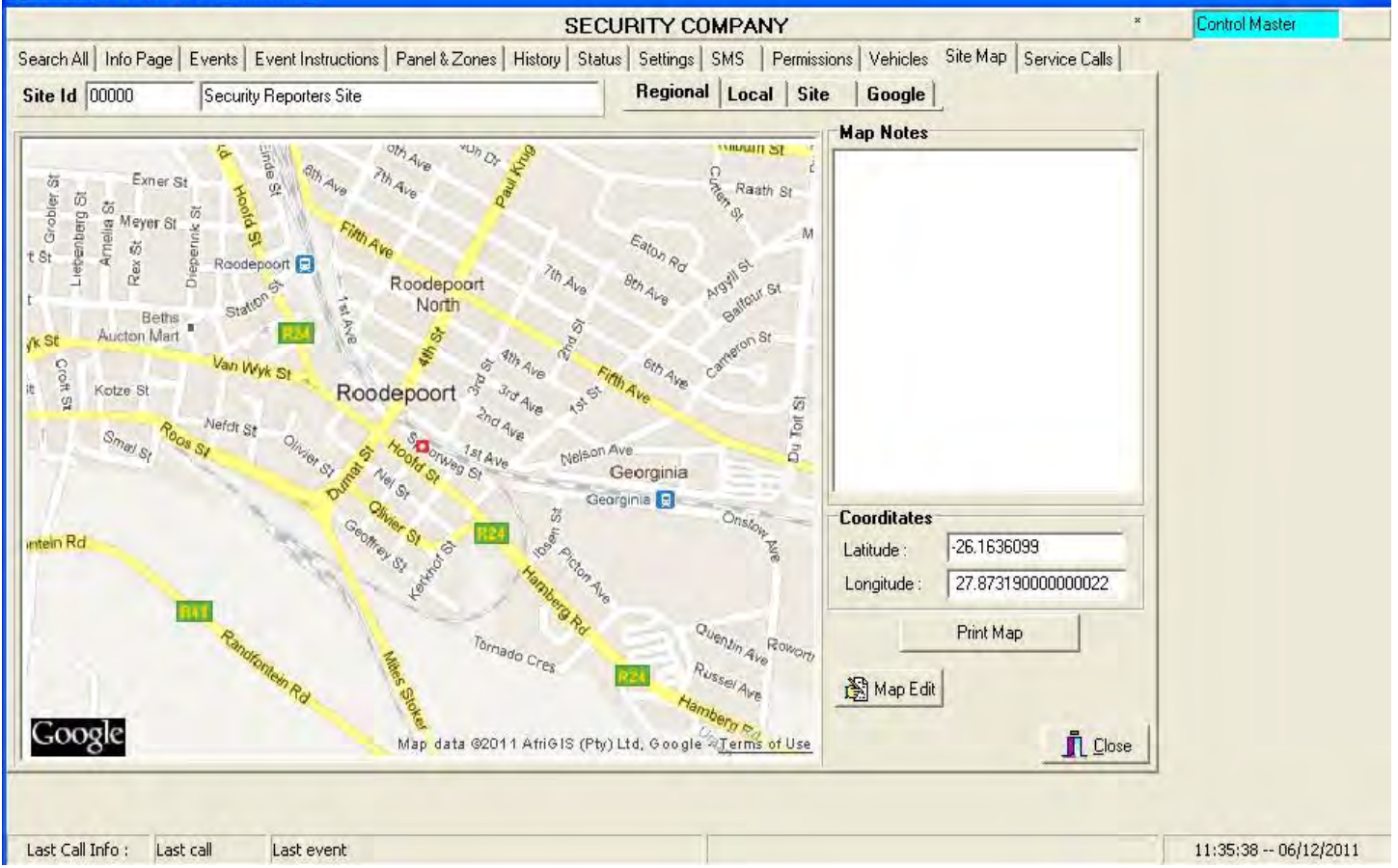

#### **Dispatching Armed Response**

| QuTeWatch : Control Monitor                                                                                                    |                                                                                                    |
|----------------------------------------------------------------------------------------------------|----------------------------------------------------------------------------------------------------|
|                                                                                                    | NEW CONTROL ROOM                                                                                                    |
| Action Track Site Maps Std. Operations Grid View SMS Message                                                                                                    | Call Detail                                                                                                    |
| Pictive cans.         Site Id No Co       EventDescription       Phoned Respond On Si         00000       01       Place Holder       96         96 ROBYI 01       Burglay, Remote       96         00000       02       Make Data Backup       96         00000       03       Fail to Close       96         00000       03       Fail to Dpen       96         28 JASPE       03       Fail to Dpen       96         96 ROBYI 03       Fail to Close       96       97         96 ROBYI 04       Transmitter Fail To Test       96       94 | Let       DB Ref Nr       Date/Time       Code Site Event Description       Account No. Tel.         1843       15/08       Closest vehicle to<br>the site       Second closest<br>vehicle to the site         Zone :       Installation Site       P       Code Vis is lekker         86 ROBYN       ROBYN ROAD 86       Set       /T Normal M&R       Code Vis is lekker         Contact       Andrew       Reactor/Alt       OSCAR 07       Mike 03       Site         Suburb       CENTURION       Site       Cell 076 548 7524       Site         Select Reaction Unit       Select Reaction Unit       Select Reaction Unit                                                                                                    |
|                                                                                                    | USCAR 07         Reference           OSCAR 07         Reference           Mike 03         Hettie Kettie         12         13.574Km         357749038319         Reference           Mike 03         Hettie Kettie         12         13.574Km         357749031190         ffg           CHARLIE 01         Werel Derel         17         16.246Km         357749036917         ffg           TANGO 09         Guttroot Debaan         28         38.794Km         357852031914         tact         765487524           Delta 01         Karneels Fritz         42         49.795Km         355780006800         01         AR: Werel Derel           Bravo 01         Koos         47         52.89Km         352024023183         01         AR: Werel Derel           Delta 03         Uys Protories         48         52.904Km         3557800096365         01         AR: Werel Derel         03         AR: Guttroot Debaan         03         AR: Guttroot Debaan         03         AR: Guttroot Debaan         03         AR: Guttroot Debaan         03         AR: Guttroot Debaan         04         04         04         04         04         04         04         04         04         04         04         04 |
| Last Call Info: 96 ROBVN Fail to Close                                                                                                    | 00-25-14 18/08/2011                                                                                                    |

- 12. Double click on the white block next to Reactor/Alt.
- 13. A message will appear that will ask you "OK to log call for dispatch", then click on ok.
- 14. Then a pop menu will appear with a drop down box to choose the vehicle that has to be dispatched.
- 15. It will show the available vehicles and the distance each vehicle are from the site.
- 16. Click on the vehicle you want to dispatch, then click on the select button.
- 17. It will show in the actions block witch unit was dispatched.
- 18. When the unit calls to say he has arrived on the site you must click on the Track tap page, then click on the vehicle, then click on the site the unit was dispatched to (there can be more than one). click on the arrive on site button. See next page for example.

| QuTeWatch : Control Monitor                                   |                                                                               |                                 |
|---------------------------------------------------------------|-------------------------------------------------------------------------------|---------------------------------|
|                                                               | ECURITY COMPANY                                                               | * Control Master                |
| Action Track Site Maps Std. Operations Grid View SMS Messages |                                                                               |                                 |
| Active Calls:                                                 | Call Detail                                                                   | Account Info                    |
| Site Id No Co EventDescription Phoned Respond Un Site         | 315423 06/12/2011 11:53:13 01 Burglary : Remote                               | 3306 053 444 1688               |
| 0022 01 Burglary : Remote                                     | Controller Remote Mo CSID 0022 Event RCB Operator                             | RMAST BURGER PIETER             |
|                                                               | Zone : KeyNr                                                                  | Key Code                        |
|                                                               | Installation Site                                                             |                                 |
|                                                               | 0022 BURGER PIETER Service /T Mor                                             | itoring Code VETRIVIER          |
|                                                               | Contact PIETER BURGER Reactor/Alt Delta 02                                    | Delta 01 🛛 📓 🎇                  |
|                                                               | Suburb Site 📾 053 444 16                                                      | 88 Cell 082 493 0981 🔍          |
|                                                               | Address HOOPSTAD<br>9479                                                      | NIEK • KRAG • BATERY            |
|                                                               | Area All Unallowcated sites                                                   |                                 |
|                                                               | Actions                                                                       |                                 |
| =                                                             | Date Time Action Remarks                                                      | Reference 🔥                     |
|                                                               | 06/12/2011 11:53:14 Burglary : Remote cvc                                     |                                 |
|                                                               | Ub/12/2011 11:53:23 Warden tasked to investiga Unit: ALFA                     | UZ AR: Ulie Role                |
|                                                               | Code 1 Code 3 Code E Code 7<br>Code 2 Code 4 C<br>Unit that was<br>dispatched | 02 AR: Olie Rolie               |
| Minn Attended Busy                                            | ✓ Call Bit hote Call                                                          | Ilent Hequest Action Note BHide |
| Last Call Info : 0022 Burglary : Remote                       |                                                                               | 11:55:25 06/12/2011             |

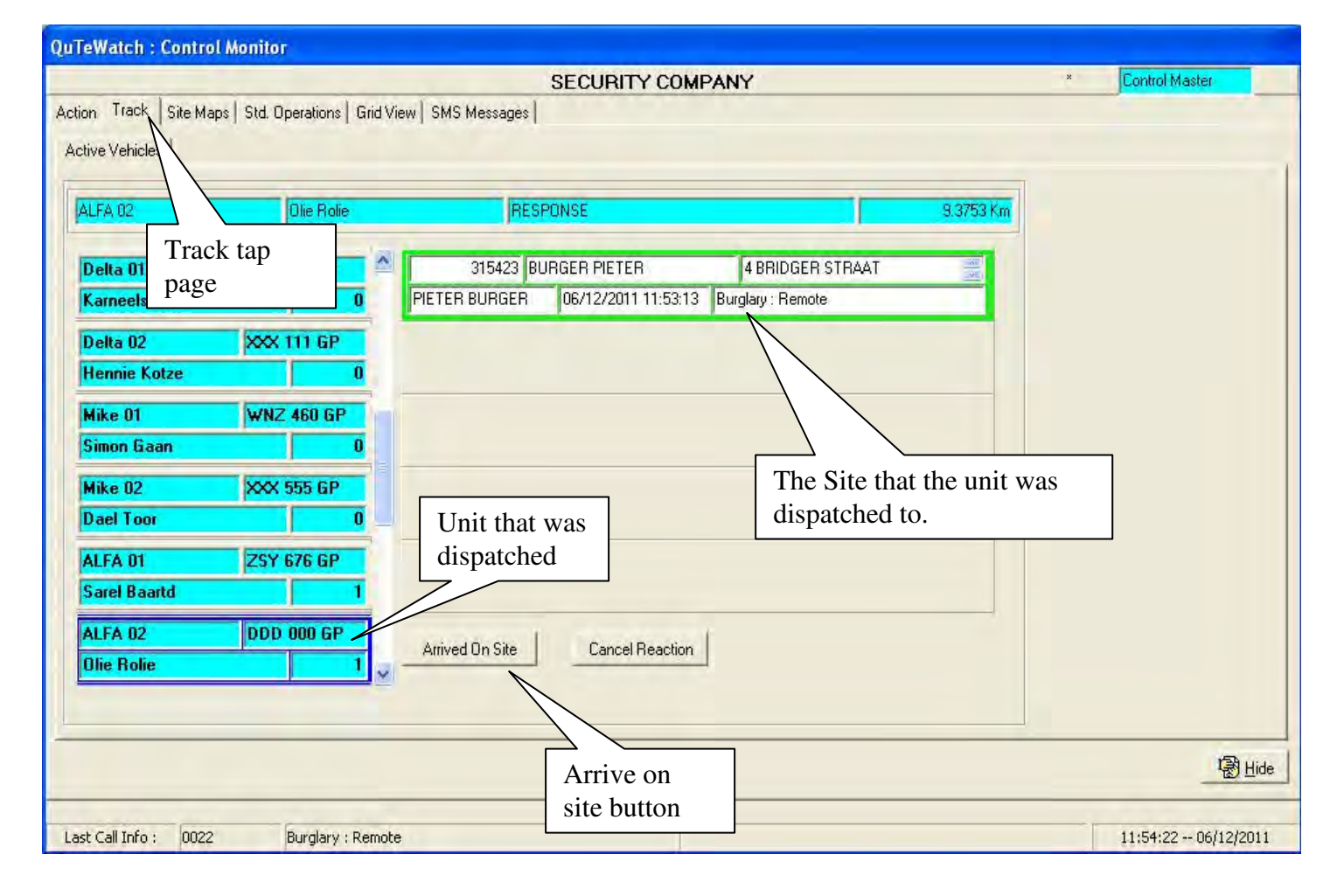

| 749036898758  | RESPONSE   | ZSY 676 GP  | FORD                             | FOCUS ST                                     | Sarel Baartd                   |
|---------------|------------|-------------|----------------------------------|----------------------------------------------|--------------------------------|
| Teller I      |            | Phone -     | \$                               | Malanshof                                    |                                |
| Scott Ave     |            | Fstethios   | TN 4                             |                                              | Marito Por                     |
| Date Lace     |            |             | Rable                            | 20 A                                         | ngwe Dr                        |
| len           |            | Randparkrif | - Andrew                         | Q <sup>ex</sup> M                            | oret Ruiterhof                 |
| Son AH        | Rð         |             | 1 Weste                          | Fontainebleau                                | Pre<br>R                       |
| TEVT          | 꼬지오        | Levers No   |                                  | andpark 3%                                   | able St Malla                  |
| JOSIN         |            | - AND - C   | Randpark                         |                                              |                                |
| son Ro        | RÓ         | 0 8/        | Golf Club<br>X                   | SIGHT                                        |                                |
| Stall-        | Jim Foudle | 85          | Kelland 268-lq                   | k Windsor<br>Glen                            | Rot                            |
| Jim Phylis Rd |            | S - Na      | Map dat <mark>a ©</mark> 2011 Af | riGIS (Pty) <mark>Lt</mark> d, Google, Track | s4Africa - <u>Terms of Use</u> |

- 1. You can see any vehicles location on the map by going to vehicles on the Qtwatch main menu, on the Search All tap page choose the vehicle witch you want to see the location for, click on the Show Location tap.
- 2. To view or print reports for the vehicles, click on the Near Site Report tap page, then click on the Find Occurrences button to view, then click on the print report button to print.

| 352024023 | IB3431  RESPUNSE  |                   | FCC 833 GP   | NISSAN        | 1400                | Koos     |       |   |
|-----------|-------------------|-------------------|--------------|---------------|---------------------|----------|-------|---|
|           |                   | 0.03              | Km Q         | ind Ocurences |                     |          |       |   |
| iteldNr   | SiteName          | CallS             | ign V        | ehDisc        | StampTaken          | Dist     | Speed | Γ |
| )06       | DOORNBULT REPEATE | R (NUWE REP Brave | o 01. R      | ESPONSE       | 07/07/2011 17:14:46 | .0171 Km | 0     |   |
| 045       | MICRO FIN         | Brave             | o 01 🛛 🛛 🕅   | ESPONSE       | 07/07/2011 19:01:37 | .0296 Km | 0     | J |
| )91       | S & C GRAAN BK    | Brave             | o 01 🛛 🛛 🛛 🖓 | FSPONSE       | 07/07/2011 19:01:37 | .0296 Km | 0     |   |
|           |                   |                   |              |               |                     |          |       |   |
|           |                   |                   |              |               |                     |          |       |   |
|           |                   |                   |              |               |                     |          |       |   |

#### SECURITY COMPANY Vehicle Report

| Call Sign : A | ALFA 01 Description  | on: RESPONSE     |             | <u>Driver</u> Sarel Baartd |                 |       |
|---------------|----------------------|------------------|-------------|----------------------------|-----------------|-------|
| Site Id Nr    | <u>Site Name</u>     | <u>Call Sign</u> | Description | Stamp Taken                | <b>Distance</b> | Speed |
| 0003          | WESSELSBRON REPEATER | ALFA 01          | RESPONSE    | 08/07/2011 00:29:26        | .0205 Km        | 0     |
| 0018          | VAN ROOYEN CHIC      | ALFA 01          | RESPONSE    | 07/07/2011 19:33:24        | .0168 Km        | 20    |
| 0065          | BRINK BABE           | ALFA 01          | RESPONSE    | 07/07/2011 19:33:22        | .0174 Km        | 15    |
| 0067          | VAN TONDER MATTIE    | ALFA 01          | RESPONSE    | 07/07/2011 23:05:36        | .0217 Km        | 82    |

3. You can also view and print the reaction report by clicking on the Reaction report tap to view, then click on Print to print.

| 57749036898758      | RESPONSE |            | ZSY 676 GP        | ORD               | FOCUS ST  | arel Baartd |  |
|---------------------|----------|------------|-------------------|-------------------|-----------|-------------|--|
| StartStamp          | OBRefNr  | Site Id Nr | Site Name         | Event Description | Dest Dist | User Dist   |  |
| J6/09/2011 14:32:28 | 315219   | 0248       | MINAAR BRAAM      | Mains Fail        | 9,728 Kn  | n 9.728 Km  |  |
| 06/09/2011 16:07:37 | 315221   | 0067       | VAN TONDER MATTIE | Alarm             | .957 Km   | n 1.551 Km  |  |
| 7/09/2011 11:48:57  | 315221   | 0067       | VAN TONDER MATTIE | Alarm             | 1.185 Km  | n 1.422 Km  |  |
| 07/09/2011 13:17:55 | 315221   | 0067       | VAN TONDER MATTIE | Alarm             | 2.422 Km  | n           |  |
|                     |          |            |                   |                   |           |             |  |
| ¢                   |          |            |                   |                   |           |             |  |

| Call Sign : ALFA 01                                                          | Descrip                                                                        | ion: RESPONSE                                                                      | <u>Driver</u> Sarel Baartd                                                   |                                                        |                                               |                    |
|------------------------------------------------------------------------------|--------------------------------------------------------------------------------|------------------------------------------------------------------------------------|------------------------------------------------------------------------------|--------------------------------------------------------|-----------------------------------------------|--------------------|
| Site Id Nr 0248                                                              | <u>Site Name</u> MINAAI                                                        | R BRAAM                                                                            | Call Sign ALFA 01 Description                                                |                                                        | ı Mains Fail                                  |                    |
| <u>Stamp Taken</u> 06/09/201<br><u>Dest Dist</u> 9.728 Km                    | 1 14:32:28 <u>User</u><br><u>User Dist</u> 9.728 Kn                            | S <u>tamp</u> 06/09/201114:32:55<br>n <u>Arival Dist</u> 3.251 Km                  | <u>Arival Stamp</u> 06/<br><u>Remarks</u> OPPER/                             | 09/2011.16:27:55<br>ATOR A RIVAL   TIME                | Response Time                                 | 115.45             |
| Site Id Nr 0067<br><u>Stamp Taken</u> 06/09/201<br><u>Dest Dist</u> .957 Km  | <u>Site Name</u> VAN TO<br>116:07:37 <u>User</u><br><u>User Dist</u> 1.551 Kn  | DNDER MATTIE<br>S <u>tamp</u> 06/09/2011 16:07:57<br>n <u>Arival Dist</u> 7.545 Km | <u>Call Sign</u> ALFA 01<br><u>Arival Stamp</u> 06/<br><u>Remarks</u> OPPER/ | Description<br>09/2011 20:19:24<br>NTOR ARIVAL   TIME  | <u>1</u> Alam<br><u>Response Time</u><br>UP ! | 251.78333333333333 |
| Site Id Nr 0067<br><u>Stamp Taken</u> 07/09/201<br><u>Dest Dist</u> 1.185 Km | <u>Site Name</u> VAN TO<br>1 11:48:57 <u>User</u><br><u>User Dist</u> 1.422 Kn | DNDER MATTIE<br>S <u>tamp</u> 07/09/2011 12:26:08<br>n <u>Arival Dist</u> .783 Km  | <u>Call Sign</u> ALFA 01<br><u>Arival Stamp</u> 07/<br><u>Remarks</u> OPPER/ | Description<br>09/2011 13:32:39<br>NTOR A RIVAL   TIME | <u>1</u> Alam<br><u>Response Time</u><br>UP ! | 103.683333333333   |
| Site Id Nr 0067<br><u>Stamp Taken</u> 07/09/201<br><u>Dest Dist</u> 2.422 Km | <u>Site Name</u> VAN TO<br>1 13:17:55 <u>User</u><br><u>User Dist</u>          | NDER MATTIE<br>Stamp<br>Arival Dist 6.976 Km                                       | <u>Call Sign</u> ALFA 01<br><u>Arival Stamp</u> 07/<br><u>Remarks</u>        | Description<br>09/2011 15:01:37                        | <u>ı</u> Alam<br><u>Response Time</u>         | 103.6833333333333  |

#### SECURITY COMPANY Reaction Report